# Oracle® Communications Diameter Signaling Router DSR Cloud Software Upgrade Guide

Release 7.3

E76625, Revision 01

September 2016

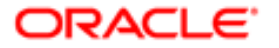

#### Oracle® Communications Diameter Signaling Router, DSR Cloud Software Upgrade Guide, Release 7.3

Copyright © 2011, 2016 Oracle and/or its affiliates. All rights reserved.

This software and related documentation are provided under a license agreement containing restrictions on use and disclosure and are protected by intellectual property laws. Except as expressly permitted in your license agreement or allowed by law, you may not use, copy, reproduce, translate, broadcast, modify, license, transmit, distribute, exhibit, perform, publish, or display any part, in any form, or by any means. Reverse engineering, disassembly, or decompilation of this software, unless required by law for interoperability, is prohibited.

The information contained herein is subject to change without notice and is not warranted to be error-free. If you find any errors, please report them to us in writing.

If this is software or related documentation that is delivered to the U.S. Government or anyone licensing it on behalf of the U.S. Government, then the following notice is applicable:

U.S. GOVERNMENT END USERS: Oracle programs, including any operating system, integrated software, any programs installed on the hardware, and/or documentation, delivered to U.S. Government end users are "commercial computer software" pursuant to the applicable Federal Acquisition Regulation and agency-specific supplemental regulations. As such, use, duplication, disclosure, modification, and adaptation of the programs, including any operating system, integrated software, any programs installed on the hardware, and/or documentation, shall be subject to license terms and license restrictions applicable to the programs. No other rights are granted to the U.S. Government.

This software or hardware is developed for general use in a variety of information management applications. It is not developed or intended for use in any inherently dangerous applications, including applications that may create a risk of personal injury. If you use this software or hardware in dangerous applications, then you shall be responsible to take all appropriate fail-safe, backup, redundancy, and other measures to ensure its safe use. Oracle Corporation and its affiliates disclaim any liability for any damages caused by use of this software or hardware in dangerous applications applications.

Oracle and Java are registered trademarks of Oracle and/or its affiliates. Other names may be trademarks of their respective owners.

Intel and Intel Xeon are trademarks or registered trademarks of Intel Corporation. All SPARC trademarks are used under license and are trademarks or registered trademarks of SPARC International, Inc. AMD, Opteron, the AMD logo, and the AMD Opteron logo are trademarks or registered trademarks of Advanced Micro Devices. UNIX is a registered trademark of The Open Group.

This software or hardware and documentation may provide access to or information about content, products, and services from third parties. Oracle Corporation and its affiliates are not responsible for and expressly disclaim all warranties of any kind with respect to third-party content, products, and services unless otherwise set forth in an applicable agreement between you and Oracle. Oracle Corporation and its affiliates will not be responsible for any loss, costs, or damages incurred due to your access to or use of third-party content, products, or services, except as set forth in an applicable agreement between you and Oracle.

CAUTION: Use only the upgrade procedure included in the Upgrade Kit. Before upgrading any system, please access My Oracle Support (MOS) (https://support.oracle.com) and review any Technical Service Bulletins (TSBs) that relate to this upgrade.

My Oracle Support (MOS) (https://support.oracle.com) is your initial point of contact for all product support and training needs. A representative at Customer Access Support (CAS) can assist you with MOS registration. Refer to Appendix J for instructions on accessing this site.

Call the CAS main number at 1-800-223-1711 (toll-free in the US), or call the Oracle Support hotline for your local country from the list at <u>http://www.oracle.com/us/support/contact/index.html</u>

# TABLE OF CONTENTS

| 1 | INTRODUCTION                                                               | 8  |
|---|----------------------------------------------------------------------------|----|
|   | 1.1 Purpose and Scope                                                      | 8  |
|   | 1.1.1 What is Not Covered by this Document                                 | 8  |
|   | 1.2 References                                                             | 8  |
|   | 1.3 Acronyms                                                               | 8  |
|   | 1.4 Terminology                                                            | 10 |
|   | 1.5 How to Use this Document                                               | 11 |
|   | 1.5.1 Executing Procedures                                                 | 11 |
|   | 1.6 Recommendations                                                        | 12 |
|   | 1.6.1 Frequency of Health Checks                                           | 12 |
|   | 1.6.2 Large Installation Support                                           | 12 |
|   | 1.6.3 Logging of Upgrade Activities                                        | 12 |
|   | 1.7 Warnings, Cautions, and Notes                                          | 13 |
|   | 1.7.1 PCA/PDRA Application – PCRF Pooling Migration Precheck               | 13 |
|   | 1.7.2 Review Release Notes                                                 | 13 |
|   |                                                                            |    |
| 2 | GENERAL DESCRIPTION                                                        | 14 |
|   | 2.1 Supported Upgrade Paths to Release 7.3                                 | 14 |
|   | 2.2 Geo-diverse Site (Active/Standby/Spare PCA configuration)              | 16 |
|   | 2.3 SDS Upgrade                                                            | 16 |
|   | 2.4 Traffic Management during Upgrade                                      | 16 |
|   | 2.5 Automated Server Group Upgrade                                         | 17 |
|   | 2.5.1 Pausing, Restarting, and Canceling Automated Server Group Upgrade    | 17 |
|   |                                                                            |    |
| 3 | UPGRADE PLANNING AND PRE-UPGRADE PROCEDURES                                | 19 |
|   | 3.1 Required Materials and Information                                     | 19 |
|   | 3.1.1 Application ISO Image File / Media                                   | 19 |
|   | 3.1.2 Logins, Passwords and Server IP Addresses                            | 20 |
|   | 3.2 Plan Upgrade Maintenance Windows                                       | 22 |
|   | 3.2.1 Calculating Maintenance Windows Required                             | 23 |
|   | 3.2.2 Maintenance Window 1 (NOAM Site Upgrades)                            | 24 |
|   | 3.2.3 Maintenance Window 2 and beyond (SOAM Site Upgrades)                 | 25 |
|   | 3.3 Prerequisite Procedures                                                | 29 |
|   | 3.3.1 Required Materials Check                                             | 30 |
|   | 3.3.2 Data Collection - Verification of Global and Site Configuration Data | 31 |
|   | 3.3.3 DSR ISO Administration                                               | 43 |
|   | 3.3.4 Full Backup of DB Run Environment at Each Server                     | 48 |
|   | 3.3.5 Network Interface Workaround                                         | 53 |
|   | 3.3.6 IDIH Pre-Upgrade                                                     | 54 |
|   | 3.4 Software Upgrade Execution Overview                                    | 55 |
|   | 3.4.1 Accepting the Opgrade                                                | 50 |
| ٨ |                                                                            | 57 |
| - | 4 1 NOAM Pre-Ungrade Checks and Backup                                     | 58 |
|   | 4.1 NOAM Health Check for Source Polease 7.0.1.7.1 v                       | 58 |
|   | 4.1.1 NOAM Health Check for Source Release 7.2 and later                   | 50 |
|   | 4.1.3 NOAM Pre-Ungrade Backup                                              | 65 |
|   | 4 2 Disable Global Provisioning                                            |    |
|   | 4 3 NOAM Lingrade                                                          | 67 |
|   | 4.3.1 PCA (formerly PDRA) Topology Hiding Configuration                    | 69 |
|   | 4 4 Verify NOAM Post Liporade Status                                       |    |
|   |                                                                            |    |
|   | 4.5 Allow Provisioning (post NOAM Liparade)                                | 72 |

| 5 | SITE UPGRADE EXECUTION                                        | .74  |  |
|---|---------------------------------------------------------------|------|--|
|   | 5.1 Site Pre-Upgrade Activities                               | .74  |  |
|   | 5.1.1 Site Upgrade Planning                                   | 75   |  |
|   | 5.1.2 Site Pre-Upgrade Backups                                | 77   |  |
|   | 5.1.3 Alternate SOAM Pre-Upgrade Backup                       | 80   |  |
|   | 5.1.4 Site Pre-Upgrade Health Checks                          | 83   |  |
|   | 5.1.5 Disable Site Provisioning                               | . 87 |  |
|   | 5.2 SOAM Upgrade Overview                                     | .88  |  |
|   | 5.2.1 Upgrade SOAMs                                           | . 88 |  |
|   | 5.3 Upgrade Iteration 3 Overview                              | .91  |  |
|   | 5.3.1 Upgrade Iteration 3                                     | 92   |  |
|   | 5.4 Upgrade Iteration 4 Overview                              | 104  |  |
|   | 5.4.1 Upgrade Iteration 4                                     | 104  |  |
|   | 5.5 Upgrade Iteration 5 Overview                              | 111  |  |
|   | 5.5.1 Upgrade Iteration 5                                     | 111  |  |
|   | 5.6 Site Post-Upgrade Verification                            | 113  |  |
|   | 5.6.1 Allow Site Provisioning                                 | 113  |  |
|   | 5.6.2 Site Post-Upgrade Health Checks                         | 114  |  |
|   |                                                               |      |  |
| 6 | BACKOUT PROCEDURE OVERVIEW                                    | 119  |  |
| • | 6 1 Recovery Procedures                                       | 121  |  |
|   | 6 2 Backout Health Check                                      | 121  |  |
|   | 6.3 Derform Emorgoney Backout                                 | 121  |  |
|   | 6.2.1 Emergency Site Bookout                                  | 124  |  |
|   | 6.3.2 Emergency NOAM Backout                                  | 124  |  |
|   | 6.4 Derform Normal Backout                                    | 121  |  |
|   | 6.4.1 Normal Site Backout                                     | 120  |  |
|   | 6.4.2 Normal NOAM Packaut                                     | 120  |  |
|   | 0.4.2 Notifial NOAM Datkout                                   | 101  |  |
|   | 0.5 Dackoul Single Server                                     | 132  |  |
|   | 6.6 Backout Multiple Servers                                  |      |  |
|   | 6.7 Post-Backout Health Check                                 | 143  |  |
|   | 6.8 IDIH Backout                                              | 144  |  |
|   | 6.8.1 Oracle Server Backout                                   | 144  |  |
|   | 6.8.2 Mediation and Application Server Backout                | 144  |  |
| _ |                                                               |      |  |
| 7 | APPENDICES                                                    | 145  |  |
|   | Appendix A. Post Upgrade Procedures                           | 146  |  |
|   | Appendix A.1. Accept Upgrade                                  | 146  |  |
|   | Appendix A.2. Undeploy ISO                                    | 148  |  |
|   | Appendix A.3. PCA Post Upgrade Procedure                      | 149  |  |
|   | Appendix B. Command Outputs                                   | 150  |  |
|   | Appendix C. PCRF Pooling Migration Check                      | 151  |  |
|   | Appendix D. Upgrade Single Server – Upgrade Administration    | 154  |  |
|   | Appendix E. Upgrade Multiple Servers – Upgrade Administration | 165  |  |
|   | Appendix F. IDIH Upgrade at a Site                            | 172  |  |
|   | Appendix F.1. Oracle Guest Upgrade                            | 172  |  |
|   | Appendix F.2. Upgrade the Mediation and Application Guests    | 175  |  |
|   | Appendix G. Alternate Server Upgrade Procedures               | 178  |  |
|   | Appendix G.1. Server Upgrade using platof                     | 178  |  |
|   | Appendix G.2. Manual DA-MP Upgrade Procedure                  | 182  |  |
|   | Appendix G.3. Manual SBR Upgrade Procedure                    | 183  |  |
|   | Appendix H. Expired Password Workaround Procedure             | 186  |  |
|   | Appendix H.1. Inhibit Password Aging                          | 186  |  |
|   | Appendix H.2. Enable Password Aging                           | 187  |  |
|   | Appendix L. Recovering From A Failed Upgrade                  | 188  |  |
|   |                                                               | . 55 |  |

| Appendix J. | Accessing My Oracl | e Support (MOS) |  |
|-------------|--------------------|-----------------|--|
|-------------|--------------------|-----------------|--|

# LIST OF FIGURES

| Figure 1. | Example Procedure steps used in this document  | 11 |
|-----------|------------------------------------------------|----|
| Figure 2. | DSR 7.3 Supported Upgrade Paths                | 14 |
| Figure 3. | Active Tasks Screen                            | 17 |
| Figure 4. | Upgrade Maintenance Windows for 3-Tier Upgrade | 22 |

# **List of Tables**

| Table 2: Terminology 10                                  |
|----------------------------------------------------------|
| Table 3: Logins, Passwords and Server IP Addresses       |
| Table 4: Prerequisite Procedures Overview                |
| Table 5: IDIH Upgrade Preparation Overview.    54        |
| Table 6: NOAM Upgrade Execution Overview                 |
| Table 7. Site Upgrade Plan    74                         |
| Table 8. Site Upgrade Planning Sheet.    75              |
| Table 9: Site Upgrade Execution Overview.    76          |
| Table 10: SOAM Upgrade Execution Overview    88          |
| Table 11: Iteration 3 Upgrade Execution Overview.    91  |
| Table 12: Iteration 4 Upgrade Execution Overview.    104 |
| Table 13: Iteration 4 Upgrade Execution Overview.    111 |
| Table 14: Emergency Backout Procedure Overview.    119   |
| Table 15: Normal Backout Procedure Overview.    120      |
| Table 16: IDIH Upgrade Execution Overview    172         |

# **List of Procedures**

| Procedure 1. Required Materials Check                                      | 30 |
|----------------------------------------------------------------------------|----|
| Procedure 2: Verification of Configuration Data                            | 31 |
| Procedure 3: Data Collection for Source Release 7.0.1                      | 32 |
| Procedure 4: Data Collection for Source Release 7.1.x                      | 35 |
| Procedure 5: Data Collection for Source Release 7.2 and later              | 39 |
| Procedure 6: DSR ISO Administration                                        | 43 |
| Procedure 7: Full Backup of DB Rbun Environment for Release 7.0.1          | 48 |
| Procedure 8: Full Backup of DB Run Environment for Release 7.1.x and later | 51 |
| Procedure 9: Network Interface Workaround                                  | 53 |
| Procedure 10: IDIH Upgrade Preparation                                     | 54 |
| Procedure 11: NOAM Health Check for Source Release 7.0.1, 7.1.x            | 58 |
| Procedure 12: NOAM Health Check for Source Release 7.2 and later           | 62 |
| Procedure 13: NOAM Pre-Upgrade Backup                                      | 65 |
| Procedure 14: Disable Global Provisioning                                  | 66 |
| Procedure 15: NOAM Upgrade                                                 | 67 |
| Procedure 16: PCA (formerly PDRA) Topology Hiding Configuration            | 69 |
| Procedure 17: Verify NOAM Post Upgrade Status                              | 71 |

| Procedure 18: Allow Provisioning (post NOAM Upgrade)                  | 73  |
|-----------------------------------------------------------------------|-----|
| Procedure 19: Site Pre-Upgrade Backups                                | 77  |
| Procedure 20: Alternate SOAM Pre-Upgrade Backup                       | 80  |
| Procedure 21: Site Pre-Upgrade Health Check for Release 7.2 and later | 83  |
| Procedure 22: Site Pre-Upgrade Health Check for Release 7.0.1, 7.1.x  | 85  |
| Procedure 23: Disable Site Provisioning                               | 87  |
| Procedure 24: SOAM Upgrade Pre-Checks                                 | 89  |
| Procedure 25: Automated SOAM Upgrade (Active/Standby)                 | 90  |
| Procedure 26: Manual SOAM Upgrade (Active/Standby/Spare)              | 90  |
| Procedure 27: Upgrade Iteration 3                                     | 92  |
| Procedure 28: Upgrade Iteration 4                                     | 104 |
| Procedure 29: Upgrade Iteration 5                                     | 111 |
| Procedure 30: Allow Site Provisioning                                 | 113 |
| Procedure 31: Site Post-Upgrade Health Check                          | 114 |
| Procedure 32: Verify Post-Upgrade Status                              | 117 |
| Procedure 33: Backout Setup                                           | 121 |
| Procedure 34: Emergency Site Backout                                  | 124 |
| Procedure 35: Emergency NOAM Backout                                  | 127 |
| Procedure 36: Normal Site Backout                                     | 128 |
| Procedure 37: Normal NOAM Backout                                     | 131 |
| Procedure 38: Backout Single Server                                   | 132 |
| Procedure 39: Backout Multiple Servers                                | 138 |
| Procedure 40: Post-Backout Health Check                               | 143 |
| Procedure 41: Oracle Server Backout                                   | 144 |
| Procedure 42: Accept Upgrade                                          | 146 |
| Procedure 43: Undeploy ISO                                            | 148 |
| Procedure 44: PCA Post Upgrade Procedure                              | 149 |
| Procedure 45: PCRF Pooling Migration Check                            | 151 |
| Procedure 46: Upgrade Single Server – Upgrade Administration          | 154 |
| Procedure 47: Upgrade Multiple Servers - Upgrade Administration       | 165 |
| Procedure 48: Oracle Guest Upgrade                                    | 172 |
| Procedure 49: Upgrade the Mediation and Application Guests            | 175 |
| Procedure 50: Server Upgrade Using Platcfg                            | 178 |
| Procedure 51: Manual DA-MP Upgrade Procedure                          | 182 |
| Procedure 52: Manual SBR Upgrade Procedure                            | 183 |
| Procedure 53: Expired Password Workaround Procedure                   | 186 |
| Procedure 54: Expired Password Workaround Removal Procedure           | 187 |
| Procedure 55: Recovering from a Failed Upgrade                        | 188 |

This page intentionally left blank.

# 1 INTRODUCTION

## 1.1 Purpose and Scope

This document describes methods utilized and procedures executed to perform the following upgrades:

- Major upgrade from DSR 7.0.1, 7.1.x, or 7.2 to 7.3
- Incremental upgrade from an earlier DSR 7.3 release to a later 7.3 release

The upgrade of cloud deployments is covered by this document. The audience for this document includes Oracle customers as well as following internal groups: Software Development, Quality Assurance, Information Development, and Consulting Services including NPx. This document provides step-by-step instructions to execute any incremental or major cloud software upgrade.

The execution of this procedure assumes that the target DSR software load (ISO file, CD-ROM or other form of media) has already been delivered to the customer's premises. This includes delivery of the software load to the local workstation being used to perform this upgrade.

# 1.1.1 What is Not Covered by this Document

The following items are beyond the scope of this document. Refer to the specified reference for additional information.

- Distribution of DSR 7.3 software loads. It is recommended to contact MOS for the software loads as described in Appendix J
- Initial installation of DSR software. Refer to [1]
- SDS upgrade. Refer to [2]

# 1.2 References

- [1] DSR 7.2/7.3 Cloud Installation Guide, E64814, Oracle
- [2] SDS 7.3 Upgrade document. E76623, Oracle
- [3] Maintenance Window Analysis Tool CGBU\_010314, Oracle
- [4] IPFE Feature Activation and Configuration, CGBU\_694, Oracle
- [5] DSR 6.0 to 7.0 Migration IPFE Aspects, CGBU\_770, Oracle
- [6] Fast Deployment and Configuration Tool Technical Reference, CGBU\_ENG\_24\_2353, Oracle
- [7] Cloud DSR 7.3 Disaster Recovery Guide, E64815, Oracle

## 1.3 Acronyms

#### Table 1: Acronyms

| CD-ROM | Compact Disc Read-only Media        |
|--------|-------------------------------------|
| CPA    | Charging Proxy Agent                |
| CSV    | Comma-separated Values              |
| cSBR   | Charging Session Binding Repository |
| DA     | Diameter Agent                      |
| DA MP  | Diameter Agent Message Processor    |
| DB     | Database                            |
| DP     | Data Processor                      |
| DR     | Disaster Recovery                   |
| DSR    | Diameter Signaling Router           |
| FABR   | Full Address Based Resolution       |
| FOA    | First Office Application            |
| GA     | General Availability                |
| GPS    | Global Product Solutions            |

| GUI  | Graphical User Interface                                         |
|------|------------------------------------------------------------------|
| HA   | High Availability                                                |
| IDIH | Integrated Diameter Intelligence Hub                             |
| IMI  | Internal Management Interface                                    |
| IP   | Internet Protocol                                                |
| IPM  | Initial Product Manufacture                                      |
| IPFE | IP Front End                                                     |
| ISO  | ISO 9660 file system (when used in the context of this document) |
| LA   | Limited Availability                                             |
| MOP  | Method of Procedure                                              |
| MP   | Message Processing or Message Processor                          |
| MW   | Maintenance Window                                               |
| NE   | Network Element                                                  |
| NOAM | Network OAM                                                      |
| OAM  | Operations, Administration and Maintenance                       |
| OFCS | Offline Charging Solution                                        |
| PCA  | Policy and Charging Agent (formerly known as PDRA)               |
| PDRA | Policy Diameter Routing Agent                                    |
| SBR  | Session Binding Repository                                       |
| SDS  | Subscriber Database Server                                       |
| SOAM | System OAM                                                       |
| TPD  | Tekelec Platform Distribution                                    |
| UI   | User Interface                                                   |
| VIP  | Virtual IP                                                       |
| VPN  | Virtual Private Network                                          |
| XMI  | External Management Interface                                    |
| XSI  | External Signaling Interface                                     |

## Table 1: Acronyms

# 1.4 Terminology

This section describes terminology as it is used within this document.

| Upgrade               | The process of converting an application from its current release on a system to a       |
|-----------------------|------------------------------------------------------------------------------------------|
|                       | newer release.                                                                           |
| Major Upgrade         | An upgrade from one DSR release to another DSR release. E.g. DSR 7.1.x to DSR 7.3.       |
| Incremental Upgrade   | An upgrade within a given DSR release e.g. 7.3.x to 7.3.y.                               |
| Release               | Release is any particular distribution of software that is different from any other      |
|                       | distribution.                                                                            |
|                       |                                                                                          |
| Single Server Ungrade | The process of converting a DSR 7.0.1 server from its current release to a newer         |
| Single Berver Opgrade | release                                                                                  |
|                       |                                                                                          |
| De cherret            |                                                                                          |
| Баскош                | The process of converting a single DSR 7.5 server to a prior version. This could         |
|                       | be performed due to failure in Single Server Opgrade or the upgrade cannot be            |
|                       | accepted for some other reason. Backout is a user initiated process.                     |
| Rollback              | Automatic recovery procedure that puts a server into its pre-upgrade status. This        |
|                       | procedure occurs automatically during upgrade if there is a failure.                     |
|                       |                                                                                          |
| Source release        | Software release to upgrade from.                                                        |
| Primary NOAM Network  | The network element that contains the Active and Standby NOAM servers in a               |
| Element               | DSR. In a 2-tier DSR, there is only a single network element, and it contains the        |
|                       | NOAMs and all MPs. So this single network element is both the primary NOAM               |
|                       | network element and the signaling network element. In a 3-tier DSR, there are            |
|                       | more possible combinations.                                                              |
| Signaling Network     | Any network element that contains DA-MPs (and possibly other C-level servers).           |
| Element               | thus carrying out Diameter signaling functions. In a 2-tier DSR, the signaling           |
|                       | network element and the "site" are one and the same. In a 3-tier DSR, each               |
|                       | SOAM pair and its associated C-level servers are considered a single signaling           |
|                       | network element And if a signaling network element includes a server that hosts          |
|                       | the NOAMs, that signaling network element is also considered to be the primary           |
|                       | NOAM network element                                                                     |
| Site                  | Physical location where one or more network elements reside. For a 2-tier DSR            |
| Site                  | the site is defined by the NOAM. For a 3 tier DSR, the site is defined by the            |
|                       | SOAM                                                                                     |
| Tangat valaasa        | SOAM.                                                                                    |
| Target Telease        | Software release to upgrade to.                                                          |
| Haalth Chaala         | Describer and the determine the backtoon deteters of the DCD's internal national         |
| неани спеск           | This includes status displayed from the DSP GUL. This can be observed are                |
|                       | This includes status displayed from the DSK GOI. This can be observed pre-               |
| Use and the Decision  | State that allows for an and a state and post-server upgrade.                            |
| Upgrade Keady         | State that allows for graceful upgrade of a server without degradation of service.       |
|                       | It is a state that a server is required to be in before upgrading a server. The state is |
|                       | defined by the following attributes:                                                     |
|                       | • Server is Forced Standby                                                               |
|                       | • Server is Application Disabled (signaling servers will not process any                 |
|                       | traffic)                                                                                 |
| UI                    | User interface. Platcfg UI refers specifically to the Platform Configuration Utility     |
|                       | User Interface which is a text-based user interface.                                     |
| 1+1                   | Setup with one Active and one Standby server.                                            |
| N+0                   | Setup with N active DA-MP(s) but no standby DA-MP.                                       |
| NOAM                  | Network OAM for DSR.                                                                     |
| SOAM                  | System OAM for DSR.                                                                      |
| Migration             | Changing policy and resources after upgrade (if required) For example changing           |
| 11161 411011          | from 1+1 (Active/Standby) policy to N+ 0 (Multiple Active) policies.                     |

| Software Centric | The business practice of delivering an Oracle software product, while relying                 |  |
|------------------|-----------------------------------------------------------------------------------------------|--|
|                  | upon the customer to procure the requisite hardware components. Oracle provides               |  |
|                  | the hardware specifications, but does not provide the hardware, and is not                    |  |
|                  | responsible for hardware installation, configuration, or maintenance.                         |  |
| Enablement       | The business practice of providing support services (hardware, software,                      |  |
|                  | documentation, etc) that enable a 3 <sup>rd</sup> party entity to install, configuration, and |  |
|                  | maintain Oracle products for Oracle customers.                                                |  |

## **1.5 How to Use this Document**

When executing the procedures in this document, there are a few key points which help to ensure that the user understands procedure convention. These points are:

- 1) Before beginning a procedure, completely read the instructional text (it will appear immediately after the Section heading for each procedure) and all associated procedural WARNINGS or NOTES.
- 2) Before execution of a STEP within a procedure, completely read the left and right columns including any STEP specific WARNINGS or NOTES.
- 3) If a procedural STEP fails to execute successfully or fails to receive the desired output, STOP. It is recommended to contact MOS for assistance, as described in Appendix J, before attempting to continue.

## **1.5.1 Executing Procedures**

Figure 1 below shows an example of a procedural step used in this document.

- Each step has a checkbox that the user should check-off to keep track of the progress of the procedure.
- Any sub-steps within a step are referred to as Step X.Y. The example in Figure 1 shows Step 1 and Step 2.1 to Step 2.6.
- The title box describes the operations to be performed during that step
- GUI menu items, action links and buttons to be clicked on are in **bold Arial** font.
- GUI fields and values to take note of during a step are in **bold Arial** font.
- Each command that the user enters, as well as any response output, is formatted in 10-point bold Courier font.

#### Figure 1. Example Procedure steps used in this document

|   | Title Box Di           | rective Steps                                                                                       |
|---|------------------------|----------------------------------------------------------------------------------------------------|
| 1 | Change directory       | Change of the backout directory.                                                                    |
|   | $\checkmark$           | \$ cd /var/TKLC/backout                                                                             |
| 2 | Verify Network Element | View the Network Elements configuration data; verify the data; save and print report.               |
|   | data                   | 1. Select <b>Configuration &gt; Network Elements</b> to view Network Elements Configuration screen. |

# 1.6 Recommendations

This section provides some recommendations to consider when preparing to execute the procedures in this document.

# 1.6.1 Frequency of Health Checks

The user may execute the **Perform Health Check** or **View Logs** steps repetitively between procedures during the upgrade process. It is not recommended to do this between steps in a procedure, unless there is a failure to troubleshoot.

# 1.6.2 Large Installation Support

For large systems containing multiple Signaling Network Elements, it is impossible to upgrade multi-site systems in a single maintenance window.

# 1.6.3 Logging of Upgrade Activities

It is a best practice to use a terminal session with logging enabled to capture user command activities and output during the upgrade procedures. These can be used for analysis in the event of issues encountered during the activity. These logs should be saved off line at the completion of the activity.

# 1.7 Warnings, Cautions, and Notes

This section presents notices of warnings and cautions that directly relate to the success of the upgrade. It is imperative that each of these notices be read and understood before continuing with the upgrade. If there are any conflicts, issues, or questions related to these notices, it is recommended to contact MOS as directed in Appendix J before starting the upgrade.

# **1.7.1 PCA/PDRA Application – PCRF Pooling Migration Precheck**

If the PCA application or the PDRA application has been activated in the source release, PCRF Pooling **MUST** be enabled, and the PCRF Pooling Migration **MUST** be completed prior to the start of a major upgrade to DSR 7.3.

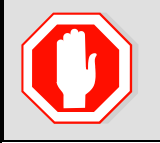

!! WARNING!!

THE UPGRADE TO RELEASE 7.3 WILL FAIL IF PCRF POOLING MIGRATION IS NOT COMPLETED WHEN THE PCA/PDRA APPLICATION IS ENABLED

The PCRF Pooling Migration Tool is provided to determine the status of the PCRF Pooling Migration. The tool has options to determine if the migration is complete, to indicate if upgrade is allowed or not allowed, and to estimate the time required to complete the Pooling migration.

The upgrade to DSR 7.3 CANNOT be scheduled until the PCRF Pooling Migration Tool is run to determine the status of the migration. Pooling migration can take days or weeks to complete, depending on the PCA/PDRA configuration and when PCRF Pooling was enabled.

When the tool determines that pooling migration is completed, a flag is set internally, which will allow the upgrade to proceed.

Refer to Appendix C: PCRF Pooling Migration Check for instructions on how to execute the PCRF Pooling Migration check.

The PCRF Pooling Migration Check is not required in the following scenarios:

- 1. The PCA/PDRA application has not been activated
- 2. When upgrading from release 7.1.x or 7.2 to 7.3 (in this case, pooling migration has already completed)
- 3. DSR 7.3 incremental upgrade.

## 1.7.2 Review Release Notes

Before starting the upgrade, it is recommended to review the Release Notes for the target release to understand the functional differences and possible traffic impacts of the upgrade.

# 2 **GENERAL DESCRIPTION**

This document defines the step-by-step actions performed to execute an upgrade of an in-service DSR from the source release to the target release. A major upgrade advances the DSR from source release 7.0.1, 7.1.x, or 7.2 to target release 7.3. An incremental upgrade advances the DSR from an earlier DSR 7.3 source release to a more recent 7.3 target release.

Note that for any incremental upgrade, the source and target releases must have the same value of "x". For example, advancing a DSR from 7.3.0.0.0-73.5.0 to 7.3.0.0.0-73.6.0 is an incremental upgrade. But advancing a DSR running a 7.0.1 release to a 7.3 target release constitutes a major upgrade.

# 2.1 Supported Upgrade Paths to Release 7.3

The supported paths to upgrade to a DSR 7.3 target release are shown in Figure 2 below.

**NOTE:** DSR upgrade procedures assume the source and target releases are the GA or LA builds in the upgrade path.

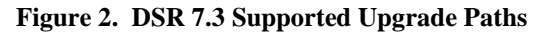

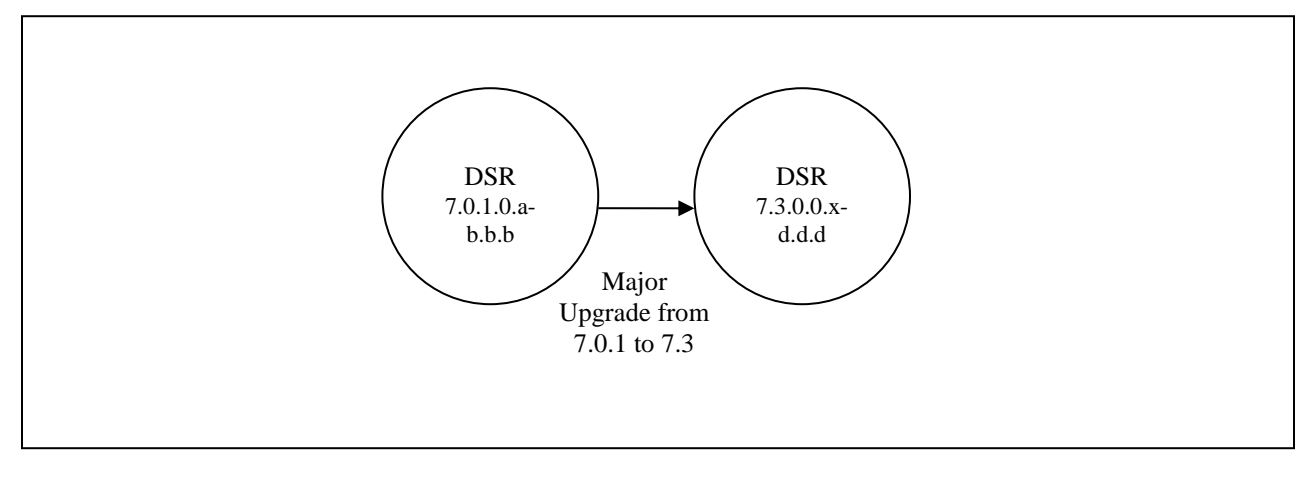

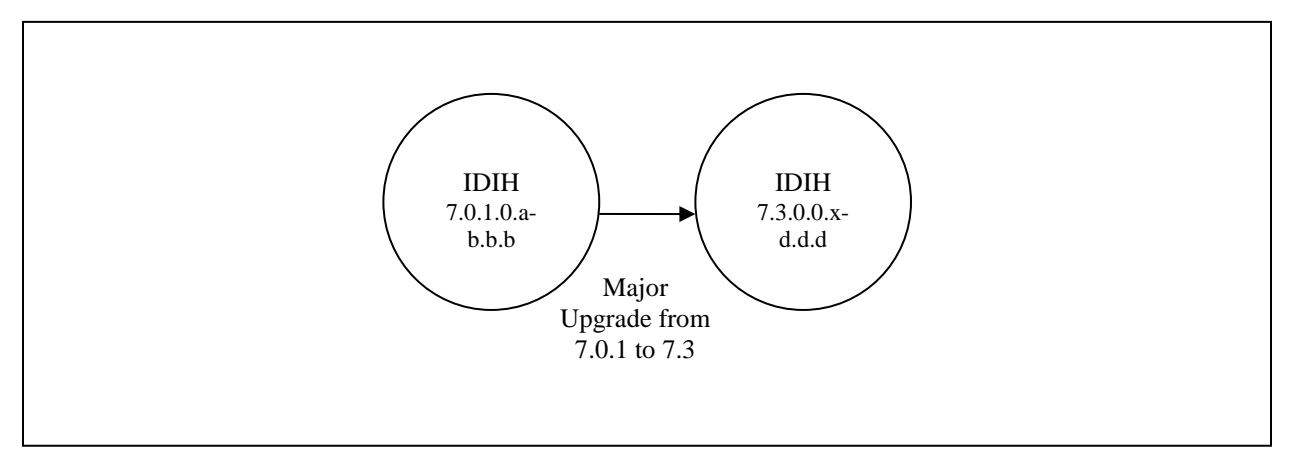

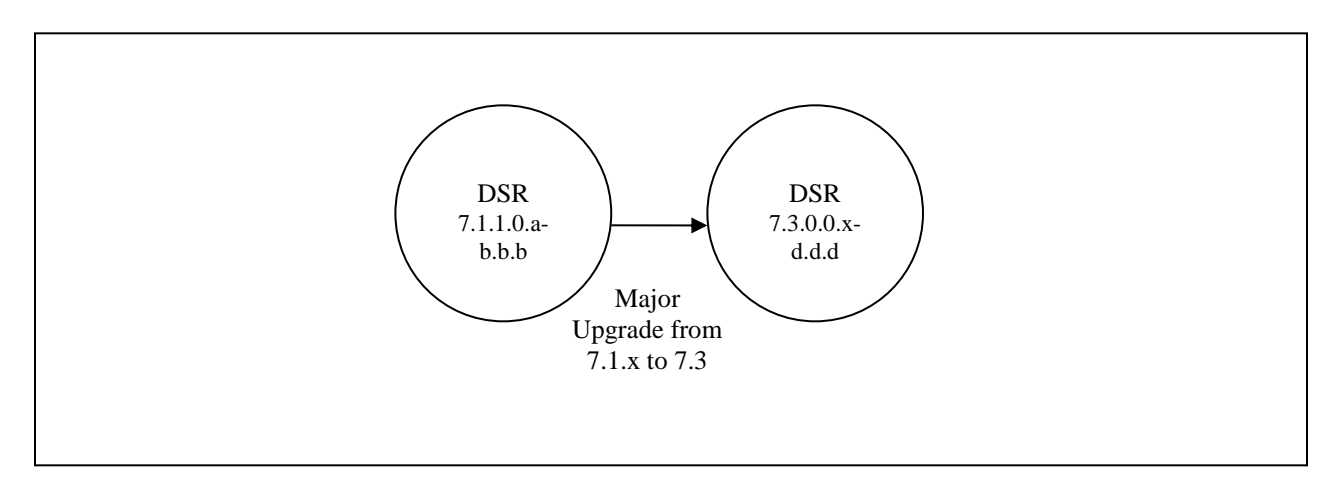

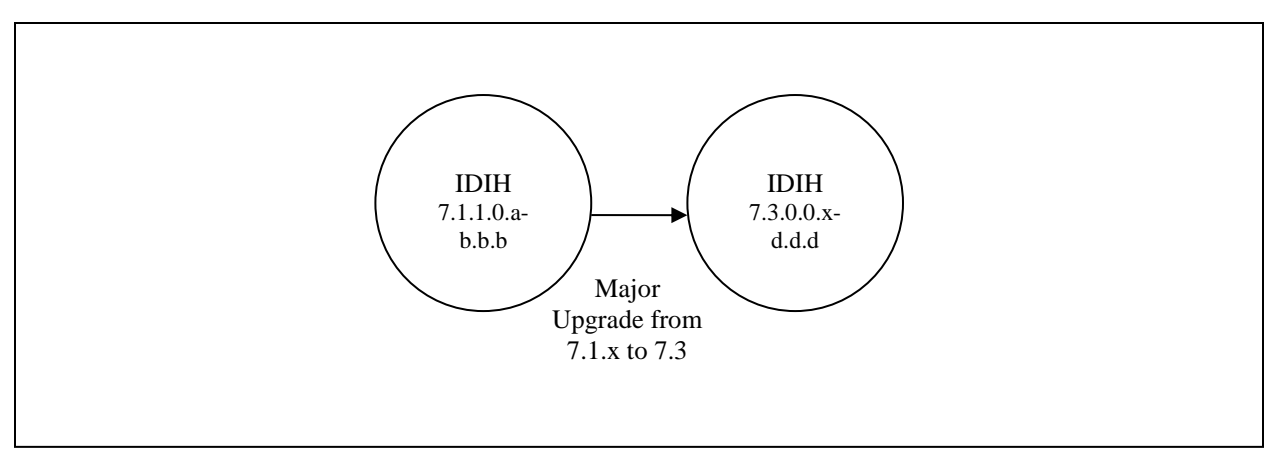

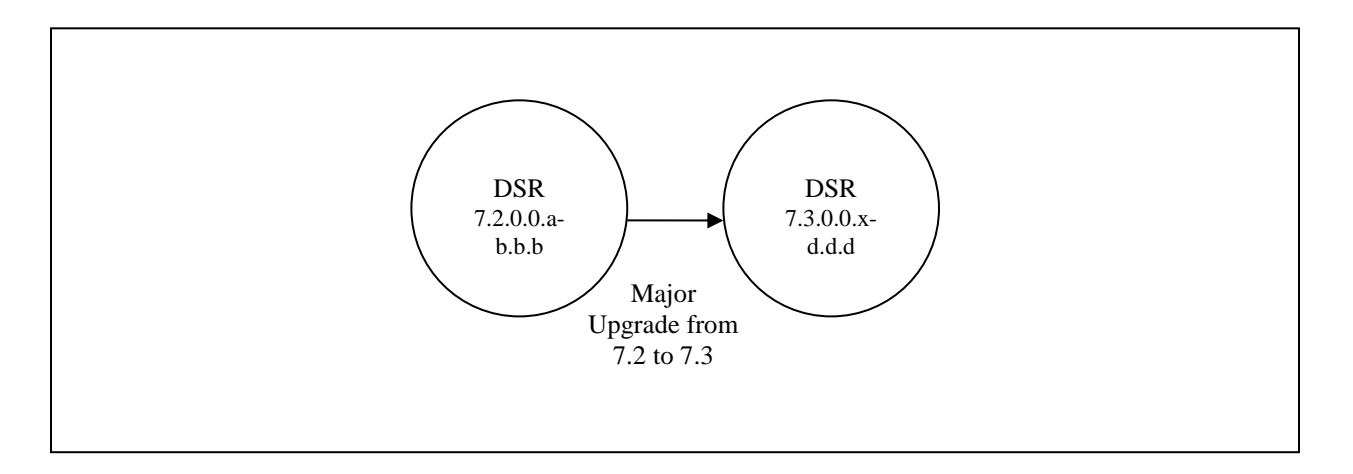

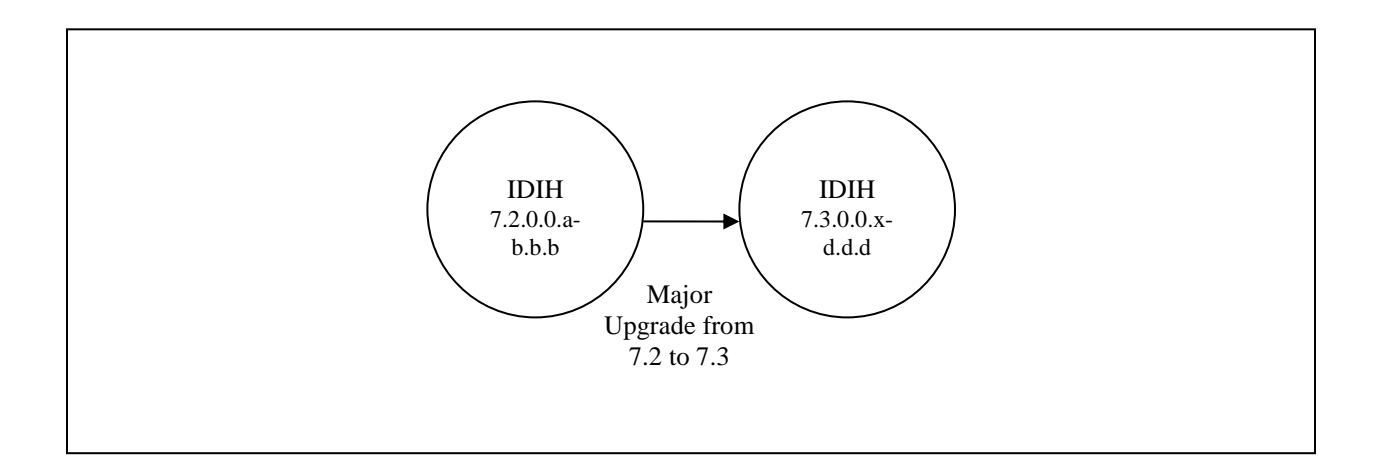

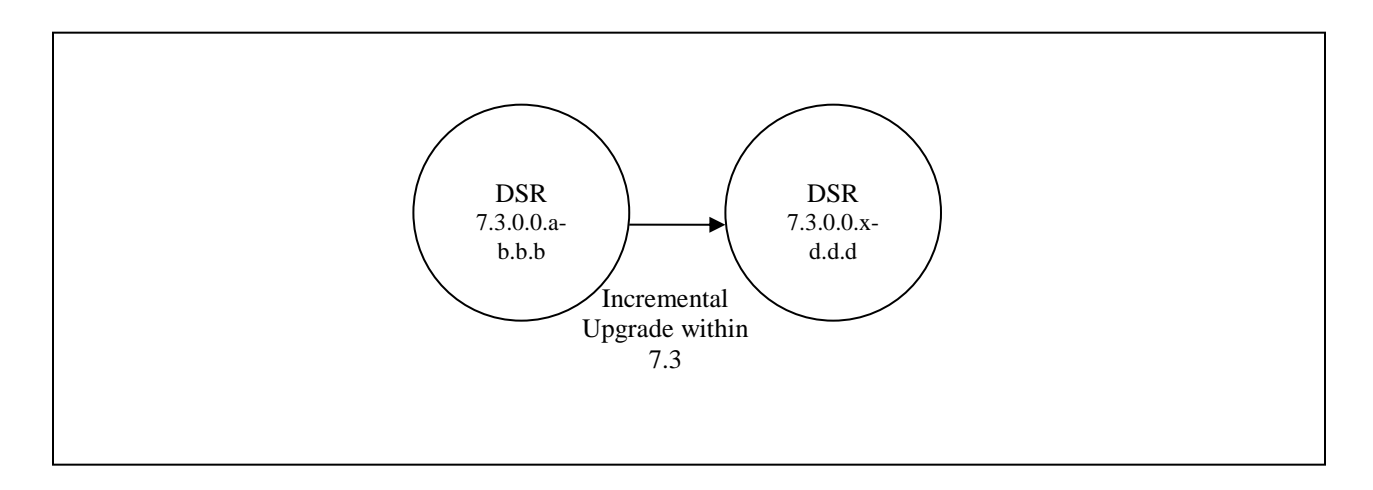

# 2.2 Geo-diverse Site (Active/Standby/Spare PCA configuration)

With a Geo-Diverse site, the upgrade of the SOAM Active/Standby servers must also include an upgrade of the Spare SOAM at the geo-redundant site, in the same maintenance window.

# 2.3 SDS Upgrade

It is recommended to upgrade the SDS topology (NOAMs, SOAMs, DPs) before the DSR topology. If this is not possible, then comAgent backward compatibility between the target and the source releases must be verified. comAgent is the process used to facilitate communication (Client/Server) between the SDS DP and the DA-MP on the DSR.

# 2.4 Traffic Management during Upgrade

Upgrade of NOAM and SOAM servers is not expected to affect traffic handling at the DA-MPs and other traffic-handling servers.

For the upgrade of the DA-MPs, traffic connections are disabled only for the servers being upgraded. The remaining servers continue to service traffic.

# 2.5 Automated Server Group Upgrade

The Automated Server Group (ASG) upgrade feature allows the user to automatically upgrade all of the servers in a server group simply by specifying a set of controlling parameters.

The purpose of ASG is to simplify and automate segments of the DSR upgrade. The DSR has long supported the ability to select multiple servers for upgrade. In doing so however, it was incumbent on the user to determine ahead of time which servers could be upgraded in parallel, considering traffic impact. If the servers were not carefully chosen, the upgrade could adversely impact system operations.

When a server group is selected for upgrade, ASG will upgrade each of the servers serially, or in parallel, or a combination of both, while enforcing a minimum service availability. The number of servers in the server group that are upgraded in parallel is user selectable. The procedures in this document provide the detailed steps for when to use ASG, as well as the appropriate parameters that should be selected for each server group type.

ASG is the default upgrade method for most server group types associated with the DSR. However, there are some instances in which the manual upgrade method is utilized. In all cases where ASG is used, procedures for a manual upgrade are also provided. Note that in order to use ASG on a server group, no servers in that server group can be already upgraded – either by ASG or manually.

DSR continues to support the parallel upgrade of server groups, including any combination of automated and manual upgrade methods.

# 2.5.1 Pausing, Restarting, and Canceling Automated Server Group Upgrade

When a server group is upgraded using ASG, each server within that server group is automatically prepared for upgrade, upgraded to the target release, and returned to service on the target release. Once an ASG upgrade is initiated, the task responsible for controlling the sequencing of servers entering upgrade can be paused, restarted, and even canceled from the **Status & Manage > Active Tasks** screen (Figure 3).

For example, in Figure 3, task ID #1 is an ASG task, while task ID #2 is the corresponding individual server upgrade task. When the ASG task is selected (highlighted in green), the Cancel and Pause buttons are enabled. When the ASG task is paused, the Restart and Cancel buttons are enabled. Pausing or canceling the ASG task affects only the ASG task. It has no effect on the individual server upgrade tasks that were started by the ASG task (i.e., task ID #2 in Figure 3).

When the ASG task is paused, it can be restarted by selecting the task and clicking the **Restart** button. When restarted, the ASG task will resume the process of initiating upgrade on the server group using the parameters that were initially selected.

| Filter |                                                       |                     |                                |                         |  |  |
|--------|-------------------------------------------------------|---------------------|--------------------------------|-------------------------|--|--|
| NO1    | N01 N02 S01 S02 MP1 MP2 IPFE                          |                     |                                |                         |  |  |
| ID     | Name                                                  | Status              | Start Time                     | Update Time             |  |  |
| 2      | SO1 Server Upgrade (in SO_SG<br>Server Group Upgrade) | running             | 2015-03-02 11:44:42 EST        | 2015-03-02 11:54:00 EST |  |  |
| 1      | SO_SG Server Group Upgrade                            | running             | 2015-03-02 11:44:32 EST        | 2015-03-02 11:47:47 EST |  |  |
| 0      | Pre-upgrade full backup                               | completed           | 2015-02-27 19:59:06 EST        | 2015-02-27 20:00:46 EST |  |  |
|        |                                                       |                     |                                |                         |  |  |
| Pause  | Restart Cancel Delete                                 | Report Delete All C | Completed Delete All Exception |                         |  |  |

#### Main Menu: Status & Manage -> Tasks -> Active Tasks

Figure 3. Active Tasks Screen

In the event that a server fails upgrade, that server will automatically roll back to the previous release in preparation for backout\_restore and fault isolation. Any other servers in that server group that are in the process of upgrading will continue to upgrade to completion. However, the ASG task itself will pause and no other servers in that server

group will be upgraded. Pausing the ASG task provides an opportunity for troubleshooting to correct the problem. Once the problem is corrected, the server group upgrade can resume by restarting the paused ASG task. Note that the failed server will NOT be selected for upgrade upon resuming the ASG task.

If the user chooses to cancel the ASG task, the task will stop running and cannot be restarted. This means that the automated upgrade option will no longer be available for that server group. Any remaining servers in the affected server group must be upgraded manually.

# 3 UPGRADE PLANNING AND PRE-UPGRADE PROCEDURES

This section contains all information necessary to prepare for and execute an upgrade. The materials required to perform an upgrade are described, as are pre-upgrade procedures that should be run to ensure the system is fully ready for upgrade. Then, the actual procedures for each supported upgrade path are given.

There are overview tables throughout this section that help plan the upgrade and estimate how long it will take to perform various actions. The stated time durations for each step or group of steps are estimates only. Do not use the overview tables to execute any actions on the system. Only the procedures should be used when performing upgrade actions, beginning with Procedure 1.

## 3.1 Required Materials and Information

The following materials and information are needed to execute an upgrade:

- Target-release application ISO image file or target-release application media.
- The capability to log into the DSR 7.x Network OAM servers with Administrator privileges.

# NOTE: All logins into the DSR NOAM servers are made via the External Management VIP unless otherwise stated.

- User logins, passwords, IP addresses and other administration information. See [Table 3].
- VPN access to the customer's network is required if that is the only method to log into the OAM servers.

## 3.1.1 Application ISO Image File / Media

Obtain a copy of the target release ISO image file or media. This file is necessary to perform the upgrade.

The DSR ISO image file name will be in the following format (version will change from release to release):

#### DSR-7.1.1.0.0\_71.28.0-x86\_64.iso

NOTE: Prior to the execution of this upgrade procedure it is assumed that the DSR ISO image file has already been delivered to the customer's premises. The ISO image file must reside on the local workstation used to perform the upgrade, and any user performing the upgrade must have access to the ISO image file. If the user performing the upgrade is at a remote location, it is assumed the ISO file is already available before starting the upgrade procedure.

The ISO will be deployed as part of the pre-upgrade activities in Section 3.3.

# 3.1.2 Logins, Passwords and Server IP Addresses

Table 3 identifies the information that will be called out in the upgrade procedures, such as server IP addresses and login credentials. For convenience, space is provided in Table 3 for recording the values, or the information can be obtained by other means. This step ensures that the necessary administration information is available prior to an upgrade.

Consider the sensitivity of the information recorded in this table. While all of the information in the table is required to complete the upgrade, there may be security policies in place that prevent the actual recording of this information in hard-copy form.

| Item               | Description                                                                     | Recorded Value |
|--------------------|---------------------------------------------------------------------------------|----------------|
| Target Release     | Target DSR upgrade release                                                      |                |
| Credentials        | GUI Admin Username <sup>1</sup>                                                 |                |
|                    | GUI Admin Password                                                              |                |
|                    | DSR admusr Password <sup>2</sup>                                                |                |
| VPN Access Details | Customer VPN information (if needed)                                            |                |
| NOAM               | XMI VIP address <sup>2</sup>                                                    |                |
|                    | NOAM 1 XMI IP Address                                                           |                |
|                    | NOAM 2 XMI IP Address                                                           |                |
| SOAM               | XMI VIP address                                                                 |                |
|                    | SOAM 1 XMI IP Address (Site 1)                                                  |                |
|                    | SOAM 2 XMI IP Address (Site 1)                                                  |                |
|                    | PCA (DSR) Spare System OAM&P server – Site 1<br>Spare in Site 2, XMI IP Address |                |
|                    | SOAM 1 XMI IP Address (Site 2)                                                  |                |
|                    | SOAM 2 XMI IP Address (Site 2)                                                  |                |
|                    | PCA (DSR) Spare System OAM&P server – Site 2<br>Spare in Site 1, XMI IP Address |                |
| Binding SBR Server | Binding SBR SR1 Server Group Servers (Site 1)                                   |                |
| Groups             | Binding SBR SR2 Server Group Servers (Site 1)                                   |                |
|                    | Binding SBR SR3 Server Group Servers (Site 1)                                   |                |
|                    | Binding SBR SR4 Server Group Servers (Site 1)                                   |                |
| PCA MP Server      | PCA MP Server Group Servers (Site 1)                                            |                |
| Group              | PCA MP Server Group Servers (Site 1)                                            |                |
| IPFE Server        | PCA IPFE A1 Server Group Server (Site 1)                                        |                |
| Groups(For PDRA)   | PCA IPFE A 2 Server Group Server (Site 1)                                       |                |
|                    | PCA IPFE B 1 Server Group Server (Site 1)                                       |                |
|                    | PCA IPFE B 2 Server Group Server (Site 1)                                       |                |
| Binding SBR Server | Binding SBR SR1 Server Group Servers (Site 2)                                   |                |
| Groups             | Binding SBR SR2 Server Group Servers (Site 2)                                   |                |
|                    | Binding SBR SR3 Server Group Servers (Site 2)                                   |                |
|                    | Binding SBR SR4 Server Group Servers (Site 2)                                   |                |

Table 3: Logins, Passwords and Server IP Addresses

<sup>&</sup>lt;sup>1</sup> NOTE: The user must have administrator privileges. This means the user belongs to the **admin** group in Group Administration.

<sup>&</sup>lt;sup>2</sup> NOTE: All logins into the NOAM servers are made via the External Management VIP unless otherwise stated.

| PCA MP Server<br>Group | PCA MP Server Group Servers (Site 2)      |
|------------------------|-------------------------------------------|
| IPFE Server Groups     | PCA IPFE A1 Server Group Server (Site 2)  |
| (For PCA)              | PCA IPFE A 2 Server Group Server (Site 2) |
|                        | PCA IPFE B 1 Server Group Server (Site 2) |
|                        | PCA IPFE B 2 Server Group Server (Site 2) |
| SS7-IWF Server         | SS7-IWF Server Group Server               |
| Groups                 | SS7-IWF Server Group Server               |
|                        | SS7-IWF Server Group Server               |
|                        | SS7-IWF Server Group Server               |
|                        | SS7-IWF Server Group Server               |
|                        | SS7-IWF Server Group Server               |
|                        | SS7-IWF Server Group Server               |
|                        | SS7-IWF Server Group Server               |
| Software               | Target Release Number                     |
|                        | ISO Image (.iso) file name                |
| Misc. <sup>3</sup>     | Miscellaneous additional data             |
|                        |                                           |
|                        |                                           |
|                        |                                           |
|                        |                                           |

<sup>&</sup>lt;sup>3</sup> As instructed by Oracle CGBU Customer Service.

# 3.2 Plan Upgrade Maintenance Windows

This section provides a high-level checklist to aid in tracking individual server upgrades. The servers are grouped by maintenance window, and it is expected that all servers in a group can be successfully upgraded in a single maintenance window. Use this high-level checklist together with the detailed procedures that appear later in this document.

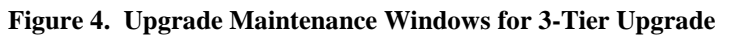

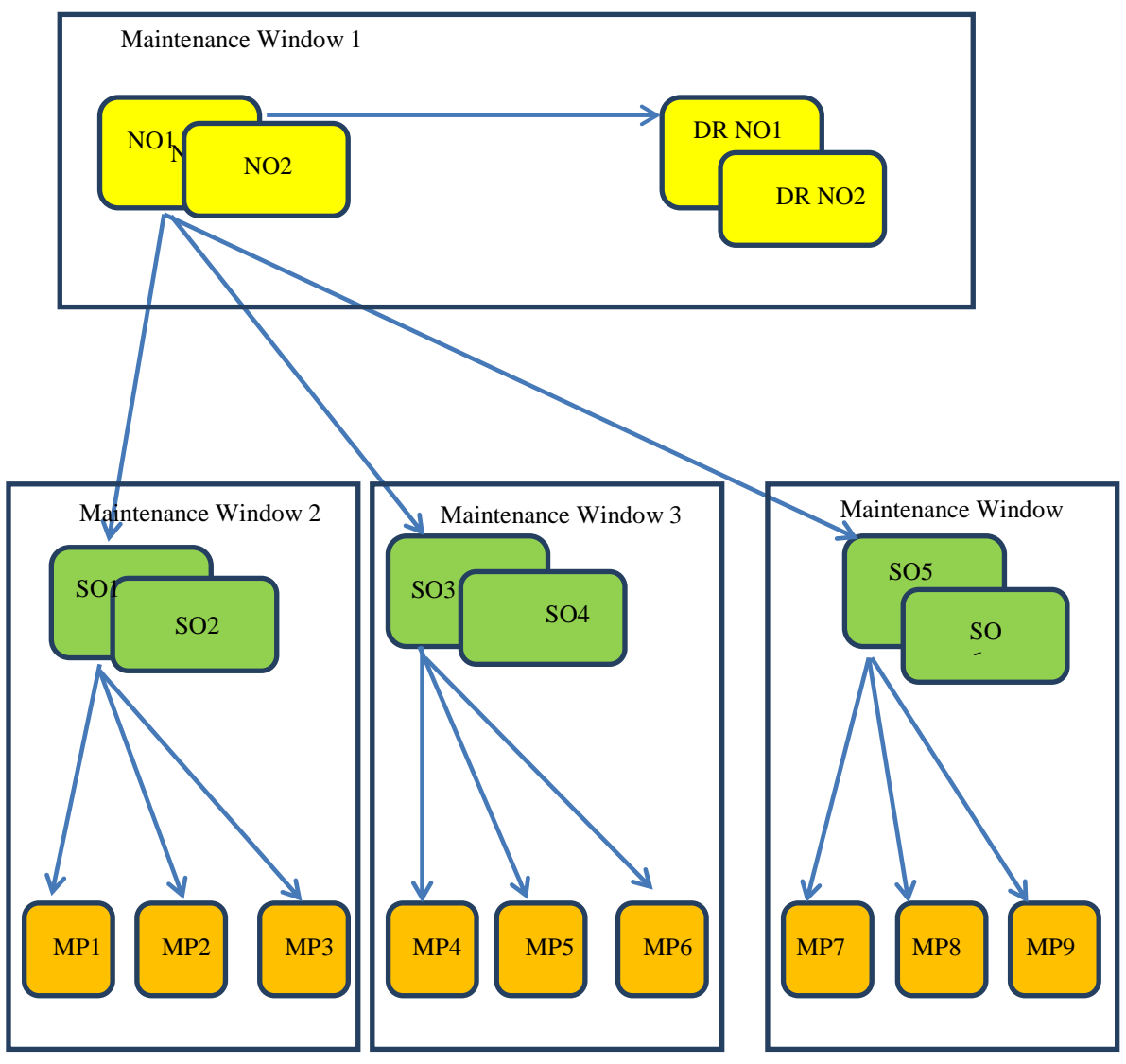

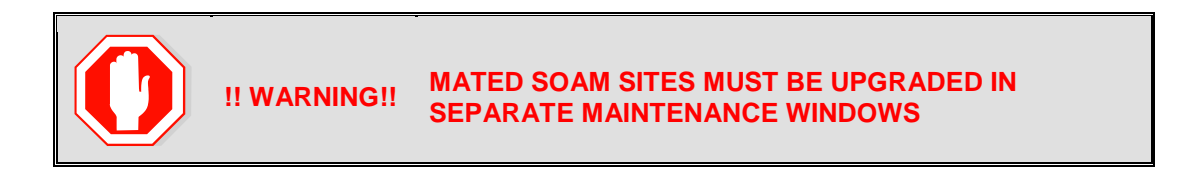

# 3.2.1 Calculating Maintenance Windows Required

The number of maintenance windows required for DSR setup and upgrade can be calculated by using the Maintenance Window Analysis Tool (see ref [3]).

This Excel spreadsheet takes setup details as input from the user and accordingly calculates the number of maintenance windows required for upgrade. The spreadsheet also specifies, in detail, which servers need to be upgraded in which maintenance window. Complete DSR upgrade maintenance window details and timings can be found in Reference [3]. Please see the instructions tab of the spreadsheet for more information and details.

# 3.2.2 Maintenance Window 1 (NOAM Site Upgrades)

During the first maintenance window, the NOAM servers are upgraded.

| Maintenance Window 1<br><i>(NOAM Sites)</i><br>Date:                                                                      | 1.<br>2. | Record the Site <b>NE Name</b> of the DSR NOAM to be upgraded during<br>Maintenance Window 1 in the space provided below:<br><b>"Check off"</b> the associated <b>Check Box</b> as upgrade is completed for each<br>server. |
|----------------------------------------------------------------------------------------------------|----------|----------------------------------------------------------------------------------------------------|
| NOTE 1: The NE Name may<br>be viewed from the DSR<br>NOAM GUI under [Main<br>Menu → Configuration →<br>Network Elements]. |          | Primary Standby NOAM <i>(Guest)</i> :<br>Primary Active NOAM <i>(Guest)</i> :                                                                                                    |

# 3.2.3 Maintenance Window 2 and beyond (SOAM Site Upgrades)

During Maintenance Window 2, all servers associated with the first SOAM Site are upgraded. All servers associated with the second SOAM Site are upgraded during Maintenance Window 3. For DSRs configured with multiple mated-pair Sites, or DSRs having multiple, distinct Sites (e.g. geo-redundant PCA installations), the following form should be copied and used for the subsequent SOAM Site upgrades.

| <b>WARNING</b>                     | It is strongly recommended that Mated pair SC<br>NOT upgraded in the same Maintenance Wind                                           | DAM Sites are<br>dow. |
|------------------------------------|----------------------------------------------------------------------------------------------------|-----------------------|
| Maintenance Window<br>(SOAM Sites) | <ol> <li>Record the Site <b>NE Name</b> of the DSR SOAM and the MF<br/>during Maintenance Window 2 in the space provided.</li> </ol> | P(s) to be upgraded   |
| Date:                              | <ol> <li>"Check off" the associated Check Box as upgrade is co<br/>server.</li> </ol>                                                | ompleted for each     |
|                                    | SOAM Site:                                                                                                    |                       |
|                                    | Spare SOAM1 (Guest):                                                                                                    | (If equipped)         |
|                                    | Spare SOAM2 (Guest):                                                                                                    | (If equipped)         |
|                                    | Standby SOAM (Guest):                                                                                                    |                       |
|                                    | Active SOAM (Guest):                                                                                                    | _                     |
|                                    |                                                                                                    |                       |
|                                    | DA-MP1:                                                                                                    |                       |
|                                    | DA-MP2:                                                                                                    |                       |
|                                    | DA-MP3:                                                                                                    |                       |
|                                    | DA-MP4:                                                                                                    |                       |
|                                    | DA-MP5:                                                                                                    |                       |
|                                    | DA-MP6:                                                                                                    |                       |
|                                    | DA-MP7:                                                                                                    |                       |
|                                    | DA-MP8:                                                                                                    |                       |
|                                    | DA-MP9:                                                                                                    |                       |
|                                    | DA-MP10:                                                                                                    |                       |
|                                    | DA-MP11:                                                                                                    |                       |
|                                    | DA-MP12:                                                                                                    |                       |
|                                    | DA-MP13:                                                                                                    |                       |
|                                    | DA-MP14:                                                                                                    |                       |
|                                    | DA-MP15:                                                                                                    |                       |
|                                    | DA-MP16:                                                                                                    |                       |

| IPFE1:   |
|----------|
| IPFE2:   |
| □ IPFE3: |
| IPFE4:   |
| SS7-MP1: |
| SS7-MP2: |
| SS7-MP3: |
| SS7-MP4: |
| SS7-MP5: |
| SS7-MP6: |
| SS7-MP7: |
| SS7-MP8: |

| Binding Server Group 1         Standby SBR:         Active SBR:         Spare SBR1 (Mate):         Spare SBR2 (Mate): | (If equipped) |
|----------------------------------------------------------------------------------------------------|---------------|
| Binding Server Group 2         Standby SBR:         Active SBR:         Spare SBR1 (Mate):         Spare SBR2 (Mate): | (If equipped) |
| Binding Server Group 3      Standby SBR:      Active SBR:      Spare SBR1 (Mate):      Spare SBR2 (Mate):             | (If equipped) |
| Binding Server Group 4         Standby SBR:         Active SBR:         Spare SBR1 (Mate):         Spare SBR2 (Mate): | (If equipped) |
| Binding Server Group 5         Standby SBR:         Active SBR:         Spare SBR1 (Mate):         Spare SBR2 (Mate): | (If equipped) |
| Binding Server Group 6         Standby SBR:         Active SBR:         Spare SBR1 (Mate):         Spare SBR2 (Mate): | (If equipped) |
| Binding Server Group 7         Standby SBR:         Active SBR:         Spare SBR1 (Mate):         Spare SBR2 (Mate): | (If equipped) |
| Binding Server Group 8         Standby SBR:         Active SBR:         Spare SBR1 (Mate):         Spare SBR2 (Mate): | (If equipped) |
|                                                                                                    |               |

| Session Server Group 1         Standby SBR:         Active SBR:         Spare SBR1 (Mate):         Spare SBR2 (Mate):         Session Server Group 2         Standby SBR: | (If equipped) |
|----------------------------------------------------------------------------------------------------|---------------|
| Active SBR:     Spare SBR1 (Mate):     Spare SBR2 (Mate):      Session Server Group 3                                                                                     | (If equipped) |
| Standby SBR:     Active SBR:     Spare SBR1 (Mate):     Spare SBR2 (Mate):                                                                                                | (If equipped) |
| Session Server Group 4         Standby SBR:         Active SBR:         Spare SBR1 (Mate):         Spare SBR2 (Mate):                                                     | (If equipped) |
| Session Server Group 5         Standby SBR:         Active SBR:         Spare SBR1 (Mate):         Spare SBR2 (Mate):                                                     | (If equipped) |
| Session Server Group 6         Standby SBR:         Active SBR:         Spare SBR1 (Mate):         Spare SBR2 (Mate):                                                     | (If equipped) |
| Session Server Group 7         Standby SBR:         Active SBR:         Spare SBR1 (Mate):         Spare SBR2 (Mate):                                                     | (If equipped) |
| Session Server Group 8         Standby SBR:         Active SBR:         Spare SBR1 (Mate):         Spare SBR2 (Mate):                                                     | (If equipped) |

# 3.3 Prerequisite Procedures

The pre-upgrade procedures shown in the following table are executed outside a maintenance window, if desired. These steps have no effect on the live system and can save upon maintenance window time, if executed before the start of the Maintenance Window.

| Dreadure                | Elapsed Time (hr:min) |            | Broodure Title                                                         | lunnaat |
|-------------------------|-----------------------|------------|------------------------------------------------------------------------|---------|
| Procedure               | This Step             | Cum.       | Procedure Inte                                                         | Impact  |
| Procedure 1             | 0:10-0:30             | 0:10-0:30  | Required Materials Check                                               | None    |
| Procedure 2             | 0:20-0:30             | 0:30-1:00  | Verification of Configuration Data                                     | None    |
| Procedure 3             | 0:45-2:00             | 1:15-3:00  | Data Collection for Source Release 7.0.1                               | None    |
| or<br>Procedure 4<br>or | 0:45-1:00             | 1:15-2:00  | Data Collection for Source Release 7.1.x                               | None    |
| Procedure 5             | 0:15-0:20             | 0:45-1:20  | Data Collection for Source Release 7.2 and later                       | None    |
| Procedure 6             | 0:15-3:00             | 1:00-6:00  | DSR ISO Administration                                                 | None    |
| Procedure 7             | 0:10-2:00             | 1:10-8:00  | Full Backup of DB Rbun Environment for Release 7.0.1                   | None    |
| or<br>Procedure 8       |                       |            | or<br>Full Backup of DB Run Environment for<br>Release 7.1.x and later | None    |
| Procedure 9             | 0:03-2:30             | 1:13-10:30 | Network Interface Workaround                                           | None    |

| Table 4: Prerequisite Procedures Overview | Table 4: | Prerequisite | Procedures | Overview |
|-------------------------------------------|----------|--------------|------------|----------|
|-------------------------------------------|----------|--------------|------------|----------|

\* ISO transfers to the target systems may require a significant amount of time depending on the number of systems and the speed of the network. These factors may significantly affect total time needed, and may require the scheduling of multiple maintenance windows to complete the entire upgrade procedure. The ISO transfers to the target systems should be performed prior to, and outside of, the scheduled maintenance window. Schedule the required maintenance windows accordingly before proceeding.

# 3.3.1 Required Materials Check

This procedure verifies that all required materials needed to perform an upgrade have been collected and recorded.

## **Procedure 1. Required Materials Check**

| S<br>T | This procedure verifies that all required materials are present.                                                 |                                                                                        |  |
|--------|----------------------------------------------------------------------------------------------------|----------------------------------------------------------------------------------------|--|
| E<br>P | Check off ( $$ ) each step as it is completed. Boxes have been provided for this purpose under each step number. |                                                                                        |  |
| #      | SHOULD THIS PROCEDURE FAIL, IT IS RECOMMENDED TO CONTACT MOS AND ASK FOR UPGRADE ASSISTANCE.                     |                                                                                        |  |
| 1      | Verify all required                                                                                              | Materials are listed in Section 3.1: Required Materials. Verify required materials are |  |
|        | materiais are present                                                                                            | present.                                                                               |  |
| 2      | Verify all administration data needed during upgrade                                                             | Double-check that all information in Section 3.2 is filled-in and accurate.            |  |
| 3      | Contact MOS                                                                                                    | It is recommended to contact MOS and inform them of plans to upgrade this system. See  |  |
|        |                                                                                                    |                                                                                        |  |
|        |                                                                                                    | Note that obtaining a new online support account can take up to 48 hours.              |  |
|        |                                                                                                    | THIS PROCEDURE HAS BEEN COMPLETED.                                                     |  |

# 3.3.2 Data Collection - Verification of Global and Site Configuration Data

The procedures in this section are part of Software Upgrade Preparation and are used to collect data required for network analysis, Disaster Recovery, and upgrade verification. Data is collected from both the Active NOAM and various other servers at each site.

## 3.3.2.1 Verification of Configuration Data

This procedure checks the configuration data of the system and servers to ensure a successful upgrade.

#### **Procedure 2: Verification of Configuration Data**

| S<br>T | This procedure checks the configuration data and server status.                                                                   |                                                                                                    |                                                                                                    |                                                                                                    |                                                                                                    |                                                                         |                                                                                                    |
|--------|----------------------------------------------------------------------------------------------------|----------------------------------------------------------------------------------------------------|----------------------------------------------------------------------------------------------------|----------------------------------------------------------------------------------------------------|----------------------------------------------------------------------------------------------------|-------------------------------------------------------------------------|----------------------------------------------------------------------------------------------------|
| E      | Check off ( $\checkmark$ ) each step as it                                                                                        | Check off ( $$ ) each step as it is completed. Boxes have been provided for this purpose under each step number.                                                                                                    |                                                                                                    |                                                                                                    |                                                                                                    |                                                                         |                                                                                                    |
| Р<br># | SHOULD THIS PROCEDUR                                                                                                    | SHOULD THIS PROCEDURE FAIL, IT IS RECOMMENDED TO CONTACT MOS AND ASK FOR UPGRADE ASSISTANCE                                                                                                    |                                                                                                    |                                                                                                    |                                                                                                    | ISTANCE                                                                 |                                                                                                    |
| #<br>1 | SHOULD THIS PROCEDUR                                                                                                    | <ol> <li>Select Administ</li> <li>Verify that the U</li> <li>Verify that the U</li> <li>Select the NOAN</li> <li>Select the NOAN</li> <li>Main Menu: Admi</li> <li>Filter Tasks Tasks</li> <li>NO_SG IPFE_SG</li> <li>Hostname</li> <li>NO1</li> <li>NO2</li> <li>Backup Backup All</li> </ol>                                                                                                    | IDED TO CONT.<br>IT ation > Softw<br>pgrade path to<br>Upgrade Path<br>A Server Group<br>nistration -><br>MP_SG SO_SG<br>Upgrade State<br>Server Status<br>Backup Needed<br>Norm<br>Auto Upgrade | ACT MOS AND<br>are Manageme<br>the target relea<br><i>hs</i> ).<br>and verify the<br><b>Software Ma</b><br><b>OAM Max HA Role</b><br>Appl Max HA Role<br>Active<br>N/A<br><b>Standby</b><br>N/A<br>Report | ASK FOR UPGI<br>ent > Upgrade<br>se is supporter<br>Application Ve<br>anagement -<br>Server Role<br>Network Element<br>Network CAM&P<br>No_DSR_VM<br>Network OAM&P<br>No_DSR_VM<br>Report All | ADE ASS<br>d as docu<br>rsion<br>> Upgrad<br>Function<br>OAM&P<br>OAM&P | ISTANCE<br>mented in Section<br>de<br>Application Version<br>Upgrade ISO<br>7.1.1.0.0-71.31.0<br>7.1.1.0.0-71.31.0 |
| 2      | Server CLI:<br>Check if the setup has<br>customer supplied<br>Apache certificate<br>installed and protected<br>with a passphrase. | Backup All Auto Upgrade Accept Report All         1. Use the SSH command (on UNIX systems – or putty if running on windows) to login to the Active NOAM         ssh admusr@ <noam_vip>         (Answer 'yes' if you are prompted to confirm the identity of the server.)         2. cd to /etc/httpd/conf.d and open the file named ssl.conf.         3. Locate the line beginning with the phrase "SSLCertificateFile"         4. The path that follows "SSLCertificateFile" is the location of the Apache certificate. If the path is /usr/TKLC/appworks/etc/ssl/server.crt, then the certificate is supplied by Oracle and no further action is required. Continue with the next procedure.         5. If the path is anything other than /usr/TKLC/appworks/etc/ssl/server.crt, then a customer-supplied Apache certificate is likely installed. Rename the certificate to "server.crt-orig", but note the original certificate pathname. During the upgrade, the file "server.crt" will be overwritten, and will need to be restored in Section 5.6</noam_vip> |                                                                                                    |                                                                                                    |                                                                                                    |                                                                         |                                                                                                    |

# 3.3.2.2 Data Collection for Source Release 7.0.1

This procedure collects and archives system status data for analysis. Perform this procedure only if the source release is 7.0.1.

#### **Procedure 3: Data Collection for Source Release 7.0.1**

| S<br>T | This procedure retrieves and retains system status data for analysis and future use.                             |                                                                                                    |  |
|--------|----------------------------------------------------------------------------------------------------|----------------------------------------------------------------------------------------------------|--|
| Ē      | Check off ( $$ ) each step as it is completed. Boxes have been provided for this purpose under each step number. |                                                                                                    |  |
| Р<br># | SHOULD THIS PROCEDURE FAIL, IT IS RECOMMENDED TO CONTACT MOS AND ASK FOR UPGRADE ASSISTANCE                      |                                                                                                    |  |
| 1      | Active SOAM CLI                                                                                                  | <ol> <li>Use the SSH command (on UNIX systems - or putty if running on Windows) to log into<br/>the Active SOAM:</li> </ol>                                                                        |  |
|        | Database consistency check                                                                                       | ssh admusr@ <soam_vip></soam_vip>                                                                                                    |  |
|        |                                                                                                    | Check the transport connections tables.                                                                                                    |  |
|        |                                                                                                    | 2. Enter the following commands to count the number of entries in the ConnectionAdmin and TransportConnection tables.                                                                              |  |
|        |                                                                                                    | iqt -zhp ConnectionAdmin   wc -l<br>iqt -zhp TransportConnection   wc -l                                                                                                    |  |
|        | Sample output:                                                                                                   |                                                                                                    |  |
|        |                                                                                                    | [admusr@EVO-SO-1 ~]\$ iqt -zhp ConnectionAdmin   wc -1<br>7196                                                                                                    |  |
|        |                                                                                                    | [admusr@EVO-SO-1 ~]\$ iqt -zhp TransportConnection   wc -1<br>7196                                                                                                    |  |
|        |                                                                                                    | 3. If the entry counts match, <b>proceed to the next step</b> .                                                                                                    |  |
|        |                                                                                                    | If the ConnectionAdmin table entry count does not match the<br>TransportConnection table entry count, DO NOT PROCEED WITH THE<br>UPGRADE. It is recommended to consult with MOS before continuing. |  |
| 2      | Server CLI:                                                                                                    | <ol> <li>Use the SSH command (on UNIX systems - or putty if running on windows) to login to<br/>each physical server in the topology using the server XMI IP Address.</li> </ol>                   |  |
|        | server in the topology.                                                                                          | <pre>ssh admusr@<target_server_xmi_ip></target_server_xmi_ip></pre>                                                                                                    |  |
|        |                                                                                                    | (Answer 'yes' if you are prompted to confirm the identity of the server.)                                                                                                    |  |
|        |                                                                                                    | 2. Execute the "uptime" command:                                                                                                    |  |
|        |                                                                                                    | <pre>[admusr@ipfe-freeport-a1 ~]\$ uptime   02:02:49 up 27 days,6:48, 1 user,load average:0.87,0.99,0.83 [admusr@ipfe-freeport-a1 ~]\$</pre>                                                       |  |
|        |                                                                                                    | 3. Record the hostname of any server with an "uptime" value > 200 days.                                                                                                    |  |
|        |                                                                                                    | 4. Inform the customer that a " <b>Cold Reboot</b> " will be required for all servers with an "uptime" value > 200 days prior to beginning any upgrade activity.                                   |  |
|        |                                                                                                    | NOTE: This is required response due to <b>Red Hat Bug 765720</b> . It is recommended to contact MOS if instruction is needed on how to gracefully perform a "Cold Reboot".                         |  |
| 3      | Repeat Port Check                                                                                                | Repeat steps 1 and 2 for each SOAM site in the topology.                                                                                                    |  |

### **Procedure 3: Data Collection for Source Release 7.0.1**

| 4 | Active NOAM VIP:                                            | Check for the presence of alarm 19901 – CFG-DB Validation Error.                                                                                                    |  |  |
|---|-------------------------------------------------------------|----------------------------------------------------------------------------------------------------|--|--|
|   | Alarm Check                                                 | <ol> <li>From the Active NOAM GUI:</li> <li>Navigate to Alarms &amp; Events &gt; View Active.</li> <li>Click Filter to open the filter selection box.</li> <li>Enter the following values and click Go.</li> </ol>                                                                                                    |  |  |
|   |                                                             | Filter                                                                                                    |  |  |
|   |                                                             | <ul> <li>Scope: - Network Element Server Group Resource Domain Play</li> <li>Display Filter: Event ID = = 19901 Reset</li> <li>Collection Interval: Days Ending 2015 Jan 01 00 1</li> <li>Go</li> <li>4. If the filter returns no results, the database is consistent; proceed to the next step.</li> <li>Otherwise, do not continue with the upgrade until the alarm is cleared. It is recommended to consult with MOS for guidance if the alarm does not clear within 60 minutes.</li> </ul> |  |  |
| _ |                                                             |                                                                                                    |  |  |
| 5 |                                                             | venity the HPFE Server Groups are properly configured.                                                                                                    |  |  |
|   | Verify IPFE Server<br>Groups                                | <ol> <li>Login to the NOAM GUI using the VIP.</li> <li>Navigate to Configuration &gt; Server Groups.</li> <li>Examine each IPFE Server Group. Verify that each IPFE Server Group is configured with one, and only one, IPFE server.</li> <li>If any IPFE Server Group contains more than one IPFE server, refer to the Server Group Configuration procedure of [4] to correct the configuration.</li> </ol>                                                                                    |  |  |
| 6 | Active NOAM VIP:                                            | 1. Select <b>Configuration &gt; Network Elements</b> to view Network Elements Configuration                                                                                                    |  |  |
|   | Verify and collect<br>Network Element<br>Configuration data | <ol> <li>Click <b>Report</b> at the bottom of the table to generate a report for all entries.</li> <li>Verify the configuration data is correct for the network.</li> <li>Save the report and/or print the report. Keep these copies for future reference.</li> </ol>                                                                                                    |  |  |
| 7 | Active NOAM VIP:                                            | <ol> <li>Select Configuration &gt; Server Groups to view the Server Group screen.</li> <li>Click Report at the bottom of the table to screents a strengt for all acting</li> </ol>                                                                                                    |  |  |
|   | Verify and collect<br>Server Group<br>Configuration data    | <ol> <li>Click Report at the bottom of the table to generate a report for all entries.</li> <li>Verify the configuration data is correct for the network.</li> <li>Save the report and/or print the report. Keep these copies for future reference.</li> </ol>                                                                                                    |  |  |
| 8 | Active NOAM VIP:                                            | <ol> <li>Select Configuration &gt; Servers to view the Server screen</li> <li>Click Report at the bottom of the table to generate a report for all antrice</li> </ol>                                                                                                    |  |  |
|   | Verify and collect<br>Server Configuration<br>data          | <ol> <li>Once Report at the bottom of the table to generate a report for all entries.</li> <li>Verify the configuration data is correct for the network.</li> <li>Save the report and/or print the report. Keep these copies for future reference.</li> </ol>                                                                                                    |  |  |
| 9 | Active NOAM VIP:                                            | <ol> <li>Select Configuration &gt; Services to view Services screen.</li> <li>Click Report at the bottom of the table to generate a report for all entries.</li> </ol>                                                                                                    |  |  |
|   | Verify and collect<br>Services Configuration                | <ol> <li>Verify the configuration data is correct for the network.</li> </ol>                                                                                                    |  |  |
|   | data                                                        | 4. Save the report and/or print the report. Keep these copies for future reference.                                                                                                    |  |  |

#### **Procedure 3: Data Collection for Source Release 7.0.1**

| 10 | Active NOAM VIP:<br>Verify and collect<br>Signaling Network<br>Configuration data for<br>DSR | <ol> <li>Select Configuration &gt; Network to view the Signaling Networks.</li> <li>Click "Report" at the bottom of the table to generate a report for all entries.</li> <li>Verify the configuration data is correct for the network.</li> <li>Save the report and/or print the report. Keep these copies for future reference.</li> <li>Select Configuration &gt; Network &gt; Devices.</li> <li>Click "Report All" at the bottom of the table to generate a report for all entries.</li> <li>Save the report and/or print the report. Keep these copies for future reference.</li> <li>Select Configuration &gt; Network &gt; Devices.</li> <li>Click "Report All" at the bottom of the table to generate a report for all entries.</li> <li>Select Configuration &gt; Network &gt; Routes.</li> <li>Click "Report All" at the bottom of the table to generate a report for all entries. Save the report and/or print the report. Keep these copies for future reference.</li> <li>Select Configuration &gt; Network &gt; Routes.</li> <li>Click "Report All" at the bottom of the table to generate a report for all entries. Save the report and/or print the report. Keep these copies for future reference.</li> </ol> |
|----|----------------------------------------------------------------------------------------------|----------------------------------------------------------------------------------------------------|
| 11 | Active NOAM VIP:<br>Verify Server Status is<br>Normal - NOAM                                 | <ol> <li>Select Status &amp; Manage &gt; Server.<br/>The Server Status screen is displayed.</li> <li>Verify Server Status is Normal (Norm) for Alarm (Alm), Database (DB) and Processes (Proc).</li> <li>Do not proceed with the upgrade if any server status displayed is not Norm.</li> <li>Do not proceed if there are any Major or Critical alarms.</li> </ol>                                                                                                    |
| 12 | Active NOAM VIP:<br>Log all current alarms<br>at NOAM.                                       | <ol> <li>Select Alarms &amp; Events &gt; View Active.<br/>The Alarms &amp; Events &gt; View Active screen is displayed.</li> <li>Click the Report button to generate an Alarms report.</li> <li>Save the report and/or print the report. Keep these copies for future reference.</li> <li>NOTE: It is not recommended to continue with the upgrade if any server status has<br/>unexpected values. An upgrade should only be executed on a server with unexpected alarms<br/>if the upgrade is specifically intended to clear those alarm(s). This would mean that the target<br/>release software contains a fix to clear the "stuck" alarm(s) and upgrading is the ONLY<br/>method to clear the alarm(s). Do not continue otherwise.</li> </ol>                                                                                                    |
| 13 | Active NOAM VIP:<br>View Communication<br>Agent status for all<br>connections                | <ol> <li>Select Communication Agent &gt; Maintenance &gt; Connection Status;<br/>The Communication Agent &gt; Connection Status screen is displayed.</li> <li>Verify the Connection Status of each connection is InService.</li> </ol>                                                                                                    |
| 14 | Active NOAM VIP:<br>View SBR status (if<br>equipped)                                         | <ul> <li>View SBR status if PDRA/PCA is enabled.</li> <li>If the Active NOAM is on release 7.0.1, 7.1.x: <ol> <li>Select Policy and Charging &gt; Maintenance &gt; SBR Status<br/>The SBR Status screen is displayed.</li> <li>Select the Binding tab.</li> <li>Expand each Server Group.</li> <li>Verify Congestion Level is 'Normal' for all servers.</li> <li>Repeat sub-steps 3 and 4 for the PDRA Mated Triplet tab.</li> </ol> </li> <li>If the Active NOAM is on release 7.2 and later: <ol> <li>Select SBR &gt; Maintenance &gt; SBR Status<br/>The SBR Status screen is displayed.</li> <li>Select SBR &gt; Maintenance &gt; SBR Status<br/>The SBR Status screen is displayed.</li> <li>Select the Binding tab.</li> <li>Expand each Server Group.</li> <li>Verify Congestion Level is 'Normal' for all servers.</li> <li>Repeat sub-steps 3 and 4 for the PCA Mated Triplet tab</li> </ol> </li> </ul>                                                                                                    |
| 15 | Analyze and plan MP<br>upgrade sequence                                                      | <ul> <li>From the collected data, analyze system topology and plan for any DA-MP/IPFE/SBR/PCA which will be out-of-service during the upgrade sequence.</li> <li>1. Analyze system topology data gathered in Steps 1 through 16.</li> <li>2. It is recommended to plan for any MP upgrades by consulting MOS to assess the impact of out-of-service MP servers</li> <li>3. Determine the exact sequence in which MP servers will be upgraded for each site.</li> </ul>                                                                                                    |

# 3.3.2.3 Data Collection for Source Release 7.1.x

This procedure collects and archives system status data for analysis. Perform this procedure only if the source release is 7.1.x.

## **Procedure 4: Data Collection for Source Release 7.1.x**

| S<br>T | This procedure retrieves and retains system status data for analysis and future use.                             |                                                                                                    |  |  |
|--------|----------------------------------------------------------------------------------------------------|----------------------------------------------------------------------------------------------------|--|--|
| E      | Check off ( $$ ) each step as it is completed. Boxes have been provided for this purpose under each step number. |                                                                                                    |  |  |
| #      | SHOULD THIS PROCEDUR                                                                                             | E FAIL, IT IS RECOMMENDED TO CONTACT MOS AND ASK FOR UPGRADE ASSISTANCE                                                                                                    |  |  |
| 1      | Active NOAM VIP:                                                                                                 | Verify the IPFE Server Groups are properly configured. From the Active NOAM GUI:                                                                                                    |  |  |
|        | Groups                                                                                                    | 1. Login to the NOAM GUI using the VIP.                                                                                                    |  |  |
|        |                                                                                                    | <ol> <li>Navigate to Configuration &gt; Server Groups.</li> <li>Examine cosh IDEE Server Croup, Varify that each IDEE Server Croup is configured with</li> </ol>                                                                                                    |  |  |
|        |                                                                                                    | one, and only one, IPFE server.                                                                                                    |  |  |
|        |                                                                                                    | If any IPFE Server Group contains more than one IPFE server, DO NOT PROCEED WITH THE UPGRADE. It is recommended to consult with MOS before continuing.                                                                                                    |  |  |
| 2      | Active NOAM VIP:                                                                                                 | Check for the presence of alarm 19901 – CFG-DB Validation Error.                                                                                                    |  |  |
|        | Alarm Check                                                                                                    | From the Active NOAM GUI:                                                                                                    |  |  |
|        |                                                                                                    | <ol> <li>Navigate to Alarms &amp; Events &gt; View Active.</li> <li>Click Filter to open the filter selection box.</li> </ol>                                                                                                    |  |  |
|        |                                                                                                    | 3. Enter the following values and click <b>Go</b> .                                                                                                    |  |  |
|        |                                                                                                    | Filter                                                                                                    |  |  |
|        |                                                                                                    |                                                                                                    |  |  |
|        |                                                                                                    | - Plan - Plan                                                                                                    |  |  |
|        |                                                                                                    | Display Filter: Event ID V = V 19901 Reset                                                                                                    |  |  |
|        |                                                                                                    | Collection Interval: Days V Ending V 2015 Jan V 01 V 00 V                                                                                                    |  |  |
|        |                                                                                                    | Go                                                                                                    |  |  |
|        |                                                                                                    | <ol> <li>If the filter returns no results, the database is consistent; proceed to the next step.<br/>Otherwise, do not proceed with the upgrade until the alarm is cleared. It is<br/>recommended to consult with MOS for guidance if the alarm does not clear within 60<br/>minutes.</li> </ol> |  |  |

| <b>Procedure 4: Data</b> | Collection for | Source Release 7.1.x |
|--------------------------|----------------|----------------------|
|--------------------------|----------------|----------------------|

| 3 |                                               | Execute the following commands on the Active DSR NOAM and Active DR NOAM servers                                                                                                    |  |  |
|---|-----------------------------------------------|----------------------------------------------------------------------------------------------------|--|--|
| 3 | Active NOAM CLI:                              |                                                                                                    |  |  |
|   | Verify NOAM pre-                              | From the Active NOAM CLI:                                                                                                    |  |  |
|   | Upgrade Status                                | 1. Use an SSH client to connect to the Active NOAM:                                                                                                    |  |  |
|   |                                               | ssh <noam address="" ip="" xmi=""></noam>                                                                                                    |  |  |
|   |                                               | login as: admusr                                                                                                    |  |  |
|   |                                               | password: <enter password=""></enter>                                                                                                    |  |  |
|   |                                               | Note: The static XMI IP address for each server should be available in Table 3.                                                                                                    |  |  |
|   |                                               | 2. Enter the command:                                                                                                    |  |  |
|   |                                               | <pre>\$ upgradeHealthCheck preUpgradeHealthCheck</pre>                                                                                                    |  |  |
|   |                                               | This command creates files in /var/TKLC/db/filemgmt/ UpgradeHealthCheck/<br>with the filename format:                                                                                                    |  |  |
|   |                                               | <noserver_name>_ServerStatusReport_<date-time>.xml<br/><noserver_name>_ComAgentConnStatusReport_<date-time>.xml</date-time></noserver_name></date-time></noserver_name>                                                                                                    |  |  |
|   |                                               | <pre>If there are alarms on the system:</pre>                                                                                                    |  |  |
|   |                                               | <pre>If the system is PDRA:</pre>                                                                                                    |  |  |
|   |                                               | Note: The message " <b>FIPS integrity verification test failed</b> " may be output when the upgradeHealthCheck command runs. This message can be ignored.                                                                                                    |  |  |
|   |                                               | 3. If the message "Server <hostname> needs operator attention before upgrade" is output, inspect the Server Status Report to determine the reason for the message. If the following message appears in the Server Status Report, the alert can be ignored: Server <hostname> has no alarm with DB State as Normal and Process state as Kill.</hostname></hostname> |  |  |
|   |                                               | Note: If any server status is not as expected, do not proceed with the upgrade. It is recommended to contact MOS for guidance.                                                                                                    |  |  |
|   |                                               | <ol> <li>Keep these reports for future reference. These reports will be compared to alarm and<br/>status reports after the upgrade is complete.</li> </ol>                                                                                                    |  |  |
| 4 | Server CLI:                                   | <ol> <li>Use the SSH command (on UNIX systems - or putty if running on windows) to login to<br/>each physical server in the topology using the server XMI IP Address.</li> </ol>                                                                                                    |  |  |
|   | Verify uptime for each server in the topology | NOTE: The user is only required to login to the TVOE host for any OAM server (A / B level) but must log into all C level servers directly (MP, IPFE, etc.).                                                                                                    |  |  |
|   |                                               | <pre>ssh admusr@<target_server_xmi_ip></target_server_xmi_ip></pre>                                                                                                    |  |  |
|   |                                               | (Answer 'yes' if you are prompted to confirm the identity of the server.)                                                                                                    |  |  |
|   |                                               | 2. Execute the "uptime" command:                                                                                                    |  |  |
|   |                                               | <pre>[admusr@ipfe-freeport-a1 ~]\$ uptime   02:02:49 up 27 days,6:48, 1 user,load average:0.87,0.99,0.83 [admusr@ipfe-freeport-a1 ~]\$</pre>                                                                                                    |  |  |
|   |                                               | 3. Record the hostname of any server with an "uptime" value $\geq$ 200 days.                                                                                                    |  |  |
|   |                                               | <ol> <li>Inform the customer that a "Cold Reboot" will be required for all servers with an<br/>"uptime" value ≥ 200 days prior to beginning any upgrade activity.</li> </ol>                                                                                                    |  |  |
|   |                                               | NOTE: This is required response due to <u>Red Hat Bug 765720</u> . It is recommended to contact MOS if instruction is needed on how to gracefully perform a "Cold Reboot".                                                                                                    |  |  |
#### **Procedure 4: Data Collection for Source Release 7.1.x**

| 5 | Active SOAM CLI:           | Check the transport connections tables.                                                                                                    |  |  |  |  |  |  |
|---|----------------------------|----------------------------------------------------------------------------------------------------|--|--|--|--|--|--|
|   | Database consistency check | <ul> <li>From the Active SOAM CLI:</li> <li>Use the SSH command (on UNIX systems – or putty if running on windows) to login to the Active SOAM</li> </ul>                                                                                                    |  |  |  |  |  |  |
|   |                            | ssh admusr@ <soam_vip></soam_vip>                                                                                                    |  |  |  |  |  |  |
|   |                            | (Answer 'yes' if you are prompted to confirm the identity of the server.)                                                                                                    |  |  |  |  |  |  |
|   |                            | <ol> <li>Enter the following commands to count the number of entries in the ConnectionAdmin<br/>and TransportConnection tables.</li> </ol>                                                                                                    |  |  |  |  |  |  |
|   |                            | iqt -zhp ConnectionAdmin   wc -l<br>iqt -zhp TransportConnection   wc -l                                                                                                    |  |  |  |  |  |  |
|   |                            | Sample output:                                                                                                    |  |  |  |  |  |  |
|   |                            | [admusr@EVO-SO-1 ~]\$ iqt -zhp ConnectionAdmin   wc -1                                                                                                    |  |  |  |  |  |  |
|   |                            | [admusr@EVO-SO-1 ~]\$ iqt -zhp TransportConnection   wc -1<br>7196                                                                                                    |  |  |  |  |  |  |
|   |                            | 3. If the entry counts match, <b>proceed to step 6</b> .                                                                                                    |  |  |  |  |  |  |
|   |                            | If the ConnectionAdmin table entry count does not match the<br>TransportConnection table entry count, DO NOT PROCEED WITH THE<br>UPGRADE. It is recommended to consult with MOS before continuing.                                                                                                    |  |  |  |  |  |  |
| 6 | Active SOAM CLI:           | From the Active SOAM CLI:<br>1. Use an SSH client to connect to the Active SOAM:                                                                                                    |  |  |  |  |  |  |
|   | Log SOAM Alarm<br>Status   | ssh <soam address="" ip="" xmi=""><br/>login as: admusr<br/>password: <enter password=""></enter></soam>                                                                                                    |  |  |  |  |  |  |
|   |                            | Note: The static XMI IP address for each server should be available in Table 3.                                                                                                    |  |  |  |  |  |  |
|   |                            | 2. Enter the command:                                                                                                    |  |  |  |  |  |  |
|   |                            | <pre>\$ upgradeHealthCheck preUpgradeHealthCheckOnSoam</pre>                                                                                                    |  |  |  |  |  |  |
|   |                            | This command creates files in /var/TKLC/db/filemgmt/ UpgradeHealthCheck/<br>with the filename format:                                                                                                    |  |  |  |  |  |  |
|   |                            | <soserver_name>_ServerStatusReport_<date-time>.xml</date-time></soserver_name>                                                                                                    |  |  |  |  |  |  |
|   |                            | <pre>If there are alarms on the system:      <soserver_name>_AlarmStatusReport_<date-time>.xml</date-time></soserver_name></pre>                                                                                                    |  |  |  |  |  |  |
|   |                            | Note: The message "FIPS integrity verification test failed" may be output when the upgradeHealthCheck command runs. This message can be ignored. If the following message appears in the Server Status Report, the alert can be ignored: Server <hostname> has no alarm with DB State as Normal and Process state as Kill.</hostname> |  |  |  |  |  |  |
|   |                            | <ol> <li>Verify all Peer MPs are available</li> <li>Note the number of Total Connections Established</li> </ol>                                                                                                    |  |  |  |  |  |  |
|   |                            | <ol> <li>Keep these reports for future reference. These reports will be compared to alarm and<br/>status reports after the upgrade is complete.</li> </ol>                                                                                                    |  |  |  |  |  |  |

| 7 | Active SOAM CLI:<br>Verify PCA status (if<br>equipped) | <ul> <li>From the Active SOAM CLI: <ol> <li>Enter the command: </li> <li>upgradeHealthCheck pcaStatus</li> </ol> </li> <li>This command outputs status to the screen for review. Note: The message "FIPS integrity verification test failed" may be output when the upgradeHealthCheck command runs. This message can be ignored. </li> <li>Verify Operational Status is 'Available' for all applications</li> </ul>                                                                          |
|---|--------------------------------------------------------|----------------------------------------------------------------------------------------------------|
| 8 | Repeat for each<br>Network Element                     | Repeat Steps 5 - 7 for each SOAM site in the topology.                                                                                                    |
| 9 | Analyze and plan MP<br>upgrade sequence                | <ol> <li>From the collected data, analyze system topology and plan for any DA-MP/IPFE/SBR/PCA which will be out-of-service during the upgrade sequence.</li> <li>Analyze system topology data gathered in Section 3.3.1 and steps 1 through 10 of this procedure.</li> <li>It is recommended to plan for MP upgrades by consulting MOS to assess the impact of out-of-service MP servers</li> <li>Determine the exact sequence in which MP servers will be upgraded for each site.</li> </ol> |

#### **Procedure 4: Data Collection for Source Release 7.1.x**

## 3.3.2.4 Data Collection for Source Release 7.2 and later

This procedure collects and archives system status data for analysis. Perform this procedure only if the source release is 7.2 or later.

| S      | This procedure retrie                       | ves and reta                                                | ins system status             | data for ana     | lysis and fut         | ure use.          |                     |  |  |  |  |
|--------|---------------------------------------------|-------------------------------------------------------------|-------------------------------|------------------|-----------------------|-------------------|---------------------|--|--|--|--|
| T<br>E | Check off $(\mathbf{y})$ each stop as it is | completed Boyes                                             | have been provided for        | this nurness und | or each stop num      | hor               |                     |  |  |  |  |
| P      | check on (v) each step as it is             | completed. boxes                                            |                               | uns purpose uno  |                       |                   |                     |  |  |  |  |
| #      | SHOULD THIS PROCEDURE                       | FAIL, IT IS RECO                                            | DMMENDED TO CONT              | ACT MOS AND      | ASK FOR UPGR          | RADE ASSI         | STANCE              |  |  |  |  |
|        | Active NOAM VIP:                            | NOAM VIP:                                                   |                               |                  |                       |                   |                     |  |  |  |  |
|        | Initate NOAM health                         | 1. Select Ad                                                | Iministration > Softv         | vare Managem     | ent > Upgrade         |                   |                     |  |  |  |  |
|        | check                                       | The Upgrade screen is displayed.                            |                               |                  |                       |                   |                     |  |  |  |  |
|        |                                             | 2. Select the Active NOAM.                                  |                               |                  |                       |                   |                     |  |  |  |  |
|        |                                             | Main Menu: Administration -> Software Management -> Upgrade |                               |                  |                       |                   |                     |  |  |  |  |
|        |                                             | Filter Tasks T                                              |                               |                  |                       |                   |                     |  |  |  |  |
|        |                                             | NO SG IPFE                                                  | SG MP SG SO SG                |                  |                       |                   |                     |  |  |  |  |
|        |                                             |                                                             | Upgrade State                 | OAM Max HA Role  | Server Role           | Function          | Application Version |  |  |  |  |
|        |                                             | Hostname                                                    | Server Status                 | Appl Max HA Role | Network Element       |                   | Upgrade ISO         |  |  |  |  |
|        |                                             | NO1                                                         | Ready<br>Norm                 | Active<br>N/A    | Network OAM&P         | OAM&P             | 7.2.0.0.72.16.5     |  |  |  |  |
|        |                                             | NO2                                                         | Ready                         | Standby          | Network OAM&P         | OAM&P             | 7.2.0.0.0-72.16.5   |  |  |  |  |
|        |                                             | 1102                                                        | Norm                          | N/A              | NO_DSR_VM             |                   |                     |  |  |  |  |
|        |                                             | Backup Back                                                 | up Al Checkup Che             | ckup All Upgrad  | e Server Accept       | Report            | Report All          |  |  |  |  |
|        |                                             |                                                             |                               |                  |                       |                   |                     |  |  |  |  |
|        |                                             |                                                             |                               |                  |                       |                   |                     |  |  |  |  |
|        |                                             | 3. Click the                                                | Checkup button.               |                  |                       |                   |                     |  |  |  |  |
|        |                                             | The Upgra                                                   | ade [Checkup] screer          | n is displayed.  | a Advance Linc        | <b>rrade</b> onti | on                  |  |  |  |  |
|        |                                             | 5. If the ISO                                               | Administration proce          | dure has alread  | ly been perform       | led for the       | target ISO, use     |  |  |  |  |
|        |                                             | the Upgra                                                   | ade ISO pulldown to s         | elect the target | release ISO. O        | therwise,         | do not select an    |  |  |  |  |
|        |                                             | ISO.<br>6 Click <b>Ok</b>                                   | Control returns to the        | l Ingrade scree  | 'n                    |                   |                     |  |  |  |  |
|        |                                             | O. Olick OK.                                                |                               | opgrade seree    |                       |                   |                     |  |  |  |  |
|        |                                             | Main Menu:                                                  | Administration ->             | Software M       | anagement -           | > Upgra           | de [Checkup]        |  |  |  |  |
|        |                                             | Info 🔻                                                      |                               |                  |                       |                   |                     |  |  |  |  |
|        |                                             | Hostname                                                    | Action                        | St               | atus                  |                   |                     |  |  |  |  |
|        |                                             | NO1                                                         | Health Check                  | 0                | AM Max HA Role        | Network Eler      | nent                |  |  |  |  |
|        |                                             |                                                             | , ineditir Oneck              | 4                | ctive                 | NO_DSR_VI         | И                   |  |  |  |  |
|        |                                             | Health check opt                                            | Advance Upgrade               |                  |                       |                   |                     |  |  |  |  |
|        |                                             | Checkup Type                                                | OPre Upgrade<br>OPost Upgrade | U                | pgrade health check   | type.             |                     |  |  |  |  |
|        |                                             | Upgrade ISO                                                 | DSR-7.2.0.0.0_72.16.5-x8      | 6_64.iso 🗸 S     | elect the desired upg | grade ISO me      | dia file.           |  |  |  |  |
|        |                                             |                                                             |                               |                  | Ok Ca                 | ancel             |                     |  |  |  |  |
|        |                                             |                                                             |                               |                  |                       |                   |                     |  |  |  |  |
|        |                                             |                                                             |                               |                  |                       |                   |                     |  |  |  |  |

| 2 | Active NOAM VIP:                                        | Monitor for the com                                                                                                    | npletio                                                                         | n of the Hea                                                                                                    | alth Check.                                                                                                    |                                                        |                                                                                           |                                   |          |  |  |
|---|---------------------------------------------------------|----------------------------------------------------------------------------------------------------|---------------------------------------------------------------------------------|----------------------------------------------------------------------------------------------------|----------------------------------------------------------------------------------------------------|--------------------------------------------------------|-------------------------------------------------------------------------------------------|-----------------------------------|----------|--|--|
|   | Monitor health check<br>progress                        | <ol> <li>Click the <b>Tasks</b> dropdown to display the currently executing tasks. The Health Check task name appears as <noservergroup> <b>AdvanceUpgrade Health Check</b>.</noservergroup></li> <li>Monitor the Health Check task until the Task State is <b>completed</b>. The Details column will display a hyperlink to the Health Check report.</li> <li>Click the hyperlink to download the Health Check report. Open the report and review the results.</li> </ol> |                                                                                 |                                                                                                    |                                                                                                    |                                                        |                                                                                           |                                   |          |  |  |
|   |                                                         | Main Menu: Administration -> Software Management -> Upgrade                                                                                                    |                                                                                 |                                                                                                    |                                                                                                    |                                                        |                                                                                           |                                   |          |  |  |
|   |                                                         | Filter   Status                                                                                                    | Tasks                                                                           | •                                                                                                    |                                                                                                    |                                                        |                                                                                           |                                   |          |  |  |
|   |                                                         | Status                                                                                                    | Tasks                                                                           | Hostnamo                                                                                                    | Namo                                                                                                    | Tack State                                             | Dotaile                                                                                   | Drogroce                          | 8        |  |  |
|   |                                                         | • NO_SG: Adva                                                                                                    | 3                                                                               | NO1                                                                                                    | NO_SG AdvanceUpgrade<br>Health Check                                                                                          | completed                                              | AdvanceUpgrade_HealthChec<br>k_NO_SG_20160308-124312-<br>EST.bt                           | 100%                              | ∧ s      |  |  |
|   |                                                         | NO1                                                                                                    | 3                                                                               | NO2                                                                                                    | Pre-upgrade full backup                                                                                                    | completed                                              | Full backup on NO2                                                                        | 100%                              |          |  |  |
|   |                                                         | NO2                                                                                                    | 2                                                                               | N01                                                                                                    | Pre-upgrade full backup                                                                                                    | completed                                              | Full backup on NO1                                                                        | 100%                              |          |  |  |
|   |                                                         |                                                                                                    | 2                                                                               | NO2                                                                                                    | NO1 Server Upgrade                                                                                                    | completed                                              | Server upgrade execution<br>complete.                                                     | 100%                              | $\sim$   |  |  |
| 3 | Active NOAM VIP:<br>Analyze any Health<br>Check failure | If the Health Check<br>analyzed to determ<br>1. Select <b>Status</b><br>The Files scree<br>2. Select the file i<br>3. Locate the log<br>4. Review the log<br>upgrade. If neo<br>Appendix J.                                                                                                    | c repon<br>hine if<br>& Man<br>en is c<br>named<br>entrie<br>g for fa<br>cessar | rt status is a<br>the upgrade<br>nage > Files<br>displayed.<br>d "Upgrade-<br>is for the mo<br>ilures. Analy<br>ry, it is recor | nything other tha<br>can proceed.<br>5.<br>lealthCheck.log"<br>ist recent health o<br>yze the failures an<br>nmended to conta | n "Pass"<br>and click<br>heck.<br>nd detern<br>act MOS | , the Health Check lo<br><b>View</b> .<br>mine if it is safe to co<br>for guidance as des | ogs can<br>ontinue t<br>cribed ir | be<br>he |  |  |

| 4 |                     | This procedure                                                                                                    | will run the outemat                                                                                                    | ad Haalth Char                                                                                                    | ka on the Activ      | 0 SOAM       |                     |  |  |  |  |  |
|---|---------------------|----------------------------------------------------------------------------------------------------|----------------------------------------------------------------------------------------------------|----------------------------------------------------------------------------------------------------|----------------------|--------------|---------------------|--|--|--|--|--|
| - | Active NOAM VIP:    |                                                                                                    |                                                                                                    |                                                                                                    |                      |              |                     |  |  |  |  |  |
|   | Initate SOAM health | 1. Select Ad                                                                                                    | Iministration > Soft                                                                                                    | ware Managem                                                                                                    | ent > Upgrad         | e.           |                     |  |  |  |  |  |
|   | check               | The Upgra                                                                                                    | ade screen is display                                                                                                    | ed.                                                                                                    |                      |              |                     |  |  |  |  |  |
|   |                     | 2. Select the                                                                                                    | SOAM server group                                                                                                    | tab.                                                                                                    |                      |              |                     |  |  |  |  |  |
|   |                     | 3. Select the                                                                                                    | Active SOAM.                                                                                                    |                                                                                                    |                      |              |                     |  |  |  |  |  |
|   |                     |                                                                                                    |                                                                                                    |                                                                                                    |                      |              |                     |  |  |  |  |  |
|   |                     | Main Menu:                                                                                                    | Administration ->                                                                                                    | Software Mai                                                                                                    | nagement ->          | Upgrade      | :                   |  |  |  |  |  |
|   |                     | Filter 🔻 Ta                                                                                                    | isks 🔻                                                                                                    |                                                                                                    |                      |              |                     |  |  |  |  |  |
|   |                     | SO_SG IPFE_SG MP_SG NO_SG                                                                                              |                                                                                                    |                                                                                                    |                      |              |                     |  |  |  |  |  |
|   |                     |                                                                                                    | Upgrade State                                                                                                    | OAM Max HA Role                                                                                                    | Server Role          | Function     | Application Version |  |  |  |  |  |
|   |                     | Hostname                                                                                                    | Server Status                                                                                                    | Appl Max HA Role                                                                                                    | Network Element      |              | Upgrade ISO         |  |  |  |  |  |
|   |                     | 502                                                                                                    | Ready                                                                                                    | Active                                                                                                    | System OAM           | OAM          | 7.2.0.0.0-72.16.5   |  |  |  |  |  |
|   |                     | 502                                                                                                    | Err                                                                                                    | N/A                                                                                                    | SO1_DSR_VM           |              |                     |  |  |  |  |  |
|   |                     | S01                                                                                                    | Ready                                                                                                    | Standby                                                                                                    | System OAM           | OAM          | 7.2.0.0.0-72.16.5   |  |  |  |  |  |
|   |                     |                                                                                                    | Norm                                                                                                    | N/A                                                                                                    | SO1_DSR_VM           |              |                     |  |  |  |  |  |
|   |                     | Backup Al Checkup Al Checkup All Upgrade Server Accept Report Report All                                               |                                                                                                    |                                                                                                    |                      |              |                     |  |  |  |  |  |
|   |                     | i i i i i i i i i i i i i i i i i i i                                                                                  |                                                                                                    |                                                                                                    |                      |              |                     |  |  |  |  |  |
|   |                     | <ol> <li>Click the C<br/>The Upgra</li> <li>In the 'He</li> <li>For a maj<br/>not select</li> <li>Click Ok.</li> </ol> | Checkup button.<br>ade [Checkup] scree<br>alth check options' so<br>or upgrade, use the U<br>an ISO for an incren<br>Control returns to the | reen is displayed.<br>s' section, select the <b>Advance Upgrade</b> option.<br>he Upgrade ISO pulldown to select the target release ISO.<br>remental upgrade.<br>the Upgrade screen. |                      |              |                     |  |  |  |  |  |
|   |                     | Main Menu:                                                                                                    | Administration ->                                                                                                    | • Software M                                                                                                    | anagement            | -> Upgra     | ade [Checkup]       |  |  |  |  |  |
|   |                     |                                                                                                    |                                                                                                    |                                                                                                    |                      |              |                     |  |  |  |  |  |
|   |                     | Info 🔻                                                                                                    |                                                                                                    |                                                                                                    |                      |              |                     |  |  |  |  |  |
|   |                     | Hostname                                                                                                    | Action                                                                                                    | St                                                                                                    | atus                 |              |                     |  |  |  |  |  |
|   |                     |                                                                                                    | Lisekk Obsels                                                                                                    | C                                                                                                    | AM Max HA Role       | Network Ele  | ment                |  |  |  |  |  |
|   |                     | 502                                                                                                    | nealth Check                                                                                                    |                                                                                                    | Active               | SO1_DSR_     | VM                  |  |  |  |  |  |
|   |                     | Health check opt                                                                                                    | ions                                                                                                    |                                                                                                    |                      |              |                     |  |  |  |  |  |
|   |                     | Checkup Type                                                                                                    | Advance Upgrade     Opgrade     OPst Upgrade     OPost Upgrade                                                                              | U                                                                                                    | pgrade health checl  | k type.      |                     |  |  |  |  |  |
|   |                     | Upgrade ISO                                                                                                    | DSR-7.2.0.0_72.16.5-x8                                                                                                    | 36_64.iso 🗸 S                                                                                                    | elect the desired up | grade ISO me | edia file.          |  |  |  |  |  |
|   |                     |                                                                                                    |                                                                                                    |                                                                                                    | OkC                  | ancel        |                     |  |  |  |  |  |

| 5 | Active NOAM VIP:                                    | Μ                                                                                                    | lonitor fo         | or the co | mpleti | on of the H | ealth Check.                         |            |                                     |          |         |  |  |
|---|-----------------------------------------------------|----------------------------------------------------------------------------------------------------|--------------------|-----------|--------|-------------|--------------------------------------|------------|-------------------------------------|----------|---------|--|--|
|   | Monitor health check<br>progress                    | <ol> <li>Click the Tasks dropdown to display the currently executing tasks. The Health Check task name appears as <soservergroup> AdvanceUpgrade Health Check.</soservergroup></li> <li>Monitor the Health Check task until the Task State is completed. The Details column will display a hyperlink to the Health Check report.</li> <li>Click the hyperlink to download the Health Check report. Open the report and review the results.</li> </ol>                                                                                                    |                    |           |        |             |                                      |            |                                     |          |         |  |  |
|   |                                                     |                                                                                                    | There Status Tasks |           |        |             |                                      |            |                                     |          |         |  |  |
|   |                                                     |                                                                                                    | 50.50              |           | Tasks  |             |                                      |            |                                     | 8        | Ē.      |  |  |
|   |                                                     |                                                                                                    | 30_30              | IFFE_30   | D      | Hostname    | Name                                 | Task State | Details                             | Progress | Ti      |  |  |
|   |                                                     |                                                                                                    | Hostname           |           | 14     | NO1         | SO_SG AdvanceUpgrade<br>Health Check | completed  | k_SO_SG_20160310-125700-<br>EST.txt | 100%     | s       |  |  |
|   |                                                     |                                                                                                    | S02                |           | 9      | MP2         | Pre-upgrade full backup              | completed  | Full backup on MP2                  | 100%     |         |  |  |
|   |                                                     |                                                                                                    | S01                |           | 4      | NO2         | Pre-upgrade full backup              | completed  | Full backup on IPEE                 | 100%     |         |  |  |
|   |                                                     |                                                                                                    |                    |           | 9      | IFFE        | Fie-upgrade fuil backup              | completed  | Full backup on IFFE                 | 100%     |         |  |  |
|   |                                                     |                                                                                                    |                    |           |        |             |                                      |            |                                     |          | _       |  |  |
|   | Active NOAM VIP:<br>Analyze Health Check<br>failure | <ul> <li>If the Health Check report status is anything other than "Pass", the Health Check logs can be analyzed to determine if the upgrade can proceed.</li> <li>1. Select Status &amp; Manage &gt; Files.<br/>The Files screen is displayed.</li> <li>2. Select the Active SOAM tab.</li> <li>3. Select the file named "UpgradeHealthCheck.log" and click View.</li> <li>4. Locate the log entries for the most recent health check.</li> <li>5. Review the log for failures. Analyze the failures and determine if it is safe to continue the upgrade. If necessary, it is recommended to contact MOS for guidance as described in Appendix J.</li> <li>If the health check log contains the message "Unable to execute Health Check on <active hostname="" noam="">", perform health checks in accordance with Procedure 3 or Procedure 4, depending on the source release.</active></li> </ul> |                    |           |        |             |                                      |            |                                     |          | re<br>e |  |  |
|   | upgrade sequence                                    | <ul> <li>From the collected data, analyze system topology and plan for any DA-MP / IPFE / SBR / PCA which will be out-of-service during the upgrade sequence.</li> <li>1. Analyze system topology data gathered in Section 3.3.2.1 and steps 1 through 6 of this procedure. The Health Check reports from steps 3 and 6 can be found in Status &amp; Manage &gt; Files on the Active NOAM.</li> <li>2. It is recommended to plan for MP upgrades by consulting MOS to assess the impact of out-of-service MP servers</li> <li>3. Determine the manner in which the MP servers will be upgraded: Manually or Automated Server Group Upgrade. If the MPs will be upgraded for each site.</li> </ul>                                                                                                    |                    |           |        |             |                                      |            |                                     |          | d       |  |  |
|   |                                                     | 7                                                                                                    | HIS P              | ROCE      | DUR    | E HAS B     | EEN COMPLE                           | TED.       |                                     |          |         |  |  |

## 3.3.3 DSR ISO Administration

This section provides the steps to upload the new DSR ISO to the NOAMs and then transfer the ISO to all servers to be upgraded.

**NOTE:** ISO transfers to the target systems may require a significant amount of time depending on the number of systems and the speed of the network. These factors may significantly affect total time needed and require the scheduling of multiple maintenance windows to complete the entire upgrade procedure. The ISO transfers to the target systems should be performed prior to, and outside of, the scheduled maintenance window. Schedule the required maintenance windows accordingly before proceeding.

| S<br>T | This procedure verifies          | s that ISO Administration steps have been completed.                                                                                                    |  |  |  |  |  |  |  |
|--------|----------------------------------|----------------------------------------------------------------------------------------------------|--|--|--|--|--|--|--|
| E<br>P | Check off ( $$ ) each step as it | is completed. Boxes have been provided for this purpose under each step number.                                                                                                    |  |  |  |  |  |  |  |
| #      | SHOULD THIS PROCEDURE            | E FAIL, IT IS RECOMMENDED TO CONTACT MOS AND ASK FOR UPGRADE ASSISTANCE                                                                                                    |  |  |  |  |  |  |  |
| 1      | Active NOAM VIP:                 | Use the NOAM GUI Upload function for ISO file transfer over the network                                                                                                    |  |  |  |  |  |  |  |
|        | Transfer via NOAM GUI            | Upload the target release ISO image file to the File Management Area of the Active NOAM server:                                                                                                    |  |  |  |  |  |  |  |
|        |                                  | <ol> <li>Log into the Active NOAM GUI.</li> <li>Select Status &amp; Manage &gt; Files<br/>The Files menu is displayed</li> <li>Click the Active NOAM server in the network.<br/>All files stored in the file management storage area of this server display on the screen.</li> <li>Ensure that this is actually the Active NOAM server in the network by comparing the hostname in the screen title vs. the hostname in the session banner in the GUI.<br/>Verify that they are the same and the status is ACTIVE in the session banner.</li> <li>Click the Upload button. The Browse window will open:</li> </ol> |  |  |  |  |  |  |  |
|        |                                  |                                                                                                    |  |  |  |  |  |  |  |

| 2 Active NOAM VIP: | <ol> <li>Browse to select the file to upload.</li> <li>The Choose File window displays, allowing selection of the file to upload.</li> </ol>                                                                                                    |
|--------------------|----------------------------------------------------------------------------------------------------|
|                    | File Upload                                                                                                    |
|                    | Storth Desktop P                                                                                                    |
|                    | Organize 🔹 New folder                                                                                                    |
|                    | Favorites     Adobe Reader 9     Adobe Reader 9     gl/im 7.2     gl/im Read only 7.2     gl/im Read only 7.2     gl/im Read only 7.2     Mozila Firefox     Ubert VPN     Udent VPN     usage     Music     Pictures     Videos     Videos     Videos     Journeter     Local Disk (C)     Local Disk (C)     Local Disk (C)     Mozila Firefox |
|                    | File name: 872-2526-101-5.0.0_50.5.0-DSR-x86_6  All Files                                                                                                    |
|                    | <ul> <li>3. Select the target release ISO image file and click <b>Open</b>.</li> <li>4. The selected file and its path display on the screen.</li> </ul>                                                                                                    |
|                    | 5. Click <b>Upload.</b><br>The ISO file begins uploading to the file management storage area.                                                                                                    |
|                    | <ul> <li>wait for the screen to refresh and display the uploaded ISO filename in the files<br/>This will usually take between 2 to 10 minutes, but more if the network upload sp<br/>is slow.</li> </ul>                                                                                                    |

| 3 | Active NOAM VIP:<br>Copy ISO to the<br>Standby NOAM<br>For an Active NOAM<br>on release 7.0.1                                | <pre>If the Active NOAM is on release 7.0.1, perform this step; otherwise, proceed to step 6. Copy the ISO file to the Standby NOAM. 1. Use the SSH command (on UNIX systems - or putty if running on Windows) to log into the Active NOAM:     ssh admusr@<noam_vip>     login as: admusr     password: <enter password=""> 2. Copy the ISO file to the Standby NOAM     scp -p /var/TKLC/db/filemgmt/<dsr_iso_filename>     admusr@<standby_noam_ip>:/var/TKLC/db/filemgmt</standby_noam_ip></dsr_iso_filename></enter></noam_vip></pre> |
|---|----------------------------------------------------------------------------------------------------|----------------------------------------------------------------------------------------------------|
| 4 | Active NOAM VIP:<br>Using NOAM GUI,<br>transfer ISO to all<br>servers to be upgraded.<br>For Active NOAM on<br>release 7.0.1 | If the Active NOAM is on release 7.0.1:<br>Transfer the target release ISO image file from the Active NOAM to all other DSR<br>servers.<br>1. Navigate to Administration >Software Management > ISO Deployment<br>2. Click "Transfer ISO"<br>Main Menu: Administration -> ISO<br>Display Filter: -None                                                                                                    |

| 5 | Active NOAM VIP:       | If the Active NOAM is on release 7.0.1:                                                                                                    |  |  |  |  |  |  |  |
|---|------------------------|----------------------------------------------------------------------------------------------------|--|--|--|--|--|--|--|
|   | ISO transfer continued | <ol> <li>Under the "Select ISO to Transfer:" drop down menu select the target release ISO.<br/>Under the "Select Target System(s):" select "Select All".</li> <li>Select the checkbox next to "Perform Media Validation before Transfer"</li> </ol>                                                                                                    |  |  |  |  |  |  |  |
|   | release 7.0.1          | 2. Select the checkbox next to "Perform Media Validation before Transfer".                                                                                                    |  |  |  |  |  |  |  |
|   |                        | Main Menu: Administration -> ISO [Transfer ISO]  Help         Tue May 28 08:31:34 2013 UTC         • Note: ISOs are located in the connected server's File Management         Area. Target Systems are configured via Systems Configuration. If         GU       • Outconnection is to Standalone Server, ISO must be transferred to self before Upgrade. |  |  |  |  |  |  |  |
|   |                        | Select ISO to Transfer:<br>872-2526-101-5.0.0_50.5.0-DSR-x86_64.iso Select All Deselect All MP1<br>MP2<br>MP3<br>MP4<br>N01<br>N02<br>S01<br>S02                                                                                                    |  |  |  |  |  |  |  |
|   |                        | Perform Media Validation before Transfer 🗹                                                                                                    |  |  |  |  |  |  |  |
|   |                        | 3. Click <b>Ok</b>                                                                                                    |  |  |  |  |  |  |  |
|   |                        | <ol> <li>Control will return to the ISO screen. Monitor the progress until all file transfers have<br/>completed. Click <b>Refresh</b> to update the status of the transfer. If a file transfer fails, it<br/>must be retried.</li> </ol>                                                                                                    |  |  |  |  |  |  |  |
|   |                        | NOTE: In the unlikely event that an ISO file transfer fails, repeat the transfer selecting only the specific system to which the transfer failed. If file transfers fail repeatedly, it is recommended to contact MOS for assistance.                                                                                                    |  |  |  |  |  |  |  |
|   |                        | THIS PROCEDURE HAS BEEN COMPLETED.                                                                                                    |  |  |  |  |  |  |  |

| 6 | Active NOAM VIP:                          | Deploy ISO to all servers.                                                                                                    |
|---|-------------------------------------------|----------------------------------------------------------------------------------------------------|
|   | Using NOAM GUI,                           | 1. Select Status & Manage > Files                                                                                                    |
|   | servers to be upgraded.                   | The Files menu is displayed                                                                                                    |
|   | For Active NOAM on                        | 2. Click the Active NOAM server tab.                                                                                                    |
|   | release 7.1.1 or later                    | All files stored in the file management storage area of this server display on the screen.                                                                                                    |
|   |                                           | <ol> <li>Select the target release ISO, and click the View ISO Deployment Report button.</li> <li>In the resulting report, determine if the ISO has been deployed to all servers in the system.</li> <li>If the ISO has been deployed to all servers, this procedure is complete. Proceed to the next procedure per Table 4</li> <li>If the ISO has not been deployed, select the target release ISO in the file list, and click the Validate ISO button. Click Ok on the resulting confirmation dialog box.</li> <li>Verify the ISO status is valid. If the ISO is not valid, repeat this procedure beginning with start 4 if the ISO for file used to the next procedure beginning with start 4 if the ISO for file used to the sector.</li> </ol> |
|   |                                           | <ul> <li>With step 1. If the ISO fails validation more than once, it is recommended to contact MOS.</li> <li>8. If the ISO is valid, select the ISO, and click the <b>Deploy ISO</b> button. Click <b>Ok</b> on the resulting confirmation dialog box.</li> </ul>                                                                                                    |
|   |                                           |                                                                                                    |
|   |                                           | Main Menu: Status & Manage -> Files                                                                                                    |
|   |                                           | Filter   Info   Status   Tasks                                                                                                    |
|   |                                           | NO1         NO2         SO1         SO2         MP1         MP2         IPFE                                                                                                    |
|   |                                           | File Name Backup.DSR.NO1.FullDBParts.NETWORK_OAMP.20150319_125752.UPG.tar.bz2                                                                                                    |
|   |                                           | Backup.DSR.NO1.FullRunEnv.NETWORK_OAMP.20150319_125752.UPG.tar.bz2                                                                                                    |
|   |                                           | DSB-7 1 0 0 0 71 12 0-y86 64 iso                                                                                                    |
|   |                                           |                                                                                                    |
|   |                                           | upgrade.log                                                                                                    |
|   |                                           |                                                                                                    |
|   |                                           | Delete         View ISO Deployment Report         Upload         Download         Deploy ISO         Validate ISO           907.6 MB used (9.39%) of 9.4 GB available   System utilization: 640.8 MB (6.63%) of 9.4 GB available.                                                                                                    |
| 7 | Active NOAM VIP:                          | The deployment progress can be monitored by viewing the tasks dropdown list on the                                                                                                    |
|   | Monitor ISO deployment                    | Status & Manage > Files screen.                                                                                                    |
|   | For Active NOAM on release 7.1.1 or later | <ol> <li>Select the target release ISO, and click the View ISO Deployment Report button.<br/>Monitor deployment progress until the ISO has been deployed to all servers in the<br/>system.</li> </ol>                                                                                                    |
|   |                                           | Main Menu: Status & Manage -> Files [View]                                                                                                    |
|   |                                           |                                                                                                    |
|   |                                           | Main Menu: Status & Manage -> Files [View]<br>Fri Mar 20 11:35:43 2015 EDT                                                                                                    |
|   |                                           | Deployment report for DSR-7.1.0.0.0_71.11.0-x86_64.iso:                                                                                                    |
|   |                                           | Deployed on 7/7 servers.                                                                                                    |
|   |                                           | NO1: Deployed<br>NO2: Deployed                                                                                                    |
|   |                                           | S01: Deployed<br>S02: Deployed                                                                                                    |
|   |                                           | MP1: Deployed                                                                                                    |
|   |                                           | IPFE: Deployed                                                                                                    |
|   |                                           | THIS PROCEDURE HAS BEEN COMPLETED.                                                                                                    |

## 3.3.4 Full Backup of DB Run Environment at Each Server

The procedures in this section are part of software upgrade preparation and are used to conduct a full backup of the run environment on each server, to be used in the event of a backout of the new software release. The backup procedure to be executed is dependent on the software release that is running on the Active NOAM.

NOTE: Do not perform this procedure until the ISO Deployment is completed to all servers in the topology. Failure to complete the ISO may disrupt ISO deployment/undeployment in the event of a partial backout (e.g. backout of one site).

0

!! WARNING!!IF BACKOUT IS NEEDED, ANY CONFIGURATION CHANGES MADE<br/>AFTER THE DB IS BACKED UP AT EACH SERVER WILL BE LOST

#### 3.3.4.1 Full Backup of DB Run Environment for Release 7.0.1

This procedure is used to backup the DB run environment when the Active NOAM is on release 7.0.1.

| Procedure | 7: Full | Backup | of DB | Rbun | Environment | for | Release | 7.0. | 1 |
|-----------|---------|--------|-------|------|-------------|-----|---------|------|---|
|           |         |        |       |      |             |     |         |      |   |

| S<br>T<br>P<br># | This procedure (executed from the Active NOAM server) conducts a full backup of the run environment on each server, so that each server has the required data to perform a backout.<br>Check off ( $\checkmark$ ) each step as it is completed. Boxes have been provided for this purpose under each step number.<br>SHOULD THIS PROCEDURE FAIL, IT IS RECOMMENDED <b>TO CONTACT MOS AND ASK FOR UPGRADE ASSISTANCE</b> |                                                                                                    |  |
|------------------|----------------------------------------------------------------------------------------------------|----------------------------------------------------------------------------------------------------|--|
| 1                | Active NOAM CLI:<br>Log into the Active<br>NOAM                                                                                                    | Use the SSH command (on UNIX systems - or putty if running on Windows) to log into the Active NOAM:<br>ssh_admusr@ <noam_vip></noam_vip>                                             |  |
| 2                | Active NOAM CLI:<br>Start a screen session.                                                                                                    | Enter the following commands:<br>\$ screen<br>(The screen tool will create a no-hang-up shell session, so that the command will continue<br>to execute if the user session is lost.) |  |

| S<br>T<br>P<br># | This procedure (executed from the Active NOAM server) conducts a full backup of the run environment on each server, so that each server has the required data to perform a backout.<br>Check off (1) each step as it is completed. Boxes have been provided for this purpose under each step number.<br>SHOULD THIS PROCEDURE FAIL, IT IS RECOMMENDED <b>TO CONTACT</b> <u>MOS AND</u> <b>ASK FOR UPGRADE ASSISTANCE</b> |                                                                                                    |  |  |
|------------------|----------------------------------------------------------------------------------------------------|----------------------------------------------------------------------------------------------------|--|--|
|                  | Active NOAM CLI:                                                                                                    | each server managed by the NOAM, and run the backup command for that server.                                                                                                    |  |  |
|                  | all servers (managed from this NOAM)                                                                                                    | <pre>\$ /usr/TKLC/dpi/bin/backupAllHosts Do you want to remove the old backup files (if exists ) from all the servers (y/[n])?y</pre>                                                                                                    |  |  |
|                  |                                                                                                    | It may take from 10 to 30 minutes for this command to complete, depending upon the number of servers and the data in the database.<br>Do not proceed until the backup on each server is completed.                                                                    |  |  |
|                  |                                                                                                    | Output similar to the following will indicate successful completion:                                                                                                    |  |  |
|                  |                                                                                                    | Script Completed. Status:<br>HOSTNAME   STATUS                                                                                                    |  |  |
|                  |                                                                                                    | HPC3blade02   PASS                                                                                                    |  |  |
|                  |                                                                                                    | HPC3blade01   PASS                                                                                                    |  |  |
|                  |                                                                                                    | HPC3blade03 PASS                                                                                                    |  |  |
|                  |                                                                                                    | HPC3blade04   PASS                                                                                                    |  |  |
|                  |                                                                                                    | (Errors will also report back to the command line.)                                                                                                    |  |  |
|                  |                                                                                                    | NOTE: There is no progress indication for this command; only the final report when it completes.                                                                                                    |  |  |
| 4                | Active NOAM CLI:                                                                                                    | \$ exit                                                                                                    |  |  |
|                  | Exit the screen session.                                                                                                    | [screen is terminating]                                                                                                    |  |  |
|                  |                                                                                                    | <b>NOTE:</b> "screen -ls" is used to show active screen sessions on a server, and "screen -dr" is used to re-enter a disconnected screen session.                                                                                                    |  |  |
| 5                | ALTERNATIVE<br>METHOD (Optional)                                                                                                    | <b>ALTERNATIVE:</b> A manual back up can be executed on each server individually, rather than using the script above. To do this, log into each server in the site individually, and execute the following command to manually generate a full backup on that server: |  |  |
|                  | <u>Server CLI:</u>                                                                                                    | <pre>\$ sudo /usr/TKLC/appworks/sbin/full_backup</pre>                                                                                                    |  |  |
|                  | alternative backup                                                                                                    | Output similar to the following will indicate successful completion:                                                                                                    |  |  |
|                  | executed on each<br>individual server instead<br>of using the<br>"backupAllHosts" script.                                                                                                    | <pre>Success: Full backup of COMCOL run env has completed.<br/>Archive file /var/TKLC/db/filemgmt/Backup.dsr.blade01.FullDBParts.<br/>SYSTEM_OAM.20140617_021502.UPG.tar.bz2 written in<br/>/var/TKLC/db/filemgmt.</pre>                                              |  |  |
|                  |                                                                                                    | Archive file /var/TKLC/db/filemgmt/Backup.dsr.blade01.FullRunEnv.<br>SYSTEM_OAM.20140617_021502.UPG.tar.bz2 written in<br>/var/TKLC/db/filemgmt.                                                                                                    |  |  |
|                  |                                                                                                    |                                                                                                    |  |  |

#### Procedure 7: Full Backup of DB Rbun Environment for Release 7.0.1

## Procedure 7: Full Backup of DB Rbun Environment for Release 7.0.1

| S<br>T<br>P<br># | This procedure (executed from the Active NOAM server) conducts a full backup of the run environment on each server, so that each server has the required data to perform a backout.<br>Check off ( $\checkmark$ ) each step as it is completed. Boxes have been provided for this purpose under each step number.<br>SHOULD THIS PROCEDURE FAIL, IT IS RECOMMENDED <b>TO CONTACT</b> <u>MOS AND</u> ASK FOR <u>UPGRADE ASSISTANCE</u> |                                                                                                    |  |
|------------------|----------------------------------------------------------------------------------------------------|----------------------------------------------------------------------------------------------------|--|
| 6                | Active NOAM VIP:<br>Verify that backup files<br>are present on each<br>server.                                                                                                    | <ol> <li>Log into the Active NOAM.</li> <li>Select Status &amp; Manage &gt; Files<br/>The Files menu is displayed</li> <li>Click on each server tab, in turn</li> <li>For each server, verify that the following (2) files have been created:</li> <li>Backup.DSR.<server_name>.FullDBParts.NETWORK_OAMP.<time_stamp>.UPG.<br/>tar.bz2</time_stamp></server_name></li> <li>Backup.DSR.<server_name>.FullRunEnv.NETWORK_OAMP.<time_stamp>.UPG.tar.bz2</time_stamp></server_name></li> </ol> |  |
|                  |                                                                                                    | THIS PROCEDURE HAS BEEN COMPLETED.                                                                                                    |  |

## 3.3.4.2 Full Backup of DB Run Environment for Release 7.1.x and later

This procedure is used to backup the DB run environment when the Active NOAM is on release 7.1.x and later.

#### Procedure 8: Full Backup of DB Run Environment for Release 7.1.x and later

| S      | This procedure (executed from the Active NOAM server) conducts a full backup of the run |                                                                                         |                    |                                                                   |                                           |                |                              |
|--------|-----------------------------------------------------------------------------------------|-----------------------------------------------------------------------------------------|--------------------|-------------------------------------------------------------------|-------------------------------------------|----------------|------------------------------|
| Т      | environment on each                                                                     | ronment on each server, so that each server has the required data to perform a backout. |                    |                                                                   |                                           |                |                              |
| E<br>D | , 1 1                                                                                   |                                                                                         |                    |                                                                   |                                           |                |                              |
| r<br># | Check off ( $\checkmark$ ) each step as it is                                           | completed. Boxes have                                                                   | been provide       | d for this purpose und                                            | er each step nun                          | nber.          |                              |
|        | SHOULD THIS PROCEDURE                                                                   | FAIL, IT IS RECOMMI                                                                     | ENDED <b>TO CO</b> | ONTACT MOS AND                                                    | ASK FOR UPG                               | RADE AS        | SISTANCE                     |
| 1      | Active NOAM VIP:                                                                        |                                                                                         |                    |                                                                   |                                           |                |                              |
|        |                                                                                         | 1. Login to the                                                                         | NOAM GUI           | using the VIP.                                                    |                                           |                |                              |
|        | Start backup of all                                                                     | 2. Navigate to                                                                          | Administrat        | ion > Software Ma                                                 | nagement > L                              | Ipgrade.       |                              |
|        | servers                                                                                 | 3. Click the Ba                                                                         | ckup All but       | ton.                                                              |                                           |                |                              |
|        |                                                                                         |                                                                                         |                    |                                                                   |                                           |                |                              |
|        |                                                                                         | Main Manue Ada                                                                          | inistration        | S Coffmana Ma                                                     | nagement >                                | Uparod         | la.                          |
|        |                                                                                         | Main Menu; Au                                                                           | innistratioi       | 1-> Software Ma                                                   | nagement ->                               | • Opgrad       |                              |
|        |                                                                                         | Filter   Tasks                                                                          | ,                  |                                                                   |                                           |                |                              |
|        |                                                                                         | NO_SG IPFE_SG                                                                           | MP_SG SO           | _SG                                                               |                                           |                |                              |
|        |                                                                                         |                                                                                         | Upgrade Sta        | te OAM Max HA Role                                                | Server Role                               | Function       | Application Version          |
|        |                                                                                         | Hostname                                                                                | Server Statu       | Appl Max HA Role                                                  | Network Element                           |                | Upgrade ISO                  |
|        |                                                                                         | NO1                                                                                     | Backup Ne          | eded Active                                                       | Network OAM&P                             | OAM&P          | 7.1.0.0.0-71.14.1            |
|        |                                                                                         |                                                                                         | Err                | N/A                                                               | NO_DSR_VM                                 |                |                              |
|        |                                                                                         | NO2                                                                                     | Backup Ne<br>Warn  | eded Standby                                                      | Network OAM&P                             | OAM&P          | 7.1.0.0.0-71.14.1            |
|        |                                                                                         |                                                                                         |                    |                                                                   | http://www.internationality.com           |                |                              |
|        |                                                                                         | Backup Backup All                                                                       | Juto Upgrade       | Accept Report Re                                                  | eport All                                 |                |                              |
|        |                                                                                         | $\sim$                                                                                  |                    |                                                                   |                                           |                |                              |
|        |                                                                                         |                                                                                         |                    |                                                                   |                                           |                |                              |
| 2      | Active NOAM VIP                                                                         | The Ungrade IBa                                                                         | ackup All1 so      | reen is displayed                                                 | This screen dis                           | solays the     | various Network              |
|        | <u>riouvo rioruu vii i</u>                                                              | Elements, and ide                                                                       | entifies which     | servers are ready                                                 | for backup.                               | playe the      |                              |
|        | Select network elements                                                                 |                                                                                         |                    |                                                                   |                                           |                |                              |
|        | to backup                                                                               | 1. In the Action                                                                        | n column, se       | lect the Back up ch                                               | heckbox for ea                            | ch Netwo       | rk Element.                  |
|        |                                                                                         | 2. Ensure the 1<br>3 Click the <b>Ok</b>                                                | Exclude rad        | initiates a full back                                             | 1.<br>Un on each elir                     | nihla sarv     | or                           |
|        |                                                                                         | 5. Olick the <b>O</b> K                                                                 | button. This       |                                                                   |                                           |                | 01.                          |
|        |                                                                                         |                                                                                         |                    |                                                                   |                                           |                |                              |
|        |                                                                                         | Main Menu: Adm                                                                          | inistration -      | > Software Manag                                                  | jement -> Upg                             | jrade [Ba      | ackup All]                   |
|        |                                                                                         |                                                                                         |                    |                                                                   |                                           |                |                              |
|        |                                                                                         | Network element                                                                         | Action             | Server(s) in the proper state                                     | for backup                                |                |                              |
|        |                                                                                         | NO_DSR_VM                                                                               | Back up            | NO1 NO2                                                           | for buckup                                |                |                              |
|        |                                                                                         | SOL DSR VM                                                                              | ✓Back up           | SO1 SO2 MP1 MP2 IPFE                                              |                                           |                |                              |
|        |                                                                                         | Full backup options                                                                     | Duck up            |                                                                   | 1                                         |                |                              |
|        |                                                                                         | P - P                                                                                   |                    | Select "Exclude" to perform a                                     | full backup of the CON                    | ICOL run envir | onment, excluding the datab  |
|        |                                                                                         | Detabase                                                                                | Exclude            | /usi/TREC/appworks/etc/exclu                                      | de_pans.d/.                               |                |                              |
|        |                                                                                         | Database parts exclusion                                                                | ODo not exclude    | Select "Do not exclude" to per<br>larger backup files in /var/TKL | form a full backup of th<br>C/db/filemomt | ie COMCOL ru   | in environment without exclu |
|        |                                                                                         |                                                                                         |                    | anger buokup lites in /val/TKE                                    | or administragine.                        |                |                              |
|        |                                                                                         |                                                                                         |                    |                                                                   | Ok                                        | Cancel         |                              |
|        |                                                                                         |                                                                                         |                    |                                                                   |                                           |                |                              |
|        |                                                                                         |                                                                                         |                    |                                                                   |                                           |                |                              |

| S<br>T<br>E | This procedure (exec<br>environment on each   | procedure (executed from the Active NOAM server) conducts a full backup of the run<br>onment on each server, so that each server has the required data to perform a backout.                                                                                                    |  |  |  |  |  |
|-------------|-----------------------------------------------|----------------------------------------------------------------------------------------------------|--|--|--|--|--|
| Р<br>#      | Check off ( $\checkmark$ ) each step as it is | completed. Boxes have been provided for this purpose under each step number.                                                                                                    |  |  |  |  |  |
|             | SHOULD THIS PROCEDURE                         | FAIL, IT IS RECOMMENDED TO CONTACT MOS AND ASK FOR UPGRADE ASSISTANCE                                                                                                    |  |  |  |  |  |
| 3           | Active NOAM VIP:                              | Monitor the upgrade progress.                                                                                                    |  |  |  |  |  |
|             | Monitor backup<br>progress                    | <ol> <li>Select each server group tab and verify that each server transitions from 'Backup in<br/>Progress' to 'Ready'. Refresh the page as each tab is selected to ensure the latest<br/>status is displayed.</li> </ol>                                                                                                    |  |  |  |  |  |
|             |                                               | Main Menu: Administration -> Software Management -> Upgrade                                                                                                    |  |  |  |  |  |
|             |                                               | Filter  Tasks                                                                                                    |  |  |  |  |  |
|             |                                               | NO_SG IPFE_SG MP_SG SO_SG                                                                                                    |  |  |  |  |  |
|             |                                               | Hostname         Upgrade State         OAM Max HA Role         Server Role         Function         Application Version           Server Status         Appl Max HA Role         Network Element         Upgrade ISO                                                                                                    |  |  |  |  |  |
|             |                                               | Backup In<br>Progress         Active         Network OAM&P         OAM&P         7.1.1.0.0-71.31.0           Norm         N/A         NO_DSR_VM         VM         VM <th></th> |  |  |  |  |  |
|             |                                               | Backup In<br>Progress         Standby         Network OAM&P         OAM&P         7.1.1.0.0-71.31.0           Norm         N/A         NO_DSR_VM         7.1.1.0.0-71.31.0         7.1.1.0.0-71.31.0                                                                                                    |  |  |  |  |  |
|             |                                               | Backup         Backup All         Auto Upgrade         Accept         Report         Report All                                                                                                    |  |  |  |  |  |
|             |                                               |                                                                                                    |  |  |  |  |  |
| 4           | ALTERNATIVE<br>METHOD (Optional)              | <b>ALTERNATIVE:</b> A manual back up can be executed on each server individually, rather than using the GUI method above. To do this, log into each server in the site individually, and execute the following command to manually apparents a full backup on that some                                                                                                    |  |  |  |  |  |
|             | Server CLI:                                   | <pre>\$ sudo /usr/TKLC/appworks/sbin/full_backup</pre>                                                                                                    |  |  |  |  |  |
|             | If needed, the<br>Alternative backup          | Output similar to the following will indicate successful completion:                                                                                                    |  |  |  |  |  |
|             | method can be                                 | Success: Full backup of COMCOL run env has completed.                                                                                                    |  |  |  |  |  |
|             | individual server instead                     | SYSTEM_OAM.20140617_021502.UPG.tar.bz2 written in                                                                                                    |  |  |  |  |  |
|             | of using the<br>"backupAllHosts"              | /var/TKLC/db/filemgmt.                                                                                                    |  |  |  |  |  |
|             | script.                                       | Archive file /var/TKLC/db/filemgmt/Backup.dsr.01.FullRunEnv.                                                                                                    |  |  |  |  |  |
|             |                                               | /var/TKLC/db/filemgmt.                                                                                                    |  |  |  |  |  |
| 5           | Active NOAM VIP:                              | 1. Log into the Active NOAM.                                                                                                    |  |  |  |  |  |
|             | Verify that backup files                      | The <b>Files</b> menu is displayed                                                                                                    |  |  |  |  |  |
|             | are present on each                           | 3. Click on each Server tab, in turn<br>4. For each Server, verify that the following (2) files have been created:                                                                                                    |  |  |  |  |  |
|             | 361761.                                       |                                                                                                    |  |  |  |  |  |
|             |                                               | Backup.DSR. <server_name>.FullDBParts.NETWORK_OAMP.<time_stamp>.<br/>UPG.tar.bz2</time_stamp></server_name>                                                                                                    |  |  |  |  |  |
|             |                                               | Backup.DSR. <server_name>.FullRunEnv.NETWORK_OAMP.<time_stamp>.U<br/>PG.tar.bz2</time_stamp></server_name>                                                                                                    |  |  |  |  |  |
|             |                                               | HIS PROCEDURE HAS BEEN COMPLETED                                                                                                    |  |  |  |  |  |
|             |                                               |                                                                                                    |  |  |  |  |  |

## Procedure 8: Full Backup of DB Run Environment for Release 7.1.x and later

#### 3.3.5 Network Interface Workaround

In some Cloud environments, the network interface names are not persistent across a server boot or upgrade. Interface renaming can result in the loss of IP access to the server. To prevent this from occurring, this procedure creates a network persistence rules file on each server. This procedure is required prior to upgrading to DSR Release 7.3.

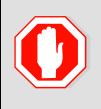

**!! WARNING!!** 

# THIS PROCEDURE MUST BE COMPLETED PRIOR TO UPGRADING TO DSR RELEASE 7.3

#### **Procedure 9: Network Interface Workaround**

| S<br>T | This procedure creates a network persistence rules file. |                                                                                                    |  |  |  |
|--------|----------------------------------------------------------|----------------------------------------------------------------------------------------------------|--|--|--|
| E<br>P | Check off ( $\checkmark$ ) each step as it i             | heck off ( $\psi$ ) each step as it is completed. Boxes have been provided for this purpose under each step number. |  |  |  |
| #      | SHOULD THIS PROCEDUR                                     | E FAIL, IT IS RECOMMENDED TO CONTACT MOS AND ASK FOR UPGRADE ASSISTANCE                                             |  |  |  |
| 1      | Server CLI                                               | Execute the following commands on the server.                                                                       |  |  |  |
|        | Create network rules file                                | 1. Use an SSH client to connect to the Active NOAM:                                                                 |  |  |  |
|        |                                                          | <pre>ssh admusr@<server_ip></server_ip></pre>                                                                       |  |  |  |
|        |                                                          | password: <enter password=""></enter>                                                                               |  |  |  |
|        |                                                          | 2. Enter the following command to create the rules file:                                                            |  |  |  |
|        |                                                          | <pre>\$ sudo udevadm triggersubsystem-match=net</pre>                                                               |  |  |  |
|        |                                                          | Verify the rules file "70-persistent-net.rules" is created:                                                         |  |  |  |
|        |                                                          | <pre>\$ ls /etc/udev/rules.d /etc/udev/rules.d/70-persistent-net.rules</pre>                                        |  |  |  |
| 2      | Repeat for all servers                                   | Repeat step 1 for each server in the Cloud deployment.                                                              |  |  |  |

## 3.3.6 IDIH Pre-Upgrade

If IDIH is a component of a Network Element, it may be upgraded either before or after the DSR. The order of upgrade will not impact the functionality of either component. However, it should be noted that certain compatibility limitations may exist while the two components are not on the same release.

The IDIH upgrade procedures are provided in Appendix F and may be performed at any time after Section 3.3.6.1 has been completed.

#### Table 5: IDIH Upgrade Preparation Overview.

| Procedure    | This Step | Cum.      | <b>Procedure Title</b>   | Impact |
|--------------|-----------|-----------|--------------------------|--------|
| Procedure 10 | 0:15-0:30 | 0:15-0:30 | IDIH Upgrade Preparation | None   |

#### 3.3.6.1 IDIH Upgrade Preparation

This procedure prepares the Mediation and Application guests for upgrade.

#### **Procedure 10: IDIH Upgrade Preparation**

| S<br>T      | This procedure prepares the Mediation and Application guests for upgrade.<br>Check off $(\lambda)$ each step as it is completed. Boxes have been provided for this purpose under each step number. |    |                                                                                                    |  |  |
|-------------|----------------------------------------------------------------------------------------------------|----|----------------------------------------------------------------------------------------------------|--|--|
| E<br>P<br># | SHOULD THIS PROCEDURE FAIL, IT IS RECOMMENDED TO CONTACT MOS AND ASK FOR UPGRADE ASSISTANCE                                                                                                    |    |                                                                                                    |  |  |
| 1           | Place the Mediation and<br>Application OVAs in the<br>Cloud repository.                                                                                                    | 1. | Follow the hypervisor's instructions to add the Mediation and Application OVAs to the cloud software repository. |  |  |

## 3.4 Software Upgrade Execution Overview

It is recommended to contact MOS as described in Appendix J *prior* to executing this upgrade to ensure that the proper media are available for use.

Before upgrade, users must have performed the data collection and system health check instructions in section 3.3. This check ensures that the system to be upgraded is in an upgrade-ready state. Performing the system health check determines which alarms are present in the system and if upgrade can proceed with alarms.

## \*\*\*\* WARNING \*\*\*\*\*

If there are servers in the system which are not in a Normal state, these servers should be brought to the Normal or Application Disabled state before the upgrade process is started. The sequence of upgrade is such that servers providing support services to other servers will be upgrade first.

If alarms are present on the server, it is recommended to contact MOS to diagnose those alarms and determine whether they need to be addressed, or if it is safe to proceed with the upgrade.

**Please read** the following notes on upgrade procedures:

- All procedure completion times shown in this document are estimates. Times may vary due to differences in database size, user experience, and user preparation.
- The shaded area within response steps must be verified in order to successfully complete that step.
- Where possible, command response outputs are shown as accurately as possible. EXCEPTIONS are as follows:
  - Session banner information such as *time* and *date*.
  - System-specific configuration information such as *hardware locations*, *IP addresses* and *hostnames*.
  - ANY information marked with "*XXXX*" or "*YYYY*." Where appropriate, instructions are provided to determine what output should be expected in place of "*XXXX*" or "*YYYY*"
  - Aesthetic differences unrelated to functionality such as *browser attributes: window size, colors, toolbars,* and *button layouts.*
- After completing each step, and at each point where data is recorded from the screen, the technician performing the upgrade must initial each step. A check box is provided. For procedures which are executed multiple times, the check box can be skipped, but the technician must initial each iteration the step is executed. The space on either side of the step number can be used (margin on left side or column on right side).
- Captured data is required for future support reference if an MOS representative is not present during the upgrade.
- Answer these questions, and record:

What is the DSR Application new version to be applied?

Is this a Major or Incremental Upgrade?

Are there IPFE servers to upgrade? \_\_\_\_\_

Is SDS also deployed (co-located) at the DSR site?

Note: SDS does not need to be upgraded at the same time.

Is IDIH also deployed (co-located) at the DSR site?

## 3.4.1 Accepting the Upgrade

After the upgrade of **ALL** Servers in the topology has been completed, and following an appropriate soak time, the Post-Upgrade procedures in **Section 5.6** are performed in a separate Maintenance Window to finalize the upgrade. Procedure 42 "Accepts" the upgrade and performs a final Health Check of the system to monitor alarms and server status. Accepting the upgrade is the last step in the upgrade. Once the upgrade is accepted, the upgrade is final and cannot be backed out.

## 4 NOAM UPGRADE EXECUTION

## **NOAM UPGRADE**

The NOAM upgrade section is common to all topologies. This section must be completed before executing the site upgrade procedures.

Procedures for the NOAM upgrade include steps for the upgrade of the Disaster Recovery NOAM (DR NOAM) servers also. If no DR NOAM is present in the customer deployment, then the DR NOAM-related steps can be safely ignored.

Global Provisioning will be disabled before upgrading the NOAM servers. Provisioning activities at the NOAM and SOAM servers will have certain limitations during the period where the NOAMs are upgraded and the sites are not yet upgraded.

The Elapsed Time mentioned in table below specifies the time to upgrade the DSR application without the upgrade of the corresponding TVOE. If the TVOE Host upgrades are performed with the application, an additional 60 minutes should be added to the estimated time. All times are estimates.

| Due oo duune       | Elapsed Ti | me (hr:min) | Procedure Title                                       | Impact                          |  |
|--------------------|------------|-------------|-------------------------------------------------------|---------------------------------|--|
| Procedure          | This Step  | Cumulative  | riocedure inte                                        |                                 |  |
| Procedure 11       | 0:30-0:45  | 0:30-0:45   | NOAM Health Check for Source<br>Release 7.0.1, 7.1.x  | None                            |  |
| or<br>Procedure 12 | 0:20-0:30  | 0:20-0:30   | NOAM Health Check for Source<br>Release 7.2 and later | None                            |  |
| Procedure 13       | 0:05-0:10  | 0:25-0:55   | NOAM Pre-Upgrade Backup                               | None                            |  |
| Procedure 14       | 0:01-0:05  | 0:26-1:00   | Disable Global Provisioning                           | Global Provisioning<br>Disabled |  |
| Procedure 15       | 0:40-1:20  | 1:06-2:20   | NOAM Upgrade                                          | No Traffic Impact               |  |
| Procedure 16       | 0:01-0:05  | 1:07-2:25   | PCA (formerly PDRA) Topology<br>Hiding Configuration  | No Traffic Impact               |  |
| Procedure 17       | 0:05-0:15  | 1:12-2:40   | Verify NOAM Post Upgrade Status                       | None                            |  |
| Procedure 18       | 0:05-0:10  | 1:17-2:50   | Allow Provisioning (post NOAM Upgrade)                | Global Provisioning<br>Enabled  |  |

#### Table 6: NOAM Upgrade Execution Overview

## 4.1 NOAM Pre-Upgrade Checks and Backup

The procedures in this section perform health checks and backups to prepare the NOAM NE for upgrade. These procedures must be executed on the Active NOAM.

Note: These procedures may be executed outside of the maintenance window, but should be executed within 6 to 8 hours prior to Procedure 15.

## 4.1.1 NOAM Health Check for Source Release 7.0.1, 7.1.x

This procedure is used to determine the health and status of the network and servers when the NOAM is on source release 7.0.1 or 7.1.x. This procedure must be executed on the Active NOAM.

| S      | This procedure perfo                          | redure performs a Health Check of the system prior to upgrading the NOAMs.            |                                                                                                    |                                                                                             |  |  |
|--------|-----------------------------------------------|---------------------------------------------------------------------------------------|----------------------------------------------------------------------------------------------------|---------------------------------------------------------------------------------------------|--|--|
| E<br>E | Check off ( $\checkmark$ ) each step as it is | completed. Boxes have been provided for this purpose under each step number.          |                                                                                                    |                                                                                             |  |  |
| Р<br># | SHOULD THIS PROCEDURE                         | FAIL, IT IS RECOMME                                                                   | NDED TO CONTACT MOS AND ASI                                                                                 | K FOR UPGRADE ASSISTANCE.                                                                   |  |  |
| 1.     | Active NOAM VIP:                              | This step is for an proceed to step 2.                                                | his step is for an Active NOAM on release 7.0.1. If the Active NOAM is on release 7.1.x, proceed to step 2. |                                                                                             |  |  |
|        | Verify ISO for Upgrade<br>has been deployed   | Verify the DSR ISO                                                                    | file has been transferred to all serv                                                                       | vers.                                                                                       |  |  |
|        | For Active NOAM on release 7.0.1.only         | <ol> <li>Navigate to Ac</li> <li>Verify the "Tra</li> <li>If any server sl</li> </ol> | Iministration > Software Manage<br>nsfer Status" is "Complete" for ea<br>hows "Not Complete", perform Sec   | ment > ISO Deployment<br>ch server in the topology.<br>ction 3.3.3 - DSR ISO Administration |  |  |
|        |                                               | Example:                                                                              |                                                                                                    |                                                                                             |  |  |
|        |                                               | Main Menu: Adı                                                                        | ministration -> ISO                                                                                         | 🋷 Help                                                                                      |  |  |
|        |                                               | Display Filter: - None -                                                              | ▼ = ▼                                                                                                    | Wed Sep 25 17:39:13 2013 UTC Go (LIKE wildcard: "*")                                        |  |  |
|        |                                               | • Transfer<br>ISO: 872<br>7 of 7 Tr:<br>0 of 7 Tr:                                    | ISO Complete.<br>2-2526-101-5.0.0_50.12.0-DSR-x86_64.iso<br>ansfers Successful.<br>ansfers Failed.          |                                                                                             |  |  |
|        |                                               | Table description: List of                                                            | Systems for ISO transfer.                                                                                   |                                                                                             |  |  |
|        |                                               | Displaying Records 1-7 o                                                              | f 7 total   First   Prev   Next   Last                                                                      |                                                                                             |  |  |
|        |                                               | System Name / Hostnan                                                                 | ne ISO                                                                                                    | Transfer Status                                                                             |  |  |
|        |                                               | MP1                                                                                   | 872-2526-101-5.0.0_50.12.0-DSR-x86_64.iso                                                                   | Complete                                                                                    |  |  |
|        |                                               | MP2                                                                                   | 872-2526-101-5.0.0_50.12.0-DSR-x86_64.iso                                                                   | Complete                                                                                    |  |  |
|        |                                               | MP3                                                                                   | 872-2526-101-5.0.0_50.12.0-DSR-X86_64.iso                                                                   | Complete                                                                                    |  |  |
|        |                                               | T2-NO-228-R                                                                           | 872-2526-101-5.0.0_50.12.0-DSR-x86_64 iso                                                                   | Complete                                                                                    |  |  |
|        |                                               | infe1                                                                                 | 872-2526-101-5.0.0_50.12.0-DSR-x86_64 iso                                                                   | Complete                                                                                    |  |  |
|        |                                               | ipfe2                                                                                 | 872-2526-101-5.0.0 50.12.0-DSR-x86 64.iso                                                                   | Complete                                                                                    |  |  |
|        |                                               | Displaying Records 1-7 o                                                              | f 7 total   First   Prev   Next   Last                                                                      |                                                                                             |  |  |
|        |                                               | [Transfer ISO]                                                                        |                                                                                                    |                                                                                             |  |  |
|        |                                               | Proceed to step 3                                                                     | to complete this procedure.                                                                                 |                                                                                             |  |  |

| _  |                                          | r              |                                                                                                    |  |  |
|----|------------------------------------------|----------------|----------------------------------------------------------------------------------------------------|--|--|
| 2. | Active NOAM VIP:                         | Veri           | fy the DSR ISO file has been transferred to all servers.                                                                                                    |  |  |
|    | Verify ISO for Upgrade has been deployed | 1.<br>2.<br>3. | Navigate to <b>Status &amp; Manage &gt; Files</b><br>Select the target release DSR ISO and click " <b>View ISO Deployment Report</b> ".<br>Review the report to ensure the ISO is deployed to all servers in the topology                                                                                                    |  |  |
|    | For Active NOAM on release 7.1.x only    | Sample report: |                                                                                                    |  |  |
|    |                                          |                | Deployment report for DSR-7.1.1.0.0_71.27.0-x86_64.iso:                                                                                                    |  |  |
|    |                                          |                | Deployed on 7/7 servers.                                                                                                    |  |  |
|    |                                          |                | NO1: Deployed<br>NO2: Deployed<br>SO1: Deployed<br>SO2: Deployed                                                                                                    |  |  |
|    |                                          |                | MP1: Deployed<br>MP2: Deployed                                                                                                    |  |  |
|    |                                          |                | IPFE: Deployed                                                                                                    |  |  |
| 3. | Active NOAM CLI:                         | Exe            | cute the following commands on the Active DSR NOAM and Active DR NOAM servers.                                                                                                    |  |  |
|    | Verify NOAM pre-                         | 1.             | Use an SSH client to connect to the Active NOAM:                                                                                                    |  |  |
|    | Opgrade Status                           |                | ssh <noam address="" ip="" xmi=""><br/>login as: admusr</noam>                                                                                                    |  |  |
|    |                                          |                | password: <enter password=""></enter>                                                                                                    |  |  |
|    |                                          |                | Note: The static XMI IP address for each server should be available in Table 3.                                                                                                    |  |  |
|    |                                          | 2.             | Enter the command:                                                                                                    |  |  |
|    |                                          |                | <pre>\$ upgradeHealthCheck preUpgradeHealthCheck</pre>                                                                                                    |  |  |
|    |                                          |                | This command creates two files in /var/TKLC/db/filemgmt/<br>UpgradeHealthCheck/ with the filename format:                                                                                                    |  |  |
|    |                                          |                | <noserver_name>_ServerStatusReport_<date-time>.xml<br/><noserver_name>_ComAgentConnStatusReport_<date-time>.xml</date-time></noserver_name></date-time></noserver_name>                                                                                                    |  |  |
|    |                                          |                | <pre>If any alarms are present in the system:</pre>                                                                                                    |  |  |
|    |                                          |                | If the system is PDRA, one additional file is generated:<br><noserver_name>_SBRStatusReport_<date-time>.xml</date-time></noserver_name>                                                                                                    |  |  |
|    |                                          |                | Note: The message " <b>FIPS integrity verification test failed</b> " may be output when the upgradeHealthCheck command runs. This message can be ignored.                                                                                                    |  |  |
|    |                                          | 3.             | If the message "Server <hostname> needs operator attention before upgrade" is output, inspect the Server Status Report to determine the reason for the message. If the following message appears in the Server Status Report, the alert can be ignored: Server <hostname> has no alarm with DB State as Normal and Process state as Kill.</hostname></hostname> |  |  |
|    |                                          |                | Note: If any server status is not as expected, do not proceed with the upgrade. It is recommended to contact MOS for guidance.                                                                                                    |  |  |
|    |                                          | 4.             | Keep these reports for future reference. These reports will be compared to alarm and status reports after the upgrade is complete.                                                                                                    |  |  |
|    |                                          |                |                                                                                                    |  |  |

| 4. | Active NOAM VIP:                                         | Export Diameter configuration data.                                                                                                    |
|----|----------------------------------------------------------|----------------------------------------------------------------------------------------------------|
|    | Export and archive the<br>Diameter configuration<br>data | <ol> <li>Select Main Menu &gt; Diameter Common &gt; Export</li> <li>Capture and archive the Diameter data by choosing the drop down entry labeled "ALL".</li> <li>Verify the data export is complete using the tasks button at the top of the screen.</li> <li>Browse to Main Menu &gt; Status &amp; Manage &gt; Files and download all the exported files to<br/>the client machine, or use the SCP utility to download the files from the Active NOAM to<br/>the client machine.</li> </ol> |
| 5. | Active SOAM CLI:                                         | Execute SOAM pre-upgrade alarm status health checks.                                                                                                    |
|    | Pre-upgrade health<br>checks                             | 1. Use an SSH client to connect to the Active SOAM:<br>ssh <soam address="" ip="" xmi=""><br/>login as: admusr<br/>password: <enter password=""></enter></soam>                                                                                                    |
|    |                                                          | Note: The static XMI IP address for each server should be available in Table 3.                                                                                                    |
|    |                                                          | 2. Enter the command:                                                                                                    |
|    |                                                          | <pre>\$ upgradeHealthCheck alarmStatusOnSoam</pre>                                                                                                    |
|    |                                                          | If any alarms are present in the system, this command creates a file in /var/TKLC/db/filemgmt/ UpgradeHealthCheck/ with the filename format:                                                                                                    |
|    |                                                          | <soserver_name>_AlarmStatusReport_<date-time>.xml</date-time></soserver_name>                                                                                                    |
|    |                                                          | Note: The message "FIPS integrity verification test failed" may be output when the upgradeHealthCheck command runs. This message can be ignored.                                                                                                    |
|    |                                                          | 3. Keep this report for future reference. This report will be compared to alarm and status reports after the upgrade is complete.                                                                                                    |
| 6. | Active SOAM CLI:                                         | Execute SOAM pre-upgrade DA-MP status health checks.                                                                                                    |
|    | Pre-upgrade health                                       | 1. Enter the command:                                                                                                    |
|    | Checks                                                   | <pre>\$ upgradeHealthCheck daMpStatus</pre>                                                                                                    |
|    |                                                          | This command outputs status to the screen for review.                                                                                                    |
|    |                                                          | Note: The message " <b>FIPS integrity verification test failed</b> " may be output when the upgradeHealthCheck command runs. This message can be ignored.                                                                                                    |
|    |                                                          | <ol> <li>Verify all Peer MPs are available</li> <li>Note the number of Total Connections Established</li> </ol>                                                                                                    |
| 7. | Active SOAM CLI:                                         | Execute SOAM pre-upgrade PCA status health checks, if equipped.                                                                                                    |
|    | Verify PCA status (if                                    | 1. Enter the command:                                                                                                    |
|    | equipped)                                                | <pre>\$ upgradeHealthCheck pcaStatus</pre>                                                                                                    |
|    |                                                          | This command outputs status to the screen for review.                                                                                                    |
|    |                                                          | Note: The message "FIPS integrity verification test failed" may be output when the upgradeHealthCheck command runs. This message can be ignored.                                                                                                    |
|    |                                                          | 2. Verify Operational Status is 'Available' for all applications                                                                                                    |
| 8. | Repeat for each<br>Network Element                       | Repeat <b>Steps 5 - 7</b> for each SOAM site in the topology.                                                                                                    |
|    |                                                          |                                                                                                    |

| 9. | Active NOAM VIP:                                | Ve             | erify that a recent COMCOL Environment backup has been performed.                                                                                       |  |  |  |
|----|-------------------------------------------------|----------------|----------------------------------------------------------------------------------------------------|--|--|--|
|    | Verify that backups are created for all servers | 1.<br>2.<br>3. | Select Status and Manage > Files.<br>Select each server tab, in turn.<br>Verify the following two files have been created and have a current timestamp: |  |  |  |
|    |                                                 |                | Backup.DSR. <hostname>.FullRunEnv.NETWORK_OAMP.<timestamp>.UPG.tar.b z2</timestamp></hostname>                                                          |  |  |  |
|    |                                                 |                | <pre>Backup.DSR.<hostname>.FullDBParts.NETWORK_OAMP.<timestamp>.UPG.tar.<br/>bz2</timestamp></hostname></pre>                                           |  |  |  |
|    |                                                 | 4.             | Repeat this procedure for each site.                                                                                                    |  |  |  |
|    |                                                 | Se             | See Section 3.3.4 to perform (or repeat) a full Backup, if needed.                                                                                      |  |  |  |
|    |                                                 | ΤI             | HIS PROCEDURE HAS BEEN COMPLETED.                                                                                                    |  |  |  |

## 4.1.2 NOAM Health Check for Source Release 7.2 and later

This procedure is used to determine the health and status of the network and servers when the NOAM is on release 7.2 and later. This procedure must be executed on the Active NOAM.

Note: This procedure may be executed outside of the maintenance window, but should be executed within 6 to 8 hours prior to Procedure 15.

#### Procedure 12: NOAM Health Check for Source Release 7.2 and later

| S | This procedure perfo                                                                                             | rms a Health Check on the NOAM                                                                                                    |  |  |  |  |  |
|---|----------------------------------------------------------------------------------------------------|----------------------------------------------------------------------------------------------------|--|--|--|--|--|
| Т | rins procedure perio                                                                                             |                                                                                                    |  |  |  |  |  |
| E | Check off ( $$ ) each step as it is completed. Boxes have been provided for this purpose under each step number. |                                                                                                    |  |  |  |  |  |
| P | check on (wear step us it is completed. Boxes have been provided for this purpose under each step number.        |                                                                                                    |  |  |  |  |  |
| # | SHOULD THIS PROCEDURE                                                                                            | FAIL, IT IS RECOMMENDED TO CONTACT MOS AND ASK FOR UPGRADE ASSISTANCE.                                                                                                    |  |  |  |  |  |
| 1 | Active NOAM VIP:                                                                                                 | Verify the DSR ISO file has been transferred to all servers.                                                                                                    |  |  |  |  |  |
|   | Verify Upgrade ISO has<br>been deployed                                                                          | <ol> <li>Navigate to Status &amp; Manage &gt; Files</li> <li>Select the target release DSR ISO and click "View ISO Deployment Report".</li> <li>Review the report to ensure the ISO is deployed to all servers in the topology</li> </ol> |  |  |  |  |  |
|   |                                                                                                    | Sample report:                                                                                                    |  |  |  |  |  |
|   |                                                                                                    | Deployment report for DSR-7.2.0.0.0_72.27.0-x86_64.iso:                                                                                                    |  |  |  |  |  |
|   |                                                                                                    | Deployed on 7/7 servers.                                                                                                    |  |  |  |  |  |
|   |                                                                                                    | NO1: Deployed                                                                                                    |  |  |  |  |  |
|   |                                                                                                    | NO2: Deployed                                                                                                    |  |  |  |  |  |
|   |                                                                                                    | SO1: Deployed                                                                                                    |  |  |  |  |  |
|   |                                                                                                    | SO2: Deployed                                                                                                    |  |  |  |  |  |
|   |                                                                                                    | MP1: Deployed                                                                                                    |  |  |  |  |  |
|   |                                                                                                    | MP2: Deployed                                                                                                    |  |  |  |  |  |
|   |                                                                                                    | тын: пертолеа                                                                                                    |  |  |  |  |  |
| 2 | Active NOAM VIP:                                                                                                 | Export Diameter configuration data.                                                                                                    |  |  |  |  |  |
|   | Export and archive the                                                                                           | 1. Select Main Menu > Diameter Common > Export                                                                                                    |  |  |  |  |  |
|   | Diameter configuration                                                                                           | 2. Capture and archive the Diameter data by choosing the drop down entry labeled "ALL".                                                                                                    |  |  |  |  |  |
|   | data                                                                                                    | 3. Verify the data export is complete using the tasks button at the top of the screen.                                                                                                    |  |  |  |  |  |
|   |                                                                                                    | 4. Browse to Main Menu > Status & Manage > Files and download all the exported files to                                                                                                    |  |  |  |  |  |
|   |                                                                                                    | the client machine, or use the SCP utility to download the files from the Active NOAM to the client machine.                                                                                                    |  |  |  |  |  |
|   |                                                                                                    |                                                                                                    |  |  |  |  |  |

|                                                                                                    |                                                                         | cks.                                                                | alth Che                                                  | rade He                | pre-upg     | the automated                                                     | edure runs                                                                  | This proce                                              |  | 3 |  |  |  |  |  |
|----------------------------------------------------------------------------------------------------|-------------------------------------------------------------------------|---------------------------------------------------------------------|-----------------------------------------------------------|------------------------|-------------|-------------------------------------------------------------------|-----------------------------------------------------------------------------|---------------------------------------------------------|--|---|--|--|--|--|--|
| <ol> <li>Select Administration &gt; Software Management &gt; Upgrade.<br/>The Upgrade screen is displayed.</li> <li>Select the Active NOAM.</li> </ol> |                                                                         |                                                                     |                                                           |                        |             |                                                                   |                                                                             | Initiate NOAM health checks                             |  |   |  |  |  |  |  |
| Main Menu: Administration -> Software Management -> Upgrade                                                                                            |                                                                         |                                                                     |                                                           |                        |             |                                                                   |                                                                             |                                                         |  |   |  |  |  |  |  |
|                                                                                                    |                                                                         |                                                                     |                                                           |                        |             |                                                                   |                                                                             |                                                         |  |   |  |  |  |  |  |
| ion Version                                                                                                    | Function Applicatio                                                     | le Fun                                                              | Server Ro                                                 | IX HA Role             | OAM Ma      | Upgrade State                                                     |                                                                             | Hostname                                                |  |   |  |  |  |  |  |
| -72.16.5                                                                                                    | OAM&P 7.2.0.0.0-7                                                       | AM&P OAN                                                            | Network C                                                 | x HA Role              | Appl Ma     | Server Status<br>Ready                                            |                                                                             | NO1                                                     |  |   |  |  |  |  |  |
| -72.16.5                                                                                                    | OAM&P 7.2.0.0.0-7                                                       | VM<br>AM&P OAN                                                      | NO_DSR_<br>Network C                                      | andby                  | N/A<br>St   | Ready                                                             |                                                                             | NO2                                                     |  |   |  |  |  |  |  |
|                                                                                                    | Report Report All                                                       | Accept R                                                            | e Server                                                  | Upgrade                | eckup All   | Checkup Ch                                                        | Backup A                                                                    | Backup                                                  |  |   |  |  |  |  |  |
|                                                                                                    |                                                                         |                                                                     |                                                           |                        |             |                                                                   |                                                                             |                                                         |  |   |  |  |  |  |  |
|                                                                                                    |                                                                         |                                                                     |                                                           | layed.                 | n is disp   | <b>kup</b> button.<br>Checkup] scree                              | the <b>Checl</b><br>Upgrade [0                                              | 3. Click<br>The U                                       |  |   |  |  |  |  |  |
|                                                                                                    | Э.                                                                      | ption.<br>ease ISO.                                                 | grade o<br>arget rele                                     | • Pre Up<br>ect the ta | elect the   | neck options, s<br><b>de ISO</b> pulldov                          | er Health c<br>the <b>Upgra</b>                                             | <ol> <li>Unde</li> <li>Use t</li> </ol>                 |  |   |  |  |  |  |  |
| 6. Click <b>Ok</b> . Control returns to the Upgrade screen.                                                                                            |                                                                         |                                                                     |                                                           |                        |             |                                                                   |                                                                             |                                                         |  |   |  |  |  |  |  |
| heckup]                                                                                                    | > Upgrade [Ch                                                           | ment ->                                                             | anage                                                     | vare M                 | > Soft      | inistration -                                                     | enu: Adn                                                                    | Main Me                                                 |  |   |  |  |  |  |  |
|                                                                                                    |                                                                         |                                                                     |                                                           |                        |             |                                                                   | •                                                                           | Info 🔻                                                  |  |   |  |  |  |  |  |
|                                                                                                    |                                                                         |                                                                     | atus                                                      | St                     |             |                                                                   | Action                                                                      | Hostname                                                |  |   |  |  |  |  |  |
|                                                                                                    | Network Element<br>NO_DSR_VM                                            | A Role Netv<br>NO                                                   | )AM Max H<br><mark>Active</mark>                          | 0                      |             | Check                                                             | Health                                                                      | NO1                                                     |  |   |  |  |  |  |  |
|                                                                                                    | type.                                                                   | alth check type                                                     | Ipgrade he                                                | U                      |             | nce Upgrade<br>Jpgrade<br>Upgrade                                 | Type Pre Constant                                                           | Health che<br>Checkup T                                 |  |   |  |  |  |  |  |
|                                                                                                    | ırade ISO media file.                                                   | esired upgrade                                                      | elect the d                                               | × s                    | <86_64.isc  | 7.2.0.0.0_72.16.5-                                                | so DSR-                                                                     | Upgrade IS                                              |  |   |  |  |  |  |  |
|                                                                                                    | ancel                                                                   | Ok Cance                                                            |                                                           |                        |             |                                                                   |                                                                             |                                                         |  |   |  |  |  |  |  |
|                                                                                                    | Network Element<br>NO_DSR_VM<br>type.<br>prade ISO media file.<br>ancel | A Role Netv<br>NO_<br>alth check type<br>esired upgrad(<br>Ok Cance | atus<br>)AM Max H<br>Active<br>Ipgrade he<br>elect the di | St<br>O<br>U<br>U<br>S | (86_64.isc) | Check<br>nce Unorrade<br>Jpgrade<br>Upgrade<br>7.2.0.0.0_72.16.5- | Action<br>Health<br>eck options<br>CAdva<br>Type OPre I<br>OPost<br>SO DSR- | Hostname<br>NO1<br>Health che<br>Checkup T<br>Upgrade K |  |   |  |  |  |  |  |

#### Procedure 12: NOAM Health Check for Source Release 7.2 and later

| Active NOAM VIP:                                    | Monitor for the completion of the Health Check.                                                                                                    |                                                                                                    |                                                                                                    |                                                                                                    |                                                                                               |                                                                                                    |                                                                                           |          |
|-----------------------------------------------------|----------------------------------------------------------------------------------------------------|----------------------------------------------------------------------------------------------------|----------------------------------------------------------------------------------------------------|----------------------------------------------------------------------------------------------------|-----------------------------------------------------------------------------------------------|----------------------------------------------------------------------------------------------------|-------------------------------------------------------------------------------------------|----------|
| Monitor health check<br>progress                    | <ol> <li>Click the Tasks dropdown to display the currently executing tasks. The Health Check task name appears as <noservergroup> PreUpgrade Health Check.</noservergroup></li> <li>Monitor the Health Check task until the Task State is completed. The Details column will display a hyperlink to the Health Check report.</li> <li>Click the hyperlink to download the Health Check report. Open the report and review the results.</li> </ol> |                                                                                                    |                                                                                                    |                                                                                                    |                                                                                               |                                                                                                    |                                                                                           |          |
|                                                     | Eilter V Status                                                                                                    | Task                                                                                                 | -                                                                                                    | g                                                                                                    |                                                                                               |                                                                                                    |                                                                                           | — w.     |
|                                                     | - Titler - Status                                                                                                    | Task                                                                                                 | s                                                                                                    |                                                                                                    |                                                                                               |                                                                                                    |                                                                                           | ×        |
|                                                     | NO_SG IPFE_SG                                                                                                    | ID                                                                                                   | Hostname                                                                                                    | Name                                                                                                    | Task State                                                                                    | Details                                                                                                    | Progress                                                                                  |          |
|                                                     | Hostname                                                                                                    | 6                                                                                                    | N01                                                                                                    | NO_SG PreUpgrade<br>Health Check                                                                                                    | completed                                                                                     | PreUpgrade_HealthCheck_NC<br>_SG_20160309-115634-<br>EST.bt                                                                                                    | 100%                                                                                      | ^ T<br>s |
|                                                     | N01                                                                                                    | 4                                                                                                    | NO1                                                                                                    | NO_SG AdvanceUpgrade<br>Health Check                                                                                                    | completed                                                                                     | AdvanceUpgrade_HealthCheck<br>k_NO_SG_20160308-125508<br>EST.txt                                                                                                 | - 100%                                                                                    |          |
|                                                     | NOZ                                                                                                    | 3                                                                                                    | N01                                                                                                    | NO_SG AdvanceUpgrade<br>Health Check                                                                                                    | completed                                                                                     | AdvanceUpgrade_HealthCheo<br>k_NO_SG_20160308-124312<br>EST tot                                                                                                  | - 100%                                                                                    | ~        |
| Active NOAM VIP:<br>Analyze health check<br>results | Analyze Health (<br>than "Pass", the<br>1. Select <b>Statt</b><br>The Files so<br>2. Select the fi<br>3. Locate the I<br>Review the I<br>upgrade. If r<br>Appendix J.<br>If the health<br>NOAM hostr                                                                                                    | Check I<br>Health<br>Is & M<br>Is reen is<br>le nam<br>og enti<br>og for<br>hecess<br>check<br>name> | report for fai<br>Check logs<br>anage > Fil<br>a displayed.<br>ed "Upgrad<br>ries for the r<br>failures. Ana<br>ary, it is reco<br>log contains<br>', perform h | ilures. If the Health<br>must be analyzed<br>les.<br>eHealthCheck.log"<br>nost recent health of<br>alyze the failures ar<br>ommended to conta<br>s the message "Una<br>ealth checks in acc | Check ro<br>to deterr<br>and click<br>check.<br>ad deterr<br>act MOS<br>able to e:<br>ordance | eport status is anyth<br>nine if the upgrade of<br><b>View</b> .<br>nine if it is safe to co<br>for guidance as des<br>xecute Health Checl<br>with Procedure 11. | ing other<br>can proce<br>ontinue th<br>scribed in<br>< on <act< th=""><th>ie</th></act<> | ie       |

#### Procedure 12: NOAM Health Check for Source Release 7.2 and later

## 4.1.3 NOAM Pre-Upgrade Backup

This procedure takes a backup of the NOAM servers just prior to the upgrade.

#### Procedure 13: NOAM Pre-Upgrade Backup

| This procedure takes                          | a backup of the NOAM.                                                                                                    |  |  |  |  |  |  |
|-----------------------------------------------|----------------------------------------------------------------------------------------------------|--|--|--|--|--|--|
| Check off ( $\checkmark$ ) each step as it is | Check off ( $\checkmark$ ) each step as it is completed. Boxes have been provided for this purpose under each step number.                                               |  |  |  |  |  |  |
| SHOULD THIS PROCEDURE                         |                                                                                                    |  |  |  |  |  |  |
|                                               | Backup NOAM database.                                                                                                    |  |  |  |  |  |  |
| Active NOAM VIP:                              |                                                                                                    |  |  |  |  |  |  |
| Backup all global                             | 1. Select Status & Manage > Database to return to the Database Status screen.                                                                                            |  |  |  |  |  |  |
| configuration databases                       | 2. Click to highlight the Active NOAM server; click Backup. NOTE: the Backup button                                                                                      |  |  |  |  |  |  |
|                                               | will only be enabled when the Active server is selected.                                                                                                    |  |  |  |  |  |  |
| IMPORTANT: Required                           | The Database [Backup] screen is displayed.                                                                                                    |  |  |  |  |  |  |
| for Disaster Recovery                         | Recovery 3. Select the Configuration checkbox.                                                                                                    |  |  |  |  |  |  |
|                                               | <ol> <li>Select the desired compression type. Retain the default selection unless there is a<br/>specific reason or direction to change it</li> </ol>                    |  |  |  |  |  |  |
|                                               | 5 Enter <b>Comments</b> (ontional)                                                                                                    |  |  |  |  |  |  |
|                                               | 6 Click <b>OK</b>                                                                                                    |  |  |  |  |  |  |
|                                               |                                                                                                    |  |  |  |  |  |  |
|                                               | <b>NOTE:</b> On the <b>Status &amp; Manage &gt;Database</b> screen, the Active NOAM server will display the word <b>"Active"</b> in the <b>"OAM Max HA Role"</b> column. |  |  |  |  |  |  |
|                                               | Download database files from the NOAM.                                                                                                    |  |  |  |  |  |  |
| Active NOAM VIP:                              |                                                                                                    |  |  |  |  |  |  |
| Save database backups                         | 1. Select Status & Manage > Files                                                                                                    |  |  |  |  |  |  |
| for NOAM                                      | The <b>Files</b> menu is displayed.                                                                                                    |  |  |  |  |  |  |
| IMPORTANT: Required                           | 2. Click on the Active NOAM server tab.                                                                                                    |  |  |  |  |  |  |
| for Disaster Recovery                         | 3. Select the configuration database backup file and click the <b>Download</b> button.                                                                                   |  |  |  |  |  |  |
| 2                                             | 4. If a confirmation window is displayed, click <b>Save</b> .                                                                                                    |  |  |  |  |  |  |
|                                               | 5. If the <b>Choose File</b> window is displayed, select a destination folder on the local                                                                               |  |  |  |  |  |  |
|                                               | workstation to store the backup file. Click Save.                                                                                                    |  |  |  |  |  |  |
|                                               | o. In a bownload complete commation is displayed, click close.                                                                                                    |  |  |  |  |  |  |
|                                               |                                                                                                    |  |  |  |  |  |  |

## 4.2 Disable Global Provisioning

The following procedure disables provisioning on the NOAM. This step ensures that no changes are made to the database while the NOAMs are upgraded. Provisioning will be re-enabled once the NOAM upgrade is complete.

#### **Procedure 14: Disable Global Provisioning**

| S<br>T | This procedure disables provisioning for the NOAM servers.                                                       |                            |                                                                                                    |  |  |  |  |  |
|--------|----------------------------------------------------------------------------------------------------|----------------------------|----------------------------------------------------------------------------------------------------|--|--|--|--|--|
| E<br>P | Check off ( $$ ) each step as it is completed. Boxes have been provided for this purpose under each step number. |                            |                                                                                                    |  |  |  |  |  |
| #      | SHOULD THIS PROCEDURE                                                                                            | EFAIL,                     | IT IS RECOMMENDED TO CONTACT MOS AND ASK FOR UPGRADE ASSISTANCE.                                                                                                    |  |  |  |  |  |
| 1.     | Active NOAM VIP:                                                                                                 | Disal                      | ble global provisioning and configuration updates on the entire network:                                                                                                    |  |  |  |  |  |
|        | Disable global<br>provisioning and<br>configuration.                                                             | 1.<br>2.<br>3.<br>4.<br>5. | Log into the Active NOAM GUI using the VIP.<br>Select <b>Status &amp; Manage &gt; Database</b> .<br>The Database Status screen is displayed<br>Click the <b>Disable Provisioning</b> button.<br>Confirm the operation by clicking <b>Ok</b> in the popup dialog box.<br>Verify the button text changes to <b>Enable Provisioning</b> ; a yellow information box should<br>also be displayed at the top of the view screen which states: <b>[Warning Code 002] -</b><br><b>Global provisioning has been manually disabled</b> . |  |  |  |  |  |
|        |                                                                                                    |                            | Alarm ID = <b>10008 (Provisioning Manually Disabled)</b>                                                                                                    |  |  |  |  |  |
|        |                                                                                                    | ΤH                         | S PROCEDURE HAS BEEN COMPLETED.                                                                                                    |  |  |  |  |  |

## 4.3 NOAM Upgrade

This procedure is used to upgrade the NOAM and DR NOAM servers.

#### Procedure 15: NOAM Upgrade

| S<br>T | This procedure upgrade                                    | is procedure upgrades the NOAM servers.                                                                                                    |  |  |  |  |  |  |
|--------|-----------------------------------------------------------|----------------------------------------------------------------------------------------------------|--|--|--|--|--|--|
| E<br>P | Check off $(\mathbf{v})$ each step as it                  | heck off ( $$ ) each step as it is completed. Boxes have been provided for this purpose under each step number.                                                                                                    |  |  |  |  |  |  |
| #      | SHOULD THIS PROCEDURE                                     | OCEDURE FAIL, IT IS RECOMMENDED TO CONTACT MOS AND ASK FOR UPGRADE ASSISTANCE.                                                                                                    |  |  |  |  |  |  |
| 1.     | Upgrade Standby DSR<br>NOAM servers or<br>standalone NOAM | 1. Upgrade the Standby DSR NOAM server using Upgrade Single Server procedure:                                                                                                    |  |  |  |  |  |  |
|        | server.                                                   | Execute Appendix D Single Server Upgrade Procedure                                                                                                    |  |  |  |  |  |  |
|        |                                                           | <b>Note:</b> If the DSR deployment does not have a Standby NOAM then perform Appendix G.1 for the standalone NOAM.                                                                                                    |  |  |  |  |  |  |
|        |                                                           | Execute Appendix G.1 – Server Upgrade Using platcfg                                                                                                    |  |  |  |  |  |  |
|        |                                                           | 2. After successfully completing the procedure in Appendix D or <b>Appendix G.1</b> , return this point and continue with the next step.                                                                                                    |  |  |  |  |  |  |
|        |                                                           | The Active NOAM server may have some or all of the following expected alarms:<br>Alarm ID = 10008 (Provisioning Manually Disabled)<br>Alarm ID = 10073 (Server Group Max Allowed HA Role Warning)<br>Alarm ID = 31101 (DB Replication to slave DB has failed)                                                                                                    |  |  |  |  |  |  |
|        |                                                           | Alarm ID = <b>31106 (DB Merge to Parent Failure)</b><br>Alarm ID = <b>31107 (DB Merge From Child Failure)</b>                                                                                                    |  |  |  |  |  |  |
|        |                                                           | Alarm ID = 31225 (HA Service Start Failure)<br>Alarm ID = 31226 (HA Availability Status Degraded)                                                                                                    |  |  |  |  |  |  |
|        |                                                           | Alarm ID = 31226 (HA Availability Status Degraded)<br>Alarm ID = 31233 (HA Path Down)                                                                                                    |  |  |  |  |  |  |
|        |                                                           | Alarm ID = 32532 (Server Upgrade Pending Accept/Reject)                                                                                                    |  |  |  |  |  |  |
|        |                                                           | If the upgrade fails – do not proceed. It is recommended to consult with MOS on the best course of action.                                                                                                    |  |  |  |  |  |  |
|        |                                                           | If the Active NOAM is on release 7.1.1 or later, proceed to step 3.                                                                                                    |  |  |  |  |  |  |
| 2.     | Active NOAM VIP:                                          | This step is for an Active NOAM on release 7.0.1 only.                                                                                                    |  |  |  |  |  |  |
|        | Prepare the Active NOAM for upgrade                       | Prepare the Active NOAM for Upgrade.                                                                                                    |  |  |  |  |  |  |
|        | For NOAM on release                                       | The Upgrade Administration screen is displayed                                                                                                    |  |  |  |  |  |  |
|        | 7.0.1 only                                                | <ol> <li>Select the NOAM Server Group:</li> <li>Select the Active NOAM.</li> </ol>                                                                                                    |  |  |  |  |  |  |
|        |                                                           | 4. On the upgrade form, make the Active NOAM 'Upgrade Ready', by selecting the <b>Prepare</b>                                                                                                    |  |  |  |  |  |  |
|        |                                                           | <ol> <li>button.</li> <li>On the Upgrade [Prepare] form, select 'Prepare' in the Action dropdown list. Click the button. This starts the Prepare action on the Active NOAM and forces an HA failover.</li> <li>Log out of the GUI, clear the browser cache, and log back into the Active NOAM via the active NOAM via the active NOAM via the</li></ol> |  |  |  |  |  |  |
|        |                                                           |                                                                                                    |  |  |  |  |  |  |
|        |                                                           | Clear the 'Prepared' state for the now-standby NOAM. This is required due to the transition from release 7.0.1 to release 7.3.                                                                                                    |  |  |  |  |  |  |
|        |                                                           | <ol> <li>Select Status &amp; Manage &gt; HA.<br/>The HA status screen is displayed.</li> <li>Click the Edit button.</li> <li>For the NOAM to be upgraded (now the Standby), set the Max Allowed HA Role to<br/>Active, and click Ok.</li> <li>Select Status &amp; Manage &gt; Server.<br/>The server status screen is displayed.</li> <li>Select the Standby NOAM and click the Restart button.</li> <li>Click Ok and verify the Appl State changes to Enabled.</li> </ol>                                                                                                    |  |  |  |  |  |  |

## Procedure 15: NOAM Upgrade

| 3. | Upgrade Active NOAM |                                                                                                    |
|----|---------------------|----------------------------------------------------------------------------------------------------|
|    | servers             | Upgrade the second NOAM server using the Upgrade Single Server procedure:                                                         |
|    |                     | Execute Appendix D Single Server Upgrade Procedure                                                                                |
|    |                     | After successfully completing the procedure in Appendix D, continue to the next procedure per Table 6.                            |
|    |                     | If the upgrade fails – do not proceed. It is recommended to consult with MOS on the best course of action.                        |
| 4. | Upgrade Standby DR  | Upgrade the Standby DR NOAM server using the Upgrade Single Server procedure:                                                     |
|    | NOAM                | Execute Appendix D Single Server Upgrade Procedure                                                                                |
|    |                     | After successfully completing the procedure in Appendix D, return to this point and continue with the next step.                  |
| 5. | Upgrade Active DR   | Upgrade the second DR NOAM server using the Upgrade Single Server procedure:                                                      |
|    | NOAM                | Execute Annandix D Single Server I Ingrade Procedure                                                                              |
|    |                     |                                                                                                    |
|    |                     | After successfully completing the procedure in Appendix D, return to this point and continue with the next procedure per Table 6. |
|    |                     |                                                                                                    |
|    |                     | THIS PROCLOOKE HAS BEEN COMPLETED.                                                                                                |

## 4.3.1 PCA (formerly PDRA) Topology Hiding Configuration

In DSR 7.0, the Policy and Charging Topology Hiding configuration moved from being site-specific at the SOAM, to being network-wide specific at the NOAM. Because each site could be independently configured, manual intervention is required to determine the appropriate setting for the network-wide configuration. The network-wide settings will apply to ALL sites once the site is upgraded.

This procedure is applicable only to systems with the Policy and Charging feature enabled. This procedure is applicable only to major upgrades from 7.0.1 to DSR 7.3.

NOTE: The network-wide Topology Hiding settings at the NOAM will apply to each site as it is upgraded. Please note that this may result in a behavior change if the pre-upgrade site settings differ from the networkwide settings.

NOTE: This procedure can be skipped if Topology Hiding is not in use for this system.

#### Procedure 16: PCA (formerly PDRA) Topology Hiding Configuration

| S<br>T<br>P<br># | This procedure sets the systems with the Policy Check off $()$ each step as it SHOULD THIS PROCEDURE | network-wide Topology Hiding configuration. This procedure applies only to<br>v and Charging feature enabled.<br>is completed. Boxes have been provided for this purpose under each step number.<br>FAIL, IT IS RECOMMENDED TO CONTACT MOS AND ASK FOR UPGRADE ASSISTANCE.                                                                                                    |
|------------------|----------------------------------------------------------------------------------------------------|----------------------------------------------------------------------------------------------------|
| 1.               | Active NOAM VIP:<br>Enable Global<br>Provisioning                                                    | <ol> <li>Before the Topology Hiding configuration can be modified, Global Provisioning must be enabled temporarily.</li> <li>Log into the NOAM GUI using the VIP.</li> <li>Select Status &amp; Manage &gt; Database.<br/>The Database Status screen is displayed.</li> <li>Click the Enable Provisioning button.</li> <li>Verify the button text changes to Disable Provisioning.</li> </ol> |

| _  |                                                                          |                                                                                                    |                                                                                                    |  |  |  |  |  |
|----|--------------------------------------------------------------------------|----------------------------------------------------------------------------------------------------|----------------------------------------------------------------------------------------------------|--|--|--|--|--|
| 2. | Active NOAM VIP:                                                         | Configure the topology hiding settings.                                                                                                    |                                                                                                    |  |  |  |  |  |
|    | Configure Topology<br>Hiding settings                                    | <ol> <li>Navigate to Policy and Charging &gt; Configuration &gt; Policy DRA &gt; Network-Wide<br/>Options.</li> <li>In the Topology Hiding Options section, select the Enable Topology Hiding checkmark.</li> <li>Select the appropriate Topology Hiding Scope setting.</li> <li>Enter a Default Topology Hiding Virtual Name - FQDN and Realm. These default values<br/>will be used if specific values have not been set at a site.</li> <li>Select Apply.</li> </ol>                                                                                                    |                                                                                                    |  |  |  |  |  |
|    |                                                                          | Topology Hiding Options                                                                                                    |                                                                                                    |  |  |  |  |  |
|    |                                                                          | Enable Topology Hiding                                                                                                    | <b>v</b>                                                                                                    |  |  |  |  |  |
|    |                                                                          | Topology Hiding Scope                                                                                                    | Specific Clients    · Select - All Messages All Foreign Realms Specific Clients All Foreign Realms + Specific Clients |  |  |  |  |  |
|    |                                                                          | Default Topology Hiding Virtual Name                                                                                                    | FQDN                                                                                                    |  |  |  |  |  |
|    |                                                                          |                                                                                                    | Apply Cancel                                                                                                    |  |  |  |  |  |
| 3. | Active NOAM VIP:<br>Disable global<br>provisioning and<br>configuration. | <ul> <li>Disable global provisioning.</li> <li>1. Select Status &amp; Manage &gt; Database.<br/>The Database Status screen is displayed</li> <li>2. Click the Disable Provisioning button.</li> <li>3. Confirm the operation by clicking Ok in the popup dialog box.</li> <li>4. Verify the button text changes to Enable Provisioning. A yellow information box should also be displayed at the top of the view screen which states: [Warning Code 002] - Global provisioning has been manually disabled.</li> <li>The Active NOAM server will have the following expected alarm:<br/>Alarm ID = 10008 (Provisioning Manually Disabled)</li> </ul> |                                                                                                    |  |  |  |  |  |

#### Procedure 16: PCA (formerly PDRA) Topology Hiding Configuration

## 4.4 Verify NOAM Post Upgrade Status

This procedure determines the validity of the upgrade, as well as the health and status of the network and servers.

#### Procedure 17: Verify NOAM Post Upgrade Status

| S                                                                                                    | This procedure verifies Post Upgrade Status for NOAM upgrade                                 |                          |                |                 |                 |                                                                                                    |                                                                         |  |  |  |
|----------------------------------------------------------------------------------------------------|----------------------------------------------------------------------------------------------|--------------------------|----------------|-----------------|-----------------|----------------------------------------------------------------------------------------------------|-------------------------------------------------------------------------|--|--|--|
| Т                                                                                                    | This procedure verm                                                                          | es i ost opgiade s       | 101 1          | vormi upg       | jiauc.          |                                                                                                    |                                                                         |  |  |  |
| E<br>P                                                                                                    | Check off ( $\checkmark$ ) each step as it is                                                | completed. Boxes have be | een provided f | or this purpose | under each step | p number.                                                                                                    |                                                                         |  |  |  |
| #                                                                                                    | SHOULD THIS PROCEDURE FAIL, IT IS RECOMMENDED TO CONTACT MOS AND ASK FOR UPGRADE ASSISTANCE. |                          |                |                 |                 |                                                                                                    |                                                                         |  |  |  |
| #       SHOULD THIS PROCEDURE FAIL, IT IS RECOMMENDED TO CONTACT MOS AND ASK FOR UPGRADE ASSIST         1       Active NOAM VIP:         Post-upgrade health checks       This procedure will run the automated post-upgrade Health Checks.         From the Active NOAM GUI:       1. Select Administration > Software Management > Upgrade. The Upgrade screen is displayed.         2. Select the Active NOAM.       Main Menu: Administration -> Software Management -> Upgrade         Filter Tasks T       Tasks T         NO_SG       IPFE_SG         NO1       Accept or Reject         NO1       Accept or Reject         NO1       Accept or Reject         NO2       Vorm         NO2       Vorm         NO2       Vorm         Standby       No_DSR_VM         DBackup All Checkup Dutton.       3. Click the Checkup button. |                                                                                              |                          |                |                 |                 | Application Version<br>Upgrade ISO<br>7.3.0.0.73.18.0<br>DSR-7.3.0.0.73.18.0-x86_64.iso<br>7.3.0.0.73.18.0-x86_64.iso<br>Report All |                                                                         |  |  |  |
| <ul> <li>4. Under Health check options, select the Post Upgrade option.</li> <li>5. Click Ok. Control returns to the Upgrade screen.</li> <li>Main Menu: Administration -&gt; Software Management -&gt; Upgrade</li> <li>Hostname Action Status</li> <li>No1 Health Check Otions</li> <li>OAM Max HA Role Network Elemen Active No_DSR_VM</li> <li>Health check options</li> <li>Checkup Type Organde</li> <li>Upgrade health check type.</li> <li>OPost Upgrade</li> <li>Upgrade ISO Select - Select the desired upgrade ISO media</li> </ul>                                                                                                    |                                                                                              |                          |                |                 |                 |                                                                                                    | Upgrade [Checkup]<br>work Element<br>_DSR_VM<br>e.<br>e ISO media file. |  |  |  |

## Procedure 17: Verify NOAM Post Upgrade Status

| Active NOAM VIP:                                    | Monitor for the co                                                                                                    | mpleti                                                                             | on of the H                                                                                                    | ealth Check.                                                                                                    |                                                                          |                                                                                                    |                     |                     |
|-----------------------------------------------------|----------------------------------------------------------------------------------------------------|------------------------------------------------------------------------------------|----------------------------------------------------------------------------------------------------|----------------------------------------------------------------------------------------------------|--------------------------------------------------------------------------|----------------------------------------------------------------------------------------------------|---------------------|---------------------|
| Monitor health check<br>progress                    | <ol> <li>From the Active NOAM GUI:         <ol> <li>Click the Tasks dropdown to display the currently executing tasks. The Health Check task name appears as <noservergroup> PostUpgrade Health Check.</noservergroup></li> <li>Monitor the Health Check task until the Task State is completed. The Details column will display a hyperlink to the Health Check report.</li> <li>Click the hyperlink to download the Health Check report. Open the report and review the results.</li> </ol> </li> </ol> |                                                                                    |                                                                                                    |                                                                                                    |                                                                          |                                                                                                    |                     |                     |
|                                                     | Main Menu: Administration -> Software Management -> Upgrade                                                                                                    |                                                                                    |                                                                                                    |                                                                                                    |                                                                          |                                                                                                    |                     |                     |
|                                                     | Filter  Status  Tasks                                                                                                    |                                                                                    |                                                                                                    |                                                                                                    |                                                                          |                                                                                                    |                     |                     |
|                                                     | NO_SG IPFE_SG                                                                                                    | Tasks                                                                              | lloofnama                                                                                                    | Namo                                                                                                    | Took State                                                               | Dataila                                                                                                    | Drogroop            | 8                   |
|                                                     | Hostname                                                                                                    | 7                                                                                  | NO1                                                                                                    | NO_SG PostUpgrade<br>Health Check                                                                                                   | completed                                                                | PostUpgrade_HealthCheck_N<br>O_SG_20160309-122153-<br>EST.bt                                                         | 100%                | ∧ Tim<br>s M        |
|                                                     | N01                                                                                                    | 6                                                                                  | NO1                                                                                                    | NO_SG PreUpgrade<br>Health Check                                                                                                    | completed                                                                | PreUpgrade_HealthCheck_NC<br>_SG_20160309-115634-<br>EST.txt                                                         | 100%                |                     |
|                                                     |                                                                                                    | 4                                                                                  | NO1                                                                                                    | NO_SG AdvanceUpgrade<br>Health Check                                                                                                | completed                                                                | AdvanceUpgrade_HealthChec<br>k_NO_SG_20160308-125508-<br>EST tvt                                                     | 100%                | ~                   |
| Active NOAM VIP:<br>Analyze health check<br>results | Analyze Health C<br>the Health Check<br>From the Active<br>1. Select Statu<br>The Files scr<br>2. Select the file<br>3. Locate the lo<br>4. Review the lo<br>upgrade. If n<br>Appendix J.                                                                                                    | heck f<br>logs n<br>NOAN<br>s & M<br>een is<br>e nam<br>ig entr<br>og for<br>ecess | ailure. If the<br>nust be ana<br><b>I GUI:</b><br>anage > Fil<br>displayed.<br>ed "Upgrad<br>ies for the r<br>failures. An<br>ary, it is rec | Health Check rep<br>lyzed to determine<br>es.<br>eHealthCheck.log'<br>nost recent health<br>alyze the failures a<br>ommended to con | ort statu<br>e if the up<br>' and clic<br>check.<br>and dete<br>tact MO: | is is anything other t<br>pgrade can proceed<br>ck <b>View</b> .<br>rmine if it is safe to o<br>S for guidance as de | han "Pa<br>continue | ss",<br>e the<br>in |
# 4.5 Allow Provisioning (post NOAM Upgrade)

The following procedure enables Global Provisioning after the NOAM upgrade.

#### **CAUTION** ANY NETWORK-WIDE PROVISIONING CHANGES MADE AT THE NOAM SITE BEFORE THE UPGRADE IS ACCEPTED WILL BE LOST IF THE UPGRADE IS BACKED OUT

## Procedure 18: Allow Provisioning (post NOAM Upgrade)

| a        |                                                                                                    |                                                                                                    |  |  |  |  |  |  |
|----------|----------------------------------------------------------------------------------------------------|----------------------------------------------------------------------------------------------------|--|--|--|--|--|--|
| S '<br>T | This procedure enables                                                                                           | This procedure enables provisioning for the NOAM and DR NOAM servers.                                                                                                    |  |  |  |  |  |  |
| E (<br>P | Check off ( $$ ) each step as it is completed. Boxes have been provided for this purpose under each step number. |                                                                                                    |  |  |  |  |  |  |
| # 9      | SHOULD THIS PROCEDURE                                                                                            | FAIL, IT IS RECOMMENDED TO CONTACT MOS AND ASK FOR UPGRADE ASSISTANCE.                                                                                                    |  |  |  |  |  |  |
|          | Active NOAM VIP:                                                                                                 | Enable global provisioning and configuration updates on the entire network:                                                                                                    |  |  |  |  |  |  |
| E        | Enable global                                                                                                    | 1. Log into the Active NOAM GUI using the VIP.                                                                                                    |  |  |  |  |  |  |
| ĥ        | provisioning and                                                                                                 | 2. Select Status & Manage > Database.                                                                                                    |  |  |  |  |  |  |
| C        | configuration.                                                                                                   | The Database Status screen is displayed                                                                                                    |  |  |  |  |  |  |
|          |                                                                                                    | 3. Click the Enable Provisioning button.                                                                                                    |  |  |  |  |  |  |
|          |                                                                                                    | <ol><li>Confirm the operation by clicking <b>Ok</b> in the popup dialog box.</li></ol>                                                                                                    |  |  |  |  |  |  |
|          |                                                                                                    | 5. Verify the button text changes to <b>Disable Provisioning.</b>                                                                                                    |  |  |  |  |  |  |
|          | Note: After e<br>display a bar<br>ignored – glo<br>when the SC                                                   | enabling provisioning at the NOAM, it is possible that the SOAM GUI(s) will<br>nner indicating that global provisioning is disabled. This message can be<br>obal provisioning is enabled. This is a display issue only and will be corrected<br>DAMs are upgraded.                                                                                                    |  |  |  |  |  |  |
|          | Active NOAM VIP:                                                                                                 | Perform this step only if the addition of a new Network Element is required at this time                                                                                                    |  |  |  |  |  |  |
|          | Add new Network<br>Element (if required).                                                                        | If a new Network Element is to be added, this procedure can be started now. Addition of the new Network Element will require a separate maintenance window. The servers in the new Network Element must be installed with the same DSR release as that of the upgraded NOAM(s). Follow the DSR 7.3 Installation Procedures in reference [1] to install the software on the new servers and add the new Network Element under the existing NOAM(s). Skip the sections of the Installation Procedure related to installing and configuring the NOAM(s). This will add a new DSR SOAM site under the existing NOAM(s). |  |  |  |  |  |  |
|          |                                                                                                    |                                                                                                    |  |  |  |  |  |  |

# 5 SITE UPGRADE EXECUTION

This section contains the procedures for upgrading an entire site - starting with the pre-upgrade activities, to upgrading the SOAMs and C-level servers, and finishing with verifying the upgrade.

To maximize the Maintenance Window usage, the procedures in this section make full use of the parallel upgrade capabilities of the DSR, while ensuring traffic continuity and redundancy.

Table 7 details the site upgrade plan, which divides the upgrade into five iterations. An iteration is defined as the complete upgrade of one or more servers, from the pre-upgrade health checks to upgrade complete. The first two iterations consist of upgrading the SOAMs - the first iteration upgrades the Standby SOAM along with the Spare SOAM, if a spare exists. The second iteration upgrades the Active SOAM.

The third iteration begins the upgrade of the C-level servers. In iteration 3, one-half of the DA-MPs, SS7-MPs, and IPFEs are upgraded. This leaves the remaining half of these server functions to handle traffic processing. If the system is configured to support PCA/PDRA, then all Spare SBR servers are also upgraded in iteration 3 (including the second Spare SBR for three-site redundancy).

The fourth iteration upgrades the second half of the DA-MPs, SS7-MPs, and IPFEs, as well as the Standby SBR(s), if equipped. For non-PCA/PDRA systems, the site upgrade is complete when iteration 4 is completed.

The fifth iteration is required only for PCA/PDRA-equipped systems. In iteration 5, the Active SBR(s) are upgraded, completing the site upgrade.

NOTE: For PCA/PDRA systems, the Spare, Standby, and Active SBRs are upgraded in separate iterations to enforce redundancy of the session data. This approach ensures that two SBRs are online at all times.

## Table 7. Site Upgrade Plan

| Iteration 1                 | Iteration 2 | Iteration 3                         | Iteration 4                         | Iteration 5   |
|-----------------------------|-------------|-------------------------------------|-------------------------------------|---------------|
| Standby SOAM,<br>Spare SOAM | Active SOAM |                                     |                                     |               |
|                             |             | <sup>1</sup> / <sub>2</sub> DA-MPs  | <sup>1</sup> / <sub>2</sub> DA-MPs  |               |
|                             |             | <sup>1</sup> / <sub>2</sub> SS7-MPs | <sup>1</sup> / <sub>2</sub> SS7-MPs |               |
|                             |             | <sup>1</sup> / <sub>2</sub> IPFEs   | <sup>1</sup> /2 IPFEs               |               |
|                             |             | Spare SBR(s)                        | Standby SBR(s)                      | Active SBR(s) |

# 5.1 Site Pre-Upgrade Activities

# **SOAM UPGRADE: Pre-Upgrade Activities**

Use this section to execute pre-upgrade planning, pre-upgrade backups, pre-upgrade health checks, and to disable Site Provisioning.

This section contains the procedures for site upgrade planning, pre-upgrade backups, health checks, and disabling site provisioning.

# 5.1.1 Site Upgrade Planning

The upgrade of the site servers consists of a mixture of automated upgrades using the Automated Server Group upgrade feature, along with "manual" upgrades that are a little less automated.

Table 8 should be used to plan the upgrade of each site. For the server groups that will be upgraded using ASG, the only planning necessary is to record the server group name. ASG will automatically select the individual servers to be upgraded. The SS7-MP and IPFE server groups must be upgraded manually since there is only one server per server group. Planning is necessary for these server groups to ensure traffic continuity. Record the hostname of the servers to be upgraded in each iteration.

|                        | Iteration 1                         | Notes                                   |  |  |
|------------------------|-------------------------------------|-----------------------------------------|--|--|
| Standby SOAM Hostname: |                                     | If a Spare SOAM exists, the Spare and   |  |  |
| Spare SOAM Hostname:   |                                     | Standby SOAMs will be upgraded          |  |  |
|                        |                                     | have an add with ASC                    |  |  |
|                        |                                     | be upgraded with ASG.                   |  |  |
|                        | Iteration 2                         | Notes                                   |  |  |
| Active SOAM            |                                     | The Active SOAM will be upgraded in     |  |  |
|                        | -                                   | iteration 2, either manually or by ASG. |  |  |
|                        | Iteration 3                         | Notes                                   |  |  |
| DA-MP Group 1          |                                     | ASG will automatically select DA-MPs    |  |  |
|                        |                                     | for upgrade                             |  |  |
| SS7-MP 1 Hostname:     |                                     | Manual upgrade                          |  |  |
| SS7-MP 3 Hostname:     |                                     | Manual upgrade                          |  |  |
| SS7-MP 5 Hostname:     |                                     | Manual upgrade                          |  |  |
| SS7-MP 7 Hostname:     |                                     | Manual upgrade                          |  |  |
| IPFE 1 Hostname:       |                                     | Manual upgrade                          |  |  |
| IPFE 3 Hostname:       |                                     | Manual upgrade                          |  |  |
| Spare SBR(s)           |                                     | ASG will automatically select the Spare |  |  |
|                        |                                     | SBR(s) for upgrade                      |  |  |
|                        | Iteration 4                         | Notes                                   |  |  |
| DA-MP Group 2          |                                     | ASG will automatically select DA-MPs    |  |  |
|                        |                                     | for upgrade                             |  |  |
| SS7-MP 2 Hostname:     |                                     | Manual upgrade                          |  |  |
| SS7-MP 4 Hostname:     |                                     | Manual upgrade                          |  |  |
| SS7-MP 6 Hostname:     |                                     | Manual upgrade                          |  |  |
| SS7-MP 8 Hostname:     |                                     | Manual upgrade                          |  |  |
| IPFE 2 Hostname:       |                                     | Manual upgrade                          |  |  |
| IPFE 4 Hostname:       |                                     | Manual upgrade                          |  |  |
| Standby SBR(s)         | standby SBR(s) ASG will automatical |                                         |  |  |
|                        |                                     | Standby SBR(s) for upgrade              |  |  |
|                        | Iteration 5                         | Notes                                   |  |  |
| Active SBR(s)          |                                     | ASG will automatically select the       |  |  |
|                        |                                     | Active SBR(s) for upgrade               |  |  |

## Table 8. Site Upgrade Planning Sheet.

Table 9 shows the procedures to be executed for the site upgrade, along with the estimated time to complete each step. Use Table 9 as a guide for determining the order in which the procedures are to be executed.

| Deve et deve          | Elapsed Time (hr:min) |            | Drocodyne Title                                                          | <b>.</b> .                                      |  |
|-----------------------|-----------------------|------------|--------------------------------------------------------------------------|-------------------------------------------------|--|
| Procedure             | This Step             | Cumulative | Procedure litte                                                          | Impaci                                          |  |
| Procedure 19          | 0:10-0:20             | 0:10-0:20  | Site Pre-Upgrade Backups                                                 | None                                            |  |
| Procedure 21          | 0:05-0:10             | 0:15-0:30  | Site Pre-Upgrade Health                                                  | None                                            |  |
|                       |                       |            | Check for Release 7.2 and                                                |                                                 |  |
|                       |                       |            | later                                                                    |                                                 |  |
| or                    |                       |            |                                                                          |                                                 |  |
| Procedure 22          | 0:10-0:15             | 0:20-0:25  | Site Pre-Upgrade Health                                                  | None                                            |  |
|                       |                       |            | Check for Release 7.0.1, 7.1.x                                           |                                                 |  |
|                       |                       |            |                                                                          |                                                 |  |
| Procedure 23          | 0:01-0:05             | 0:16-0:45  | Disable Site Provisioning                                                | Site Provisioning Disabled,                     |  |
| Decordumo 24          | 0.01 0.05             | 0.17 0.50  | SOAM Unamada Dro Chastra                                                 | No Traffic Impact                               |  |
| Procedure 24          | 0:01-0:05             | 0:17-0:30  | SOAM Opgrade Pie-Checks                                                  | No Tranic impact                                |  |
| Iteration 1           | 0:40-1:00             |            | Standby SOAM, Spare SOAM                                                 | Refer to Section 5.2 for                        |  |
|                       |                       |            | (if equipped)                                                            | details                                         |  |
| Iteration 2           | 0:40-1:00             |            | Active SOAM                                                              | Refer to Section 5.2 for                        |  |
|                       | 0.40.4.00             |            |                                                                          | details                                         |  |
| Iteration 3           | 0:40-1:00             |            | $\frac{1}{2}$ DA-MPs, $\frac{1}{2}$ SS7-MPs,                             | Refer to Section 5.3 for                        |  |
|                       |                       |            | <sup>1</sup> / <sub>2</sub> IPFEs, Spare SBR(s)                          |                                                 |  |
| Iteration 4           | 0:40-1:00             |            | <sup>1</sup> ⁄ <sub>2</sub> DA-MPs, <sup>1</sup> ⁄ <sub>2</sub> SS7-MPs, | Refer to Section 5.4 for                        |  |
|                       |                       |            | <sup>1</sup> / <sub>2</sub> IPFEs, Standby SBR(s)                        | details                                         |  |
| Iteration 5 0:00-1:00 |                       |            | Active SBR(s)                                                            | Refer to Section 5.5 for                        |  |
|                       |                       |            |                                                                          | details                                         |  |
| Procedure 30          | 0:02                  |            | Allow Site Provisioning                                                  | Site Provisioning Enabled,<br>No Traffic Impact |  |
| Procedure 31          | 0:10-0:15             |            | Site Post-Upgrade Health                                                 | None                                            |  |
|                       |                       |            | Check                                                                    |                                                 |  |

## Table 9: Site Upgrade Execution Overview.

# 5.1.2 Site Pre-Upgrade Backups

This procedure is non-intrusive and is used to perform a backup of all servers associated with the SOAM Site(s) being upgraded. It is recommended that this procedure be executed no earlier than 36 hours prior to the start of the upgrade.

Since this backup is to be used in the event of disaster recovery, any site configuration changes made after this backup should be recorded and re-entered after the disaster recovery.

Procedure 20 is an alternate procedure that can be used to backup a site using the command line. Procedure 20 should only be used by direction of MOS.

## **Procedure 19: Site Pre-Upgrade Backups**

| S<br>T<br>E | This procedure co<br>site being upgrad                                                                           | onducts a full backup of the Configuration database and run environment on ed, so that each server has the latest data to perform a backout, if necessary.                                                                                                    |  |  |  |  |  |  |  |
|-------------|----------------------------------------------------------------------------------------------------|----------------------------------------------------------------------------------------------------|--|--|--|--|--|--|--|
| P<br>#      | Check off ( $$ ) each step as it is completed. Boxes have been provided for this purpose under each step number. |                                                                                                    |  |  |  |  |  |  |  |
|             | SHOULD THIS PROCED                                                                                               | DURE FAIL, IT IS RECOMMENDED TO CONTACT MOS AND ASK FOR UPGRADE ASSISTANCE                                                                                                    |  |  |  |  |  |  |  |
| 1.          | Active SOAM VIP:                                                                                                 | Backup SOAM database.                                                                                                    |  |  |  |  |  |  |  |
|             | Backup Site<br>configuration data                                                                                | <ol> <li>Log into the SOAM GUI using the VIP.</li> <li>Select Status &amp; Manage &gt; Database to return to the Database Status screen.</li> </ol>                                                                                                    |  |  |  |  |  |  |  |
|             | IMPORTANT:<br>Required for<br>Disaster Recovery                                                                  | 3. Click to highlight the Active SOAM server, and then click Backup.<br>The Backup and Archive screen is displayed. (NOTE: the Backup button will only be<br>enabled when the Active server is selected.)                                                                                                    |  |  |  |  |  |  |  |
|             |                                                                                                    | <ol> <li>Select the Configuration checkbox.</li> <li>Select the desired compression type. Retain the default selection unless there is a specific reason or direction to change it.</li> <li>Enter Comments (optional).</li> <li>Click OK.</li> </ol>                                                                                                    |  |  |  |  |  |  |  |
|             |                                                                                                    | NOTE: the Active SOAM can be determined by going to the <b>Status &amp; Manage &gt;HA</b> screen, and note which server is currently assigned the VIP in the "Active VIPs" field. The server having VIP assigned is the Active.                                                                                                    |  |  |  |  |  |  |  |
| 2.          | Active SOAM VIP:                                                                                                 | Download and save backup files.                                                                                                    |  |  |  |  |  |  |  |
|             | Save database<br>backup                                                                                          | <ol> <li>Select Status &amp; Manage &gt; Files<br/>The Files menu is displayed.</li> </ol>                                                                                                    |  |  |  |  |  |  |  |
|             | IMPORTANT:<br>Required for<br>Disaster Recovery                                                                  | <ol> <li>Click on the Active SOAM server tab.</li> <li>Select the configuration database backup file and click the <b>Download</b> button.</li> <li>If a confirmation window is displayed, click <b>Save</b>.</li> <li>If the <b>Choose File</b> window is displayed, select a destination folder on the local workstation to store the backup file. Click <b>Save</b>.</li> </ol> |  |  |  |  |  |  |  |
|             |                                                                                                    | 6. If a <b>Download Complete</b> confirmation is displayed, click <b>Close</b> .                                                                                                    |  |  |  |  |  |  |  |

# Procedure 19: Site Pre-Upgrade Backups

| S<br>T<br>E | This procedure conducts a full backup of the Configuration database and run environment on site being upgraded, so that each server has the latest data to perform a backout, if necessary.                                                                                                    |                                                                                                    |                                   |                                      |                                   |                           |                     |  |  |
|-------------|----------------------------------------------------------------------------------------------------|----------------------------------------------------------------------------------------------------|-----------------------------------|--------------------------------------|-----------------------------------|---------------------------|---------------------|--|--|
| P<br>#      | Check off ( $\checkmark$ ) each step as it is completed. Boxes have been provided for this purpose under each step number.                                                                                                    |                                                                                                    |                                   |                                      |                                   |                           |                     |  |  |
|             | SHOULD THIS PROCED                                                                                                    | URE FAIL, IT IS RECOMM                                                                                                    | ENDED <b>TO CO</b>                | NTACT MOS A                          | AND ASK FOR                       | UPGRADI                   | E ASSISTANCE        |  |  |
| 3.          | Active NOAM VIP:                                                                                                    | Backup run environme                                                                                                    | nt for site beir                  | ng upgraded.                         |                                   |                           |                     |  |  |
|             |                                                                                                    | <ol> <li>Login to the NOAM GUI using the VIP.</li> <li>Navigate to Administration &gt; Software Management &gt; Upgrade.</li> <li>Click the Backup All button.</li> </ol> |                                   |                                      |                                   |                           |                     |  |  |
|             |                                                                                                    | Filter - Tasks -                                                                                                    |                                   |                                      |                                   |                           |                     |  |  |
|             |                                                                                                    | NO_SG IPFE_SG MF                                                                                                    | SG SO_SG                          |                                      |                                   |                           |                     |  |  |
|             |                                                                                                    | Hostname                                                                                                    | Jpgrade State<br>Server Status    | OAM Max HA Role                      | Server Role                       | Function                  | Application Version |  |  |
|             |                                                                                                    | NO1                                                                                                    | Backup Needed<br>Err              | Active<br>N/A                        | Network OAM&P                     | OAM&P                     | 7.1.0.0.0-71.14.1   |  |  |
|             |                                                                                                    | NO2                                                                                                    | Backup Needed<br>Warn             | Standby<br>N/A                       | Network OAM&P<br>NO_DSR_VM        | OAM&P                     | 7.1.0.0.0-71.14.1   |  |  |
|             |                                                                                                    | Backup Backup All                                                                                                    | ito Upgrade Acc                   | ept Report Re                        | eport All                         |                           |                     |  |  |
| 4.          | <ul> <li>Active NOAM VIP: The Upgrade [Backup AII] screen is displayed. This screen displays the various Network Elements, and identifies which servers are ready for backup.</li> <li>In the Action column, select the Back up checkbox for the Network Element to be upgraded.</li> <li>Verify the check box for the NOAM server group is NOT checked.</li> <li>Note: Backing up the NOAM servers at this point will overwrite the pre-upgrade back files that are needed for backing out the target release. Do NOT backup the NOAM servers.</li> </ul> |                                                                                                    |                                   |                                      |                                   |                           |                     |  |  |
|             |                                                                                                    | <ol> <li>In the Full back</li> <li>Click the Ok but</li> </ol>                                                                                                    | up options se<br>ton. This initia | ection, verify th<br>tes a full back | ne 'Exclude' or<br>up on each eli | otion is se<br>gible serv | ected.<br>er.       |  |  |
|             |                                                                                                    | Network element                                                                                                    | Action                            | Server(s) in                         | the proper state                  | for backu                 | p                   |  |  |
|             |                                                                                                    | NO_DSR_VM                                                                                                    | Back up                           | None                                 |                                   |                           |                     |  |  |
|             |                                                                                                    | SO1_DSR_VM         ✓Back up         SO1_SO2_MP1_MP2_MP3           MP4_IPFE         MP4_IPFE                                                                               |                                   |                                      |                                   |                           |                     |  |  |
|             |                                                                                                    | Full backup options                                                                                                    |                                   |                                      |                                   |                           |                     |  |  |
|             | Database parts exclusion <ul> <li>Exclude</li> <li>Do not exclude</li> <li>Select "Exclude" to perform a full backup of the CC in /usr/TKLC/appworks/etc/exclude_parts.d/.</li> </ul> Select "Do not exclude" to perform a full backup of backup files in /var/TKLC/db/filemgmt.                                                                                                    |                                                                                                    |                                   |                                      |                                   |                           |                     |  |  |
|             |                                                                                                    |                                                                                                    |                                   |                                      |                                   |                           | Ok Cancel           |  |  |

# Procedure 19: Site Pre-Upgrade Backups

| This procedure conducts a full backup of the Configuration database and run environment on site being upgraded, so that each server has the latest data to perform a backout, if necessary.<br>Check off ( $\psi$ ) each step as it is completed. Boxes have been provided for this purpose under each step number.                                                                                                    |                                                                                                    |                                                                                                    |                                                                                                    |                                                                                                    |                                                                                                    |                                                                                                    |                                                                                                    |  |                    |
|----------------------------------------------------------------------------------------------------|----------------------------------------------------------------------------------------------------|----------------------------------------------------------------------------------------------------|----------------------------------------------------------------------------------------------------|----------------------------------------------------------------------------------------------------|----------------------------------------------------------------------------------------------------|----------------------------------------------------------------------------------------------------|----------------------------------------------------------------------------------------------------|--|--------------------|
|                                                                                                    |                                                                                                    |                                                                                                    |                                                                                                    |                                                                                                    |                                                                                                    |                                                                                                    |                                                                                                    |  | SHOULD THIS PROCED |
| Active NOAM VIP:<br>Monitor for backup<br>completion                                                                                                    | <ul> <li>Monitor the backup tasks</li> <li>From the Active NOAM GUI:</li> <li>1. From the Upgrade screen, select the Tasks pulldown.</li> <li>2. Monitor the progress of the backups until the Network Element(s) selected in step 4 are complete.</li> </ul> |                                                                                                    |                                                                                                    |                                                                                                    |                                                                                                    |                                                                                                    |                                                                                                    |  |                    |
|                                                                                                    | Main Mer                                                                                                    | Tasks                                                                                                    | ministration                                                                                                    | n -> Software Man                                                                                                    | agement                                                                                                    | -> Upgrade                                                                                                    | ×                                                                                                    |  |                    |
|                                                                                                    | NO_SG                                                                                                    | ID                                                                                                    | Hostname                                                                                                    | Name                                                                                                    | Task State                                                                                                    | Details                                                                                                    | Progress                                                                                                    |  |                    |
|                                                                                                    | Hostname                                                                                                    | 1                                                                                                    | MP6                                                                                                    | Pre-upgrade full backup                                                                                                    | running                                                                                                    | Full backup on MP6                                                                                                    | 10%                                                                                                    |  |                    |
|                                                                                                    |                                                                                                    | 1                                                                                                    | MP11                                                                                                    | Pre-upgrade full backup                                                                                                    | running                                                                                                    | Full backup on MP11                                                                                                    | 10%                                                                                                    |  |                    |
|                                                                                                    | NO2                                                                                                    | 1                                                                                                    | MP12                                                                                                    | Pre-upgrade full backup                                                                                                    | running                                                                                                    | Full backup on MP12                                                                                                    | 10%                                                                                                    |  |                    |
|                                                                                                    | NO1                                                                                                    | 1                                                                                                    | MP13                                                                                                    | Pre-upgrade full backup                                                                                                    | running                                                                                                    | Full backup on MP13                                                                                                    | 10%                                                                                                    |  |                    |
|                                                                                                    |                                                                                                    | 1                                                                                                    | MP14                                                                                                    | Pre-upgrade full backup                                                                                                    | running                                                                                                    | Full backup on MP14                                                                                                    | 10%                                                                                                    |  |                    |
| <ul> <li>6. <u>Active NOAM VIP:</u><br/>Verify that backup<br/>files are present on<br/>each server.</li> <li>1. Log into the Active NOAM or SOAM GUI.</li> <li>2. Select Status &amp; Manage &gt; Files (<i>The Files menu is dis</i><br/>3. Click on each Server tab, in turn</li> <li>4. For each Server, verify that the following (2) files have been<br/>Backup.DSR.<server_name>.FullDBParts.NETWOF<br/>tar.bz2</server_name></li> <li>Backup.DSR.<server_name>.FullBParts.NETWOF<br/>ar.bz2</server_name></li> <li>5. Repeat sub-steps 1 through 4 for each site being upgrade</li> </ul> |                                                                                                    |                                                                                                    |                                                                                                    |                                                                                                    |                                                                                                    |                                                                                                    | e_stamp>.UPG.<br>_stamp>.UPG.t                                                                                                    |  |                    |
|                                                                                                    | This procedure co<br>site being upgrade<br>Check off (♦) each step as<br>SHOULD THIS PROCED<br>Active NOAM VIP:<br>Monitor for backup<br>completion                                                                                                    | This procedure conducts a site being upgraded, so that         Check off (1) each step as it is completion         SHOULD THIS PROCEDURE FAIL, IT         Active NOAM VIP:         Monitor for backup completion         Main Men 2:         Monitor for backup completion         Main Men 2:         Monitor for backup completion         Active NOAM VIP:         Main Men 2:         Monitor for backup completion         Prime 1:         From the 1:         I:       From the 1:         I:       Notities and the server.         Main Men 2:       Notities and the server.         Monitor for backup files are present on each server.       1.         Log i       Selection         Back ar. backup files are present on each server.       Back ar. backup files are present on each server. | This procedure conducts a full b         site being upgraded, so that each         Check off (1) each step as it is completed. Box         SHOULD THIS PROCEDURE FAIL, IT IS REC         Active NOAM VIP:         Monitor for backup completion         Monitor the back         From the Active         1. From the U         2. Monitor the complete.         Main Menu: Ad         Filter Tasks         Image: Strength of the backup complete.         Main Menu: Ad         Filter Tasks         Image: Strength of the backup complete.         Active NOAM VIP:         Verify that backup files are present on each server.         Backup. DS         Backup. DS         Backup. DS         Backup. DS         Backup. DS         Backup. DS         Backup. DS | This procedure conducts a full backup of the site being upgraded, so that each server has the set of the set of | Active NOAM VIP:<br>Verify that backup       1.       Log into the Active NOAM or SOAM GUI.         1.       Log into the Active NOAM or SOAM GUI.         2.       Select Status & Manage > Files (The File<br>1.         Verify that backup<br>files are present on<br>each server.       1.       Log into the Active NOAM or SOAM GUI.         2.       Backup. DSR. <server_name>.FullDBPa<br/>tar.bz2</server_name> | Active NOAM VIP:       Main Menu: Administration -> Software Management         Nonitor for backup       Image: State of the server is the server is th | Active NOAM VIP:<br>Verify that backup       1       Log into the Active NOAM or SOAM GUI.         Active NOAM VIP:<br>Verify that backup<br>iles are present or       1       No1         1       No1       1         1       NP12       Pre-upgrade full backup running<br>1       Full backup on MP12         1       NP12       Pre-upgrade full backup running<br>1       NP12         2       No1       1       MP12         1       NP14       Pre-upgrade full backup running<br>1       NP14         2       0       1       NP12         1       NP14       Pre-upgrade full backup running<br>1       NP14         1       NP14       Pre-upgrade full backup running<br>1       NP14         1       NP14       Pre-upgrade full backup running<br>1       NP14         2       Select Status & Manage > Files (The Files menu is displayed)       3.         3.       Click on each Server verify that the following (2) files have been created:<br>Backup.DBS. <server_name>.FullDBParts.NETWORK_OAMP.<time<br>ar.bz2</time<br></server_name> |  |                    |

# 5.1.3 Alternate SOAM Pre-Upgrade Backup

Procedure 20 creates a backup of some or all servers in the topology. This procedure is a manual command line alternative to the GUI backup in Procedure 19.

## Procedure 20: Alternate SOAM Pre-Upgrade Backup

| S<br>T<br>P<br># | <ul> <li>This procedure is a manual alternative backup. The procedure conducts a full backup of the Configuration database and run environment on site being upgraded, so that each server has the latest data to perform a backout, if necessary.</li> <li>Check off (𝔄) each step as it is completed. Boxes have been provided for this purpose under each step number.</li> <li>SHOULD THIS PROCEDURE FAIL, IT IS RECOMMENDED TO CONTACT MOS AND ASK FOR UPGRADE ASSISTANCE</li> </ul> |                                                                                                    |  |  |  |  |
|------------------|----------------------------------------------------------------------------------------------------|----------------------------------------------------------------------------------------------------|--|--|--|--|
| 1.               | Active SOAM CLI:<br>SSH to the Active<br>SOAM                                                                                                    | Use the SSH command (on UNIX systems – or putty if running on Windows) to log into the Active SOAM:<br>ssh_admusr@ <soam_vip></soam_vip>                                                   |  |  |  |  |
| 2.               | Active SOAM CLI:<br>Start a screen session.                                                                                                    | Enter the following commands:<br><b># screen</b><br>(The screen tool will create a no-hang-up shell session, so that the command will continue<br>to execute if the user session is lost.) |  |  |  |  |

# Procedure 20: Alternate SOAM Pre-Upgrade Backup

| S<br>T<br>E<br>P<br># | This procedure is a m<br>Configuration databa<br>the latest data to perf<br>Check off (1) each step as it is | his procedure is a manual alternative backup. The procedure conducts a full backup of the<br>Configuration database and run environment on site being upgraded, so that each server has<br>the latest data to perform a backout, if necessary.<br>Check off (I) each step as it is completed. Boxes have been provided for this purpose under each step number. |  |  |  |  |  |
|-----------------------|----------------------------------------------------------------------------------------------------|----------------------------------------------------------------------------------------------------|--|--|--|--|--|
|                       | SHOULD THIS PROCEDURE                                                                                        | FAIL, IT IS RECOMMENDED TO CONTACT MOS AND ASK FOR UPGRADE ASSISTANCE                                                                                                    |  |  |  |  |  |
| 3.                    | Active SOAM CLI:<br>Execute a backup of all                                                                  | Execute the <b>backupAllHosts</b> utility on the Active SOAM. This utility will remotely access each specified server, and run the backup command for that server.                                                                                                    |  |  |  |  |  |
|                       | servers managed from the SOAM to be                                                                          | site to be upgraded:                                                                                                    |  |  |  |  |  |
|                       | upgraded.                                                                                                    | WARNING: Failure to include thesite parameter with the backupAllHosts command will result in overwriting the NOAM backup file created in Section 3.3.4. Backing out to the previous release is not possible if the file is overwritten.                                                                                                    |  |  |  |  |  |
|                       |                                                                                                    | <pre>\$ /usr/TKLC/dpi/bin/backupAllHostssite=<nename></nename></pre>                                                                                                    |  |  |  |  |  |
|                       |                                                                                                    | where <b><nename></nename></b> is the Network Element Name ( <b>NEName</b> ) as seen using the following command:                                                                                                    |  |  |  |  |  |
|                       |                                                                                                    | <pre>\$ iqt NetworkElement</pre>                                                                                                    |  |  |  |  |  |
|                       |                                                                                                    | The following output will be generated upon execution of either of the above options:                                                                                                    |  |  |  |  |  |
|                       |                                                                                                    | Do you want to remove the old backup files (if exists ) from all the servers (y/[n]) $?{\bm y}$                                                                                                    |  |  |  |  |  |
|                       |                                                                                                    | It may take from 10 to 30 minutes for this command to complete, depending<br>upon the number of servers and the data in the database.<br>Do not proceed until the backup on each server is completed.                                                                                                    |  |  |  |  |  |
|                       |                                                                                                    | Output similar to the following will indicate successful completion:                                                                                                    |  |  |  |  |  |
|                       |                                                                                                    | Script Completed. Status:<br>HOSTNAME   STATUS                                                                                                    |  |  |  |  |  |
|                       |                                                                                                    | HPC3blade02  PASSHPC3blade01  PASSHPC3blade03  PASSHPC3blade04  PASS                                                                                                    |  |  |  |  |  |
|                       |                                                                                                    | (Errors will also report back to the command line.)                                                                                                    |  |  |  |  |  |
|                       |                                                                                                    | NOTE: There is no progress indication for this command; only the final report when it completes.                                                                                                    |  |  |  |  |  |
| 4.                    | Active SOAM CLI:                                                                                             | # exit                                                                                                    |  |  |  |  |  |
|                       | Exit the screen session.                                                                                     | [screen is terminating]                                                                                                    |  |  |  |  |  |
|                       |                                                                                                    | <b>NOTE:</b> "screen -ls" is used to show active screen sessions on a server, and "screen -dr" is used to re-enter a disconnected screen session.                                                                                                    |  |  |  |  |  |

# Procedure 20: Alternate SOAM Pre-Upgrade Backup

| S<br>T<br>P<br># | This procedure is a m<br>Configuration databa<br>the latest data to perf<br>Check off (1) each step as it is<br>SHOULD THIS PROCEDURE                        | is procedure is a manual alternative backup. The procedure conducts a full backup of the onfiguration database and run environment on site being upgraded, so that each server has a latest data to perform a backout, if necessary.<br>eck off ( $$ ) each step as it is completed. Boxes have been provided for this purpose under each step number.                                                                                                    |  |  |  |  |  |
|------------------|----------------------------------------------------------------------------------------------------|----------------------------------------------------------------------------------------------------|--|--|--|--|--|
| 5.               | ALTERNATIVE<br>METHOD (Optional)<br>Server CLI:                                                                                                    | <b>ALTERNATIVE:</b> A manual back up can be executed on each server individually, rather than using the script above. To do this, log into each server in the site individually, and execute the following command to manually generate a full backup on that server:                                                                                                    |  |  |  |  |  |
|                  | If needed, the<br>Alternative backup<br>method can be<br>executed on each<br>individual server instead<br>of using the<br><b>"backupAllHosts"</b><br>script. | <pre>\$ sudo /usr/TKLC/appworks/sbin/full_backup<br/>Output similar to the following will indicate successful completion:<br/>Success: Full backup of COMCOL run env has completed.<br/>Archive file /var/TKLC/db/filemgmt/Backup.dsr.blade01.FullDBParts.<br/>SYSTEM_OAM.20140617_021502.UPG.tar.bz2 written in<br/>/var/TKLC/db/filemgmt.<br/>Archive file /var/TKLC/db/filemgmt/Backup.dsr.blade01.FullRunEnv.<br/>SYSTEM_OAM.20140617_021502.UPG.tar.bz2 written in<br/>/var/TKLC/db/filemgmt.</pre>                                                     |  |  |  |  |  |
| 6.               | Active NOAM VIP:<br>Verify that backup files<br>are present on each<br>server.                                                                               | <ol> <li>Log into the Active NOAM GUI using the VIP.</li> <li>Select Status &amp; Manage &gt; Files<br/>The Files menu is displayed</li> <li>Click on each server tab, in turn</li> <li>For each server, verify that the following (2) files have been created:<br/>Backup.DSR.<server_name>.FullDBParts.NETWORK_OAMP.<time_stamp>.<br/>UPG.tar.bz2<br/>Backup.DSR.<server_name>.FullRunEnv.NETWORK_OAMP.<time_stamp>.U<br/>PG.tar.bz2</time_stamp></server_name></time_stamp></server_name></li> <li>Repeat sub-steps 1 through 4 for each site.</li> </ol> |  |  |  |  |  |

# 5.1.4 Site Pre-Upgrade Health Checks

This section provides procedures to verify the health of the SOAM site prior to upgrade. Procedure 21 is the primary procedure to be executed when the Active NOAM is on release 7.2 and later. Alternate release-specific procedures are provided, to be used as directed.

# 5.1.4.1 Site Pre-Upgrade Health Check for Release 7.2 and later

This procedure is used when the NOAMs are on Release 7.2 and later. The procedure is non-intrusive and performs a health check of the site prior to upgrading.

| <b>Procedure 21: Site Pre-Upgrade Health Check for Release 7.2 and later</b> | Ith Check for Release 7.2 and later | -Upgrade Health | <b>Procedure 21:</b> |
|------------------------------------------------------------------------------|-------------------------------------|-----------------|----------------------|
|------------------------------------------------------------------------------|-------------------------------------|-----------------|----------------------|

| S<br>T | This procedure perform                                                                                                   | ns a Health Chee                                                                                                    | ck prior to upgradi       | ng the SOAM      | ls.                          |               |                                  |  |
|--------|----------------------------------------------------------------------------------------------------|----------------------------------------------------------------------------------------------------|---------------------------|------------------|------------------------------|---------------|----------------------------------|--|
| E      | Check off ( $\sqrt{2}$ ) each step as it is completed. Boxes have been provided for this purpose under each step number. |                                                                                                    |                           |                  |                              |               |                                  |  |
| Р<br># | SHOULD THIS PROCEDURE FAIL, IT IS RECOMMENDED TO CONTACT MOS AND ASK FOR UPGRADE ASSISTANCE.                             |                                                                                                    |                           |                  |                              |               |                                  |  |
| 1      | Active NOAM VIP                                                                                                    | This procedure                                                                                                    | will run the automated    | d pre-upgrade I  | Health Checks                |               |                                  |  |
|        | Run health checks                                                                                                    | 1. Select Adr                                                                                                    | ninistration > Softwa     | are Manageme     | ent > Upgrade                |               |                                  |  |
|        |                                                                                                    | The Upgra                                                                                                    | de screen is displaye     | d.               | opg.uue                      |               |                                  |  |
|        |                                                                                                    | 2. Select the                                                                                                    | SOAM server group t       | ab.              |                              |               |                                  |  |
|        |                                                                                                    | 3. Select the Active SOAM.                                                                                                    |                           |                  |                              |               |                                  |  |
|        |                                                                                                    | Main Menu: A                                                                                                    | Administration -> S       | oftware Man      | nagement ->                  | Upgrade       | :                                |  |
|        |                                                                                                    | Filter <b>v</b> Stat                                                                                                    | tus 🔻 Tasks 👻             |                  |                              |               |                                  |  |
|        |                                                                                                    | NO_SG IPFE                                                                                                    | _SG MP_SG SO_SG           |                  |                              |               |                                  |  |
|        |                                                                                                    | Hostname                                                                                                    | Upgrade State             | OAM Max HA Role  | Server Role                  | Function      | Application Version              |  |
|        |                                                                                                    |                                                                                                    | Server Status             | Appl Max HA Role | Network Element              | OAM           | Upgrade ISO<br>7 1 1 0 0-71 31 0 |  |
|        |                                                                                                    | SO2                                                                                                    | Norm                      | N/A              | SO1_DSR_VM                   | C/ III        |                                  |  |
|        |                                                                                                    | SO1                                                                                                    | Ready                     | Standby          | System OAM                   | OAM           | 7.1.1.0.0-71.31.0                |  |
|        |                                                                                                    | Backup Back                                                                                                    | up A Checkup Chec         | kup All Upgrade  | e Server Accept              | Report        | Report All                       |  |
|        |                                                                                                    |                                                                                                    |                           |                  |                              |               |                                  |  |
|        |                                                                                                    | <ol> <li>Click the Checkup button.<br/>The Upgrade [Checkup] screen is displayed.</li> <li>Under Health check options, select the Pre Upgrade option.</li> <li>Use the Upgrade ISO pulldown to select the target release ISO.</li> <li>Click Ok. Control returns to the Upgrade screen.</li> </ol> |                           |                  |                              |               |                                  |  |
|        |                                                                                                    | Main Menu:                                                                                                    | Administration ->         | Software Ma      | anagement -                  | > Upgra       | de [Checkup]                     |  |
|        |                                                                                                    | Info 🔻                                                                                                    |                           |                  |                              |               |                                  |  |
|        |                                                                                                    | Hostname Action Status                                                                                                    |                           |                  |                              |               |                                  |  |
|        |                                                                                                    | SO2 Health Check OAM Max HA Role Network Element                                                                                                    |                           |                  |                              |               |                                  |  |
|        |                                                                                                    | Health check ontic                                                                                                    | ons                       | A                | ctive                        | SO1_DSR_V     | М                                |  |
|        |                                                                                                    | Health check options OAdvance Upgrade Checkup Type Pre Upgrade Upgrade bealth check type. OPost Upgrade                                                                                                    |                           |                  |                              |               |                                  |  |
|        |                                                                                                    | Upgrade ISO                                                                                                    | DSR-7.2.0.0.0_72.16.5-x86 | _64.iso 🗸 Sel    | lect the desired up <u>o</u> | grade ISO med | dia file.                        |  |
|        |                                                                                                    |                                                                                                    |                           |                  | Ok C                         | ancel         |                                  |  |
|        |                                                                                                    |                                                                                                    |                           |                  |                              |               |                                  |  |

| Active NOAM VIP:                                    | Monitor for the co                                                                                                    | mpletio                                                                                                    | on of the He                                                                                                    | ealth Check.                                                                                                    |                                                                                                    |                                                                                                    |                                                                                    |
|-----------------------------------------------------|----------------------------------------------------------------------------------------------------|----------------------------------------------------------------------------------------------------|----------------------------------------------------------------------------------------------------|----------------------------------------------------------------------------------------------------|----------------------------------------------------------------------------------------------------|----------------------------------------------------------------------------------------------------|------------------------------------------------------------------------------------|
| Monitor health check progress                       | <ol> <li>Click the Ta:<br/>task name a</li> <li>Monitor the H<br/>display a hyp</li> <li>Click the hyp<br/>results.</li> </ol>                                                                         | <ol> <li>Click the <b>Tasks</b> dropdown to display the currently executing tasks. The Health Check task name appears as &lt;<b>SOServerGroup</b>&gt; <b>PreUpgrade Health Check</b>.</li> <li>Monitor the Health Check task until the Task State is <b>completed</b>. The <b>Details</b> column will display a hyperlink to the Health Check report.</li> <li>Click the hyperlink to download the Health Check report. Open the report and review the results.</li> </ol> |                                                                                                    |                                                                                                    |                                                                                                    |                                                                                                    |                                                                                    |
|                                                     | Main Menu: Adm                                                                                                    | inistrati                                                                                                    | on -> Softv                                                                                                    | ware Management                                                                                                    | t -> Upgra                                                                                         | ade                                                                                                    | Wee                                                                                |
|                                                     | Filter   Status                                                                                                    | Tasks                                                                                                    | •                                                                                                    |                                                                                                    |                                                                                                    |                                                                                                    |                                                                                    |
|                                                     | SO_SG IPFE_SG                                                                                                    | Tasks                                                                                                    | Hostname                                                                                                    | Name                                                                                                    | Task State                                                                                         | Details P                                                                                                    | Progress                                                                           |
|                                                     | Hostname                                                                                                    | 8                                                                                                    | N01                                                                                                    | SO_SG PreUpgrade<br>Health Check                                                                                                    | completed                                                                                          | PreUpgrade_HealthCheck_SO<br>_SG_20160309-132455-<br>EST.txt                                                                                                    | 100%                                                                               |
|                                                     | S02                                                                                                    | 7                                                                                                    | N01                                                                                                    | NO_SG PostUpgrade<br>Health Check                                                                                                    | completed                                                                                          | PostUpgrade_HealthCheck_N<br>O_SG_20160309-122153-<br>EST.txt                                                                                                    | 100%                                                                               |
|                                                     | 301                                                                                                    | 6                                                                                                    | N01                                                                                                    | NO_SG PreUpgrade<br>Health Check                                                                                                    | completed                                                                                          | PreUpgrade_HealthCheck_NO<br>_SG_20160309-115634-<br>EST tot                                                                                                    | 100%                                                                               |
| Active NOAM VIP:<br>Analyze health check<br>results | Analyze Health C<br>than "Pass", the H<br>1. Select Statu<br>The Files sc<br>2. Select the fil<br>3. Locate the k<br>4. Review the H<br>upgrade. If r<br>Appendix J.<br>If the health of<br>SOAM hostn | heck re<br>Health (<br>as & Ma<br>reen is<br>e name<br>og entri<br>og for f<br>hecessa<br>check lo<br>ame>",                                                                                                    | eport for fai<br>Check logs<br>anage > Fil<br>displayed.<br>ed "Upgrad<br>es for the r<br>ailures. An<br>ary, it is rec<br>og contains<br>perform th<br>E HAS B | lures. If the Health<br>must be analyzed<br>les.<br>eHealthCheck.log<br>nost recent health<br>alyze the failures<br>ommended to cor<br>the message "Ur<br>e alternate health<br>EEN COMPLE | and clice<br>and clice<br>and clice<br>and dete<br>and dete<br>bract MOS<br>mable to e<br>check in | report status is anythir<br>mine if the upgrade ca<br>ck <b>View</b> .<br>rmine if it is safe to co<br>S for guidance as deso<br>execute Health Check<br>I Procedure 22. | ng other<br>an proceed.<br>ntinue the<br>cribed in<br>on <active< th=""></active<> |

# Procedure 21: Site Pre-Upgrade Health Check for Release 7.2 and later

# 5.1.4.2 Site Pre-Upgrade Health Check for Release 7.0.1, 7.1.x

This procedure is an alternate health check that is used when upgrading to Release 7.3 and the Active SOAM is on Release 7.0.1 or 7.1.x. The procedure is non-intrusive and performs a health check of the site prior to upgrading.

## Procedure 22: Site Pre-Upgrade Health Check for Release 7.0.1, 7.1.x

| S<br>T | This procedure perform                                                                                                    | ure performs a Health Check prior to upgrading the SOAMs.                                                                                        |                                                                                                    |  |  |  |  |  |  |
|--------|----------------------------------------------------------------------------------------------------|----------------------------------------------------------------------------------------------------|----------------------------------------------------------------------------------------------------|--|--|--|--|--|--|
| E<br>P | Check off $(1)$ each step as it                                                                                                    | is com                                                                                                    | pleted. Boxes have been provided for this purpose under each step number.                                                                                                    |  |  |  |  |  |  |
| #      | SHOULD THIS PROCEDURE                                                                                                    | FAIL,                                                                                                    | IT IS RECOMMENDED TO CONTACT MOS AND ASK FOR UPGRADE ASSISTANCE.                                                                                                    |  |  |  |  |  |  |
| 1.     | ACTIVE SOAM CLI:                                                                                                    | Run health checks on Active SOAM.                                                                                                    |                                                                                                    |  |  |  |  |  |  |
|        | Verify SOAM pre-                                                                                                    | 1.                                                                                                    | Use an SSH client to connect to the Active SOAM:                                                                                                    |  |  |  |  |  |  |
|        | Upgrade Status                                                                                                    |                                                                                                    | ssh <soam address="" ip="" xmi=""><br/>login as: admusr</soam>                                                                                                    |  |  |  |  |  |  |
|        |                                                                                                    | password: <enter password=""></enter>                                                                                                    |                                                                                                    |  |  |  |  |  |  |
|        |                                                                                                    | 2                                                                                                    | Note: The static XMI IP address for each server should be available in Table 3.                                                                                                    |  |  |  |  |  |  |
|        |                                                                                                    | 2.                                                                                                    | Litter the command.                                                                                                    |  |  |  |  |  |  |
|        |                                                                                                    |                                                                                                    | <pre>\$ upgradeHealthCheck preUpgradeHealthCheckOnSoam</pre>                                                                                                    |  |  |  |  |  |  |
|        |                                                                                                    |                                                                                                    | This command creates three files in /var/TKLC/db/filemgmt/<br>UpgradeHealthCheck/ with the filename format:                                                                                                    |  |  |  |  |  |  |
|        |                                                                                                    |                                                                                                    | <soserver_name>_ServerStatusReport_<date-time>.xml<br/><soserver_name>_ComAgentConnStatusReport_<date-time>.xml</date-time></soserver_name></date-time></soserver_name>                                                                                                    |  |  |  |  |  |  |
|        |                                                                                                    |                                                                                                    | <pre>If any alarms are present in the system:</pre>                                                                                                    |  |  |  |  |  |  |
|        |                                                                                                    |                                                                                                    | If the system is PDRA, one additional file is generated:<br><soserver_name>_SBRStatusReport_<date-time>.xml</date-time></soserver_name>                                                                                                    |  |  |  |  |  |  |
|        |                                                                                                    |                                                                                                    | Note: The message " <b>FIPS integrity verification test failed</b> " may be output when the upgradeHealthCheck command runs. This message can be ignored.                                                                                                    |  |  |  |  |  |  |
|        |                                                                                                    | 3.                                                                                                    | If the message "Server <hostname> needs operator attention before upgrade" is output, inspect the Server Status Report to determine the reason for the message. If the following message appears in the Server Status Report, the alert can be ignored: Server <hostname> has no alarm with DB State as Normal and Process state as Kill.</hostname></hostname> |  |  |  |  |  |  |
|        |                                                                                                    |                                                                                                    | Note: If any server status is not as expected, do not proceed with the upgrade. It is recommended to contact MOS for guidance.                                                                                                    |  |  |  |  |  |  |
|        |                                                                                                    | 4.                                                                                                    | Keep these reports for future reference. These reports will be compared to alarm and status reports after the upgrade is complete.                                                                                                    |  |  |  |  |  |  |
|        |                                                                                                    | Сар                                                                                                    | ture Diameter Maintenance status.                                                                                                    |  |  |  |  |  |  |
|        | ACTIVE SOAM CLI:                                                                                                    | 1                                                                                                    | Enter the command:                                                                                                    |  |  |  |  |  |  |
|        | Capture Diameter<br>Maintenance Status                                                                                                    |                                                                                                    | <pre>\$ upgradeHealthCheck diameterMaintStatus</pre>                                                                                                    |  |  |  |  |  |  |
|        | This command will output a series of messages, providing Diameter Maintenan Capture this output and save for later use. Note: the output is also captured in /var/TKLC/db/filemgmt/UpgradeHealthCheck.log. |                                                                                                    |                                                                                                    |  |  |  |  |  |  |
|        |                                                                                                    | Note: The message "FIPS integrity verification test failed" may be output when the upgradeHealthCheck command runs. This message can be ignored. |                                                                                                    |  |  |  |  |  |  |

| 3. | ACTIVE SOAM CLI                             | Capture DA-MP status.                                                                                                    |
|----|---------------------------------------------|----------------------------------------------------------------------------------------------------|
|    |                                             | 1. Enter the command:                                                                                                    |
|    | View DA-IMP Status                          | <pre>\$ upgradeHealthCheck daMpStatus</pre>                                                                                                    |
|    |                                             | This command outputs status to the screen for review.                                                                                                    |
|    |                                             | Note: The message " <b>FIPS integrity verification test failed</b> " may be output when the upgradeHealthCheck command runs. This message can be ignored.                                                                                                    |
|    |                                             | <ol> <li>Verify all Peer MPs are available</li> <li>Note the number of Total Connections Established</li> </ol>                                                                                                    |
| 4. | ACTIVE SOAM VIP:                            | Export configuration data.                                                                                                    |
|    | Capture configuration<br>on Active SOAM GUI | <ol> <li>Select Main Menu &gt; Diameter Common &gt; Export.</li> <li>Capture and archive the configuration data by setting the Export Application drop down<br/>entry to "ALL".</li> <li>If SCP will be used to retrieve the export files in substep 6, select the Export Directory -<br/>File Management Directory radio button.</li> <li>Click Ok to confirm.</li> <li>Verify the requested data is exported using the tasks button at the top of the screen.</li> <li>Select the File Management button to view the files available for download. Download all<br/>of the exported files to the client machine, or use the SCP utility to download the files<br/>from the Active NOAM to the client machine.</li> </ol> |
| 5. | Capture Data for each<br>SOAM Site          | Repeat steps 1 through 11 for each configured SOAM Site to be upgraded.                                                                                                    |
|    |                                             | THIS PROCEDURE HAS BEEN COMPLETED.                                                                                                    |

# Procedure 22: Site Pre-Upgrade Health Check for Release 7.0.1, 7.1.x

# 5.1.5 Disable Site Provisioning

This procedure disables Site Provisioning in preparation for upgrading the site.

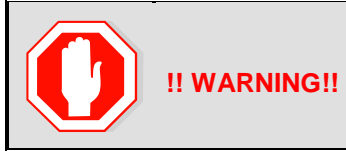

THIS PROCEDURE MAY ONLY BE PERFORMED IN THE MAINTENANCE WINDOW IMMEDIATELY BEFORE THE START OF THE SOAM SITE UPGRADE.

## Procedure 23: Disable Site Provisioning

| S<br>T | This procedure disables provisioning for the SOAM.                                                                         |                                                                                                    |  |  |  |  |  |  |  |
|--------|----------------------------------------------------------------------------------------------------|----------------------------------------------------------------------------------------------------|--|--|--|--|--|--|--|
| E<br>P | Check off ( $\checkmark$ ) each step as it is completed. Boxes have been provided for this purpose under each step number. |                                                                                                    |  |  |  |  |  |  |  |
| #      | SHOULD THIS PROCEDURE                                                                                                    | FAIL, IT IS RECOMMENDED TO CONTACT MOS AND ASK FOR UPGRADE ASSISTANCE.                                                                                                    |  |  |  |  |  |  |  |
| 1.     | Active SOAM VIP:                                                                                                    | Disable Site Provisioning at the SOAM.                                                                                                    |  |  |  |  |  |  |  |
|        | Disable Site<br>Provisioning                                                                                               | <ol> <li>Log into the SOAM GUI of the site to be upgraded.</li> <li>Select Status &amp; Manage &gt; Database.<br/>The Database Status screen is displayed.</li> <li>Click the Disable Site Provisioning button.</li> <li>Confirm the operation by clicking Ok in the popup dialog box.</li> <li>Verify the button text changes to Enable Site Provisioning; a yellow information box<br/>should also be displayed at the top of the view screen which states: [Warning Code 004]</li> <li>Site provisioning has been manually disabled.<br/>The Active SOAM server will have the following expected alarm:<br/>Alarm ID = 10008 (Provisioning Manually Disabled)</li> </ol> |  |  |  |  |  |  |  |
|        |                                                                                                    | THIS PROCEDURE HAS BEEN COMPLETED.                                                                                                    |  |  |  |  |  |  |  |

# SOAM UPGRADE ACTIVE / STANDBY / SPARE

# 5.2 SOAM Upgrade Overview

This section contains the steps required to perform a major or incremental upgrade of the SOAMs for a DSR site.

During the site upgrade, site provisioning is disabled. Provisioning will be re-enabled at the completion of the site upgrade.

For each site in the DSR, the SOAM(s) and associated MPs and IPFEs should be upgraded within a single maintenance window.

Table 10 shows the estimated execution times for the SOAM upgrade. Procedure 25: Automated SOAM Upgrade (Active/Standby) is the recommended procedure for upgrading the SOAMs when there is no Spare. ASG will automatically upgrade the Standby SOAM, followed by the Active SOAM.

If the site does have a Spare SOAM, Procedure 26: Manual SOAM Upgrade (Active/Standby/Spare) is the recommended procedure. The manual upgrade procedure will upgrade the Standby and Spare SOAMs in parallel, followed by the Active SOAM.

| Duccodunc                       | Elapsed Tim          | e (hr:min) | Procedure Title                               | Impost            |  |
|---------------------------------|----------------------|------------|-----------------------------------------------|-------------------|--|
| Procedure                       | This Step Cumulative |            | Trocedure Thie                                | Impaci            |  |
| Iteration 1 & 2<br>Procedure 25 | 1:20-2:40            | 1:20-2:40  | Automated SOAM Upgrade<br>(Active/Standby)    | No traffic impact |  |
| or<br>Procedure 26              | 1:20-2:40            | 1:20-2:40  | Manual SOAM Upgrade<br>(Active/Standby/Spare) |                   |  |

## Table 10: SOAM Upgrade Execution Overview

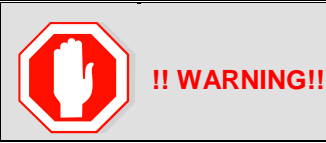

THE FOLLOWING PROCEDURES MUST BE COMPLETED BEFORE THE START OF SOAM UPGRADE:

Procedure 19; [Procedure 21 or Procedure 22]; Procedure 23

# 5.2.1 Upgrade SOAMs

This section provides the procedures to upgrade the SOAMs. The SOAMs can be upgraded manually under user control, or automatically using the Automated Server Group Upgrade option. The recommended method for SOAM upgrade depends on the existence of a Spare SOAM. If the site includes a Spare SOAM, then the SOAMs are upgraded manually so that the Spare and Standby can be upgraded concurrently. This reduces the time required to upgrade the SOAMs.

Regardless of which SOAM upgrade option is used, Procedure 26 is required to ensure site provisioning is disabled.

If the site does **\*not**\* include a Spare SOAM, use the automated SOAM upgrade in Procedure 25. If the site does include a Spare SOAM, use the manual SOAM upgrade in Procedure 26.

# Procedure 24: SOAM Upgrade Pre-Checks

| S<br>T<br>E | This procedure verifies traffic status, and verifies that Site Provisioning is disabled, in preparation for upgrading the SOAMs.<br>Check off ( $$ ) each step as it is completed. Boxes have been provided for this purpose under each step number. |                                                                                                    |  |  |  |  |  |  |
|-------------|----------------------------------------------------------------------------------------------------|----------------------------------------------------------------------------------------------------|--|--|--|--|--|--|
| P<br>#      |                                                                                                    |                                                                                                    |  |  |  |  |  |  |
|             | SHOULD THIS PROCEDUR                                                                                                    | E FAIL, IT IS RECOMMENDED TO CONTACT MOS AND ASK FOR UPGRADE ASSISTANCE.                                                           |  |  |  |  |  |  |
|             | Active SOAM VIP:                                                                                                    | View KPIs to verify traffic status.                                                                                                |  |  |  |  |  |  |
|             | Verify Traffic status                                                                                                    | 1. Log into the SOAM GUI using the VIP.                                                                                            |  |  |  |  |  |  |
|             | -                                                                                                    | 2. Select Status & Manage > KPIs.                                                                                                  |  |  |  |  |  |  |
|             |                                                                                                    | 3. Inspect KPI reports to verify traffic is at the expected condition.                                                             |  |  |  |  |  |  |
|             | Active SOAM VIP:                                                                                                    | Verify that Site Provisioning was properly disabled in Procedure 23.                                                               |  |  |  |  |  |  |
|             | Verify Site Provisioning<br>is disabled                                                                                                    | <ol> <li>In the GUI status bar, where it says "Connected using", check for the message "Site<br/>Provisioning disabled"</li> </ol> |  |  |  |  |  |  |
|             |                                                                                                    | If the message is present, continue with the next procedure per Table 9, otherwise, execute:                                       |  |  |  |  |  |  |
|             |                                                                                                    | Procedure 23: Disable Site Provisioning                                                                                            |  |  |  |  |  |  |
|             |                                                                                                    | THIS PROCEDURE HAS BEEN COMPLETED.                                                                                                 |  |  |  |  |  |  |

# 5.2.1.1 Automated SOAM Upgrade (Active/Standby)

Procedure 25 is the recommended method for upgrading the SOAMs if the site does not include a Spare SOAM. Upon completion of this procedure, proceed to the next procedure as specified in Table 9.

## Procedure 25: Automated SOAM Upgrade (Active/Standby)

| S<br>T | This procedure upgrades the SOAM(s) using the Automated Server Group Upgrade option.                                                                                                    |                                                                                                    |  |  |  |  |  |  |  |
|--------|----------------------------------------------------------------------------------------------------|----------------------------------------------------------------------------------------------------|--|--|--|--|--|--|--|
| E<br>P | Check off ( $\sqrt{2}$ ) each step as it is completed. Boxes have been provided for this purpose under each step number.                                                                                                    |                                                                                                    |  |  |  |  |  |  |  |
| #      | SHOULD THIS PROCEDURE FAIL, IT IS RECOMMENDED TO CONTACT MOS AND ASK FOR UPGRADE ASSISTANCE.                                                                                                    |                                                                                                    |  |  |  |  |  |  |  |
| 1.     | <ul> <li>Upgrade SOAM Server</li> <li>Group</li> <li>Upgrade the SOAM Server Group using the Upgrade Multiple Servers procedure with the following options:         <ul> <li>Use the Automated Server Group Upgrade option</li> <li>Select the Serial upgrade mode</li> </ul> </li> </ul> |                                                                                                    |  |  |  |  |  |  |  |
|        |                                                                                                    | Execute Appendix E — Upgrade Multiple Servers Procedure                                                                           |  |  |  |  |  |  |  |
|        |                                                                                                    | After successfully completing the procedure in Appendix E, return to this point and continue with the next procedure per Table 9. |  |  |  |  |  |  |  |
|        |                                                                                                    | THIS PROCEDURE HAS BEEN COMPLETED.                                                                                                |  |  |  |  |  |  |  |

NOTE: Once the Network Element SOAMs are upgraded, if any C-level server is removed from a Server Group and re-added, the server must be restored by way of Disaster Recovery procedures. The normal replication channel to the C-level server will be inhibited due to the difference in release versions.

# 5.2.1.2 Manual SOAM Upgrade (Active/Standby/Spare)

Procedure 26 is used to upgrade the SOAM Server Group if the site includes a Spare SOAM. If the SOAM Server Group was upgraded using Procedure 25, do not execute this procedure; continue with the next procedure per Table 9.

## Procedure 26: Manual SOAM Upgrade (Active/Standby/Spare)

| S<br>T | This procedure upgrad                                                                                                    | This procedure upgrades the SOAM(s) in a DSR using the manual upgrade method.                                                             |  |  |  |  |  |  |
|--------|----------------------------------------------------------------------------------------------------|----------------------------------------------------------------------------------------------------|--|--|--|--|--|--|
| E<br>P | Check off ( $\sqrt{2}$ ) each step as it is completed. Boxes have been provided for this purpose under each step number.          |                                                                                                    |  |  |  |  |  |  |
| #      | SHOULD THIS PROCEDUR                                                                                                    | E FAIL, IT IS RECOMMENDED TO CONTACT MOS AND ASK FOR UPGRADE ASSISTANCE.                                                                  |  |  |  |  |  |  |
| 1.     | Upgrade Standby and<br>Spare SOAMs                                                                                                | Upgrade the Standby and Spare SOAM servers in parallel using Upgrade Multiple Servers procedure :                                         |  |  |  |  |  |  |
|        |                                                                                                    | Execute Appendix E - Upgrade Multiple Servers Procedure                                                                                   |  |  |  |  |  |  |
|        |                                                                                                    | After successfully completing the procedure in <b>Appendix E</b> , return to this point and continue with the next procedure per Table 9. |  |  |  |  |  |  |
| 2.     | Upgrade Active SOAM                                                                                                    | Upgrade the Active SOAM server using Upgrade Single Server procedure :                                                                    |  |  |  |  |  |  |
|        |                                                                                                    | Execute Appendix D Single Server Upgrade Procedure                                                                                        |  |  |  |  |  |  |
|        | After successfully completing the procedure in Appendix D, return to this point and continue with the next procedure per Table 9. |                                                                                                    |  |  |  |  |  |  |
|        |                                                                                                    | THIS PROCEDURE HAS BEEN COMPLETED.                                                                                                    |  |  |  |  |  |  |

NOTE: Once the Network Element SOAMs are upgraded, if any C-level server is removed from a Server Group and re-added, the server must be restored by way of Disaster Recovery procedures. The normal replication channel to the C-level server will be inhibited due to the difference in release versions.

# 5.3 Upgrade Iteration 3 Overview

Upgrade iteration 3 begins the upgrade of the site C-level servers. As shown in Table 7, iteration 3 consists of upgrading the DA-MPs, SS7-MPs, IPFEs, and Spare SBR(s), if equipped. The C-level components will be upgraded in parallel to maximize Maintenance Window usage.

Table 11 shows the estimated time required to upgrade the C-level servers for iteration 3.

| Table 11: Iteration | a 3 Upgrade | <b>Execution O</b> | verview. |
|---------------------|-------------|--------------------|----------|
|---------------------|-------------|--------------------|----------|

| Dragodura    | Elapsed Tim         | e (hr:min) | Procedure Title     | Impost                                                                                                    |  |  |
|--------------|---------------------|------------|---------------------|----------------------------------------------------------------------------------------------------|--|--|
| rioceuure    | This Step           | Cumulative | Trocedure The       | Impact                                                                                                    |  |  |
| Procedure 27 | 0:40-1:00 0:40-1:00 |            | Upgrade Iteration 3 | <sup>1</sup> / <sub>2</sub> DA-MPs, <sup>1</sup> / <sub>2</sub> SS7-MPs,<br><sup>1</sup> / <sub>2</sub> IPFEs, Spare SBR(s) will<br>be offline |  |  |

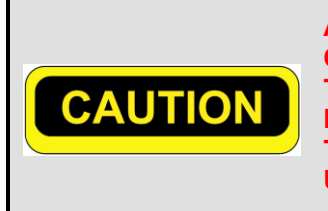

ASG DOES NOT ALLOW THE OPERATOR TO SPECIFY THE UPGRADE ORDER OF THE DA-MP SERVERS. IF A SPECIFIC ORDER IS REQUIRED TO MAINTAIN AVAILABILITY OF ANY ONE TARGET SET (I.E. ALL DA-MPS OF A TARGET SET ARE NOT SIMULTANEOUSLY UNAVAILABLE), THEN DO NOT USE ASG TO UPGRADE THE DA-MPS. ALTERNATE UPGRADE PROCEDURES ARE PROVIDED IN Appendix G.2.

NOTE: The intent of the upgrade iteration is to upgrade multiple server groups in parallel. After initiating the upgrade of a server group, proceed immediately to the next step to initiate the upgrade of the next server group.

# 5.3.1 Upgrade Iteration 3

Procedure 27 provides the steps to upgrade ½ of the DA-MPs, ½ of the SS7-MPs, ½ of the IPFEs, and the Spare SBR(s). Refer to Table 8 for the hostnames of the servers to be upgraded in this iteration.

| 5 | This procedure upgrades a portion of the C-level servers for iteration 3. |                                                                                                    |                                                                                                    |                                                                                                |                                                                                     |                                                                    |                                     |                                                                                  |  |  |  |
|---|---------------------------------------------------------------------------|----------------------------------------------------------------------------------------------------|----------------------------------------------------------------------------------------------------|------------------------------------------------------------------------------------------------|-------------------------------------------------------------------------------------|--------------------------------------------------------------------|-------------------------------------|----------------------------------------------------------------------------------|--|--|--|
| Ē | Check off $(\mathbf{v})$ each step as it                                  | is co                                                                                                    | completed. Boxes have been provided for this purpose under each step number.<br>AIL, IT IS RECOMMENDED <b>TO CONTACT <u>MOS AND</u> ASK FOR <u>UPGRADE ASSISTANCE</u>.</b> |                                                                                                |                                                                                     |                                                                    |                                     |                                                                                  |  |  |  |
| ¥ | SHOULD THIS PROCEDURE                                                     | FA                                                                                                    |                                                                                                    |                                                                                                |                                                                                     |                                                                    |                                     |                                                                                  |  |  |  |
|   | Active NOAM VIP:                                                          | Vi                                                                                                    | View the pre-upgrade status of the DA-MP servers.                                                                                                    |                                                                                                |                                                                                     |                                                                    |                                     |                                                                                  |  |  |  |
|   | View pre-upgrade status<br>of DA-MPs                                      | <ol> <li>Log into the NOAM GUI using the VIP.</li> <li>Navigate to Administration &gt; Software Management &gt; Upgrade<br/>The Upgrade Administration screen is displayed</li> <li>Select the DA-MP Server Group tab.</li> <li>For the DA-MP servers to be upgraded in iteration 3, verify the Application<br/>is the expected source software release version.</li> </ol> |                                                                                                    |                                                                                                |                                                                                     |                                                                    |                                     |                                                                                  |  |  |  |
|   |                                                                           | N                                                                                                    | lain Menu: Admi                                                                                                    | nistration ->                                                                                  | Software Ma                                                                         | nagement ->                                                        | > Upgrad                            | le                                                                               |  |  |  |
|   |                                                                           |                                                                                                    | Filter - Tasks -                                                                                                    |                                                                                                |                                                                                     |                                                                    |                                     |                                                                                  |  |  |  |
|   |                                                                           |                                                                                                    | NO_SG IPFE_SG                                                                                                    | MP_SG SO_SG                                                                                    |                                                                                     |                                                                    |                                     |                                                                                  |  |  |  |
|   |                                                                           |                                                                                                    | Hostname                                                                                                    | Upgrade State                                                                                  | OAM Max HA Role                                                                     | Server Role                                                        | Function                            | Application Version                                                              |  |  |  |
|   |                                                                           |                                                                                                    |                                                                                                    | Server Status                                                                                  | Appl Max HA Role                                                                    | Network Element                                                    |                                     | Upgrade ISO                                                                      |  |  |  |
|   |                                                                           |                                                                                                    | NO1                                                                                                    | Backup Needed                                                                                  | Active<br>N/A                                                                       | Network OAM&P<br>NO_DSR_VM                                         | OAM&P                               | 7.1.0.0.0-71.111.001                                                             |  |  |  |
|   |                                                                           |                                                                                                    | NO2                                                                                                    | Backup Needed<br>Norm                                                                          | Standby<br>N/A                                                                      | Network OAM&P<br>NO_DSR_VM                                         | OAM&P                               | 7.1.0.0.0-71.11.0                                                                |  |  |  |
|   |                                                                           |                                                                                                    | Backup Backup All                                                                                                    | Auto Upgrade Acc                                                                               | ept Report Re                                                                       | port All                                                           |                                     |                                                                                  |  |  |  |
|   |                                                                           | 5.<br>6.                                                                                                    | If the servers a<br>button. The Up<br>complete, the U<br>Verify the "OAN<br>(this will depend                                                                              | re in " <b>Backup</b><br>grade State ch<br>Jpgrade State d<br>/ Max Ha Role<br>d on the server | Needed" state<br>anges to "Bac<br>changes to "Re<br>" is the expect<br>being upgrad | e, select the s<br>kup in Progr<br>eady".<br>tted conditio<br>led) | ervers ar<br>ress". Wh<br>n (either | nd click the " <b>Backup</b> "<br>nen the backup is<br><b>Standby or Active)</b> |  |  |  |

| Active NOAM VIP:<br>Verify Upgrade Status is<br>"Ready" | The Upgrade Admini<br>Upgrade Status = RE<br>upgraded, new alarm                                                                                                    | The Upgrade Administration form will be refreshed, and the servers to be upgraded will show Upgrade Status = READY (This may take a minute). Depending on the servers being upgraded, new alarms may occur.                                                                                                    |                  |                          |                                   |                     |  |  |
|---------------------------------------------------------|----------------------------------------------------------------------------------------------------|----------------------------------------------------------------------------------------------------|------------------|--------------------------|-----------------------------------|---------------------|--|--|
|                                                         |                                                                                                    | Stration Screen                                                                                                    | is displayed.    |                          |                                   |                     |  |  |
|                                                         | Main Menu: Admi                                                                                                    | inistration ->                                                                                                    | Software Ma      | nagement ->              | • Upgrade                         |                     |  |  |
|                                                         | Filter - Tasks -                                                                                                    |                                                                                                    |                  |                          |                                   |                     |  |  |
|                                                         | SO_SG IPFE_SG                                                                                                    | MP_SG NO_SG                                                                                                    |                  |                          |                                   |                     |  |  |
|                                                         | Hostnamo                                                                                                    | Upgrade State                                                                                                    | OAM Max HA Role  | Server Role              | Function                          | Application Version |  |  |
|                                                         | l                                                                                                    | Server Status                                                                                                    | Appl Max HA Role | Network Element          | 0414                              | Upgrade ISO         |  |  |
|                                                         | S01                                                                                                    | Norm                                                                                                    | Active<br>N/A    | System OAM<br>SO1_DSR_VM | UAM                               | 7.1.0.0.0-71.11.0   |  |  |
|                                                         | SO2                                                                                                    | Ready<br>Norm                                                                                                    | Standby<br>N/A   | System OAM<br>SO1_DSR_VM | OAM                               | 7.1.0.0.0-71.11.0   |  |  |
|                                                         | Backup Backup All                                                                                                    | Auto Upgrade Acr                                                                                                    | cept Report Re   | port All                 |                                   |                     |  |  |
| Active NOAM VIP:<br>Initiate DA-MP upgrade<br>(part 1)  | Servers may have a<br>have all alarms:<br>Alarm ID = 10008<br>Alarm ID = 10073<br>Alarm ID = 10075<br>processes h<br>Alarm ID = 32515<br>Alarm ID = 31107<br>Alarm ID = 31107<br>Alarm ID = 31107<br>Alarm ID = 31107<br>Alarm ID = 31107<br>Alarm ID = 31228<br>(Lost Comm<br>Initiate the Automate<br>1. To utilize the Au<br>group are select<br>Main Menu: Admi | <ul> <li>Servers may have a combination of the following expected alarms. NOTE: Not all servers wil have all alarms:</li> <li>Alarm ID = 10008 (Provisioning Manually Disabled)</li> <li>Alarm ID = 10073 (Server Group Max Allowed HA Role Warning)</li> <li>Alarm ID = 10075 (The server is no longer providing services because application processes have been manually stopped)</li> <li>Alarm ID = 32515 (Server HA Failover Inhibited)</li> <li>Alarm ID = 31101 (DB Replication to slave DB has failed)</li> <li>Alarm ID = 31106 (DB Merge to Parent Failure)</li> <li>Alarm ID = 31107 (DB Merge From Child Failure)</li> <li>Alarm ID = 31228 (HA Highly available server failed to receive mate heartbeats) or (Lost Communication with Mate Server)</li> </ul> Initiate the Automated Server Group Upgrade option 1. To utilize the Automated Server Group upgrade option, verify that no servers in the server group are selected. |                  |                          |                                   |                     |  |  |
|                                                         | Filter ▼ Tasks ▼                                                                                                    |                                                                                                    |                  | 5                        |                                   |                     |  |  |
|                                                         | MP SG IPFE SG                                                                                                    | NO SG SO SG                                                                                                    |                  |                          |                                   |                     |  |  |
|                                                         |                                                                                                    | Upgrade State                                                                                                    | OAM Max HA Role  | Server Role              | Function                          | Application Version |  |  |
|                                                         | Hostname                                                                                                    | Server Status                                                                                                    | Appl Max HA Role | Network Element          |                                   | Upgrade ISO         |  |  |
|                                                         | MP1                                                                                                    | Ready                                                                                                    | Standby          | MP                       | DSR (multi-<br>active<br>cluster) | 7.1.0.0.0-71.14.1   |  |  |
|                                                         | MP2                                                                                                    | Ready                                                                                                    | Active           | MP                       | DSR (multi-<br>active<br>cluster) | 7.1.0.0.0-71.14.1   |  |  |
|                                                         |                                                                                                    | Warn                                                                                                    | Active           | SO1_DSR_VM               |                                   |                     |  |  |
|                                                         | Backup Backup A<br>2. Click the Auto L<br>The Upgrade [In                                                                                                    | Auto Upgrade                                                                                                    | cept Report Re   | eport All                |                                   |                     |  |  |
|                                                         | 1                                                                                                    |                                                                                                    |                  |                          |                                   |                     |  |  |

| Active NOAM VIP:<br>Initiate DA-MP upgrade Initiate DA-MP upgrade Initiate DA-MP upgrade Select 50% for the Availability setting: Select 50% for the Availability setting: Select 50% for                                                                                                    |                                                          | Start the Auto                                                               | omated Server Grou                                                                                                    | p Upgrade of     | the DA-MPs                                                                                       |                                                                             |                                                                                                    |                   |  |  |
|----------------------------------------------------------------------------------------------------|----------------------------------------------------------|------------------------------------------------------------------------------|----------------------------------------------------------------------------------------------------|------------------|--------------------------------------------------------------------------------------------------|-----------------------------------------------------------------------------|----------------------------------------------------------------------------------------------------|-------------------|--|--|
| Initiate DA-MP upgrade<br>(part 2)       1. The Upgrade Settings section of the Initiate screen controls the behavior of the<br>automated upgrade. Select Bulk Mode.         Select 50% for the Availability setting.       Select 50% for the Availability setting.         Select Bulk Mode.       Click the Opportate ISO form the Upgrade ISO pick list.         Click the Ob button to start the upgrade.       Main Menu: Administration -> Software Management -> Upgrade [Initiate]         Image Address       Main Menu: Administration -> Software Management -> Upgrade [Initiate]         Image Address       Main Menu: Administration -> Software Management -> Upgrade [Initiate]         Image Address       Main Menu: Administration -> Software Management -> Upgrade [Initiate]         Image Address       Main Menu: Administration -> Software Management -> Upgrade [Initiate]         Image Address       Main Menu: After Mark the Metwork Beme<br>Bandow         Upgrade Settings       Set Set Set Set Set Mark the Metwork Beme<br>Bandow         Upgrade Settings       Set Set Set Set Mark the Metwork Beme<br>Bandow         View In-Progress Status<br>(monitor)       View the Upgrade Administration form to monitor upgrade progress.         1.       Observe the Upgrade State of the DA-MP servers. Upgrade status will be display<br>under the Status Message column.         Main Menu: Administration -> Software Management -> Upgrade       Set Set Set Set Mark Mark Mark Mark Mess Metwork Beme<br>Bandow         Main Menu: Administration -> Software Manag                                                                                                    | Active NOAM VIP:                                         |                                                                              |                                                                                                    |                  |                                                                                                  |                                                                             |                                                                                                    |                   |  |  |
| Click the Ok button to start the upgrade.     A. Click the Ok button to start the upgrade.     Main Menu: Administration -> Software Management -> Upgrade [Initiate]     Mode     Mate HA Rick Appl Mas HA Rick Appl Mas HA Rick Network Eleme     Survey group upgrade mode.     Survey group upgrade mode.     Survey groupgrade mode.     Su | Initiate DA-MP upgrade<br>(part 2)                       | <ol> <li>The Upg<br/>automat</li> <li>Select 5</li> <li>Select th</li> </ol> | <ol> <li>The Upgrade Settings section of the Initiate screen controls the behavior of the<br/>automated upgrade. Select Bulk Mode.</li> <li>Select 50% for the Availability setting.</li> <li>Select the appropriate ISO from the Upgrade ISO pick list.</li> </ol> |                  |                                                                                                  |                                                                             |                                                                                                    |                   |  |  |
| Active NOAM VIP:       View the Upgrade Administration -> Software Management -> Upgrade Int Action Status         View In-Progress Status<br>(monitor)       View the Upgrade Administration form to monitor upgrade progress.         1.       Observe the Upgrade State of the DA-MP servers. Upgrade status will be display<br>under the Status Message column.         Main Menu: Administration -> Software Management -> Upgrade status will be display<br>under the Status Message column.         Main Menu: Administration form to monitor upgrade progress.         1.       Observe the Upgrade State of the DA-MP servers. Upgrade status will be display<br>under the Status Message column.         Main Menu: Administration -> Software Management -> Upgrade       Upgrade State of the DA-MP servers. Upgrade status will be display<br>under the Status Message column.         Main Menu: Administration -> Software Management -> Upgrade       Upgrade State of the DA-MP servers. Upgrade status will be display<br>under the Status Message column.         Main Menu: Administration -> Software Management -> Upgrade       Upgrade State of the DA-MP servers. Upgrade status will be display<br>under the Status Message column.         Main Menu: Administration -> Software Management -> Upgrade       Upgrade State of the DA-MP servers. Upgrade status will be display<br>under the Status Message column.         Main Menu: Administration -> Software Management -> Upgrade       Upgrade State of the DA-MP servers. Upgrade status will be display<br>under the Status Message column.         Main Menu: Administration -> Software Management -> Upgrade status Will be display<br>under the Status                                                                                                    |                                                          | 4. Click the                                                                 | 4. Click the <b>Ok</b> button to start the upgrade.                                                                                                    |                  |                                                                                                  |                                                                             |                                                                                                    |                   |  |  |
| Intervention       Notice       Notice<                                                                                                    |                                                          | Main Menu                                                                    | ı: Administration -                                                                                                    | > Software       | Managemen                                                                                        | t -> Upgr                                                                   | ade [Initiate]                                                                                                    |                   |  |  |
| Active NOAM VIP:       View the Upgrade Administration form to monitor upgrade progress.         View In-Progress Status<br>(monitor)       View the Upgrade Administration >> Software Management -> Upgrade         View In-Progress Status<br>(monitor)       View the Upgrade State of the DA-MP servers. Upgrade status will be display<br>under the Status Massage column.         While the DA-MP servers are upgrading, continue with the next step to upgrade status<br>(server forup to the Status Massage column.)         While the DA-MP servers are upgrading, continue with the next step to upgrade additio<br>(server forup) as a created according to the<br>server forup is a created according to the "server" is the upgrade in the<br>server those - at the server is the upgrade is the upgrade is t                                                                                                    |                                                          | Info 🔻                                                                       |                                                                                                    |                  |                                                                                                  |                                                                             |                                                                                                    |                   |  |  |
| MP1       Auto upgrade       OAM Max HA Role       Appl Max HA Role       Autovor Element         MP2       Auto upgrade       Server group upgrade mode.       Server group upgrade mode.       Server group upgrade mode.         Vupgrade Settings       Server group upgrade mode.       Server group upgrade mode.       Server group upgrade mode.         Vupgrade Settings       Server group upgrade mode.       Server group upgrade mode.       Server group upgrade mode.         View Unpgrade Settings       Server group upgrade mode.       Server group upgrade mode.       Server group upgrade mode.         View Unpgrade Settings       Server group upgrade mode.       Server group upgrade mode.       Server status and a the order space mode.         View Unpgrade Settings       Server for develop and active.       Server status and active.       Server status and active.         View In-Progress Status (monitor)       View the Upgrade Addministration form to monitor upgrade addminist upgrade status will be display under the Status Message column.       Main Menu: Administration -> Software Management -> Upgrade       Server Status will be display under the Status will be display under the Status Message column.         Mp1       Upgrade State       OAM Max HA Role Server Role Function Application Version Application Version Application Version Application Version Application Version Application Version Application Version Application Version Application Version Application Version Application Version Application Version Application Vers                                                                                                    |                                                          | Hostname                                                                     | Hostname Action Status                                                                                                    |                  |                                                                                                  |                                                                             |                                                                                                    |                   |  |  |
| MP2       Autoupgrade       OAM Max HA Role       Application       Soil_DSR_VM         Upgrade Settings       Server group upgrade mode.       Soil_DSR_VM         Mode       Bulk       Server group upgrade mode.       Server group upgrade mode.         Sect Tail       Digrade Settings       Server group upgrade mode.       Sect Tail       Digrade Settings         Mode       Bulk       Sect Tail       Digrade Servers in groups according to the Application HA Role         Availability       50%       If A groups are created acconvelope to the Application HA Role         Availability       50%       Sect Tail       Digrade Settings         View the Upgrade ISO       DSR-71.0.0.0_71.14.1x86_64.lso       Sect Tail       Digrade Settings         View the Upgrade Administration form to monitor upgrade progress.       1.       Observe the Upgrade State of the DA-MP servers. Upgrade status will be display under the Status Message column.         Main Menu: Administration -> Software Management -> Upgrade       Secterestatus Will be display under the Status Message column.         Mestaame       Upgrade State       OAM Max HA Role Network Element       Upgrade ISO         Mestaame       Sectere State       Application Version       Application Version         Mestaame       Sectere State       Application Version       Sectere State       Application Versio                                                                                                    |                                                          | MP1                                                                          | Auto upgrade                                                                                                    |                  | DAM Max HA Role<br>Standby                                                                       | Appl Max HA<br><mark>Active</mark>                                          | Role Network Element<br>SO1_DSR_VM                                                                                             |                   |  |  |
| Upgrade Settings       Server group upgrade mode.         Mode       * Bulk         Seried       Seried         Couped Bulk       Seried         Availability       50% •         Availability       50% •         Upgrade Settings       Select Tails' to upgrade servers in droups according to the server foruped Bulk         Availability       50% •         Availability       50% •         Upgrade Settings       Select Tails' to upgrade server shaddy and active.         Select The desided percent availability of servers in the server (NVNE)*- all servers with Upgrade allow on the unvalability of servers in the server (NVNE)*- all servers with Upgrade set to with ubgrade allow on the unvalability of servers.         View In-Progress Status (monitor)       View the Upgrade Administration form to monitor upgrade progress.         1.       Observe the Upgrade State of the DA-MP servers. Upgrade status will be display under the Status Message column.         Main Menu: Administration -> Software Management -> Upgrade         MerSo                                                                                                    |                                                          | MP2                                                                          | Auto upgrade                                                                                                    |                  | DAM Max HA Role<br><mark>Active</mark>                                                           | Appl Max HA<br>Active                                                       | Role Network Element<br>SO1_DSR_VM                                                                                             |                   |  |  |
| Active NOAM VIP:<br>(monitor)       View the Upgrade Administration form to monitor upgrade strust methods and strue<br>of the Upgrade State of the DA-MP servers. Upgrade status will be display<br>under the Status         View In-Progress Status<br>(monitor)       View the Upgrade Administration form to monitor upgrade progress.         1.       Observe the Upgrade State of the DA-MP servers. Upgrade status will be display<br>under the Status Message column.         Main Menu: Administration -> Software Management -> Upgrade         Main Menu: Administration -> Software Management -> Upgrade         Main Menu: Administration -> Software Management -> Upgrade         Main Menu: Administration -> Software Management -> Upgrade         Main Menu: Administration -> Software Management -> Upgrade         Main Menu: Administration -> Software Management -> Upgrade         Main Menu: Administration -> Software Management -> Upgrade         Main Menu: Administration -> Software Management -> Upgrade         Main Menu: Administration -> Software Management -> Upgrade         Main Menu: Administration -> Software Management -> Upgrade         Main Menu: Administration -> Software Management -> Upgrade         Main Menu: Administration -> Software Management -> Upgrade         Main Menu: Administration -> Software Management -> Upgrade         Main Menu: Administration -> Software Management -> Upgrade         Main Menu: Administration -> Software Role Function Application Version<br>Menu -> Software Role Function Application Version<br>Menu -> Softwar                                                                                                    |                                                          | Upgrade Setting                                                              | gs                                                                                                    |                  |                                                                                                  |                                                                             |                                                                                                    |                   |  |  |
| Bulk       Select Serial       Select Serial                                                                                                    |                                                          |                                                                              |                                                                                                    | s                | Server group upgrad                                                                              | e mode.                                                                     |                                                                                                    |                   |  |  |
| Availability       50% •       Upgrade 180 00.71141.x86_64.150 •       Select the desired percent availability of servers in the server (NURC - all servers with Upgrade 180 media file         Active NOAM VIP:       View the Upgrade Administration form to monitor upgrade progress.       I. Observe the Upgrade State of the DA-MP servers. Upgrade status will be display under the Status Message column.         Wiew In-Progress Status (monitor)       View the Upgrade Administration -> Software Management -> Upgrade       Upgrade 180 00.96 % % % % % % % % % % % % % % % % % % %                                                                                                    |                                                          | Mode                                                                         | Bulk     Serial     Grouped Bulk                                                                                                    | s<br>s<br>Ir     | Select "Bulk" to upgra<br>Select "Serial" to upg<br>Select "Grouped Bulk<br>n all modes, any des | ade servers in g<br>rade servers or<br>«" to upgrade se<br>signated last se | proups according to the availab<br>ne at a time in HA order.<br>ervers in HA groups according t<br>rver will be upgraded last. | ility s<br>to the |  |  |
| Availability       50% •       Concel         View In-Progress Status<br>(monitor)       View the Upgrade Administration form to monitor upgrade progress.       Image: Concel         View In-Progress Status<br>(monitor)       View the Upgrade State of the DA-MP servers. Upgrade status will be display<br>under the Status Message column.         Main Menu: Administration -> Software Management -> Upgrade       Upgrade ISO         Main Menu: Administration -> Software Management -> Upgrade       Upgrade ISO         MP_SG       IPFE_SG       No.SG       So.2.SG         MP_SG       IPFE_SG       No.SG       So.2.SG         MP_SG       IPFE_SG       No.SG       So.2.SG         MP_SG       IPFE_SG       No.SG       So.2.SG         MP_SG       IPFE_SG       No.SG       So.2.SG         MP_SG       IPFE_SG       No.SG       So.2.SG         MP_SG       IPFE_SG       No.SG       So.2.SG         MP_SG       IPFE_SG       No.SG       So.2.SG         MP_Upgrade       Soin_DSR_VM       DSR-7.3.0.0.0_73.11.6-x         MP_Upgrade       Soin_DSR_VM       DSR-7.3.0.0_73.11.6-x         While the DA-MP servers are upgrading, continue with the next step to upgrade additic<br>level components in parallel.       Soin_DSR_VM         Identify the SS7-MP<br>Server Group(s) to<br>Upgrade <t< td=""><td></td><td></td><td></td><td>H</td><td>IA groups are create<br/>The HA role order is :</td><td>ed according to<br/>spare, observe</td><td>the "Application HA Role" of the<br/>r, standby and active.</td><td>e sen</td></t<>                                                                                                    |                                                          |                                                                              |                                                                                                    | H                | IA groups are create<br>The HA role order is :                                                   | ed according to<br>spare, observe                                           | the "Application HA Role" of the<br>r, standby and active.                                                                     | e sen             |  |  |
| Active NOAM VIP:       View the Upgrade Administration form to monitor upgrade progress.         View In-Progress Status (monitor)       View the Upgrade Administration form to monitor upgrade progress.         1. Observe the Upgrade State of the DA-MP servers. Upgrade status will be display under the Status Message column.         Main Menu: Administration -> Software Management -> Upgrade         Filer Status Upgrade State of Main Max HA Role Server Role Function Application Version Upgrade ISO Max HA Role Network Element Upgrade ISO Max HA Role Network Element Upgrade ISO Max HA Role Network Element Upgrade ISO Max HA Role Server Role To DSR, VM DSR-73.00.0_73.11.0+X         MP1 Upgrading Active MP       DSR, (achiertand 7.20.00-72.18.0) Mox HA Role Soit DSR, VM DSR-73.00.0_73.11.0+X         While the DA-MP servers are upgrading, continue with the next step to upgrade addition level components in parallel.         Identify the SS7-MP Server Group(s) to upgrade in parallel.         Identify the SS7-MP Server group(s) to upgrade in Table 8, identify the SS7-MP server group(s) to upgrade in the data captured in Table 8, identify the SS7-MP server group(s) to upgrade in the data captured in Table 8, identify the SS7-MP server group(s) to upgrade in in the data captured in Table 8, identify the SS7-MP Server group(s) to upgrade in the data captured in Table 8, identify the SS7-MP server group(s) to upgrade in the data captured in Table 8, identify the SS7-MP Server group(s) to upgrade in the data captured in Table 8, identify the SS7-MP Server group(s) to upgrade in the data captured in Table 8, identify the SS7-MP Server group(s) to upgrade in the data captured in Table 8, identify the SS7-MP Server group(s) to upgrade in the data capture in Table 8,                                                                                                    |                                                          | Availability                                                                 | 50% •                                                                                                    | S<br>('          | Belect the desired pe<br>NONE' - all servers                                                     | ercent availabili<br>with 'Upgrade' a                                       | ty of servers in the server group<br>action will be unavailable.)                                                              | ) duri            |  |  |
| Image: Cancel         Active NOAM VIP:         View the Upgrade Administration form to monitor upgrade progress.         1.       Observe the Upgrade State of the DA-MP servers. Upgrade status will be display under the Status Message column.         Main Menu: Administration -> Software Management -> Upgrade         Image: Column in the status in the status in the status in the status in the status in the status in the status in the status in the status in the status in the status in the status in the status in the status in the status in the status in the status is the server status in the status is in the status in the status is in the status in the status is in the status in the status is in the status is in the statu                                                                                                    |                                                          | Upgrade ISO                                                                  | Upgrade ISO DSR-7.1.0.0.0_71.14.1-x86_64.iso Select the desired upgrade ISO media file.                                                                                                    |                  |                                                                                                  |                                                                             |                                                                                                    |                   |  |  |
| Active NOAM VIP:<br>View In-Progress Status<br>(monitor)       View the Upgrade Administration form to monitor upgrade progress.         1.       Observe the Upgrade State of the DA-MP servers. Upgrade status will be display<br>under the Status Message column.         Main Menu: Administration -> Software Management -> Upgrade         Filter I status I status I status I status I status I status I status I upgrade state OAM Max HA Role Server Role Function Application Version<br>Upgrade I status I upgrade I status I upgrade I status I status I upgrade I status I upgrade I status I status I upgrade I status I status I upgrade I status I upgrade I status I status I upgrade I status I upgrade I status I u                                                                                                    |                                                          |                                                                              |                                                                                                    |                  |                                                                                                  | Ok Ca                                                                       | ancel                                                                                                    |                   |  |  |
| Main Menu: Administration -> Software Management -> Upgrade         Filter I Status I Table I         MP_SG       IPFE_SG         NO_SG       SO_SG         Hostname       Upgrade State         OAM Max HA Role       Function         MP1       Upgrade State         MP1       Upgrade State         MP1       Upgrade State         MP1       Upgrade State         MP1       Upgrade State         MP1       Upgrade State         MP1       Upgrade State         MP2       Pending         Active       MP         MP2       Pending         Active       So1_DSR_VM         DSR       (active/stand         (active/stand       72.00.0-72.18.0         MP2       Pending         Active       So1_DSR_VM         DSR-7.3.0.0_73.11.0-x         While the DA-MP servers are upgrading, continue with the next step to upgrade addition level components in parallel.         Identify the SS7-MP       If no SS7MPs are configured, proceed to step 14.         From the data captured in Table 8, identify the SS7-MP server group(s) to upgrade in it                                                                                                    | Active NOAM VIP:<br>View In-Progress Status<br>(monitor) | View the Upg<br>1. Observe<br>under th                                       | <ul> <li>View the Upgrade Administration form to monitor upgrade progress.</li> <li>1. Observe the Upgrade State of the DA-MP servers. Upgrade status will be displayed under the Status Message column.</li> </ul>                                                 |                  |                                                                                                  |                                                                             |                                                                                                    |                   |  |  |
| Filter       Status       Table         Identify the SS7-MP<br>Server Group(s) to<br>Upgrade       If no SS7MPs are configured, proceed to step 14.                                                                                                    |                                                          | Main Menu:                                                                   | Administration ->                                                                                                    | Software Ma      | nagement ->                                                                                      | • Upgrade                                                                   |                                                                                                    |                   |  |  |
| MP_SG       IPFE_SG       NO_SG       SO_SG         Hostname       Server Status       Appl Max HA Role       Function       Application Version         Upgrade State       OAM Max HA Role       Network Element       Upgrade ISO         MP1       Upgrading       Standby       MP       DSR<br>(active/stand<br>by pair)       7.2.0.0.72.18.0         MP2       Pending       Active       MP       DSR<br>(active/stand<br>by pair)       7.2.0.0.72.18.0         MP2       Pending       Active       MP       DSR<br>(active/stand<br>by pair)       DSR-7.3.0.0.0_73.11.0-x         MP2       Pending       Active       S01_DSR_VM       DSR-7.3.0.0.0_73.11.0-x         While the DA-MP servers are upgrading, continue with the next step to upgrade addition between components in parallel.       If no SS7MPs are configured, proceed to step 14.         Server Group(s) to       Upgrade       If no SS7MPs are configured, proceed to step 14.         From the data captured in Table 8, identify the SS7-MP server group(s) to upgrade in it                                                                                                    |                                                          | Filter V St                                                                  | tatus 👻 Tasks 👻                                                                                                    |                  | <b>,</b>                                                                                         |                                                                             |                                                                                                    | _                 |  |  |
| MP_3G       IPFE_3G       NO_3G       SO_3G         Hostname       Upgrade State       OAM Max HA Role       Server Role       Function       Application Version         MP1       Upgrading       Standby       MP       DSR<br>(active/stand<br>by pair)       7.2.0.0.72.18.0         MP2       Pending       Active       MP       DSR<br>(active/stand<br>by pair)       7.2.0.0.73.11.0-x         MP2       Pending       Active       MP       DSR_(active/stand<br>by pair)       7.2.0.0.73.11.0-x         MP2       Pending       Active       MP       DSR_(active/stand<br>by pair)       DSR-7.3.0.0.0_73.11.0-x         While the DA-MP servers are upgrading, continue with the next step to upgrade addition<br>level components in parallel.       If no SS7MPs are configured, proceed to step 14.         Identify the SS7-MP<br>Server Group(s) to<br>Upgrade       If no SS7MPs are configured, proceed to step 14.                                                                                                    |                                                          |                                                                              |                                                                                                    |                  |                                                                                                  |                                                                             |                                                                                                    | _                 |  |  |
| Hostname       Upgrade state       OAM Max HA Role       Server Role       Function       Application version         Metwork Element       Upgrade ISO         MP1       Upgrading       Standby       MP       DSR<br>(active/stand<br>by pair)       7.2.0.0.72.18.0         MP1       Err       OOS       S01_DSR_VM       DSR-7.3.0.0.0_73.11.0-x         MP2       Pending       Active       MP       DSR<br>(active/stand<br>by pair)       DSR-7.3.0.0.0_73.11.0-x         MP2       Pending       Active       MP       DSR_vM       DSR-7.3.0.0.0_73.11.0-x         While the DA-MP servers are upgrading, continue with the next step to upgrade addition level components in parallel.       If no SS7MPs are configured, proceed to step 14.         Identify the SS7-MP<br>Server Group(s) to<br>Upgrade       If no SS7MPs are configured, proceed to step 14.       From the data captured in Table 8, identify the SS7-MP server group(s) to upgrade in in                                                                                                    |                                                          | MP_SG IPF                                                                    | E_SG NO_SG SO_SG                                                                                                    | OAN Mary HA Date | August Dala                                                                                      | E                                                                           | •                                                                                                    |                   |  |  |
| MP1       Upgrading       Standby       MP       DSR<br>(active/stand<br>by pair)       7.2.0.0.72.18.0         MP1       Err       OOS       so1_DSR_VM       DSR<br>(active/stand<br>by pair)       DSR-7.3.0.0.0_73.11.0-x         MP2       Pending       Active       MP       DSR<br>(active/stand<br>by pair)       7.2.0.0.72.18.0         While the DA-MP servers are upgrading, continue with the next step to upgrade addition<br>level components in parallel.       DSR-7.3.0.0.0_73.11.0-x         Identify the SS7-MP<br>Server Group(s) to<br>Upgrade       If no SS7MPs are configured, proceed to step 14.                                                                                                    |                                                          | Hostname                                                                     | Server Status                                                                                                    | OAM Max HA Role  | Server Role<br>Network Element                                                                   | Function                                                                    | Application Version<br>Upgrade ISO                                                                                             |                   |  |  |
| Err       OOS       S01_DSR_VM       DSR_7.3.0.0.0_73.11.0-x         MP2       Pending       Active       MP       DSR_(active/stand by pair)       7.2.0.0.0-72.18.0         While the DA-MP servers are upgrading, continue with the next step to upgrade addition level components in parallel.       DSR_7.3.0.00_73.11.0-x         Identify the SS7-MP Server Group(s) to Upgrade       If no SS7MPs are configured, proceed to step 14.       From the data captured in Table 8, identify the SS7-MP server group(s) to upgrade in it                                                                                                    |                                                          | MP1                                                                          | Upgrading                                                                                                    | Standby          | MP                                                                                               | DSR<br>(active/stand<br>by pair)                                            | 7.2.0.0.0-72.18.0                                                                                                    |                   |  |  |
| MP2       Pending       Active       MP       DSR<br>(active/stand<br>by pair)       7.2.0.0.0-72.18.0         While the DA-MP servers are upgrading, continue with the next step to upgrade addition<br>level components in parallel.       While the DA-MP servers are upgrading, continue with the next step to upgrade addition       DSR-7.3.0.0.0_73.11.0-x         Identify the SS7-MP<br>Server Group(s) to<br>Upgrade       If no SS7MPs are configured, proceed to step 14.       From the data captured in Table 8, identify the SS7-MP server group(s) to upgrade in in                                                                                                    |                                                          |                                                                              | Err                                                                                                    | OOS              | SO1_DSR_VM                                                                                       |                                                                             | DSR-7.3.0.0.0_73.11.0-x86_64.i                                                                                                 | iso               |  |  |
| Err       Active       SO1_DSR_VM       DSR-7.3.0.0.0_73.110-x         While the DA-MP servers are upgrading, continue with the next step to upgrade addition level components in parallel.       While the DA-MP servers are upgrading, continue with the next step to upgrade addition level components in parallel.         Identify the SS7-MP Server Group(s) to Upgrade       If no SS7MPs are configured, proceed to step 14.         From the data captured in Table 8, identify the SS7-MP server group(s) to upgrade in it                                                                                                    |                                                          | MP2                                                                          | Pending                                                                                                    | Active           | MP                                                                                               | DSR<br>(active/stand<br>by pair)                                            | 7.2.0.0.0-72.18.0                                                                                                    |                   |  |  |
| While the DA-MP servers are upgrading, continue with the next step to upgrade addition level components in parallel.         Identify the SS7-MP Server Group(s) to Upgrade         If no SS7MPs are configured, proceed to step 14.         From the data captured in Table 8, identify the SS7-MP server group(s) to upgrade in it                                                                                                    |                                                          |                                                                              | Err                                                                                                    | Active           | SO1_DSR_VM                                                                                       |                                                                             | DSR-7.3.0.0.0_73.11.0-x86_64.i                                                                                                 | ISO               |  |  |
| Identify the SS7-MP       If no SS7MPs are configured, proceed to step 14.         Server Group(s) to       From the data captured in Table 8, identify the SS7-MP server group(s) to upgrade in it                                                                                                    |                                                          | While the DA level compon                                                    | -MP servers are upo<br>nents in parallel.                                                                                                    | grading, contin  | nue with the n                                                                                   | ext step to                                                                 | upgrade additional C                                                                                                    | <br>>-            |  |  |
| Server Group(s) to<br>Upgrade From the data captured in Table 8, identify the SS7-MP server group(s) to upgrade in it                                                                                                    | Identify the SS7-MP                                      | If no SS7MP                                                                  | s are configured, pro                                                                                                    | ceed to step ?   | 14.                                                                                              |                                                                             |                                                                                                    |                   |  |  |
| 3.                                                                                                    | Server Group(s) to<br>Upgrade                            | From the data                                                                | a captured in Table                                                                                                    | 8, identify the  | SS7-MP serv                                                                                      | er group(s                                                                  | ) to upgrade in iterati                                                                                                    | ion               |  |  |

|    |                                    | 1                                                                                                    |                                                                                                    |                                                                                                    |                                                                                           |                                                  |                                                             |  |
|----|------------------------------------|----------------------------------------------------------------------------------------------------|----------------------------------------------------------------------------------------------------|----------------------------------------------------------------------------------------------------|-------------------------------------------------------------------------------------------|--------------------------------------------------|-------------------------------------------------------------|--|
| 7. | Active NOAM VIP:                   | View the pre-upgrade                                                                                                    | status of the S                                                                                                    | S7-MP servers                                                                                                    |                                                                                           |                                                  |                                                             |  |
|    | View pre-upgrade status of SS7-MPs | <ol> <li>Navigate to Administration &gt; Software Management &gt; Upgrade<br/>The Upgrade Administration screen is displayed</li> <li>Select each SS7-MP Server Group tab in turn.</li> <li>For the SS7-MP servers to be upgraded in iteration 3, verify the Application Version value<br/>is the expected source software release version.</li> </ol> |                                                                                                    |                                                                                                    |                                                                                           |                                                  |                                                             |  |
|    |                                    | Main Menu: Admi                                                                                                    | nistration ->                                                                                                    | Software Ma                                                                                                    | nagement ->                                                                               | > Upgrad                                         | e                                                           |  |
|    |                                    | Filter - Tasks -                                                                                                    |                                                                                                    |                                                                                                    |                                                                                           |                                                  |                                                             |  |
|    |                                    | SuperBee NO Su                                                                                                    | perBee IPFE1 Su                                                                                                    | perBee IPFE2 Su                                                                                                    | IperBee MP Su                                                                             | perBee SO                                        | SuperBee \$\$7MP1                                           |  |
|    |                                    | Hostname         Upgrade State         OAM Max HA Role         Server Role         Function         Application Version           Server Status         Appl Max HA Role         Network Element         Upgrade ISO                                                                                                    |                                                                                                    |                                                                                                    |                                                                                           |                                                  |                                                             |  |
|    |                                    | SuperBee-SS7MP-1                                                                                                    | Backup Needed<br>Norm                                                                                                    | Active<br>OOS                                                                                                    | MP<br>SO_SuperBee                                                                         | SS7-IWF                                          | 7.2.0.0.0-72.22.0                                           |  |
|    |                                    |                                                                                                    |                                                                                                    |                                                                                                    |                                                                                           |                                                  |                                                             |  |
|    |                                    | <ol> <li>If the servers are<br/>button. The Upg<br/>complete, the Upg</li> <li>Verify the "OAM<br/>(this will depend</li> </ol>                                                                                                    | in " <b>Backup Ne</b><br>rade State chan<br>ograde State cha<br>Max Ha Role" is<br>on the server b                                                                         | eeded" state, s<br>ges to "Backuj<br>anges to "Reac<br>s the expected<br>eing upgraded)                                                                                   | elect the serve<br>o in Progress<br>ly".<br>I condition (e                                | ers and clid<br>". When th<br><b>ither Sta</b> n | ck the " <b>Backup</b> "<br>ne backup is<br>ndby or Active) |  |
| 8. | Active NOAM VIP:                   | The Upgrade Administration form will be refreshed, and the servers to be upgraded<br>Upgrade Status - READY (This may take a minute). Depending on the server being                                                                                                    |                                                                                                    |                                                                                                    |                                                                                           |                                                  |                                                             |  |
|    | Verify Upgrade Status is           | Upgrade Status = READY (This may take a minute). Depending on the servers being upgraded, new alarms may occur.<br>The Upgrade Administration screen is displayed:                                                                                                    |                                                                                                    |                                                                                                    |                                                                                           |                                                  |                                                             |  |
|    | "Ready"                            |                                                                                                    |                                                                                                    |                                                                                                    |                                                                                           |                                                  |                                                             |  |
|    |                                    | Main Menu: Admi                                                                                                    | nistration -> 9                                                                                                    | Software Mar                                                                                                    | nagement ->                                                                               | Upgrade                                          |                                                             |  |
|    |                                    | Filter - Tasks -                                                                                                    |                                                                                                    |                                                                                                    | -                                                                                         |                                                  |                                                             |  |
|    |                                    | ③ SuperBee_NO Su                                                                                                    | perBee_IPFE1 Sup                                                                                                    | erBee_IPFE2 Su                                                                                                    | perBee_MP Sup                                                                             | erBee_SO                                         | SuperBee_SS7MP1 Su                                          |  |
|    |                                    | Hostname                                                                                                    | Upgrade State                                                                                                    | OAM Max HA Role                                                                                                    | Server Role                                                                               | Function                                         | Application Version                                         |  |
|    |                                    | SuperBee-SS7MP-1                                                                                                    | Ready                                                                                                    | Active                                                                                                    | MP                                                                                        | SS7-IWF                                          | 7.2.0.0.0-72.22.0                                           |  |
|    |                                    |                                                                                                    | Norm                                                                                                    | OOS                                                                                                    | SO_SuperBee                                                                               |                                                  |                                                             |  |
|    |                                    | Backup Backup All                                                                                                    | Checkup Checkup                                                                                                    | All Auto Upgrade                                                                                                    | Accept Repo                                                                               | rt Report A                                      | 11                                                          |  |
|    |                                    |                                                                                                    |                                                                                                    |                                                                                                    |                                                                                           |                                                  |                                                             |  |
|    |                                    | Servers may have a c<br>have all alarms:                                                                                                    | combination of t                                                                                                    | he following ex                                                                                                    | pected alarms                                                                             | . NOTE: I                                        | Not all servers will                                        |  |
|    |                                    | Alarm ID = 10008<br>Alarm ID = 10073<br>Alarm ID = 10075<br>processes ha<br>Alarm ID = 32515<br>Alarm ID = 31101<br>Alarm ID = 31106<br>Alarm ID = 31107<br>Alarm ID = 31228<br>(Lost Commu                                                                                                    | (Provisioning<br>(Server Group<br>(The server is<br>ave been manu<br>(Server HA Fa<br>(DB Replicatio<br>(DB Merge to<br>(DB Merge Fro<br>(HA Highly av<br>unication with l | Manually Disa<br>Max Allowed<br>no longer pro<br>ally stopped)<br>ilover Inhibite<br>on to slave DB<br>Parent Failure<br>om Child Failu<br>ailable server<br>Mate Server) | ibled)<br>HA Role War<br>viding servic<br>d)<br>has failed)<br>)<br>re)<br>failed to rece | rning)<br>es becau:<br>tive mate                 | se application<br>heartbeats) or                            |  |

| Active NOAM VIP:<br>Initiate SS7-MP  | <ol> <li>From the Upgrade Administration screen, select the server to be upgraded.</li> <li>Olive the thermode Queneral between the server to be upgraded.</li> </ol> |                         |  |  |  |  |  |
|--------------------------------------|----------------------------------------------------------------------------------------------------|-------------------------|--|--|--|--|--|
| upgrade (part 1)                     | 2. Click the "Upgrade Server" button.                                                                                                    |                         |  |  |  |  |  |
|                                      | Main Menu: Administration -> Software Management -> Upgrade                                                                                                    |                         |  |  |  |  |  |
|                                      | Filter  Tasks                                                                                                    |                         |  |  |  |  |  |
|                                      | SuperBee_NO SuperBee_IPFE1 SuperBee_IPFE2 SuperBee_MP SuperBee_SO SuperBee_     Ingrade State OAM Max HA Bole Server Bole Exection Application                        | SS7MP1 Supe             |  |  |  |  |  |
|                                      | Hostname<br>Server Status Appl Max HA Role Network Element Upgrade I                                                                                                  | so                      |  |  |  |  |  |
|                                      | SuperBee-SS7MP-1         Ready         Active         MP         SS7-IWF         7.2.0.0.07           Norm         OOS         SO_SuperBee                            | 2.22.0                  |  |  |  |  |  |
|                                      | Backup Backup All Checkup Checkup All Upgrade Server Accept Report Report All                                                                                         |                         |  |  |  |  |  |
|                                      | The Initiate Upgrade form will be displayed:<br>Administration > Software Management > Upgrade [Initiate]                                                             |                         |  |  |  |  |  |
| Active NOAM VIP:                     | Select target ISO.                                                                                                    |                         |  |  |  |  |  |
| Initiate SS7-MP<br>upgrade (part 2)  | <ol> <li>On the Upgrade [Initiate] screen, select the target ISO from the Upgrade ISO</li> <li>Click Ok to initiate the upgrade.</li> </ol>                           | ) picklist.             |  |  |  |  |  |
|                                      | Main Menu: Administration -> Software Management -> Upgrade [Init                                                                                                    | iate]                   |  |  |  |  |  |
|                                      |                                                                                                    |                         |  |  |  |  |  |
|                                      | Hostname Action Status OAM Max HA Role Appl Max HA Role Network Element                                                                                               |                         |  |  |  |  |  |
|                                      | SuperBee-SS7MP-1 Upgrade Active 0005 S0_5                                                                                                    | SuperBee                |  |  |  |  |  |
|                                      | Upgrade Settings           Upgrade ISO         DSR-7.3.0.0.0_73.11.0-x86_64.iso         Select the desired upgrade ISO media file.                                    |                         |  |  |  |  |  |
|                                      | Ok Cancel                                                                                                    |                         |  |  |  |  |  |
|                                      | View the Upgrade Administration form to monitor upgrade progress.                                                                                                    |                         |  |  |  |  |  |
| View In-Progress Status<br>(monitor) | <ol> <li>Observe the Upgrade State of the SS7-MP server. Upgrade status will be dis<br/>under the Status Message column.</li> </ol>                                   | splayed                 |  |  |  |  |  |
|                                      | Main Menu: Administration -> Software Management -> Upgrade                                                                                                    |                         |  |  |  |  |  |
|                                      | Filter  Tasks                                                                                                    |                         |  |  |  |  |  |
|                                      | SuperBee_NO SuperBee_IPFE1 SuperBee_IPFE2 SuperBee_MP SuperBee_SO SuperBee_SO                                                                                         | 3ee_SS7MP1              |  |  |  |  |  |
|                                      | Hostname Upgrade State OAM Max HA Role Server Role Function Applie<br>Server Status Appl Max HA Role Network Element Upgrade                                          | ation Version<br>de ISO |  |  |  |  |  |
|                                      | SuperBee-SS7MP-1 Upgrading Active MP SS7-IWF 7.2.0.0                                                                                                    | ).0-72.22.0             |  |  |  |  |  |
|                                      |                                                                                                    | I                       |  |  |  |  |  |
| Repeat for each<br>SS7-MP            | Repeat steps 6 through 11 for the next SS7-MP to be upgraded per Table 8.                                                                                             |                         |  |  |  |  |  |
| Continue upgrade iteration 3         | While the SS7-MP servers are upgrading, continue with the next step to upgrade a level components in parallel.                                                        | additional C-           |  |  |  |  |  |

| Identify the IPFE Server            | If no IPFEs are config                                                                                                    | ured, proceed to                                                                                                    | o step 21.                                                                                                    |                                                                                                    |                                 |                                          |   |
|-------------------------------------|----------------------------------------------------------------------------------------------------|----------------------------------------------------------------------------------------------------|----------------------------------------------------------------------------------------------------|----------------------------------------------------------------------------------------------------|---------------------------------|------------------------------------------|---|
| Group(s) to Upgrade                 | From the data capture                                                                                                    | ed in Table 8, id                                                                                                    | entify the IPFE                                                                                                    | server group(s                                                                                            | ) to upgrac                     | le in iteration 3.                       |   |
| Active NOAM VIP:                    | View the pre-upgrade                                                                                                    | View the pre-upgrade status of the IPFE servers.                                                                                                    |                                                                                                    |                                                                                                    |                                 |                                          |   |
| View pre-upgrade status<br>of IPFEs | <ol> <li>Navigate to Adm<br/>The Upgrade Ad</li> <li>Select each IPFE</li> <li>For the IPFE ser<br/>the expected souther</li> </ol>                                                                                      | <ul> <li>Navigate to Administration &gt; Software Management &gt; Upgrade<br/>The Upgrade Administration screen is displayed</li> <li>Select each IPFE Server Group tab in turn.</li> <li>For the IPFE servers to be upgraded in iteration 3, verify the Application Version value is<br/>the expected source software release version.</li> </ul> |                                                                                                    |                                                                                                    |                                 |                                          |   |
|                                     | Main Menu: Admi                                                                                                    | nistration ->                                                                                                    | Software Ma                                                                                                    | nagement ->                                                                                               | • Upgrade                       |                                          | ] |
|                                     | Filter - Tasks -                                                                                                    |                                                                                                    |                                                                                                    |                                                                                                    |                                 |                                          |   |
|                                     | NO SG IPFE SG                                                                                                    | MP SG SO SG                                                                                                    |                                                                                                    |                                                                                                    |                                 |                                          |   |
|                                     |                                                                                                    | Upgrade State                                                                                                    | OAM Max HA Role                                                                                                    | Server Role                                                                                               | Function                        | Application Version                      |   |
|                                     | Hostname                                                                                                    | Server Status                                                                                                    | Appl Max HA Role                                                                                                    | Network Element                                                                                           |                                 | Upgrade ISO                              |   |
|                                     | IPFE                                                                                                    | Backup Needed                                                                                                    | Active<br>OOS                                                                                                    | MP<br>SO1_DSR_VM                                                                                          | IP Front End                    | 7.2.0.0.0-72.18.0                        |   |
|                                     |                                                                                                    |                                                                                                    |                                                                                                    |                                                                                                    |                                 |                                          | ] |
|                                     | <ol> <li>If the servers are<br/>button. The Upgin<br/>complete, the Up<br/>5. Verify the "OAM<br/>(this will depend</li> </ol>                                                                                           | a in "Backup Ne<br>rade State chan<br>ograde State cha<br>Max Ha Role" is<br>on the server be                                                                                                    | eded" state, se<br>ges to "Backup<br>anges to "Read<br>s the expected<br>eing upgraded)                                                                        | y".                                                                                                    | s and click<br>When the         | the Backup<br>backup is<br>by or Active) |   |
| Active NOAM VIP:                    | Upgrade Status = RE                                                                                                    | ADY (This may                                                                                                    | be refreshed, a take a minute).                                                                                                    | and the servers<br>Depending on                                                                           | to be upg<br>the server         | aded will show                           |   |
| Verify Upgrade Status is<br>"Ready" | upgraded, new alarm<br>The Upgrade Adminis                                                                                                    | The Upgrade Administration screen is displayed:                                                                                                    |                                                                                                    |                                                                                                    |                                 |                                          |   |
|                                     | Main Menu: Admi                                                                                                    | nistration ->                                                                                                    | Software Ma                                                                                                    | nagement ->                                                                                               | > Upgrad                        | e                                        | 1 |
|                                     | Filter 🔻 Tasks 🔻                                                                                                    |                                                                                                    |                                                                                                    |                                                                                                    |                                 |                                          |   |
|                                     | IPFE_SG MP_SG                                                                                                    | NO_SG SO_SG                                                                                                    |                                                                                                    |                                                                                                    |                                 |                                          |   |
|                                     |                                                                                                    | Upgrade State                                                                                                    | OAM Max HA Role                                                                                                    | Server Role                                                                                               | Function                        | Application Version                      |   |
|                                     | Hostname                                                                                                    | Server Status                                                                                                    | Appl Max HA Role                                                                                                    | Network Element                                                                                           |                                 | Upgrade ISO                              |   |
|                                     | IPFE                                                                                                    | Ready<br>Err                                                                                                    | Active<br>OOS                                                                                                    | MP<br>SO1_DSR_VM                                                                                          | IP Front End                    | 7.2.0.0.0-72.18.0                        |   |
|                                     | Backup Backup All                                                                                                    | Checkup Checkup                                                                                                    | All Auto Upgrad                                                                                                    | e Accept Rep                                                                                              | ort Report A                    | JI                                       |   |
|                                     | Servers may have a c<br>have all alarms:<br>Alarm ID = 10008<br>Alarm ID = 10073<br>Alarm ID = 10075<br>processes ha<br>Alarm ID = 32515<br>Alarm ID = 31101<br>Alarm ID = 31106<br>Alarm ID = 31107<br>Alarm ID = 31228 | Or or of the server of the server of the server of the server is ave been manu (Server HA Fa (DB Replication (DB Merge to 1) (DB Merge From (HA Highly ave                                                                                                    | me following exp<br>Manually Disa<br>Max Allowed<br>no longer pro<br>ally stopped)<br>ilover Inhibited<br>on to slave DB<br>Parent Failure<br>om Child Failure | bected alarms.<br>bled)<br>HA Role Warr<br>viding service<br>d)<br>has failed)<br>re)<br>failed to receiv | NOTE: No<br>hing)<br>is because | e application                            | J |

| 17. <u>Active NOAM VIP:</u><br>Initiate IPFE upgrade<br>(part 1) | <ol> <li>Initiate the IPFE server upgrade.</li> <li>From the Upgrade Administration screen, select the server to be upgraded.</li> <li>Click the "Upgrade Server" button.</li> </ol>                                                                                                    |
|------------------------------------------------------------------|----------------------------------------------------------------------------------------------------|
|                                                                  | Main Menu: Administration -> Software Management -> Upgrade         Filter Tasks         IPFE_SG MP_SG NO_SG SO_SG         Hostname       Upgrade State         Server Status       Appl Max HA Role         Server Status       Appl Max HA Role         NPFE       Ready         Active       MP         IPFE       IP Front End         The lnitiate Upgrade form will be displayed:         Administration > Software Management > Upgrade [Initiate] |
| 18. Active NOAM VIP:<br>Initiate SS7-MP                          | <ol> <li>Select target ISO.</li> <li>On the Upgrade [Initiate] screen, select the target ISO from the Upgrade ISO picklist.</li> <li>Click Ok to initiate the upgrade.</li> </ol>                                                                                                    |
|                                                                  | Main Menu: Administration -> Software Management -> Upgrade [Initiate]         Info         Hostname       Action         Status         OAM Max HA Role       Appl Max HA Role         IPFE       Upgrade         Vulpgrade Settings         Upgrade ISO       DSR-7.3.0.0.0_73.11.0-x86_64.iso         Select the desired upgrade ISO media file.                                                                                                    |
| 19. Active NOAM VIP:<br>View In-Progress Statu<br>(monitor)      | <ul> <li>View the Upgrade Administration form to monitor upgrade progress.</li> <li>S Observe the Upgrade State of the IPFE server. Upgrade status will be displayed under the Status Message column.</li> </ul>                                                                                                    |
|                                                                  | Main Menu: Administration -> Software Management -> Upgrade         Filter       Status         IPFE_SG       MP_SG         NO_SG       SO_SG         Hostname       Upgrade State         Server Status       Appl Max HA Role         Server Status       Appl Max HA Role         NPFE       Upgrading         Standby       MP         IPFE       OOS         SO1_DSR_VM       DSR-7.3.0.0.0_73.11.0-x86_64.iso                                       |
| 20.<br>Repeat for each<br>IPFE                                   | Repeat steps 14 through 19 for the next IPFE to be upgraded per Table 8.                                                                                                    |
| 21. Identify the SBR Serve<br>Group(s) to Upgrade                | <ul><li>If no SBRs are configured, proceed to step 28.</li><li>From the data captured in Table 8, identify the SBR server group(s) to upgrade in iteration 3.</li></ul>                                                                                                    |
|                                                                  |                                                                                                    |

| 22. | Active NOAM VIP:<br>Verify status of Servers<br>to be upgraded | For<br>1.<br>2. | , select the SBR<br>ease version for                                                                      |                                                                                       |                                                                                                  |                                                              |                                        |                                                      |
|-----|----------------------------------------------------------------|-----------------|----------------------------------------------------------------------------------------------------|---------------------------------------------------------------------------------------|--------------------------------------------------------------------------------------------------|--------------------------------------------------------------|----------------------------------------|------------------------------------------------------|
|     |                                                                | 6               | EVONO EVONODR                                                                                             | EVO_BPSBR_A                                                                           | EVO_BPSBR_B                                                                                      | EVO_BPSBR_C                                                  | EVO_BPS                                | BR_D EVO_DAMP                                        |
|     |                                                                |                 | Usatusma                                                                                                  | Upgrade State                                                                         | OAM Max HA Role                                                                                  | Server Role                                                  | Function                               | Application Version                                  |
|     |                                                                |                 | Hostname                                                                                                  | Server Status                                                                         | Appl Max HA Role                                                                                 | Network Element                                              |                                        | Upgrade ISO                                          |
|     |                                                                |                 | EVO-BPSBR-1                                                                                               | Backup Needed                                                                         | Standby                                                                                          | MP                                                           | Policy and<br>Charging<br>SBR          | 7.2.0.0.0-72.22.0                                    |
|     |                                                                |                 |                                                                                                    | Warn                                                                                  | Standby                                                                                          | EVOSOAMNE                                                    |                                        |                                                      |
|     |                                                                |                 | EVO-BPSBR-8                                                                                               | Backup Needed                                                                         | Active                                                                                           | MP                                                           | Policy and<br>Charging<br>SBR          | 7.2.0.0.0-72.22.0                                    |
|     |                                                                |                 | STI-BPSBR-5                                                                                               | Backup Needed                                                                         | Spare Spare                                                                                      | MP                                                           | Policy and<br>Charging<br>SBR          | 7.2.0.0.0-72.22.0                                    |
|     |                                                                |                 | LFA-BPSBR-13                                                                                              | Backup Needed                                                                         | Spare                                                                                            | MP                                                           | Policy and<br>Charging<br>SBR          | 7.2.0.0.0-72.22.0                                    |
|     | 3                                                              | 3.<br>4.        | If the server is in<br>button. The Upgra<br>complete, the Up<br>Verify the "OAM N<br>(this will depend of | "Backup Need<br>ade State chan<br>grade State ch<br>Vax Ha Role" i<br>on the server b | Spare<br>led" state, sele<br>ges to "Backu<br>anges to "Reac<br>s the expected<br>eing upgraded) | ct the server a<br>p in Progress'<br>dy".<br>d condition (ei | nd click th<br>'. When th<br>ther Stan | e " <b>Backup</b> "<br>e backup is<br>dby or Active) |

| Active NOA<br>Verify Upgra<br>"Ready" | M VIP:<br>The<br>Upg<br>new | The Upgrade Administration form will be refreshed, and the server to be upgraded will show Upgrade Status = READY (This may take a minute). Depending on the server being upgraded, new alarms may occur.                                                                                                    |                  |                  |               |                               |                   |               |
|---------------------------------------|-----------------------------|----------------------------------------------------------------------------------------------------|------------------|------------------|---------------|-------------------------------|-------------------|---------------|
| riculty                               | The                         | Upgrade Administr                                                                                                    | ration screen is | displayed:       |               |                               |                   |               |
|                                       | M                           | Nain Manue Administration > Software Management > Ungrade                                                                                                    |                  |                  |               |                               |                   |               |
|                                       |                             |                                                                                                    |                  |                  |               | opyrau                        |                   |               |
|                                       |                             |                                                                                                    |                  |                  |               |                               |                   |               |
|                                       | •                           | EVONO EVONODR                                                                                                    | EVO_BP\$BR_A     | EVO_BPSBR_B      | EVO_BPSBR_C   | EVO_BPS                       | BR_D              | EVO_DAMP      |
|                                       | ,                           | lostname                                                                                                    | Upgrade State    | OAM Max HA Role  | Server Role   | Function                      | Applica           | ation Version |
|                                       | E                           | EVO-BPSBR-1                                                                                                    | Ready            | Standby          | MP            | Policy and<br>Charging<br>SBR | 7.2.0.0.          | .0-72.22.0    |
|                                       |                             |                                                                                                    | Warn             | Standby          | EVOSOAMNE     | 0.011                         |                   |               |
|                                       | E                           | EVO-BPSBR-8                                                                                                    | Ready            | Active           | MP            | Policy and<br>Charging<br>SBR | 7.2.0.0.0-72.22.0 |               |
|                                       |                             |                                                                                                    | Norm             | Active           | EVOSOAMNE     |                               |                   |               |
|                                       | ę                           | STI-BPSBR-5                                                                                                    | Ready            | Spare            | MP            | Policy and<br>Charging<br>SBR | 7.2.0.0.          | .0-72.22.0    |
|                                       |                             |                                                                                                    | Warn             | Spare            | STISOAMNE     |                               |                   |               |
|                                       |                             | FA-BPSBR-13                                                                                                    | Ready            | Spare            | MP            | Policy and<br>Charging<br>SBR | 7.2.0.0.          | .0-72.22.0    |
|                                       |                             |                                                                                                    | Warn             | Spare            | LFA_SOAM_NE   |                               |                   |               |
|                                       | Ba                          | ackup Backup All Cl                                                                                                    | Checkup Checkup  | All Auto Upgrade | Accept Repor  | rt Report A                   | All               |               |
|                                       | Ser<br>have                 | vers may have a co<br>e all alarms:                                                                                                    | mbination of th  | e following exp  | ected alarms. | NOTE: N                       | lot all s         | servers will  |
|                                       |                             | <ul> <li>Alarm ID = 10008 (Provisioning Manually Disabled)</li> <li>Alarm ID = 10073 (Server Group Max Allowed HA Role Warning)</li> <li>Alarm ID = 10075 (The server is no longer providing services because application processes have been manually stopped)</li> <li>Alarm ID = 32515 (Server HA Failover Inhibited)</li> <li>Alarm ID = 31101 (DB Replication to slave DB has failed)</li> <li>Alarm ID = 31106 (DB Merge to Parent Failure)</li> <li>Alarm ID = 31228 (HA Highly available server failed to receive mate heartbeats) o</li> <li>(Lost Communication with Mate Server)</li> </ul> |                  |                  |               |                               |                   |               |

| Active NOAM VIP:<br>Initiate SBR upgrade             | <ol> <li>Initiate the Automated Server Group Upgrade option</li> <li>To utilize the Automated Server Group upgrade option, select the SBR server group to be</li> </ol> |                                                                                                    |                                                                                                    |                                                                                                    |                                    |                                          |  |  |
|------------------------------------------------------|----------------------------------------------------------------------------------------------------|----------------------------------------------------------------------------------------------------|----------------------------------------------------------------------------------------------------|----------------------------------------------------------------------------------------------------|------------------------------------|------------------------------------------|--|--|
| (part 1)                                             | upgraded.<br>2. Verify that no s                                                                                                    | servers in the se                                                                                                    | rver group are                                                                                                    | selected.                                                                                                    |                                    |                                          |  |  |
|                                                      | Main Menu: Administration -> Software Management -> Upgrade                                                                                                    |                                                                                                    |                                                                                                    |                                                                                                    |                                    |                                          |  |  |
|                                                      | Filter  Tasks                                                                                                    |                                                                                                    |                                                                                                    |                                                                                                    |                                    |                                          |  |  |
|                                                      | EVO_BPSBR_A EVONO EVONODR EVO_BPSBR_B EVO_BPSBR_C EVO_BPSBR_D EVO_DAMP                                                                                                  |                                                                                                    |                                                                                                    |                                                                                                    |                                    |                                          |  |  |
|                                                      | Hostname                                                                                                    | Upgrade State<br>Server Status                                                                                               | OAM Max HA Rol<br>Appl Max HA Role                                                                                                    | e Server Role<br>Network Element                                                                                                    | Function                           | Application Version                      |  |  |
|                                                      | EVO-BPSBR-1                                                                                                    | Ready                                                                                                    | Standby                                                                                                    |                                                                                                    | Policy and<br>Charging<br>SBR      | 7.2.0.0.0-72.22.0                        |  |  |
|                                                      | EVO-BPSBR-8                                                                                                    | Ready                                                                                                    | Active                                                                                                    |                                                                                                    | Policy and<br>Charging<br>SBR      | 7.2.0.0.0-72.22.0                        |  |  |
|                                                      | STI-BPSBR-5                                                                                                    | Ready                                                                                                    | Spare                                                                                                    |                                                                                                    | Policy and<br>Charging<br>SBR      | 7.2.0.0.0-72.22.0                        |  |  |
|                                                      | LFA-BPSBR-13                                                                                                    | Ready                                                                                                    | Spare                                                                                                    | MP                                                                                                    | Policy and<br>Charging<br>SBR      | 7.2.0.0.0-72.22.0                        |  |  |
|                                                      | 3. Click the Auto<br>The Upgrade                                                                                                    | <b>Upgrade</b> buttor<br>[Initiate] screen is                                                                                | i.<br>s displayed.                                                                                                    |                                                                                                    |                                    |                                          |  |  |
| Active NOAM VIP:<br>Initiate SBR upgrade<br>(part 2) | <ol> <li>Start the Automate</li> <li>The Upgrade</li> <li>automated up</li> <li>Select an Ava</li> <li>Select the app</li> <li>Click the Ok b</li> </ol>                | d Server Group I<br>Settings section<br>grade. Select Gr<br>ilability setting o<br>propriate ISO fror<br>outton to start the | Jpgrade.<br>of the Initiate s<br>ouped Bulk Mo<br>of 50%.<br>n the Upgrade<br>upgrade.                                                                                         | creen controls<br>ode.<br>ISO pick list.                                                                                                    | the behavi                         | ior of the                               |  |  |
|                                                      | Main Menu: Adminis                                                                                                    | stration -> Softwa                                                                                                    | e Management -                                                                                                    | > Upgrade [Ini                                                                                                    | tiate]                             |                                          |  |  |
|                                                      | Info 🔻                                                                                                    |                                                                                                    |                                                                                                    |                                                                                                    |                                    |                                          |  |  |
|                                                      | Hostname Action<br>EVO-BPSBR-1 Auto upgrade                                                                                                    | e                                                                                                    | Status<br>OAM Max HA Role App<br>Standby                                                                                                    | Max HA Role Network                                                                                                    | Element                            | Application Version                      |  |  |
|                                                      | EVO-BPSBR-8 Auto upgrade                                                                                                    | e                                                                                                    | OAM Max HA Role App                                                                                                    | Max HA Role Network                                                                                                    | Element                            | Application Version                      |  |  |
|                                                      | STI-BPSBR-5 Auto upgrade                                                                                                    | e                                                                                                    | OAM Max HA Role App<br>Spare Spare                                                                                                    | I Max HA Role Network                                                                                                    | Element                            | Application Version                      |  |  |
|                                                      | LFA-BPSBR-13 Auto upgrade                                                                                                    | 8                                                                                                    | OAM Max HA Role App<br>Spare Sna                                                                                                    | IMax HA Role Network                                                                                                    | Element<br>AM NE                   | Application Version<br>7.2.0.0 0-72 22 0 |  |  |
|                                                      | Upgrade Settings                                                                                                    |                                                                                                    |                                                                                                    | 1 200                                                                                                    | -                                  |                                          |  |  |
|                                                      | Mode Bulk<br>Serrar<br>• Grouped Bu                                                                                                    | ulk                                                                                                    | Server group upgrade mod<br>Select "Bulk" to upgrade se<br>Select "Grouped Bulk" to u<br>In all modes, any designat<br>HA groups are created acc<br>The HA role order is space | group upgrade mode.<br>"Bulk" to upgrade servers in groups according to the availability setting in HA order.<br>"Serial" to upgrade servers one at a time in HA order.<br>"Grouped Bulk" to upgrade servers in HA groups according to the availability setting.<br>odes, any designated last server will be upgraded last.<br>ups are created according to the "Application HA Role" of the server. |                                    |                                          |  |  |
|                                                      | Availability 50% <b>•</b>                                                                                                    |                                                                                                    | Select the desired percent<br>('NONE' - all servers with 'U                                                                                                    | availability of servers in th<br>Ipgrade' action will be una                                                                                                    | e server group durir<br>wailable.) | ig bulk upgrade.                         |  |  |
|                                                      | Upgrade ISO DSR-7.2.0.0                                                                                                    | 0.0_72.22.0-x86_64.iso V                                                                                                    | Select the desired upgrade                                                                                                    | ISO media file.                                                                                                    |                                    |                                          |  |  |
|                                                      |                                                                                                    |                                                                                                    | C                                                                                                    | 0k Cancel                                                                                                    |                                    |                                          |  |  |

| 26. | Active NOAM VIP:                     | View the Upgrade Ac                                | view the Upgrade Administration form to monitor upgrade progress.                                                                            |                  |                 |                               |         |            |  |  |
|-----|--------------------------------------|----------------------------------------------------|----------------------------------------------------------------------------------------------------|------------------|-----------------|-------------------------------|---------|------------|--|--|
|     | View In-Progress Status<br>(monitor) | 1. Observe the <b>Up</b><br>under the <b>Statu</b> | <ol> <li>Observe the Upgrade State of the SBR Server Group. Upgrade status will be displayed<br/>under the Status Message column.</li> </ol> |                  |                 |                               |         |            |  |  |
|     |                                      | Main Menu: Admi                                    | Main Menu: Administration -> Software Management -> Upgrade                                                                                  |                  |                 |                               |         |            |  |  |
|     |                                      | Filter 🔻 Tasks 🔻                                   | Filter V Tasks V                                                                                                    |                  |                 |                               |         |            |  |  |
|     |                                      | EVO_BPSBR_A                                        | EVONO EVONODR                                                                                                    | EVO_BPSBR_B      | EVO_BPSBR_C     | EVO_BPS                       | BR_D    | EVO_DAMP   |  |  |
|     |                                      | Hestname                                           | Function                                                                                                    | Applica          | ation Version   |                               |         |            |  |  |
|     |                                      | nostianie                                          | Server Status                                                                                                    | Appl Max HA Role | Network Element |                               | Upgrad  | de ISO     |  |  |
|     |                                      | EVO-BPSBR-1                                        | Pending                                                                                                    | Standby          | MP              | Policy and<br>Charging<br>SBR | 7.2.0.0 | .0-72.22.0 |  |  |
|     |                                      |                                                    | Warn                                                                                                    | Standby          | EVOSOAMNE       |                               |         |            |  |  |
|     |                                      | EVO-BPSBR-8                                        | Pending                                                                                                    | Active           | MP              | Policy and<br>Charging<br>SBR | 7.2.0.0 | .0-72.22.0 |  |  |
|     |                                      |                                                    | Norm                                                                                                    | Active           | EVOSOAMNE       |                               |         |            |  |  |
|     |                                      | STI-BPSBR-5                                        | Upgrading                                                                                                    | Spare            | MP              | Policy and<br>Charging<br>SBR | 7.2.0.0 | .0-72.22.0 |  |  |
|     |                                      |                                                    | Err                                                                                                    | OOS              | STISOAMNE       |                               |         |            |  |  |
|     |                                      | LFA-BPSBR-13                                       | Upgrading                                                                                                    | Spare            | MP              | Policy and<br>Charging<br>SBR | 7.2.0.0 | .0-72.22.0 |  |  |
|     |                                      |                                                    | Err                                                                                                    | OOS              | LFA_SOAM_NE     |                               |         |            |  |  |
|     |                                      |                                                    |                                                                                                    |                  |                 |                               |         |            |  |  |
|     |                                      |                                                    |                                                                                                    |                  |                 |                               |         |            |  |  |
| 27  |                                      |                                                    |                                                                                                    |                  |                 |                               |         |            |  |  |
| 21. | Repeat for each SBR<br>Server Group  | Repeat steps 21 thro                               | ugh 26 for the ne                                                                                                    | ext SBR Server   | Group to be u   | pgraded p                     | er Ta   | ble 8.     |  |  |

| Active NOAM VIP:        | View the Upgrade                                                                                                    | View the Upgrade Administration form to monitor upgrade progress.                                                                                                    |                  |                   |                                  |                                 |  |  |
|-------------------------|----------------------------------------------------------------------------------------------------|----------------------------------------------------------------------------------------------------|------------------|-------------------|----------------------------------|---------------------------------|--|--|
| View In-Progress Status | See step 29 below                                                                                                    | for instruction                                                                                                    | is if the upgrad | e fails, or if ex | ecution tir                      | ne exceeds 60 minutes.          |  |  |
| (monitor)               | Note: If the upgrad<br>original software re<br>The execution time<br>there was a proble                                                                                                    | Note: If the upgrade processing encounters a problem, it may attempt to ROLL BACK to the original software release. In this case, the Upgrade will be shown as "FAILED". The execution time may be shorter or longer, depending on the point in the upgrade where there was a problem. |                  |                   |                                  |                                 |  |  |
|                         | <ol> <li>Navigate to A<br/>The Upgrade</li> <li>Sequence thre<br/>the Upgrade</li> <li>Status Messa</li> </ol>                                                                                                    | <ol> <li>The Upgrade Administration screen is displayed.</li> <li>Sequence through the server group tabs for the server groups being upgraded. Observe the Upgrade State of the servers of interest. Upgrade status will be displayed under the Status Message column.</li> </ol>      |                  |                   |                                  |                                 |  |  |
|                         | Main Menu: Admi                                                                                                    | nistration ->                                                                                                    | Software Man     | agement ->        | Upgrade                          |                                 |  |  |
|                         | Filter   Status                                                                                                    | Tasks 🔻                                                                                                    |                  |                   |                                  |                                 |  |  |
|                         | MP_SG IPFE_SG                                                                                                    | NO_SG SO_SG                                                                                                    |                  |                   |                                  |                                 |  |  |
|                         | Hostname                                                                                                    | Upgrade State                                                                                                    | OAM Max HA Role  | Server Role       | Function                         | Application Version             |  |  |
|                         | MP1                                                                                                    | Upgrading                                                                                                    | Standby          | MP                | DSR<br>(active/stand<br>by pair) | 7.1.0.0.0-71.6.0                |  |  |
|                         |                                                                                                    | Err                                                                                                    | 005              | SO_DSR_VM         |                                  | DSR-7.1.0.0.0_71.8.1-x86_64.iso |  |  |
|                         | MP2                                                                                                    | Upgrading                                                                                                    | Spare            | MP                | DSR<br>(active/stand<br>by pair) | 7.1.0.0.0-71.6.0                |  |  |
|                         |                                                                                                    | Err                                                                                                    | 005              | SO_DSR_VM         |                                  | DSR-7.1.0.0.0_71.8.1-x86_64.iso |  |  |
|                         | <ul> <li>Backup Backup All Auto Upgrade Accept Report Report All</li> <li>During the upgrade, the servers may have a combination of the following expected alarms.<br/>NOTE: Not all servers will have all alarms:</li> <li>Alarm ID = 10008 (Provisioning Manually Disabled)<br/>Alarm ID = 10073 (Server Group Max Allowed HA Role Warning)<br/>Alarm ID = 10075 (The server is no longer providing services because application processes have been manually stopped)</li> <li>Alarm ID = 31101 (DB Replication To Slave Failure)<br/>Alarm ID = 31107 (DB Merge To Parent Failure)<br/>Alarm ID = 31107 (DB Merge From Child Failure)<br/>Alarm ID = 31238 (HA Highly available server failed to receive mate heartbeats) or<br/>(Lost Communication with Mate Server)<br/>Alarm ID = 31233 (HA Secondary Path Down)<br/>Alarm ID = 31233 (HA Secondary Path Down)<br/>Alarm ID = 32515 (Server HA Failover Inhibited)</li> <li>3. The DA-MP and SBR server groups being upgraded with ASG will automatically<br/>sequence to iteration 4. Periodically monitor these servers for failures.</li> <li>4. For the SS7-MP and IPFE servers being upgraded, wait for the upgrades to complete.<br/>The Status Message column will show "Success" after approximately 20 to 50 minutes.<br/>Do not proceed to iteration 4 until the SS7-MP and IPFE servers have completed<br/>upgrade.</li> <li>NOTE: Do Not Accept any upgrade at this time.</li> <li>If any upgrade fails – do not proceed. It is recommended to consult with MOS on the</li> </ul> |                                                                                                    |                  |                   |                                  |                                 |  |  |
|                         | best course of ac                                                                                                    | tion. Refer to                                                                                                    | Appendix I fo    | or failed serve   | er recovei                       | ry procedures.                  |  |  |

| 29. | Server CLI:                       | If the upgrade of a server fails, access the server command line (via ssh or a console), and collect the following files:                                                                                                    |
|-----|-----------------------------------|----------------------------------------------------------------------------------------------------|
|     | If the upgrade of a server fails: | <pre>/var/TKLC/log/upgrade/upgrade.log<br/>/var/TKLC/log/upgrade/ugwrap.log<br/>/var/TKLC/log/upgrade/earlyChecks.log<br/>/var/TKLC/log/platcfg/upgrade.log</pre> It is recommended to contact MOS by referring to Appendix F of this document and<br>provide these files.Refer to Appendix I for failed server recovery procedures. |
|     |                                   | THIS PROCEDURE HAS BEEN COMPLETED.                                                                                                    |

## 5.4 Upgrade Iteration 4 Overview

Upgrade iteration 4 continues the upgrade of the site C-level servers. As shown in Table 7, iteration 4 consists of upgrading the second half of the DA-MPs, SS7-MPs, and IPFEs, as well as the Standby SBR(s), if equipped.

Table 12 shows the estimated time required to upgrade the C-level servers for iteration 4.

| Duccodura    | Elapsed Time (hr:min) |            | Procedure Title     | Impost                                                                                                    |  |
|--------------|-----------------------|------------|---------------------|----------------------------------------------------------------------------------------------------|--|
| riocedure    | This Step             | Cumulative | Trocedure The       | Impaci                                                                                                    |  |
| Procedure 28 | 0:40-1:00             | 0:40-1:00  | Upgrade Iteration 4 | <sup>1</sup> / <sub>2</sub> DA-MPs, <sup>1</sup> / <sub>2</sub> SS7-MPs,<br><sup>1</sup> / <sub>2</sub> IPFEs, Standby SBR(s)<br>will be offline |  |

# NOTE: The intent of the upgrade iteration is to upgrade multiple server groups in parallel. After initiating the upgrade of a server group, proceed immediately to the next step to initiate the upgrade of the next server group.

## 5.4.1 Upgrade Iteration 4

Procedure 28 provides the steps to upgrade ½ of the SS7-MPs, and ½ of the IPFEs. The DA-MPs and SBRs will automatically be upgraded by ASG. Refer to Table 8 for the hostnames of the servers to be upgraded in this iteration

| S<br>T<br>P<br># | This procedure upgrades a portion of the C-level servers for iteration 4.<br>Check off ( $$ ) each step as it is completed. Boxes have been provided for this purpose under each step number.<br>SHOULD THIS PROCEDURE FAIL, IT IS RECOMMENDED TO CONTACT MOS AND ASK FOR UPGRADE ASSISTANCE. |                                                                                                    |  |  |
|------------------|----------------------------------------------------------------------------------------------------|----------------------------------------------------------------------------------------------------|--|--|
| 1.               | Identify the SS7-MP<br>Server Group(s) to<br>Upgrade                                                                                                    | If no SS7MPs are configured, proceed to step 9.<br>From the data captured in Table 8, identify the SS7-MP server group(s) to upgrade in iteration 4. |  |  |

| 2. | Active NOAM VIP:                      | View the pre-upgrad                                                                                                    | e status of the S                                                                                                    | S7-MP servers                                                                                                    |                                                                                                    |                                                 |                                                             |
|----|---------------------------------------|----------------------------------------------------------------------------------------------------|----------------------------------------------------------------------------------------------------|----------------------------------------------------------------------------------------------------|----------------------------------------------------------------------------------------------------|-------------------------------------------------|-------------------------------------------------------------|
|    | View pre-upgrade status<br>of SS7-MPs | <ol> <li>Navigate to Ad<br/>The Upgrade A</li> <li>Select each SS</li> <li>For the SS7-MF</li> <li>in the suprested</li> </ol>                                                                                                    | ministration ><br>dministration scr<br>7-MP Server Gro<br>servers to be u                                                                                                    | Software Mana<br>een is displaye<br>oup tab in turn.<br>ograded in itera                                                                                                    | agement > U<br>d<br>ation 4, verify t                                                                      | p <b>grade</b><br>he Applica                    | ation Version value                                         |
|    |                                       | is the expected                                                                                                    | source software                                                                                                    | release version                                                                                                    | 1.                                                                                                    |                                                 |                                                             |
|    |                                       | Main Menu: Administration -> Software Management -> Upgrade                                                                                                    |                                                                                                    |                                                                                                    |                                                                                                    |                                                 |                                                             |
|    |                                       | Filter - Tasks -                                                                                                    |                                                                                                    |                                                                                                    |                                                                                                    |                                                 |                                                             |
|    |                                       | SuperBee_NO                                                                                                    | SuperBee_IPFE1 Su                                                                                                    | perBee_IPFE2 Su                                                                                                    | iperBee_MP Sup                                                                                             | erBee_SO                                        | SuperBee_SS7MP1                                             |
|    |                                       | Hostname                                                                                                    | Upgrade State<br>Server Status                                                                                                    | OAM Max HA Role<br>Appl Max HA Role                                                                                                    | Server Role<br>Network Element                                                                             | Function                                        | Application Version<br>Upgrade ISO                          |
|    |                                       | SuperBee-SS7MP-1                                                                                                    | Backup Needed<br>Norm                                                                                                    | Active<br>OOS                                                                                                    | MP<br>SO_SuperBee                                                                                          | SS7-IWF                                         | 7.2.0.0.0-72.22.0                                           |
|    |                                       |                                                                                                    |                                                                                                    |                                                                                                    |                                                                                                    |                                                 |                                                             |
|    |                                       | <ol> <li>If the servers at<br/>button. The Up<br/>complete, the U</li> <li>Verify the "OAN<br/>(this will dependent)</li> </ol>                                                                                                    | re in " <b>Backup Ne</b><br>grade State chan<br>lpgrade State cha<br>1 Max Ha Role" is<br>d on the server b                                                                                                    | eded" state, so<br>ges to "Backup<br>anges to "Read<br>s the expected<br>eing upgraded)                                                                                                    | elect the serve<br>o in Progress<br>ly".<br>I condition (e                                                 | rs and clic<br>'. When th<br>i <b>ther Stan</b> | ck the " <b>Backup</b> "<br>ne backup is<br>ndby or Active) |
| 3. | Active NOAM VIP:                      | The Upgrade Admin                                                                                                    | istration form will                                                                                                    | be refreshed,                                                                                                    | and the server                                                                                             | s to be up                                      | graded will show                                            |
|    | Verify Upgrade Status is              | Upgrade Status = READY (This may take a minute). Depending on the servers being<br>upgraded, new alarms may occur.                                                                                                    |                                                                                                    |                                                                                                    |                                                                                                    |                                                 |                                                             |
|    | "Ready"                               | The Upgrade Admin                                                                                                    | istration screen is                                                                                                    | s displayed:                                                                                                    |                                                                                                    |                                                 |                                                             |
|    |                                       | Main Menu: Adm                                                                                                    | inistration -> 9                                                                                                    | Software Man                                                                                                    | nagement ->                                                                                                | Upgrade                                         |                                                             |
|    |                                       | Filter  Tasks  Tasks  T |                                                                                                    | -                                                                                                    |                                                                                                    |                                                 |                                                             |
|    |                                       | O SuperBee_NO S                                                                                                    | uperBee_IPFE1 Sup                                                                                                    | erBee_IPFE2 Sup                                                                                                    | perBee_MP Supe                                                                                             | erBee_SO                                        | SuperBee_SS7MP1 Su                                          |
|    |                                       | Hostname                                                                                                    | Upgrade State                                                                                                    | OAM Max HA Role                                                                                                    | Server Role                                                                                                | Function                                        | Application Version                                         |
|    |                                       | SuperBee-SS7MP-1                                                                                                    | Ready                                                                                                    | Active I                                                                                                    | MP                                                                                                    | SS7-IWF                                         | 7.2.0.0.0-72.22.0                                           |
|    |                                       |                                                                                                    | Norm                                                                                                    | OOS                                                                                                    | SO_SuperBee                                                                                                |                                                 |                                                             |
|    |                                       | Backup Backup All                                                                                                    | Checkup Checkup                                                                                                    | All Auto Upgrade                                                                                                    | Accept Repor                                                                                               | t Report A                                      | 11                                                          |
|    |                                       | Servers may have a<br>have all alarms:<br>Alarm ID = 1000<br>Alarm ID = 1007<br>Alarm ID = 1007<br>Alarm ID = 3251<br>Alarm ID = 3110<br>Alarm ID = 3110<br>Alarm ID = 3122<br>(Lost Comm                                                                                                    | combination of the server Group of the server Group of the server is the server is the server tha Factor of the server tha Factor of the server tha Factor of the server tha Factor of the server server that factor of the server that factor of the server that factor of the server server that factor of the server server that factor of the server server that factor of the server server se | he following ex<br>Manually Disa<br>Max Allowed<br>no longer pro<br>ally stopped)<br>ilover Inhibite<br>on to slave DB<br>Parent Failure<br>om Child Failu<br>ailable server<br>Mate Server) | pected alarms<br>hbled)<br>HA Role War<br>viding servic<br>d)<br>has failed)<br>)<br>re)<br>failed to rece | . NOTE: №<br>ning)<br>es becaus                 | Not all servers will<br>se application<br>heartbeats) or    |

| 4.       | Active NOAM VIP:<br>Initiate SS7-MP<br>upgrade (part 1)      | Initiate the SS7-MP server upgrade.<br>1. From the Upgrade Administration screen, select the server to be upgraded.<br>2. Click the "Upgrade Server" button.<br>Main Menu: Administration -> Software Management -> Upgrade<br>Filter Tasks<br>SuperBee_NO SuperBee_IPFE1 SuperBee_IPFE2 SuperBee_MP SuperBee_SO SuperBee_SS7MP1 Super<br>Hostname Upgrade State OAM Max HA Role Server Role Function Application Version<br>Server Status Appl Max HA Role Network Element Upgrade ISO<br>SuperBee-SS7MP-1 Ready Active MP SS7-IWF 7.2.0.0.0-72.22.0<br>Backup Backup All Checkup All Upgrade Server All<br>The Initiate Upgrade form will be displayed:<br>Administration > Software Management > Upgrade [Initiate]                                                                                                    |
|----------|--------------------------------------------------------------|----------------------------------------------------------------------------------------------------|
| 5.       | Active NOAM VIP:<br>Initiate SS7-MP<br>upgrade (part 2)      | Select target ISO.  1. On the Upgrade [Initiate] screen, select the target ISO from the Upgrade ISO picklist.  2. Click Ok to initiate the upgrade.  Main Menu: Administration -> Software Management -> Upgrade [Initiate]  Info Hostname Action Status SuperBee-SS7MP-1 Upgrade OAM Max HA Role Appl Max HA Role Network Element Upgrade Settings Upgrade Settings Upgrade ISO DSR-7.3.0.0.0_73.11.0-x86_64.iso  Select the desired upgrade ISO media file.  Ok Cancel                                                                                                    |
| 6.       | Active NOAM VIP:<br>View In-Progress Status<br>(monitor)     | View the Upgrade Administration form to monitor upgrade progress.<br>1. Observe the Upgrade State of the SS7-MP server. Upgrade status will be displayed<br>under the Status Message column.<br>Main Menu: Administration -> Software Management -> Upgrade<br>Filter Tasks Tasks Task |
| 7.<br>8. | Repeat for each<br>SS7-MP<br>Continue upgrade<br>iteration 4 | Repeat steps 1 through 6 for the next SS7-MP to be upgraded per Table 8.<br>While the SS7-MP servers are upgrading, continue with the next step to upgrade additional C-level components in parallel.                                                                                                    |

| 9.  | Identify the IPFE Server<br>Group(s) to Upgrade         | If no IPFEs are configured, proceed to step 16.<br>From the data captured in Table 8, identify the IPFE server group(s) to upgrade in iteration 4.                                                                                                    |                                                                                                    |                                                                                                    |                                                                                                    |                                               |                                                                                   |
|-----|---------------------------------------------------------|----------------------------------------------------------------------------------------------------|----------------------------------------------------------------------------------------------------|----------------------------------------------------------------------------------------------------|----------------------------------------------------------------------------------------------------|-----------------------------------------------|-----------------------------------------------------------------------------------|
|     |                                                         |                                                                                                    |                                                                                                    |                                                                                                    | server group(s                                                                                          | ) to upgrac                                   |                                                                                   |
| 10. | Active NOAM VIP:<br>View pre-upgrade status<br>of IPFEs | <ol> <li>View the pre-upgrade status of the IPFE servers.</li> <li>Navigate to Administration &gt; Software Management &gt; Upgrade<br/>The Upgrade Administration screen is displayed</li> <li>Select each IPFE Server Group tab in turn.</li> <li>For the IPFE servers to be upgraded in iteration 4, verify the Application Version value is<br/>the expected source software release version.</li> </ol> |                                                                                                    |                                                                                                    |                                                                                                    |                                               |                                                                                   |
|     |                                                         | Main Menu: Admin<br>Filter  Tasks<br>NO_SG IPFE_SG M<br>Hostname                                                                                                    | Istration ->       P_SG     SO_SG       Upgrade State       Server Status       Backup Needed                                                                                             | OAM Max HA Role<br>Appl Max HA Role<br>Active                                                                                                    | nagement -><br>Server Role<br>Network Element<br>MP                                                     | Function                                      | Application Version<br>Upgrade ISO<br>7.2.0.0.0-72.18.0                           |
|     |                                                         |                                                                                                    | Norm                                                                                                    | OOS                                                                                                    | SO1_DSR_VM                                                                                              |                                               |                                                                                   |
| 11. | <u>Active NOAM VIP:</u><br>Verify Upgrade Status is     | <ol> <li>If the servers are in<br/>button. The Upgra<br/>complete, the Upg</li> <li>Verify the "OAM M<br/>(this will depend of<br/>The Upgrade Administr<br/>Upgrade Status = REA<br/>upgraded, new alarms</li> </ol>                                                                                                    | n " <b>Backup Ne</b><br>de State chang<br>rade State cha<br>lax Ha Role" is<br>n the server be<br>ation form will<br>DY (This may<br>may occur.                                           | eded" state, se<br>ges to "Backup<br>inges to "Read<br>the expected<br>ing upgraded)<br>be refreshed, a<br>ake a minute).                                                  | elect the server<br><b>b in Progress</b> ".<br><b>condition (eit</b><br>and the servers<br>Depending on | s and click<br>When the<br>her Stand          | the " <b>Backup</b> "<br>backup is<br>by or Active)<br>raded will show<br>s being |
|     | "Ready"                                                 | The Upgrade Administr                                                                                                    | ation screen is                                                                                                    | displayed:                                                                                                    |                                                                                                    |                                               |                                                                                   |
|     |                                                         | Main Menu: Administration -> Software Management -> Upgrade                                                                                                    |                                                                                                    |                                                                                                    |                                                                                                    |                                               |                                                                                   |
|     |                                                         | Filter - Tasks -                                                                                                    |                                                                                                    |                                                                                                    |                                                                                                    |                                               |                                                                                   |
|     |                                                         | IPFE_SG MP_SG N                                                                                                    | O_SG SO_SG                                                                                                    |                                                                                                    |                                                                                                    |                                               |                                                                                   |
|     |                                                         | Hostname<br>IPFE<br>Backup Backup All Ch                                                                                                    | Upgrade State<br>Server Status<br>Ready<br>Err<br>neckup Checkup                                                                                                    | OAM Max HA Role<br>Appl Max HA Role<br>Active<br>OOS<br>All Auto Upgrad                                                                                                    | Server Role<br>Network Element<br>MP<br>SO1_DSR_VM<br>e Accept Repr                                     | Function<br>IP Front End                      | Application Version<br>Upgrade ISO<br>7.2.0.0.0-72.18.0                           |
|     |                                                         | Servers may have a co<br>have all alarms:<br>Alarm ID = 10008 ((<br>Alarm ID = 10073 (:<br>Alarm ID = 10075 (<br>processes hav<br>Alarm ID = 32515 (:<br>Alarm ID = 31101 ((<br>Alarm ID = 31106 ((<br>Alarm ID = 31128 ((<br>Alarm ID = 31228 ()<br>(Lost Commun                                                                                                    | mbination of th<br>Provisioning I<br>Server Group<br>The server is<br>e been manua<br>Server HA Fai<br>DB Replicatio<br>DB Merge to F<br>DB Merge Fro<br>HA Highly ava<br>vication with M | Manually Disa<br>Max Allowed<br>no longer pro<br>ally stopped)<br>lover Inhibited<br>n to slave DB<br>Parent Failure)<br>m Child Failur<br>ilable server f<br>fate Server) | bected alarms.<br>bled)<br>HA Role Warr<br>viding service<br>d)<br>has failed)<br>)<br>failed to receiv | NOTE: No<br>ning)<br>is because<br>ve mate he | ot all servers will<br>e application<br>eartbeats) or                             |

| _   |                                      |                                                                                                    |  |  |  |  |
|-----|--------------------------------------|----------------------------------------------------------------------------------------------------|--|--|--|--|
| 12. | Active NOAM VIP:                     | Initiate the IPFE server upgrade.                                                                                                    |  |  |  |  |
|     | Initiate IPFE upgrade<br>(part 1)    | <ol> <li>From the Upgrade Administration screen, select the server to be upgraded.</li> <li>Click the "Upgrade Server" button.</li> </ol>                                                                            |  |  |  |  |
|     |                                      | Main Menu: Administration -> Software Management -> Upgrade                                                                                                    |  |  |  |  |
|     |                                      | Filter  Tasks                                                                                                    |  |  |  |  |
|     |                                      | IPFE_SG MP_SG NO_SG SO_SG                                                                                                    |  |  |  |  |
|     |                                      | Hostname Upgrade State OAM Max HA Role Server Role Function Application Version                                                                                                    |  |  |  |  |
|     |                                      | Server Status         Appl Max HA Role         Network Element         Upgrade ISO           Ready         Active         MP         IP Front End         7.2.0.0.72.18.0                                            |  |  |  |  |
|     |                                      | Err OOS SO1_DSR_VM                                                                                                    |  |  |  |  |
|     |                                      | Backup Backup All Checkup Checkup All Upgrade Server Accept Report Report All                                                                                                    |  |  |  |  |
|     |                                      | The Initiate Upgrade form will be displayed:<br>Administration > Software Management > Upgrade [Initiate]                                                                                                    |  |  |  |  |
|     | Active NOAM VIP:                     | Select target ISO.                                                                                                    |  |  |  |  |
|     | Initiate IPFE upgrade<br>(part 2)    | <ol> <li>On the Upgrade [Initiate] screen, select the target ISO from the Upgrade ISO picklist.</li> <li>Click Ok to initiate the upgrade.</li> </ol>                                                                |  |  |  |  |
|     |                                      | Main Menu: Administration -> Software Management -> Upgrade [Initiate]                                                                                                    |  |  |  |  |
|     |                                      |                                                                                                    |  |  |  |  |
|     |                                      | Hostname Action Status                                                                                                    |  |  |  |  |
|     |                                      | IPFE Upgrade OAM Max HA Role Appl Max HA Role Network Element<br>Active OOS SO1_DSR_VM                                                                                                    |  |  |  |  |
|     |                                      | Upgrade Settings                                                                                                    |  |  |  |  |
|     |                                      | Ok Cancel                                                                                                    |  |  |  |  |
|     |                                      |                                                                                                    |  |  |  |  |
|     | Active NOAM VIP                      | View the Upgrade Administration form to monitor upgrade progress.                                                                                                    |  |  |  |  |
|     | View In-Progress Status<br>(monitor) | <ol> <li>Observe the Upgrade State of the IPFE server. Upgrade status will be displayed under<br/>the Status Message column.</li> </ol>                                                                              |  |  |  |  |
|     |                                      | Main Menu: Administration -> Software Management -> Upgrade                                                                                                    |  |  |  |  |
|     |                                      | Filter   Status   Tasks                                                                                                    |  |  |  |  |
|     |                                      | IPFE_SG MP_SG NO_SG SO_SG                                                                                                    |  |  |  |  |
|     |                                      | Upgrade State         OAM Max HA Role         Server Role         Function         Application Version           Hostname         Server Status         Appl Max HA Role         Network Element         Upgrade ISO |  |  |  |  |
|     |                                      | Upgrading         Standby         MP         IP Front End         7.2.0.0.0-72.18.0           IPFE         Eir         OOS         SO1_DSR_VM         DSR-7.3.0.0.0_73.11.0-x86_64.iso                               |  |  |  |  |
|     |                                      |                                                                                                    |  |  |  |  |
|     | Repeat for each<br>IPFE              | Repeat steps 9 through 14 for the next IPFE to be upgraded per Table 8.                                                                                                    |  |  |  |  |
|     |                                      |                                                                                                    |  |  |  |  |
| Active NOAM VIP:        | View the Upgrade A                                                                                                    | Administration                                                                                  | form to monito                                                                                          | or upgrade pro                                                       | ogress.                                 |                                                                      |  |
|-------------------------|----------------------------------------------------------------------------------------------------|-------------------------------------------------------------------------------------------------|----------------------------------------------------------------------------------------------------|----------------------------------------------------------------------|-----------------------------------------|----------------------------------------------------------------------|--|
| View In-Progress Status | See step 17 below                                                                                                    | for instruction                                                                                 | s if the upgrad                                                                                         | e fails, or if ex                                                    | ecution tir                             | ne exceeds 60 minutes.                                               |  |
| (monitor)               | Note: If the upgrade processing encounters a problem, it may attempt to ROLL BACK to the original software release. In this case, the Upgrade will be shown as "FAILED". The execution time may be shorter or longer, depending on the point in the upgrade where there was a problem. |                                                                                                 |                                                                                                    |                                                                      |                                         |                                                                      |  |
|                         | <ol> <li>Navigate to Ac<br/>The Upgrade /</li> <li>Sequence thro<br/>the Upgrade S<br/>Status Messa</li> </ol>                                                                                                    | dministration<br>Administration<br>bugh the serve<br>State of the se<br>ge column.              | Software M<br>screen is disp<br>or group tabs for<br>ervers of intere                                   | lanagement :<br>blayed.<br>or the server o<br>st. Upgrade s          | > Upgrade<br>groups bei<br>tatus will b | e.<br>ng upgraded. Observe<br>be displayed under the                 |  |
|                         | Main Menu: Admin                                                                                                    | istration -> 9                                                                                  | Software Man                                                                                            | agement ->                                                           | Upgrade                                 |                                                                      |  |
|                         | Filter - Status -                                                                                                    | Tasks 💌                                                                                         |                                                                                                    |                                                                      |                                         |                                                                      |  |
|                         | MP_SG IPFE_SG                                                                                                    | NO_SG SO_SG                                                                                     |                                                                                                    |                                                                      |                                         |                                                                      |  |
|                         | Hostname                                                                                                    | Upgrade State                                                                                   | OAM Max HA Role                                                                                         | Server Role                                                          | Function                                | Application Version                                                  |  |
|                         | MP1                                                                                                    | Server Status<br>Upgrading                                                                      | Appl Max HA Role Standby                                                                                | MP                                                                   | DSR<br>(active/stand<br>by pair)        | Upgrade ISO<br>7.1.0.0.0-71.6.0                                      |  |
|                         |                                                                                                    | Err                                                                                             | OOS                                                                                                    | SO_DSR_VM                                                            | oj panj                                 | DSR-7.1.0.0.0_71.8.1-x86_64.iso                                      |  |
|                         | MP2                                                                                                    | Upgrading                                                                                       | Spare                                                                                                   | MP                                                                   | DSR<br>(active/stand<br>by pair)        | 7.1.0.0.0-71.6.0                                                     |  |
|                         |                                                                                                    | Err                                                                                             | 00\$                                                                                                    | SO_DSR_VM                                                            |                                         | DSR-7.1.0.0.0_71.8.1-x86_64.iso                                      |  |
|                         | Backup Backup All                                                                                                    | Auto Upgrade Ac                                                                                 | ccept Report Re                                                                                         | eport All                                                            |                                         |                                                                      |  |
|                         | During the upgrade<br>NOTE: Not all serv<br>Alarm ID = 1000<br>Alarm ID = 1001                                                                                                    | , the servers r<br>vers will have<br>08 (Provision<br>73 (Server Gr                             | may have a co<br>all alarms:<br>hing Manually<br>roup Max Allo                                          | mbination of t<br>Disabled)<br>wed HA Role                           | he followir<br>Warning                  | ng expected alarms.                                                  |  |
|                         | Alarm ID = 100<br>processes<br>Alarm ID = 3110<br>Alarm ID = 3110                                                                                                    | 75 (The serve<br>have been m<br>01 (DB Replic<br>06 (DB Merge                                   | er is no longer<br>anually stopp<br>cation To Slav<br>e To Parent Fa                                    | r providing s<br>oed)<br>ve Failure)<br>ailure)                      | ervices b                               | ecause application                                                   |  |
|                         | Alarm ID = 3110<br>Alarm ID = 312:<br>(Lost Comr<br>Alarm ID = 312:<br>Alarm ID = 312:<br>Alarm ID = 325:                                                                                                    | 07 (DB Merge<br>28 (HA Highly<br>nunication w<br>33 (HA Secor<br>83 (Highly av<br>15 (Server HA | e From Child I<br>y available se<br>vith Mate Serv<br>ndary Path Do<br>ailable server<br>A Failover Inh | Failure)<br>rver failed to<br>er)<br>wn)<br>failed to rec<br>ibited) | receive n                               | nate heartbeats) or<br>heartbeats)                                   |  |
|                         | <ol> <li>The SBR server</li> <li>Periodically</li> </ol>                                                                                                    | er groups beir<br>monitor these                                                                 | ng upgraded w<br>e servers for fa                                                                       | ith ASG will a<br>ilures, if equip                                   | utomatica<br>oped.                      | lly sequence to iteration                                            |  |
|                         | 4. For the DA-MF<br>complete. The<br>minutes. Do no<br>completed upg                                                                                                    | P, SS7-MP and<br><b>Status Mess</b><br>of proceed to i<br>grade.                                | d IPFE servers<br>age column w<br>iteration 5 until                                                     | s being upgrad<br>ill show "Succ<br>I the DA-MP, 3                   | ded, wait f<br>cess" after<br>SS7-MP a  | or the upgrades to<br>approximately 20 to 50<br>nd IPFE servers have |  |
|                         | If the system do<br>to Procedure 30                                                                                                    | es not have<br>per Table 9                                                                      | e SBRs, the s<br>).                                                                                     | server upgr                                                          | ades are                                | e complete. Proceed                                                  |  |

## Procedure 28: Upgrade Iteration 4

## **Procedure 28: Upgrade Iteration 4**

| 17. | Server CLI:                       | If any upgrade fails – do not proceed. It is recommended to consult with MOS on the best course of action. Refer to Appendix I for failed server recovery procedures. |  |  |  |  |  |
|-----|-----------------------------------|----------------------------------------------------------------------------------------------------|--|--|--|--|--|
|     | If the upgrade of a server fails: | If the upgrade of a server fails, access the server command line (via ssh or a console), and collect the following files:                                             |  |  |  |  |  |
|     |                                   | /var/TKLC/log/upgrade/upgrade.log<br>/var/TKLC/log/upgrade/ugwrap.log<br>/var/TKLC/log/upgrade/earlyChecks.log<br>/var/TKLC/log/platcfg/upgrade.log                   |  |  |  |  |  |
|     |                                   | THIS PROCEDURE HAS BEEN COMPLETED.                                                                                                    |  |  |  |  |  |

# 5.5 Upgrade Iteration 5 Overview

Upgrade iteration 5 continues the upgrade of the site C-level servers. As shown in Table 7, iteration 5 consists of upgrading the Active SBR(s).

Table 11 shows the estimated time required to upgrade the remaining C-level servers for iteration 5.

| Duccodunc    | Elapsed Tim          | e (hr:min) | Procedure Title     | Impost                                                                                     |  |
|--------------|----------------------|------------|---------------------|--------------------------------------------------------------------------------------------|--|
| Procedure    | This Step Cumulative |            | Trocedure The       | Impaci                                                                                     |  |
| Procedure 29 | 0:40-1:00            | 0:40-1:00  | Upgrade Iteration 5 | Standby SBR will become<br>Active; previously Active<br>SBR will be offline for<br>upgrade |  |

# 5.5.1 Upgrade Iteration 5

Procedure 29 provides the steps to upgrade the Active SBRs. The SBRs are automatically upgraded by ASG so the task for iteration 5 is to monitor the upgrade progress. Refer to Table 8 for the hostnames of the servers upgraded in this iteration.

| Procedure | 29: | Upgrade | Iteration 5   |
|-----------|-----|---------|---------------|
| Iloccuult |     | opgrade | Iter action 5 |

| Active NOAM VIP:                  | View the Upgrade                                                                                                    | Administration                                                      | form to monite                                                                         | or upgrade pro  | ogress.                               |                                                      |  |
|-----------------------------------|----------------------------------------------------------------------------------------------------|---------------------------------------------------------------------|----------------------------------------------------------------------------------------|-----------------|---------------------------------------|------------------------------------------------------|--|
| View In-Progress Status (monitor) | See step 2 below for instructions if the upgrade fails, or if execution time exceeds 60 minutes.                                                                                                    |                                                                     |                                                                                        |                 |                                       |                                                      |  |
|                                   | Note: If the upgrade processing encounters a problem, it may attempt to ROLL BACK to the original software release. In this case, the Upgrade will be shown as "FAILED". The execution time may be shorter or longer, depending on the point in the upgrade where there was a problem. |                                                                     |                                                                                        |                 |                                       |                                                      |  |
|                                   | <ol> <li>Navigate to A<br/>The Upgrade</li> <li>Sequence thr<br/>the Upgrade<br/>Status Mess</li> </ol>                                                                                                    | Administration<br>rough the serve<br>State of the se<br>age column. | software Man<br>screen is disp<br>er group tabs fo<br>ervers of intere<br>Software Man | anagement >     | yroups bei<br>tatus will b<br>Upgrade | z.<br>ng upgraded. Observe<br>be displayed under the |  |
|                                   |                                                                                                    | Taska -                                                             | Software Mai                                                                           | agement 2       | opgrade                               |                                                      |  |
|                                   | Filter   Status                                                                                                    | Tasks 🔻                                                             |                                                                                        |                 |                                       |                                                      |  |
|                                   | MP_SG IPFE_SG NO_SG SO_SG                                                                                                    |                                                                     |                                                                                        |                 |                                       |                                                      |  |
|                                   | Hostname                                                                                                    | Upgrade State                                                       | OAM Max HA Role                                                                        | Server Role     | Function                              | Application Version                                  |  |
|                                   | nootiluino                                                                                                    | Server Status                                                       | Appl Max HA Role                                                                       | Network Element |                                       | Upgrade ISO                                          |  |
|                                   | MP1                                                                                                    | Upgrading                                                           | Standby                                                                                | MP              | DSR<br>(active/stand<br>by pair)      | 7.1.0.0.0-71.6.0                                     |  |
|                                   |                                                                                                    | Err                                                                 | OOS                                                                                    | SO_DSR_VM       |                                       | DSR-7.1.0.0.0_71.8.1-x86_64.iso                      |  |
|                                   | MP2                                                                                                    | Upgrading                                                           | Spare                                                                                  | MP              | DSR<br>(active/stand<br>by pair)      | 7.1.0.0.0-71.6.0                                     |  |
|                                   |                                                                                                    | Err                                                                 | OOS                                                                                    | SO_DSR_VM       |                                       | DSR-7.1.0.0.0_71.8.1-x86_64.iso                      |  |
|                                   | Backup Backup All                                                                                                    | Auto Upgrade A                                                      | ccept Report R                                                                         | eport All       |                                       |                                                      |  |
|                                   |                                                                                                    |                                                                     |                                                                                        |                 |                                       |                                                      |  |
|                                   |                                                                                                    |                                                                     |                                                                                        |                 |                                       |                                                      |  |

|                                   | <ul> <li>During the upgrade, the servers may have a combination of the following expected alarms.<br/>NOTE: Not all servers will have all alarms:</li> <li>Alarm ID = 10008 (Provisioning Manually Disabled)<br/>Alarm ID = 10073 (Server Group Max Allowed HA Role Warning)<br/>Alarm ID = 10075 (The server is no longer providing services because application<br/>processes have been manually stopped)<br/>Alarm ID = 31101 (DB Replication To Slave Failure)<br/>Alarm ID = 31106 (DB Merge To Parent Failure)<br/>Alarm ID = 31107 (DB Merge From Child Failure)<br/>Alarm ID = 31107 (DB Merge From Child Failure)<br/>Alarm ID = 31228 (HA Highly available server failed to receive mate heartbeats) or<br/>(Lost Communication with Mate Server)<br/>Alarm ID = 31233 (HA Secondary Path Down)<br/>Alarm ID = 31283 (Highly available server failed to receive mate heartbeats)<br/>Alarm ID = 32515 (Server HA Failover Inhibited)</li> <li>3. Wait for the SBR upgrades to complete. The "Status Message" column will show<br/>"Success". This step will take approximately 20 to 50 minutes.</li> </ul> |
|-----------------------------------|----------------------------------------------------------------------------------------------------|
| 2. Server CL II                   | If any upgrade fails - do not proceed. It is recommended to consult with MOS on the                                                                                                    |
| Server CLI:                       | best course of action. Refer to Appendix I for failed server recovery procedures.                                                                                                    |
| If the upgrade of a server fails: | If the upgrade of a server fails, access the server command line (via ssh or a console), and collect the following files:                                                                                                    |
|                                   | /var/TKLC/log/upgrade/upgrade.log                                                                                                    |
|                                   | /var/TKLC/log/upgrade/ugwrap.log                                                                                                    |
|                                   | /var/TKLC/log/platcfg/upgrade.log                                                                                                    |
|                                   |                                                                                                    |
|                                   | THIS PROCEDURE HAS BEEN COMPLETED.                                                                                                    |

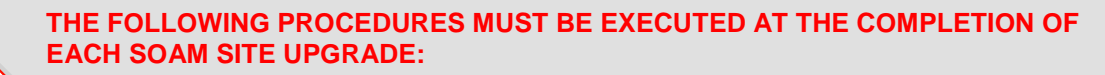

- Procedure 30: Allow Site Provisioning
- Procedure 32: Verify Post-Upgrade Status

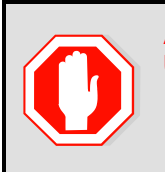

AFTER ALL SOAM SITES IN THE TOPOLOGY HAVE COMPLETED UPGRADE, THE UPGRADE MAY BE ACCEPTED USING THE FOLLOWING PROCEDURE:

• Procedure 42: Accept Upgrade

# 5.6 Site Post-Upgrade Verification

The post-upgrade procedures consist of procedures that are performed after all of the site upgrades are complete. The final Health Check of the system collects alarm and status information to verify that the upgrade did not degrade system operation. After an appropriate soak time, the upgrade is accepted.

#### 5.6.1 Allow Site Provisioning

This procedure enables Site Provisioning for the site just upgraded.

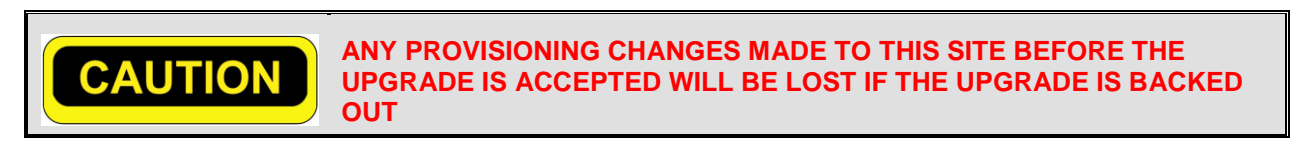

#### **Procedure 30: Allow Site Provisioning**

| S<br>T | This procedure allow                                                                         | This procedure allows provisioning for SOAM and MP servers.                                                          |                                                                                                    |  |  |  |  |
|--------|----------------------------------------------------------------------------------------------|----------------------------------------------------------------------------------------------------|----------------------------------------------------------------------------------------------------|--|--|--|--|
| E<br>P | Check off ( $\checkmark$ ) each step as it is                                                | Check off ( $\psi$ ) each step as it is completed. Boxes have been provided for this purpose under each step number. |                                                                                                    |  |  |  |  |
| #      | SHOULD THIS PROCEDURE FAIL, IT IS RECOMMENDED TO CONTACT MOS AND ASK FOR UPGRADE ASSISTANCE. |                                                                                                    |                                                                                                    |  |  |  |  |
| 1.     | Active SOAM VIP:<br>Enable Site Provisioning                                                 | 1.<br>2.<br>3.<br>4.<br>5.                                                                                           | Log into the SOAM GUI of the site just upgraded using the VIP.<br>Select <b>Status &amp; Manage &gt; Database.</b><br>The Database Status screen is displayed.<br>Click the <b>Enable Site Provisioning</b> button.<br>Confirm the operation by clicking <b>Ok</b> in the popup dialog box.<br>Verify the button text changes to <b>Disable Site Provisioning</b> |  |  |  |  |
|        |                                                                                              | Tŀ                                                                                                    | IIS PROCEDURE HAS BEEN COMPLETED.                                                                                                    |  |  |  |  |

# 5.6.2 Site Post-Upgrade Health Checks

This section provides procedures to verify the validity and health of the site upgrade.

# 5.6.2.1 Site Post-UpgradeHealth Check

This procedure determines the validity of the upgrade, as well as the health and status of the network and servers.

#### **Procedure 31: Site Post-Upgrade Health Check**

| S<br>T | This procedure verifies Post-Upgrade site status.                                                                |                                                                                                    |                                                                                                    |                                                                                                    |                                                                                                    |                                                                                                    |                                                                                                    |
|--------|----------------------------------------------------------------------------------------------------|----------------------------------------------------------------------------------------------------|----------------------------------------------------------------------------------------------------|----------------------------------------------------------------------------------------------------|----------------------------------------------------------------------------------------------------|----------------------------------------------------------------------------------------------------|----------------------------------------------------------------------------------------------------|
| Ē      | Check off ( $$ ) each step as it is completed. Boxes have been provided for this purpose under each step number. |                                                                                                    |                                                                                                    |                                                                                                    |                                                                                                    |                                                                                                    |                                                                                                    |
| r<br># | SHOULD THIS PROCEDURE FAIL, IT IS RECOMMENDED TO CONTACT MOS AND ASK FOR UPGRADE ASSISTANCE.                     |                                                                                                    |                                                                                                    |                                                                                                    |                                                                                                    |                                                                                                    |                                                                                                    |
| 1      |                                                                                                    | This procedure                                                                                                    | e will run the autom                                                                                                    | ated post-upg                                                                                                    | rade Health                                                                                                    | Checks.                                                                                                    |                                                                                                    |
|        | Active NOAM VIP:                                                                                                 | This procedure<br>From the Acti<br>1. Select Ac<br>The Upgr<br>2. Select the<br>3. Select the<br>Main Menu: <i>J</i><br>Filter Tas<br>Rambler_NO_SG<br>Hostname<br>Rambler-SO1<br>Rambler-SO2<br>Backup Backup<br>4. Click the<br>The Upgr<br>5. Under He<br>6. Click Ok.<br>Main Menu<br>Hostname<br>Rambler-SO1<br>Health check op<br>Checkup Type<br>Upgrade ISO | a will run the autom<br>we NOAM GUI:<br>dministration > So<br>ade screen is disple<br>> SOAM Server Green<br>> Active SOAM.<br>Administration -><br>ks •<br>Rembler_DAMP_SG<br>Upgrade State<br>Server Status<br>Acceptor Reject<br>Warn<br>Acceptor Reject<br>Warn<br>Acceptor Reject<br>Action<br>Health Check<br>Pre Upgrade<br>Prost Upgrade<br>- Select - | All Upgrade Sen<br>seen is displayed<br>select the Po<br>che Upgrade sen<br>at a software Manage<br>Software Manage<br>Software Ma<br>Rambler_DRNO_SG<br>OAM Max HA Role<br>Active<br>N/A<br>Standby<br>N/A<br>All Upgrade Sen<br>-> Software<br>m -> Software<br>The Upgrade sen<br>The Upgrade sen<br>T | rade Health (<br>gement > Up<br>a site being up<br>nagement -><br>Rambler_SO_S<br>Server Role<br>Network Element<br>System OAM<br>SO_Rambler<br>System OAM<br>SO_Rambler<br>rer Accept Re<br>ed.<br>sst Upgrade for<br>creen.<br>re Manage<br>Status<br>OAM Max H<br>Active<br>Upgrade heal<br>Select the de | Checks.<br>grade.<br>pgraded.<br>• Upgrad<br>G<br>Function<br>OAM<br>OAM<br>OAM<br>OAM<br>OAM<br>OAM<br>OAM<br>A Role N:<br>S<br>A Role N:<br>S<br>A Role N:<br>S | de Application Version Upgrade ISO 7.2.0.0.0-72.17.0 DSR-7.2.0.0.0_72.17.0-x86_64.iso 7.2.0.0.0-72.17.0 DSR-7.2.0.0.0_72.17.0-x86_64.iso ant All  VUpgrade [Checkup] etwork Element V0_Rambler  rpe. ade ISO media file. ncel |
|        |                                                                                                    |                                                                                                    |                                                                                                    |                                                                                                    |                                                                                                    |                                                                                                    |                                                                                                    |
|        |                                                                                                    |                                                                                                    |                                                                                                    |                                                                                                    |                                                                                                    |                                                                                                    |                                                                                                    |

| 2 | Active NOAM VIP:                                                                                                    | Monitor for the completion of the Health Check.                                                                                                    |  |  |  |  |  |
|---|----------------------------------------------------------------------------------------------------|----------------------------------------------------------------------------------------------------|--|--|--|--|--|
|   | Monitor health check<br>progress                                                                                                    | <ul> <li>From the Active NOAM GUI:         <ol> <li>Click the Tasks dropdown to display the currently executing tasks. The Health Check task name appears as <soservergroup> PostUpgrade Health Check.</soservergroup></li> <li>Monitor the Health Check task until the Task State is completed. The Details column will display a hyperlink to the Health Check report.</li> <li>Click the hyperlink to download the Health Check report. Open the report and review the results.</li> </ol> </li> <li>Main Menu: Administration -&gt; Software Management -&gt; Upgrade         Filter Status Tasks         Tasks Tasks Tasks Task State PostUpgrade Health Check, R ambler, SO, SG Rambler-NO1 Rambler, SO, SG approximation, Check AdvanceUpgrade Health Check, R ambler, SO, SG 2016031 100% Check AdvanceUpgrade Health Check Completed K, Rambler, SO, SG, 2016031 100% Check AdvanceUpgrade Health Check Completed K, Rambler, SO, SG, 2016031 100% Check AdvanceUpgrade Health Check Completed K, Rambler, SO, SG, 2016031 100% Check AdvanceUpgrade Health Check Completed K, Rambler, SO, SG, 2016031 100% Check AdvanceUpgrade Health Check Completed K, Rambler, SO, SG, 2016031 100% Check AdvanceUpgrade Health Check Completed K, Rambler, SO, SG, 2016031 100% Check AdvanceUpgrade Health Check Completed K, Rambler, SO, SG, 2016031 100% Check AdvanceUpgrade Health Check Completed K, Rambler, SO, SG, 2016031 100% Check AdvanceUpgrade Health Check Completed K, Rambler, SO, SG, 2016031 100% Check AdvanceUpgrade Health Check Completed K, Rambler, SO, SG, 2016031 100% Check AdvanceUpgrade Health Check Completed K, Rambler, SO, SG, 2016031 100% Check AdvanceUpgrade Health Check Check K, Rambler, SO, SG, 2016031 100% Check Check K, Rambler, SO, SG, 2016031 100% Check K, Rambler, SO, SG, 2016031 100% Check K, Rambler, SO, SG, 2016031 100% Check K, Rambler, SO, SG, 2016031 100% Check K, Rambler, SO, SG, 2016031 100% Check K, Rambler, SO, SG, 2016031 100% Check K, Rambler, SO, SG, 2016031 100% Check K, Rambler, SO, SG, 2016031</li></ul> |  |  |  |  |  |
| 3 |                                                                                                    | Analyze Health Check failure. If the Health Check report status is anything other than "Pass".                                                                                                    |  |  |  |  |  |
| 3 | Active NOAM VIP:<br>Analyze health check<br>results                                                                                                    | <ul> <li>Analyze Health Check failure. If the Health Check report status is anything other than "Pass", the Health Check logs can be analyzed to determine if the upgrade can proceed.</li> <li>From the Active NOAM GUI: <ol> <li>Select Status &amp; Manage &gt; Files. </li> <li>The Files screen is displayed.</li> </ol> </li> <li>Select the file named "UpgradeHealthCheck.log" and click View.</li> <li>Locate the log entries for the most recent health check.</li> <li>Review the log for failures. Analyze the failures and determine if it is safe to continue the upgrade. If necessary, it is recommended to contact MOS for guidance as described in Appendix J.</li> </ul>                                                                                                    |  |  |  |  |  |
| 4 | Active SOAM VIP:<br>Export and archive<br>configuration data                                                                                                    | <ul> <li>Export configuration data</li> <li>From the Active SOAM GUI: <ol> <li>Select Main Menu &gt; Diameter Common &gt; Export</li> <li>Capture and archive the configuration data by choosing Export Application the drop down entry named "ALL".</li> <li>Click Ok to confirm.</li> <li>If SCP will be used to retrieve the export files in step 6, select the Export Directory - File Management Directory radio button.</li> <li>Verify the requested data is exported using the tasks button at the top of the screen.</li> <li>Browse to Main Menu &gt;Status &amp; Manage &gt;Files and download all the exported files to the client machine, or use the SCP utility to download the files from the Active SOAM to the client machine.</li> <li>Select Diameter &gt; Maintenance &gt; Applications</li> <li>Verify Operational Status is 'Available' for all applications</li> </ol> </li> </ul>                                                                                                    |  |  |  |  |  |
| 5 | Active SOAM Server:<br>Check if the setup<br>previously has a<br>customer supplied<br>Apache certificate<br>installed and protected<br>with a passphrase,<br>which was renamed<br>before starting with<br>upgrade. | If the setup had a customer-supplied Apache certificate installed and protected with passphrase before the start of the upgrade (refer to Procedure 2), the certification was renamed to server.crt-orig. To restore the customer-supplied certification, rename 'server.crt-orig' back to 'server.crt'.                                                                                                    |  |  |  |  |  |

## Procedure 31: Site Post-Upgrade Health Check

## Procedure 31: Site Post-Upgrade Health Check

| 6 | Compare data to the<br>Pre-Upgrade health<br>check to verify if the<br>system has degraded<br>after the second<br>maintenance window. | Verify that the health check status of the upgraded site as collected from Steps 1 through 4 is the same as the pre-upgrade health checks taken in Procedure 21. If system operation is degraded, it is recommended to contact MOS. |
|---|----------------------------------------------------------------------------------------------------|----------------------------------------------------------------------------------------------------|
|   |                                                                                                    | THIS PROCEDURE HAS BEEN COMPLETED.                                                                                                    |

# 5.6.2.2 Alternate SOAM Post-Upgrade Health Check

This procedure determines the validity of the upgrade, as well as the health and status of the network and servers. This procedure is an alternative to the normal post upgrade health check in Procedure 31.

#### Procedure 32: Verify Post-Upgrade Status

| S<br>T | This procedure verifies Post-Upgrade site status. |                                                                                                    |  |  |  |  |
|--------|---------------------------------------------------|----------------------------------------------------------------------------------------------------|--|--|--|--|
| Ē      | Check off ( $\checkmark$ ) each step as it is     | s completed. Boxes have been provided for this purpose under each step number.                                                                                                    |  |  |  |  |
| #      | SHOULD THIS PROCEDURE                             | FAIL, IT IS RECOMMENDED TO CONTACT MOS AND ASK FOR UPGRADE ASSISTANCE.                                                                                                    |  |  |  |  |
| 1.     | ACTIVE SOAM CLI:                                  | Run SOAM post-upgrade health check.                                                                                                    |  |  |  |  |
|        | Verify SOAM post-                                 | 1. Use an SSH client to connect to the Active SOAM:                                                                                                    |  |  |  |  |
|        | Upgrade Status                                    | ssh <soam address="" ip="" xmi=""><br/>login as: admusr<br/>password: <enter password=""></enter></soam>                                                                                                    |  |  |  |  |
|        |                                                   | Note: The static XMI IP address for each server should be available in Table 3.                                                                                                    |  |  |  |  |
|        |                                                   | 2. Enter the command:                                                                                                    |  |  |  |  |
|        |                                                   | <pre>\$ upgradeHealthCheck postUpgradeHealthCheckOnSoam</pre>                                                                                                    |  |  |  |  |
|        |                                                   | This command creates files in /var/TKLC/db/filemgmt/ UpgradeHealthCheck/<br>with the filename format:                                                                                                    |  |  |  |  |
|        |                                                   | <soserver_name>_ServerStatusReport_<date-time>.xml<br/><soserver_name>_ComAgentConnStatusReport_<date-time>.xml</date-time></soserver_name></date-time></soserver_name>                                                                                                    |  |  |  |  |
|        |                                                   | If any alarms are present in the system:<br><soserver_name>_AlarmStatusReport_<date-time>.xml</date-time></soserver_name>                                                                                                    |  |  |  |  |
|        |                                                   | If the system is PDRA, one additional file is generated:<br><soserver_name>_SBRStatusReport_<date-time>.xml</date-time></soserver_name>                                                                                                    |  |  |  |  |
|        |                                                   | Note: The same command used for pre-upgrade healthchecks<br>"preUpgradeHealthCheckOnSoam" is also used to verify Post upgrade health status.                                                                                                    |  |  |  |  |
|        |                                                   | Note: The message <b>"FIPS integrity verification test failed</b> " may be output when the upgradeHealthCheck command runs. This message can be ignored.                                                                                                    |  |  |  |  |
|        |                                                   | 3. If the message "Server <hostname> needs operator attention before upgrade" is output, inspect the Server Status Report to determine the reason for the message. If the following message appears in the Server Status Report, the alert can be ignored: Server <hostname> has no alarm with DB State as Normal and Process state as Kill.</hostname></hostname> |  |  |  |  |
|        |                                                   | Note: If any server status is not as expected, do not proceed with the upgrade. It is recommended to contact MOS for guidance.                                                                                                    |  |  |  |  |
|        |                                                   | <ol> <li>Keep these reports for future reference. These reports will be compared to alarm and<br/>status reports after the upgrade is complete.</li> </ol>                                                                                                    |  |  |  |  |
| 2.     |                                                   | Capture Diameter Maintenance status.                                                                                                    |  |  |  |  |
|        | ACTIVE SOAWICEI.                                  | 1. Enter the command:                                                                                                    |  |  |  |  |
|        | Maintenance Status                                | <pre>\$ upgradeHealthCheck diameterMaintStatus</pre>                                                                                                    |  |  |  |  |
|        |                                                   | This command will output a series of messages, providing Diameter Maintenance status.<br>Capture this output and save for later use. Note: the output is also captured in<br>/var/TKLC/db/filemgmt/UpgradeHealthCheck.log.                                                                                                    |  |  |  |  |
|        |                                                   | Note: The message "FIPS integrity verification test failed" may be output when the upgradeHealthCheck command runs. This message can be ignored.                                                                                                    |  |  |  |  |

| 3. | ACTIVE SOAM CLI:      |                   | Capture DA-MP status.                                                                                                    |  |  |
|----|-----------------------|-------------------|----------------------------------------------------------------------------------------------------|--|--|
|    |                       |                   | Enter the command:                                                                                                    |  |  |
|    | View DA-MP Status     |                   | <pre>\$ upgradeHealthCheck daMpStatus</pre>                                                                                                    |  |  |
|    |                       |                   | This command outputs status to the screen for review.                                                                                                    |  |  |
|    |                       |                   | Note: The message "FIPS integrity verification test failed" may be output when the upgradeHealthCheck command runs. This message can be ignored.                                                                                  |  |  |
|    |                       | 2.<br>3.          | Verify all Peer MPs are available<br>Note the number of Total Connections Established                                                                                                    |  |  |
| 4. | Verify system health. | Ver<br>san<br>deg | ify that the health check status of the upgraded site as collected in this procedure is the<br>ne as the pre-upgrade health checks taken in Procedure 21. If system operation is<br>raded, it is recommended to report it to MOS. |  |  |
|    |                       | TH                | IIS PROCEDURE HAS BEEN COMPLETED.                                                                                                    |  |  |

**NOTE:** If another site is to be upgraded, all procedures specified by Table 9 must be executed. However, the user should be aware that mated sites should not be upgraded in the same maintenance window.

# 6 BACKOUT PROCEDURE OVERVIEW

The procedures provided in this section return the individual servers and the overall DSR system to the source release after an upgrade is aborted. The backout procedures support two options for restoring the source release:

- Emergency backout
- Normal backout

The emergency backout overview is provided in Table 14. These procedures back out the target release software in the fastest possible manner, without regard to traffic impact.

The normal backout overview is provided in Table 15. These procedures back out the target release software in a more controlled manner, sustaining traffic to the extent possible.

All backout procedures are executed inside a maintenance window.

The backout procedure times provided in Table 14 and Table 15 are only estimates as the reason to execute a backout has a direct impact on any additional backout preparation that must be done.

| This Step            |                                               | Procedure Inte                                                                                                    | 11111-111                                                                                                    |  |
|----------------------|-----------------------------------------------|----------------------------------------------------------------------------------------------------|----------------------------------------------------------------------------------------------------|--|
| This Step Cumulative |                                               |                                                                                                    | Impact                                                                                                    |  |
| 0:10-0:30            | 0:10-0:30                                     | Backout Setup:<br>The reason to execute a backout has<br>a direct impact on any additional<br>backout preparation that must be<br>done. Since all possible reasons<br>cannot be predicted ahead of time,<br>only estimates are given here.<br>Execution time will vary.                         | None.                                                                                                    |  |
| See Note             | See Note                                      | Emergency Site Backout:<br>NOTE: Execution time of<br>downgrading entire network is<br>approximately equivalent to<br>execution time taken during upgrade.<br>0:05 (5 minutes) can be subtracted<br>from total time because ISO<br>Administration is not executed<br>during Backout procedures. | All impacts as applicable<br>in upgrade apply in this<br>procedure. Also backout<br>procedures will cause<br>traffic loss.                                                                                                    |  |
| See Note             | See Note                                      | Emergency NOAM Backout:<br>NOTE: Execution time of<br>downgrading a single server is<br>approximately equivalent to<br>execution time to upgrade the server.                                                                                                    | All impacts as applicable<br>in upgrade apply in this<br>procedure. Also backout<br>procedures will cause<br>traffic loss.                                                                                                    |  |
| See Note             | See Note                                      | IDIH Backout<br>NOTE: Execution time of<br>downgrading the Oracle server is<br>approximately equivalent to<br>execution time to upgrade the server.<br>Post-Backout Health Check                                                                                                    | None                                                                                                    |  |
|                      | 0:10-0:30<br>See Note<br>See Note<br>See Note | 0:10-0:30See NoteSee NoteSee NoteSee NoteSee NoteSee NoteSee NoteSee NoteSee NoteSee NoteSee NoteSee NoteSee NoteSee NoteSee NoteSee Note                                                                                                    | 0:10-0:300:10-0:30Backout Setup:<br>The reason to execute a backout has<br>a direct impact on any additional<br>backout preparation that must be<br>done. Since all possible reasons<br>cannot be predicted ahead of time,<br>only estimates are given here.<br>Execution time will vary.See NoteSee NoteEmergency Site Backout:<br>NOTE: Execution time of<br>downgrading entire network is<br>approximately equivalent to<br>execution time taken during upgrade.See NoteSee Note0:05 (5 minutes) can be subtracted<br>from total time because ISO<br>Administration is not executed<br>during Backout procedures.See NoteSee NoteEmergency NOAM Backout:<br>NOTE: Execution time of<br>downgrading a single server is<br>approximately equivalent to<br>execution time to upgrade the server.See NoteSee NoteIDIH Backout<br>NOTE: Execution time of<br>downgrading the Oracle server is<br>approximately equivalent to<br>execution time to upgrade the server. |  |

Table 14: Emergency Backout Procedure Overview.

| Dresedure    | Elapsed Time (hr:min) |           | Breedure Title                                                                                                    | Impact                                                                                                    |  |
|--------------|-----------------------|-----------|----------------------------------------------------------------------------------------------------|----------------------------------------------------------------------------------------------------|--|
| Procedure    | This Step Cumulative  |           | Procedure little                                                                                                    |                                                                                                    |  |
| Procedure 33 | 0:10-0:30             | 0:10-0:30 | Backout Setup:<br>The reason to execute a backout has<br>a direct impact on any additional<br>backout preparation that must be<br>done. Since all possible reasons<br>cannot be predicted ahead of time,<br>only estimates are given here.<br>Execution time will vary.                      | None.                                                                                                    |  |
| Procedure 36 | See Note              | See Note  | Normal Site Backout:<br>NOTE: Execution time of<br>downgrading entire network is<br>approximately equivalent to<br>execution time taken during upgrade.<br>0:05 (5 minutes) can be subtracted<br>from total time because ISO<br>Administration is not executed<br>during Backout procedures. | All impacts as applicable<br>in upgrade apply in this<br>procedure. Also backout<br>procedures will cause<br>traffic loss. |  |
| Procedure 37 | See Note              | See Note  | Normal NOAM Backout:<br>NOTE: Execution time of<br>downgrading a single server is<br>approximately equivalent to<br>execution time to upgrade the server.                                                                                                    | All impacts as applicable<br>in upgrade apply in this<br>procedure. Also backout<br>procedures will cause<br>traffic loss. |  |
| Section 6.8  | See Note              | See Note  | IDIH Backout<br>NOTE: Execution time of<br>downgrading the Oracle server is<br>approximately equivalent to<br>execution time to upgrade the server.                                                                                                    | None                                                                                                    |  |

Table 15: Normal Backout Procedure Overview.

#### 6.1 **Recovery Procedures**

It is recommended to direct upgrade procedure recovery issues to MOS by referring to Appendix J of this document. Before executing any of these procedures, it is recommended to contact MOS. Execute this section only if there is a problem and it is desired to revert back to the pre-upgrade version of the software.

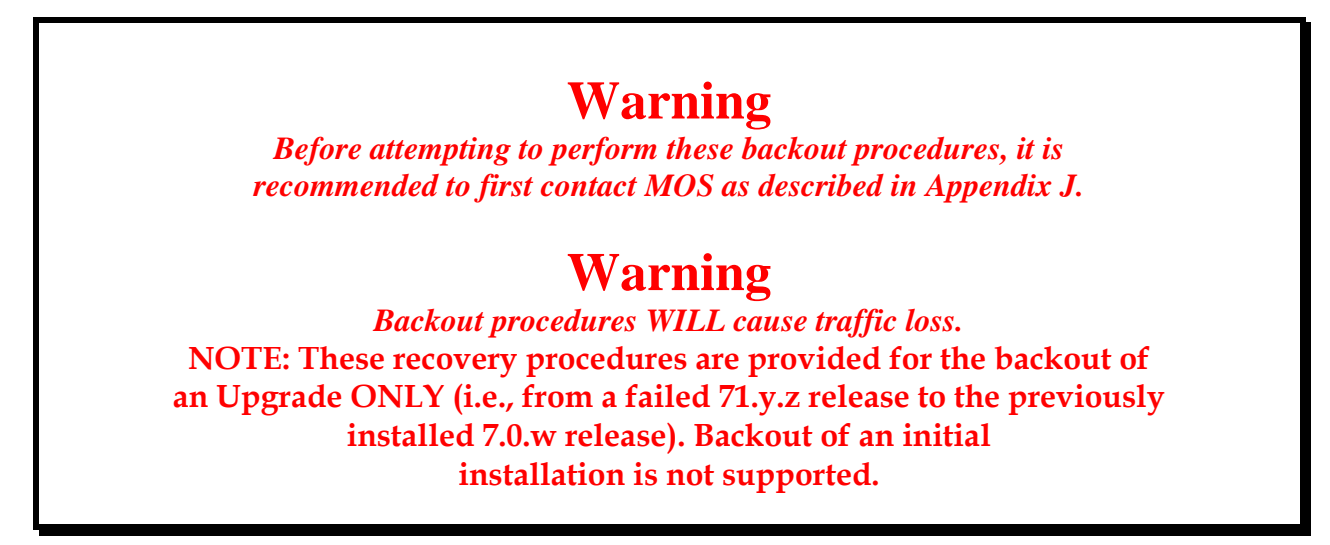

#### 6.2 Backout Health Check

This section provides the procedure to verify that the DSR is ready for backout. The site post-upgrade Health Check is used to perform the backout Health Check.

#### **Procedure 33: Backout Setup**

| This procedure is use                         | ed to prepare a DS                                                                  | SR system f        | or backout        |                 |             |                                  |
|-----------------------------------------------|-------------------------------------------------------------------------------------|--------------------|-------------------|-----------------|-------------|----------------------------------|
| Check off ( $\checkmark$ ) each step as it is | s completed. Boxes have b                                                           | peen provided fo   | or this purpose u | under each step | number.     |                                  |
| SHOULD THIS PROCEDURE                         | E FAIL, IT IS RECOMME                                                               | NDED <b>TO CON</b> | TACT MOS A        | ND ASK FOR      | UPGRAD      | E ASSISTANCE                     |
| Active NOAM VIP:                              | This procedure will                                                                 | run the autom      | ated post-upg     | rade Health (   | Checks fo   | r backout.                       |
|                                               | 1. Select Admini                                                                    | istration > So     | ftware Manag      | gement > Up     | grade.      |                                  |
|                                               | The Upgrade s                                                                       | screen is displa   | aved.             |                 | -           |                                  |
|                                               | 2. Select the SO                                                                    | AM Server Gro      | oup tab for the   | e site being ba | acked out   |                                  |
|                                               | 3. Select the Acti                                                                  | ve SOAM.           |                   |                 |             | -                                |
|                                               |                                                                                     |                    |                   |                 |             |                                  |
|                                               |                                                                                     |                    |                   |                 |             |                                  |
|                                               | Main Menu: Administration -> Software Management -> Upgrade                         |                    |                   |                 |             |                                  |
|                                               | Filter  Tasks                                                                       |                    |                   |                 |             |                                  |
|                                               | Rambler_NO_SG         Rambler_DAMP_SG         Rambler_DRNO_SG         Rambler_SO_SG |                    |                   |                 |             |                                  |
|                                               | Heatnama                                                                            | Upgrade State      | OAM Max HA Role   | Server Role     | Function    | Application Version              |
|                                               | Hostname                                                                            | Server Status      | Appl Max HA Role  | Network Element |             | Upgrade ISO                      |
|                                               | Rambler-SO1                                                                         | Accept or Reject   | Active            | System OAM      | OAM         | 7.2.0.0.0-72.17.0                |
|                                               |                                                                                     | Warn               | N/A               | SO_Rambler      |             | DSR-7.2.0.0.0_72.17.0-x86_64.iso |
|                                               | Rambler-SO2                                                                         | Accept or Reject   | Standby           | System OAM      | OAM         | 7.2.0.0.0-72.17.0                |
|                                               |                                                                                     | Warn               | N/A               | SO_Rambler      |             | DSR-7.2.0.0.0_72.17.0-x86_64.iso |
|                                               | Backup Backup A                                                                     | Checkup            | All Upgrade Serv  | ver Accept Re   | port Report | t All                            |
|                                               |                                                                                     |                    |                   |                 |             |                                  |

## Procedure 33: Backout Setup

|                              | <ol> <li>Click the Checkup button.<br/>The Upgrade [Checkup] screen is displayed.</li> <li>Under Health check options, select the Post Upgrade option.</li> <li>Click Ok. Control returns to the Upgrade screen.</li> </ol>                                                                                                    |                                                                                                    |                                                                                                    |  |  |
|------------------------------|----------------------------------------------------------------------------------------------------|----------------------------------------------------------------------------------------------------|----------------------------------------------------------------------------------------------------|--|--|
|                              | Main Menu: Administration                                                                                                    | -> Software Mana                                                                                         | gement -> Upgrade [Checkup]                                                                                 |  |  |
|                              |                                                                                                    |                                                                                                    |                                                                                                    |  |  |
|                              |                                                                                                    |                                                                                                    |                                                                                                    |  |  |
|                              | Hostname Action                                                                                                    |                                                                                                    |                                                                                                    |  |  |
|                              | Rambler-SO1 Health Check                                                                                                    | OAM Ma                                                                                                   | SO_Rambler                                                                                                  |  |  |
|                              | Health check options                                                                                                    |                                                                                                    |                                                                                                    |  |  |
|                              | Checkup Type<br>Pre Upgrade<br>Prot Upgrade<br>Post Upgrade                                                                                                    | Upgrade                                                                                                  | health check type.                                                                                          |  |  |
|                              | Upgrade ISO - Select -                                                                                                    | <ul> <li>Select the</li> </ul>                                                                           | Select the desired upgrade ISO media file.                                                                  |  |  |
|                              |                                                                                                    |                                                                                                    | Ok Cancel                                                                                                   |  |  |
|                              |                                                                                                    |                                                                                                    |                                                                                                    |  |  |
|                              | Monitor for the completion of the H                                                                                                    | ealth Check.                                                                                             |                                                                                                    |  |  |
| Active NOAW VIP:             |                                                                                                    |                                                                                                    |                                                                                                    |  |  |
| progress                     | <ol> <li>Monitor the Health Check task until the Task State is completed. The Details column will display a hyperlink to the Health Check report.</li> <li>Click the hyperlink to download the Health Check report. Open the report and review the results.</li> </ol>                                                                                                    |                                                                                                    |                                                                                                    |  |  |
|                              |                                                                                                    |                                                                                                    |                                                                                                    |  |  |
|                              | Filter   Status   Tasks                                                                                                    |                                                                                                    | *                                                                                                    |  |  |
|                              | Rambler_SO_SG Rai                                                                                                    | Name Tas                                                                                                 | k State Details Progress                                                                                    |  |  |
|                              | Hostname 62 Rambler-NO1                                                                                                    | Rambler_SO_SG<br>PostUpgrade Health com<br>Check                                                         | pleted PostUpgrade_HealthCheck_R<br>ambler_SO_SG_20160310-<br>104858-EST.txt                                |  |  |
|                              | Rambler-SO1 61 Rambler-NO1                                                                                                    | Rambler_SO_SG<br>AdvanceUpgrade Health com<br>Check                                                      | AdvanceUpgrade_HealthChec 0-1<br>pleted k_Rambler_SO_SG_2016031 100% ce<br>0-104803-EST.bt 8-1              |  |  |
|                              | 60 Rambler-NO1                                                                                                    | Rambler_SO_SG<br>AdvanceUpgrade Health com                                                               | AdvanceUpgrade_HealthChec<br>pleted k_Rambler_SO_SG_2016031 100%                                            |  |  |
|                              |                                                                                                    |                                                                                                    |                                                                                                    |  |  |
| Active NOAM VIP:             | Analyze Health Check results. If the Health Check logs can be analyticated and the Health Check logs can be analyticated and the second second | e Health Check report<br>zed to determine if the                                                         | status is anything other than "Pass",<br>e backout can proceed.                                             |  |  |
| Analyze health check results | <ol> <li>Select Status &amp; Manage &gt; Fi<br/>The Files screen is displayed.</li> <li>Select the file named "Upgrad</li> <li>Locate the log entries for the r</li> <li>Review the log for failures. An<br/>backout. If necessary, it is rec</li> </ol>                                                                                                    | es.<br>eHealthCheck.log" and<br>nost recent health che<br>alyze the failures and<br>commended to contact | d click <b>View</b> .<br>ck.<br>determine if it is safe to continue the<br>MOS for guidance as described in |  |  |

| Active NOAM VIP:<br>Identify IP addresses of<br>servers to be backed<br>out | <ol> <li>Select Administration &gt; Software Management &gt; Upgrade.</li> <li>Based on the "Application Version" column, identify all the hostnames that need to be backed out.</li> <li>Select Configuration &gt; Servers.</li> <li>Using the data recorded in Table 3, note the XMI/iLO/LOM IP addresses of all the hostnames to be backed out. These are required to access the server when performing the backout.</li> <li>The reason to execute a backout has a direct impact on any additional backout preparation that must be done. The backout procedures WILL cause traffic loss. Since all possible reasons cannot be predicted ahead of time, it is recommended to contact MOS as stated in the Warning box above.</li> </ol> |
|-----------------------------------------------------------------------------|----------------------------------------------------------------------------------------------------|
| Active NOAM VIP:<br>Verify backup archive<br>files                          | <ol> <li>Select Status &amp; Manage &gt; Files.</li> <li>For each server to be backed out, select the server tab on the Files screen. Verify that<br/>the two backup archive files, created in section 3.3.4, are present on every server that is<br/>to be backed out. These archive files will have the format:</li> <li>Backup.<application>.<server>.FullDBParts.<role>.<date_time>.UPG.tar.bz2</date_time></role></server></application></li> <li>Backup. <application>.<server>.FullRunEnv.<role>.<date_time>.UPG.tar.bz2</date_time></role></server></application></li> </ol>                                                                                                    |
|                                                                             | THIS PROCEDURE HAS BEEN COMPLETED.                                                                                                    |

## Procedure 33: Backout Setup

# **EMERGENCY SITE BACKOUT**

Use this section to perform an emergency backout of a DSR upgrade

# 6.3 Perform Emergency Backout

The procedures in this section perform a backout of all servers to restore the source release. An emergency backout can only be executed once all necessary corrective setup steps have been taken to prepare for the backout. It is recommended to contact MOS, as stated in the warning box in Section 6.1, to verify that all corrective setup steps have been taken.

# 6.3.1 Emergency Site Backout

The procedures in this section backout all servers at a specific site without regard to traffic impact.

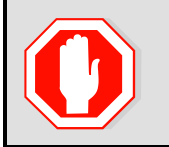

**EXECUTING THIS PROCEDURE WILL RESULT IN A TOTAL LOSS OF !! WARNING!!** ALL TRAFFIC BEING PROCESSED BY THIS DSR. TRAFFIC BEING PROCESSED BY THE MATE DSR IS NOT AFFECTED.

#### **Procedure 34: Emergency Site Backout**

| S<br>T<br>P<br># | This procedure is used to backout the DSR application software from multiple B- and C-level servers for a specific site. Any server requiring backout can be included: SOAMs, DA-MPs, SS7-MPs, IPFEs, and SBRs.<br>Check off (1) each step as it is completed. Boxes have been provided for this purpose under each step number.<br>SHOULD THIS PROCEDURE FAIL, IT IS RECOMMENDED TO CONTACT MOS AND ASK FOR UPGRADE ASSISTANCE |                                                                                                    |  |
|------------------|----------------------------------------------------------------------------------------------------|----------------------------------------------------------------------------------------------------|--|
| 1.               | Active NOAM VIP:<br>Identify all servers that<br>require Backout                                                                                                    | <ol> <li>Identify all servers that require Backout (within a Site):</li> <li>Log into the NOAM GUI using the VIP.</li> <li>Select Administration &gt;Software Management &gt;Upgrade.<br/>The Upgrade Administration screen is displayed.</li> <li>Identify the servers in the respective Server Groups with the target release Application<br/>Version value. These servers were previously upgraded but now require Backout.</li> <li>Make note of these servers. They have been identified for backout.</li> <li>Before initiating the backout procedure, remove all new servers and/or sites configured<br/>after upgrade was started.</li> </ol> |  |

| 2. | Active NOAM VIP                                                                    | Disable provisioning and configuration updates on the entire network (if not done previously):                                                                                                    |
|----|------------------------------------------------------------------------------------|----------------------------------------------------------------------------------------------------|
|    | Disable Global<br>Provisioning (if not<br>already done)                            | Since this step is being executed during a backout procedure, it is likely that Provisioning and Configuration updates are disabled already. If they have not been disabled, execute the following steps to disable provisioning:                                                                                                    |
|    |                                                                                    | <ol> <li>Select Status &amp; Manage &gt; Database.<br/>The Database Status screen is displayed.</li> <li>Click the Disable Provisioning button.</li> <li>Confirm the operation by clicking Ok in the popup dialog box.</li> <li>Verify the button text changes to Enable Provisioning. A yellow information box should<br/>also be displayed at the top of the view screen which states:<br/>[Warning Code 002] - Global provisioning has been manually disabled.</li> </ol>                                                                                                    |
|    |                                                                                    | The Active NOAM server will have the following expected alarm:<br>Alarm ID = <b>10008 (Provisioning Manually Disabled)</b>                                                                                                    |
| 3. | Active SOAM VIP:<br>Disable Site<br>Provisioning for the site<br>to be backed out. | <ol> <li>Disable Site Provisioning</li> <li>Log into the SOAM GUI using the VIP.</li> <li>Select Status &amp; Manage &gt; Database<br/>The Database Status screen is displayed</li> <li>Click the Disable Site Provisioning button.</li> <li>Confirm the operation by clicking Ok in the popup dialog box.</li> <li>Verify the button text changes to Enable Site Provisioning. A yellow information box<br/>will be displayed at the top of the view screen which states:</li> <li>[Warning Code 004] - Site provisioning has been manually disabled.</li> <li>The Active SOAM server will have the following expected alarm:<br/>Alarm ID = 10008 (Provisioning Manually Disabled)</li> </ol> |
|    | O                                                                                  | WARNING! STEP 4 WILL RESULT IN A TOTAL LOSS OF ALL<br>TRAFFIC BEING PROCESSED BY THIS DSR                                                                                                    |
| 4. | Backout all C-level servers, as applicable                                         | For all configurations:<br>Backout all C-level servers (IPFEs, SBRs, SBRs, DA-MPs, and SS7-MPs) identified in step 1:<br>Execute Section 6.6, Backout Multiple Servers.                                                                                                    |
| 5. | Backout the Standby<br>and Spare SOAM<br>servers, as applicable                    | Backout the Standby and Spare DSR SOAM servers:<br>If Standby and Spare SOAM servers are present:<br>Execute Section 6.6, Backout Multiple Servers.<br>If only a Spare SOAM server is present:<br>Execute Section 6.5. Backout Single Server.                                                                                                    |
| 6. | Backout the Active SOAM                                                            | Backout the Active DSR SOAM server:<br>Execute Section 6.5, Backout Single Server.                                                                                                    |
| 7. | Repeat work-around for other SOAM                                                  | Repeat step 6 on the other (now Standby) SOAM.                                                                                                    |

| 8. | Active SOAM VIP:         | Enable Site provisioning                                                                                                    |  |
|----|--------------------------|----------------------------------------------------------------------------------------------------|--|
|    | Enable Site Provisioning | <ol> <li>Log into the SOAM GUI using the VIP.</li> <li>Select Status &amp; Manage &gt; Database.<br/>The Database Status screen is displayed</li> <li>Click the Enable Site Provisioning button.</li> <li>Confirm the operation by clicking Ok in the popup dialog box.</li> <li>Verify the button text changes to Disable Site Provisioning</li> </ol> |  |
|    |                          | THIS PROCEDURE HAS BEEN COMPLETED.                                                                                                    |  |

NOTE: If another site is to be backed out, follow all procedures in Table 14 in another maintenance window.

# 6.3.2 Emergency NOAM Backout

The procedures in this section backout the NOAM servers.

#### Procedure 35: Emergency NOAM Backout

| S      | This procedure is used to perform an emergency backout of the DSR application software from |                                                                                                    |  |  |
|--------|---------------------------------------------------------------------------------------------|----------------------------------------------------------------------------------------------------|--|--|
| T<br>E | the NOAM servers. This procedure backs out the application software as quickly as possible, |                                                                                                    |  |  |
| Е<br>Р | without regard to operational impact.                                                       |                                                                                                    |  |  |
| #      | Check off ( $\checkmark$ ) each step as it is                                               | completed. Boxes have been provided for this purpose under each step number.                                                                                                    |  |  |
|        | SHOULD THIS PROCEDURE FAIL, IT IS RECOMMENDED TO CONTACT MOS AND ASK FOR UPGRADE ASSISTANCE |                                                                                                    |  |  |
| 1.     | Backout Standby DR                                                                          | Backout the Standby DR NOAM server:                                                                                                    |  |  |
|        | equipped)                                                                                   | Execute Section 6.5 Backout Single Server.                                                                                                    |  |  |
| 2.     | Backout Active DR                                                                           | Backout the other DR NOAM server (now the Standby):                                                                                                    |  |  |
|        | NOAM server (if<br>equipped)                                                                | Execute Section 6.5 Backout Single Server.                                                                                                    |  |  |
| 3.     | Backout Standby DSR                                                                         | Backout the Standby DSR NOAM server:                                                                                                    |  |  |
|        | NOAM server (as applicable)                                                                 | Execute Section 6.5 Backout Single Server.                                                                                                    |  |  |
| 4.     | Backout Active DSR                                                                          | Backout the other DSR NOAM server (now the standby):                                                                                                    |  |  |
|        | NOAM server                                                                                 | Execute Section 6.5 Backout Single Server.                                                                                                    |  |  |
| 5.     | Active NOAM VIP:                                                                            | Enable global provisioning and configuration updates on the entire network                                                                                                    |  |  |
|        | Enable Global<br>Provisioning                                                               | <ol> <li>Log into the NOAM GUI using the VIP.</li> <li>Select Status &amp; Manage &gt; Database<br/>The Database Status screen is displayed.</li> </ol>                                                                                                    |  |  |
|        |                                                                                             | <ol> <li>Click the Enable Provisioning button.</li> <li>Verify the button text changes to Disable Provisioning.</li> </ol>                                                                                                    |  |  |
|        |                                                                                             |                                                                                                    |  |  |
| 6.     | Active NOAM VIP:                                                                            | Remove 'Ready' state                                                                                                    |  |  |
|        | Remove 'Ready' state<br>for any backed out<br>server                                        | <ol> <li>Select Status &amp; Manage &gt; Servers.<br/>The Server Status screen is displayed.</li> <li>If any backed-out server Application Status is 'Disabled', then select the server row and<br/>press the Restart button.</li> <li>Select Administration &gt;Software Management &gt;Upgrade<br/>The Upgrade Administration screen is displayed.</li> <li>If any backed-out server shows an Upgrade State of "Ready" or "Success", then select<br/>that server and press the Complete Upgrade button. Otherwise, skip this step.<br/>The Upgrade [Make Ready] screen will appear.</li> <li>Click OK. This will now remove the Forced Standby designation for the backed-out<br/>server.</li> </ol> |  |  |
|        |                                                                                             | NOTE: Due to backout being initiated from the command line instead of through the GUI, the following SOAP error may appear in the GUI banner.                                                                                                    |  |  |
|        |                                                                                             | hostname=[frame10311b6] ip=[172.16.1.28]                                                                                                    |  |  |
|        |                                                                                             | <ol> <li>Verify the Application Version value for servers has been downgraded to the original release version.</li> </ol>                                                                                                    |  |  |
|        |                                                                                             | THIS PROCEDURE HAS BEEN COMPLETED.                                                                                                    |  |  |

# NORMAL SITE BACKOUT

Use this section to perform a normal backout of a DSR upgrade

#### 6.4 Perform Normal Backout

The following procedures to perform a normal backout can only be executed once all necessary corrective setup steps have been taken to prepare for the backout. It is recommended to contact MOS, as stated in the warning box in Section 6.1, to verify that all corrective setup steps have been taken.

#### 6.4.1 Normal Site Backout

The procedures in this section backout all servers at a specific site.

#### **Procedure 36: Normal Site Backout**

| S<br>T<br>P<br># | This procedure is used to backout an upgrade of the DSR application software from multiple servers in the network. Any server requiring backout can be included: SOAMs, DA-MPs, SS7-MPs, IPFEs and SBRs. |                                                                                                    |  |
|------------------|----------------------------------------------------------------------------------------------------|----------------------------------------------------------------------------------------------------|--|
| 1.               | Active NOAM VIP:                                                                                                    | Identify all servers that require Backout ( within a Site):                                                                                                    |  |
|                  | Identify all servers that require Backout                                                                                                    | <ol> <li>Log into the NOAM GUI using the VIP.</li> <li>Select Administration &gt;Software Management &gt;Upgrade.<br/>The Upgrade Administration screen is displayed.</li> <li>Identify the servers in the respective Server Groups with the target release Application<br/>Version value. These servers were previously upgraded but now require Backout.</li> <li>Make note of these servers. They have been identified for Backout.</li> <li>Before initiating the backout procedure, remove all new servers and/or sites configured<br/>after upgrade was started.</li> </ol>                                                                                                    |  |
| 2.               | Active NOAM VIP:                                                                                                    | Disable provisioning and configuration updates on the entire network (if not done previously:                                                                                                    |  |
|                  | Disable Global<br>Provisioning (if not<br>already done)                                                                                                    | <ul> <li>Since this step is being executed during a backout procedure, it is likely that Provisioning and Configuration updates are disabled already. If they have not been disabled, execute the following steps to disable provisioning:</li> <li>Select Status &amp; Manage &gt; Database.<br/>The Database Status screen is displayed.</li> <li>Click the Disable Provisioning button.</li> <li>Confirm the operation by clicking Ok in the popup dialog box.</li> <li>Verify the button text changes to Enable Provisioning. A yellow information box should also be displayed at the top of the view screen which states:<br/>[Warning Code 002] - Global provisioning has been manually disabled.</li> <li>The Active NOAM server will have the following expected alarm:<br/>Alarm ID = 10008 (Provisioning Manually Disabled)</li> </ul> |  |

| Disable Site<br>Provisioning for the site<br>to be backed out | <ol> <li>Select Status &amp; The Database St</li> <li>Click the Disable</li> <li>Confirm the oper</li> <li>Verify the button should also be di [Warning Code</li> </ol>                                                                                                    | Manage > Database<br>tatus screen is displayed<br>a Site Provisioning butt<br>ration by clicking Ok in the<br>text changes to Enable<br>isplayed at the top of the<br>a 004] - Site provisioning                                                    | on.<br>le popup dialog box.<br><b>Site Provisioning.</b> A<br>view screen which st<br><b>ig has been manuall</b>                                                                                                    | yellow information box<br>ates:<br><b>y disabled</b> .                                                                                                    |
|---------------------------------------------------------------|----------------------------------------------------------------------------------------------------|----------------------------------------------------------------------------------------------------|----------------------------------------------------------------------------------------------------|----------------------------------------------------------------------------------------------------|
|                                                               | The Active SOAM service Alarm ID = 1000                                                                                                    | ver will have the followin<br>8 (Provisioning Manual                                                                                                    | g expected alarm:<br>Iy Disabled)                                                                                                    |                                                                                                    |
| Backout the first set of<br>C-level servers as<br>applicable  | Backout the first set of<br>applicable)<br>Standby DA<br>½ of all DA-<br>Standby SB<br>Spare SBR(<br>½ of all SS7<br>½ of all IPF                                                                                                    | f servers. The following s<br>A-MP for 1+1 (Active/Star<br>MPs for N+0 (Multi-Activ<br>8R(s)<br>(s)<br>(s)<br>F-MPs<br>Es                                                                                                    | servers can be backed<br>ndby) configuration, o<br>re) configuration                                                                                                    | d out in parallel (as<br>r                                                                                                    |
|                                                               | NOTE: In a PCA Syst<br>being backed out.<br>Execute Section 6.6 -                                                                                                    | tem, the Spare SBR set<br>Backout Multiple Server                                                                                                    | rver is located at the s for the C-level serve                                                                                                    | mated site of the site                                                                                                    |
|                                                               | 5.                                                                                                    |                                                                                                    | the stars <b>F</b> and sta                                                                                                    |                                                                                                    |
|                                                               | !WARNING! the                                                                                                    | ailure to comply wi<br>e loss of PCA traff                                                                                                    | th step 5 and ste<br>ic, resulting in s                                                                                                    | ep 6 may result in<br>ervice impact                                                                                                    |
| Active NOAM VIP:<br>Verify Standby SBR<br>server status       | !WARNING!       Fa         th         If the server being bac         step 6.         1.       Navigate to Main         the tab of the ser         2.       Do not proceed to         of Standby.                                                                                                    | tilure to comply wi<br>e loss of PCA traff<br>cked out is the Standby S<br>n Menu -> Policy and Cl<br>rver group being upgrade<br>to step 6 until the Resou                                                                                         | BBR, execute this step<br>harging->Maintenanced.<br>rce HA Role for the S                                                                                                    | <ul> <li>b. Otherwise, continue with</li> <li>ce-&gt;SBR Status. Open</li> <li>Standby server has a status</li> </ul>                                                                                                    |
| Active NOAM VIP:<br>Verify Standby SBR<br>server status       | !WARNING!       Fa         If the server being bac<br>step 6.         1.       Navigate to Main<br>the tab of the ser         2.       Do not proceed to<br>of Standby.         Main Menu: Policy and                                                                                                    | tilure to comply wi<br>e loss of PCA traff<br>cked out is the Standby S<br>of Menu -> Policy and Cl<br>rver group being upgrade<br>to step 6 until the Resou<br>Charging -> Maintenance                                                             | BBR, execute this step<br>barging->Maintenanced.<br>rce HA Role for the S                                                                                                    | <ul> <li>be 6 may result in ervice impact</li> <li>b. Otherwise, continue with</li> <li>ce-&gt;SBR Status. Open</li> <li>Standby server has a status</li> </ul>                                                                                                    |
| Active NOAM VIP:<br>Verify Standby SBR<br>server status       | !WARNING!       Fa         If the server being bac<br>step 6.       If the server being bac<br>step 6.         1.       Navigate to Main<br>the tab of the ser         2.       Do not proceed to<br>of Standby.         Main Menu: Policy and         Filter •                                                                                                    | Allure to comply wi<br>e loss of PCA traff<br>cked out is the Standby S<br>on Menu -> Policy and Cl<br>rver group being upgrade<br>to step 6 until the Resou<br>Charging -> Maintenance                                                             | th step 5 and ste<br>ic, resulting in s<br>BBR, execute this step<br>harging->Maintenance<br>d.<br>rce HA Role for the S<br>-> SBR Status                                                                                             | <ul> <li>p 6 may result in ervice impact</li> <li>b. Otherwise, continue with</li> <li>ce-&gt;SBR Status. Open</li> <li>Standby server has a status</li> </ul>                                                                                                    |
| Active NOAM VIP:<br>Verify Standby SBR<br>server status       | !WARNING!       Fa         If the server being bac<br>step 6.       If the server being bac<br>step 6.         1.       Navigate to Main<br>the tab of the ser         2.       Do not proceed to<br>of Standby.         Main Menu: Policy and         Filter         PCA_MATED_SITES                                                                                             | Allure to comply wi<br>e loss of PCA traff<br>cked out is the Standby S<br>on Menu -> Policy and Cl<br>river group being upgrade<br>to step 6 until the Resou<br>Charging -> Maintenance                                                            | th step 5 and ste<br>ic, resulting in s<br>SBR, execute this step<br>harging->Maintenance<br>ed.<br>rce HA Role for the S<br>-> SBR Status                                                                                            | <ul> <li>b 6 may result in ervice impact</li> <li>c. Otherwise, continue with</li> <li>ce-&gt;SBR Status. Open</li> <li>Standby server has a status</li> </ul>                                                                                                    |
| Active NOAM VIP:<br>Verify Standby SBR<br>server status       | !WARNING!       Fa         If the server being bac<br>step 6.       If the server being bac<br>step 6.         1.       Navigate to Main<br>the tab of the ser         2.       Do not proceed to<br>of Standby.         Main Menu: Policy and         Filter         PCA_MATED_SITES         Server Group Name                                                                   | Allure to comply wi<br>e loss of PCA traff<br>cked out is the Standby S<br>of Menu -> Policy and Cl<br>rver group being upgrade<br>to step 6 until the Resou<br>Charging -> Maintenance                                                             | th step 5 and ste<br>ic, resulting in s<br>SBR, execute this step<br>harging->Maintenance<br>d.<br>rce HA Role for the S<br>-> SBR Status                                                                                             | <ul> <li>be p 6 may result in ervice impact</li> <li>b. Otherwise, continue with</li> <li>ce-&gt;SBR Status. Open</li> <li>Standby server has a status</li> </ul>                                                                                                    |
| Active NOAM VIP:<br>Verify Standby SBR<br>server status       | !WARNING!       Fa         If the server being bac<br>step 6.       If the server being bac<br>step 6.         1. Navigate to Main<br>the tab of the ser         2. Do not proceed to<br>of Standby.         Main Menu: Policy and         Filter         PCA_MATED_SITES         Server Group Name         □ GTR_SBR_SG_A                                                        | Allure to comply wi<br>e loss of PCA traff<br>cked out is the Standby S<br>of Menu -> Policy and Cl<br>rver group being upgrade<br>to step 6 until the Resou<br>Charging -> Maintenance<br>Resource D<br>PCA_SESSI                                  | th step 5 and ste<br>ic, resulting in s<br>SBR, execute this step<br>harging->Maintenance<br>d.<br>rce HA Role for the S<br>-> SBR Status                                                                                             | ep 6 may result in         ervice impact         b. Otherwise, continue with         ce->SBR Status. Open         Standby server has a status         Standby server has a status         Resource Domain Profile         Policy and Charging Session                                                                           |
| Active NOAM VIP:<br>Verify Standby SBR<br>server status       | !WARNING!       Fa         If the server being bac<br>step 6.       If the server being bac<br>step 6.         1. Navigate to Main<br>the tab of the ser         2. Do not proceed t<br>of Standby.         Main Menu: Policy and         Filter         PCA_MATED_SITES         Server Group Name         GTR_SBR_SG_A<br>Server Name                                            | Allure to comply wi<br>e loss of PCA traff<br>cked out is the Standby S<br>o Menu -> Policy and Cl<br>rver group being upgrade<br>to step 6 until the Resou<br>Charging -> Maintenance<br>Resource D<br>PCA_SESSI<br>Resource HA Role               | th step 5 and ste<br>ic, resulting in s<br>SBR, execute this step<br>harging->Maintenance<br>ed.<br>rce HA Role for the S<br>-> SBR Status                                                                                            | ep 6 may result in         ervice impact         b. Otherwise, continue with         ce->SBR Status. Open         Standby server has a status         Resource Domain Profile         Policy and Charging Session         Sub Resources Hosted                                                                                  |
| Active NOAM VIP:<br>Verify Standby SBR<br>server status       | !WARNING!       Fa         If the server being bac<br>step 6.       If the server being bac<br>step 6.         1. Navigate to Main<br>the tab of the ser         2. Do not proceed t<br>of Standby.         Main Menu: Policy and         Filter         PCA_MATED_SITES         Server Group Name         GTR_SBR_SG_A         Server Name         GTR_SBR-1A                    | Allure to comply wi<br>e loss of PCA traff<br>cked out is the Standby S<br>on Menu -> Policy and Cl<br>rver group being upgrade<br>to step 6 until the Resou<br>Charging -> Maintenance<br>Resource D<br>PCA_SESSI<br>Resource HA Role<br>Active    | th step 5 and ste<br>ic, resulting in s<br>SBR, execute this step<br>harging->Maintenance<br>d.<br>rce HA Role for the S<br>-> SBR Status                                                                                             | Ep 6 may result in ervice impact         ervice impact         b. Otherwise, continue with         ce->SBR Status. Open         Standby server has a status         Barbon Standby server has a status         Resource Domain Profile         Policy and Charging Session         Sub Resources Hosted         0.1.2.3.4.5.6.7 |
| Active NOAM VIP:<br>Verify Standby SBR<br>server status       | !WARNING!       Fa         If the server being bac<br>step 6.       If the server being bac<br>step 6.         1. Navigate to Main<br>the tab of the ser         2. Do not proceed t<br>of Standby.         Main Menu: Policy and         Filter         PCA_MATED_SITES         Server Group Name         GTR_SBR_SG_A         Server Name         GTR-SBR-1A         GTR-SBR-1B | Allure to comply wi<br>e loss of PCA traff<br>cked out is the Standby S<br>on Menu -> Policy and Cl<br>rver group being upgrade<br>to step 6 until the Resource<br>Charging -> Maintenance<br>Resource D<br>PCA_SESSI<br>Resource HA Role<br>Active | In step 5 and step         ic, resulting in s         SBR, execute this step         barging->Maintenanded.         rce HA Role for the S         -> SBR Status         omain Name         ON         Congestion Level         Normal | bep 6 may result in<br>ervice impact      b. Otherwise, continue with      ce->SBR Status. Open      Gtandby server has a status      resource Domain Profile      Policy and Charging Session      Sub Resources Hosted     0.1.2.3.4.5.6.7     0.1.2.3.4.5.6.7                                                                |

#### Procedure 36: Normal Site Backout

#### **Procedure 36: Normal Site Backout**

| 6       Active NOAM VIP:<br>Execute this Step for<br>PCA installations only:<br>Verify bulk download is<br>complete       Verify that bulk download is complete between the Active SBR in the server Group to the<br>Standby and Spare SBRs.         7       Navigate to Main Menu > Alarm & Event > View History<br>Collection Interval: X hours ending in current time, where X is the time from upgrad<br>completion of the Standby and Spare servers to the current time.         7       Backout remaining C-<br>level servers, as<br>applicable       Backout the next set of servers.<br>Active DA-MP for 1+1 (Active/Standby) configuration, or<br>· % of all DA-MPs for N+0 (Multi-Active) configuration,<br>Active SRF.         8.       Backout the Standby<br>SOAM server       Backout the Standby DSR SOAM server:<br>· 1 for the 2 <sup>rd</sup> Spare Standby) configuration, or<br>· % of all DA-MPs for N+0 (Multi-Active) configuration<br>· Active SRF.         9.       Backout the Standby<br>SOAM server       Backout the Standby DSR SOAM server:<br>Execute 6.5, Backout Single Server.         9.       Backout the Standby<br>SOAM server       Backout the Standby DSR SOAM server:<br>Execute 6.5, Backout Single Server.         9.       Backout the Standby<br>SOAM server       Backout the Standby DSR SOAM server:<br>Execute 8.5 Backout Single Server.         9.       Backout the Standby<br>Server (if applicable)       Backout the Active DSR SOAM server:<br>Execute Section 6.5 Backout Single Server.         10.       Backout Active SOAM<br>Server       Backout the Active DSR SOAM server:<br>Execute Section 6.5 Backout Single Server.         11.       Active SOAM<br>Server (if applicable)       Backout the |                                                                                         |                                                                                                    |  |
|----------------------------------------------------------------------------------------------------|-----------------------------------------------------------------------------------------|----------------------------------------------------------------------------------------------------|--|
| Execute this Step for<br>PCA installations only.       From the Active NOAM GUI:         Verify built download is<br>complete       From the Active NOAM GUI:         1       Navigate to Main Menu > Alarm & Event > View History         2: Export the Event Log using the following filter:<br>Server Group: Choose the SBR group that Is in upgrade<br>Display Filter: Event ID = 31127 - DB Replication Audit Complete<br>Collection Interval: Nours anding in current time, where X is the time from upgrad<br>completion of the Standby Binding SBR server         3: Wait for the following SBR server       1 for the Standby Binding SBR server         4: 1 for the Standby Session SBR server       1 for the Sare Session SBR server         6: 1 for the 2 <sup>rd</sup> Spare Binding SBR server       1 for the 2 <sup>rd</sup> Spare Binding SBR server         6: 1 for the 2 <sup>rd</sup> Spare Binding SBR server, it equipped       NOTE: There is an expected loss of traffic depending on size of the bulk download. This<br>be noted along with events captured.         7: Backout remaining C-<br>level servers, as<br>applicable       Backout the next set of servers. The following servers can be backed out in parallel (as<br>applicable)         6: Active DA-MP for 1+1 (Active/Standby) configuration, or       ' /s of all DA-MPs for N+0 (Multi-Active) configuration, or         7: X of all DA-MPS for N+0 (Multi-Active) configuration, or       ' /s of all DFFEs         8: Backout the Standby<br>SOAM server       Backout the Standby DSR SOAM server:<br>Execute 8ction 6.5 Backout Single Server.         9: Backout Active SOAM<br>Server (if applicable)       Backout the Act                                      | 6. <u>Active NOAM VIP:</u>                                                              | Verify that bulk download is complete between the Active SBR in the server Group to the                                                                                                    |  |
| NOTE: The Size an expected loss of traffic depending on size of the bulk download. This be noted along with events captured.         Backout remaining C-level servers, as applicable       Backout the next set of servers. The following servers can be backed out in parallel (as applicable)         • Active DA-MP for 1+1 (Active/Standby) configuration, or       • ½ of all DA-MPs for N+0 (Multi-Active) configuration, or         • ½ of all DA-MPs for N+0 (Multi-Active) configuration       • Active SBR(s)         • ½ of all S37-MPs       • ½ of all S57-MPs         • ½ of all S57-MPs       • ½ of all S57-MPs         • ½ of all S57-MPs       • ½ of all S57-MPs         • ½ of all S57-MPs       • ½ of all S57-MPs         • ½ of all S57-MPs       • ½ of all S57-MPs         • ½ of all S57-MPs       • ½ of all S57-MPs         • ½ of all S57-MPs       • ½ of all S57-MPs         • ½ of all S57-MPs       • ½ of all S57-MPs         • ½ of all S57-MPs       • ½ of all S57-MPs         • ½ of all S57-MPs       • ½ of all S57-MPs         • ½ of all Component the standby DSR SOAM server:       Execute Section 6.5 Backout Single Server.         8       Backout Active SOAM       Backout the Active DSR SOAM server:         Execute Section 6.5 Backout Single Server.       Backout the spare SOAM server:         Backout the spare SOAM server:       Execute Section 6.5 Backout Single Server.                                                                                                    | Execute this Step for<br>PCA installations only:<br>Verify bulk download is<br>complete | <ul> <li>Standby and Spare SBRS.</li> <li>From the Active NOAM GUI: <ol> <li>Navigate to Main Menu &gt; Alarm &amp; Event &gt; View History</li> <li>Export the Event Log using the following filter: <ul> <li>Server Group: Choose the SBR group that is in upgrade</li> <li>Display Filter: Event ID = 31127 – DB Replication Audit Complete</li> <li>Collection Interval: X hours ending in current time, where X is the time from upgrade completion of the Standby and Spare servers to the current time.</li> </ul> </li> <li>Wait for the following instances of Event 31127: <ul> <li>1 for the Standby Binding SBR server</li> <li>1 for the Standby Session SBR server</li> <li>1 for the Spare Binding SBR server</li> <li>1 for the Spare Binding SBR server</li> <li>1 for the Spare Binding SBR server</li> <li>1 for the 2<sup>nd</sup> Spare Session SBR server, if equipped</li> <li>1 for the 2<sup>nd</sup> Spare Session SBR server, if equipped</li> </ul> </li> </ol></li></ul> |  |
| <ul> <li>Reackout remaining C-<br/>level servers, as<br/>applicable</li> <li>Backout the next set of servers. The following servers can be backed out in parallel (as<br/>applicable)</li> <li>Active DA-MP for 1+1 (Active/Standby) configuration, or</li> <li>½ of all DA-MPs for N+0 (Multi-Active) configuration</li> <li>Active SBR(s)</li> <li>½ of all SS7-MPs</li> <li>½ of all IPFEs</li> <li>Execute 6.5, Backout Single Server for each C-level server identified above.</li> </ul> 8. Backout the Standby<br>SOAM server Backout the Standby DSR SOAM server:<br>Execute Section 6.5 Backout Single Server. 9. Backout Active SOAM<br>Server Backout Spare SOAM<br>Server (if applicable) NOTE: The Spare server is located at the mated site of the site being backed out.<br>Backout the spare SOAM server:<br>Execute Section 6.5 Backout Single Server. 10. Backout Spare SOAM<br>Server (if applicable) NOTE: The Spare server is located at the mated site of the site being backed out.<br>Backout the spare SOAM server:<br>Execute Section 6.5 Backout Single Server. 11. Active SOAM VIP:<br>Enable Site Provisioning 1. Log into the SOAM GUI using the VIP. 2. Select Status & Manage > Database.<br>The Database Status screen is displayed 3. Click the Enable Site Provisioning button. 4. Confirm the operation by clicking Ok in the popup dialog box. 5. Verify the button text changes to Disable Site Provisioning                                                                                                    |                                                                                         | NOTE: There is an expected loss of traffic depending on size of the bulk download. This must be noted along with events captured.                                                                                                    |  |
| <ul> <li>Execute 6.5, Backout Single Server for each C-level server identified above.</li> <li>Backout the Standby<br/>SOAM server</li> <li>Backout the Standby DSR SOAM server:<br/>Execute Section 6.5 Backout Single Server.</li> <li>Backout Active SOAM<br/>Server</li> <li>Backout Spare SOAM<br/>Server (if applicable)</li> <li>NOTE: The Spare server is located at the mated site of the site being backed out.<br/>Backout the spare SOAM server:<br/>Execute Section 6.5 Backout Single Server.</li> <li>NOTE: The Spare server is located at the mated site of the site being backed out.<br/>Backout the spare SOAM server:<br/>Execute Section 6.5 Backout Single Server.</li> <li>Backout the spare SOAM server:<br/>Execute Section 6.5 Backout Single Server.</li> <li>Backout the spare SOAM server:<br/>Execute Section 6.5 Backout Single Server.</li> <li>Log into the SOAM GUI using the VIP.</li> <li>Select Status &amp; Manage &gt; Database.<br/>The Database Status screen is displayed</li> <li>Click the Enable Site Provisioning button.</li> <li>Confirm the operation by clicking Ok in the popup dialog box.</li> <li>Verify the button text changes to Disable Site Provisioning</li> </ul>                                                                                                    | 7. Backout remaining C-<br>level servers, as<br>applicable                              | <ul> <li>Backout the next set of servers. The following servers can be backed out in parallel (as applicable)</li> <li>Active DA-MP for 1+1 (Active/Standby) configuration, or</li> <li>½ of all DA-MPs for N+0 (Multi-Active) configuration</li> <li>Active SBR(s)</li> <li>½ of all SS7-MPs</li> <li>½ of all IPFEs</li> </ul>                                                                                                    |  |
| <ul> <li>8. Backout the Standby<br/>SOAM server</li> <li>Backout the Standby DSR SOAM server:<br/>Execute Section 6.5 Backout Single Server.</li> <li>9. Backout Active SOAM<br/>Server</li> <li>Backout Active SOAM<br/>Server</li> <li>Backout Spare SOAM<br/>Server (if applicable)</li> <li>NOTE: The Spare server is located at the mated site of the site being backed out.<br/>Backout the spare SOAM server:<br/>Execute Section 6.5 Backout Single Server.</li> <li>10. Backout Spare SOAM<br/>Server (if applicable)</li> <li>NOTE: The Spare server is located at the mated site of the site being backed out.<br/>Backout the spare SOAM server:<br/>Execute Section 6.5 Backout Single Server.</li> <li>11. Active SOAM VIP:<br/>Enable Site provisioning</li> <li>1. Log into the SOAM GUI using the VIP.</li> <li>2. Select Status &amp; Manage &gt; Database.<br/>The Database Status screen is displayed</li> <li>3. Click the Enable Site Provisioning button.</li> <li>4. Confirm the operation by clicking Ok in the popup dialog box.</li> <li>5. Verify the button text changes to Disable Site Provisioning</li> </ul>                                                                                                    |                                                                                         | Execute 6.5, Backout Single Server for each C-level server identified above.                                                                                                    |  |
| 9.       Backout Active SOAM<br>Server       Backout the Active DSR SOAM server:<br>Execute Section 6.5 Backout Single Server.         10.       Backout Spare SOAM<br>Server (if applicable)       NOTE: The Spare server is located at the mated site of the site being backed out.<br>Backout the spare SOAM server:<br>Execute Section 6.5 Backout Single Server.         11.       Active SOAM VIP:<br>Enable Site Provisioning       Enable Site provisioning         1.       Log into the SOAM GUI using the VIP.<br>Select Status & Manage > Database.<br>The Database Status screen is displayed         3.       Click the Enable Site Provisioning button.<br>4.         4.       Confirm the operation by clicking Ok in the popup dialog box.<br>5.                                                                                                    | Backout the Standby<br>SOAM server                                                      | Backout the Standby DSR SOAM server:<br>Execute Section 6.5 Backout Single Server.                                                                                                    |  |
| 10.       Backout Spare SOAM<br>Server (if applicable)       NOTE: The Spare server is located at the mated site of the site being backed out.         Backout Spare SOAM<br>Server (if applicable)       Backout the spare SOAM server:<br>Execute Section 6.5 Backout Single Server.         11.       Active SOAM VIP:       Enable Site provisioning         I.       Log into the SOAM GUI using the VIP.         2.       Select Status & Manage > Database.<br>The Database Status screen is displayed         3.       Click the Enable Site Provisioning button.         4.       Confirm the operation by clicking Ok in the popup dialog box.         5.       Verify the button text changes to Disable Site Provisioning                                                                                                    | 9. Backout Active SOAM<br>Server                                                        | Backout the Active DSR SOAM server:<br>Execute Section 6.5 Backout Single Server.                                                                                                    |  |
| Active SOAM VIP:       Enable Site provisioning         Enable Site Provisioning       1. Log into the SOAM GUI using the VIP.         2. Select Status & Manage > Database.<br>The Database Status screen is displayed         3. Click the Enable Site Provisioning button.         4. Confirm the operation by clicking Ok in the popup dialog box.         5. Verify the button text changes to Disable Site Provisioning                                                                                                    | 10. Backout Spare SOAM<br>Server (if applicable)                                        | NOTE: The Spare server is located at the mated site of the site being backed out.<br>Backout the spare SOAM server:<br>Execute Section 6.5 Backout Single Server.                                                                                                    |  |
| <ul> <li>Enable Site Provisioning</li> <li>Log into the SOAM GUI using the VIP.</li> <li>Select Status &amp; Manage &gt; Database.<br/>The Database Status screen is displayed</li> <li>Click the Enable Site Provisioning button.</li> <li>Confirm the operation by clicking Ok in the popup dialog box.</li> <li>Verify the button text changes to Disable Site Provisioning</li> </ul>                                                                                                    | 11. Active SOAM VIP:                                                                    | Enable Site provisioning                                                                                                    |  |
|                                                                                                    | Enable Site Provisioning                                                                | <ol> <li>Log into the SOAM GUI using the VIP.</li> <li>Select Status &amp; Manage &gt; Database.<br/>The Database Status screen is displayed</li> <li>Click the Enable Site Provisioning button.</li> <li>Confirm the operation by clicking Ok in the popup dialog box.</li> <li>Verify the button text changes to Disable Site Provisioning</li> </ol>                                                                                                    |  |

NOTE: If another site is to be backed out, follow all procedures in Table 15 in another maintenance window.

# 6.4.2 Normal NOAM Backout

The procedures in this section backout the NOAM servers.

#### Procedure 37: Normal NOAM Backout

| S  | This procedure is used to perform a normal backout of the DSR application software from the                                |                                                                            |  |  |  |  |
|----|----------------------------------------------------------------------------------------------------|----------------------------------------------------------------------------|--|--|--|--|
| Т  | NOAM servers.                                                                                                    |                                                                            |  |  |  |  |
| Ē  |                                                                                                    |                                                                            |  |  |  |  |
| P  | Check off ( $\mathbf{v}$ ) each step as it is completed. Boxes have been provided for this purpose under each step number. |                                                                            |  |  |  |  |
| #  | SHOULD THIS PROCEDURE FAIL, IT IS RECOMMENDED TO CONTACT MOS AND ASK FOR UPGRADE ASSISTANCE                                |                                                                            |  |  |  |  |
| 1. | Backout Standby DR                                                                                                    | Backout the Standby DR NOAM server:                                        |  |  |  |  |
|    | NOAM server (if equipped).                                                                                                 | Execute Section 6.5 Backout Single Server.                                 |  |  |  |  |
| 2. | Backout Active DR                                                                                                    | Backout the Active DR NOAM server                                          |  |  |  |  |
|    | NOAM server (if equipped).                                                                                                 | Execute Section 6.5 Backout Single Server.                                 |  |  |  |  |
| 3. | Backout Standby DSR                                                                                                    | Backout the Standby DSR NOAM server:                                       |  |  |  |  |
|    | NOAM server (as applicable).                                                                                               | Execute Section 6.5 Backout Single Server.                                 |  |  |  |  |
| 4. | Backout Active DSR                                                                                                    | Backout the Active NOAM server:                                            |  |  |  |  |
|    | NOAM server.                                                                                                    | Execute Section 6.5 Backout Single Server.                                 |  |  |  |  |
| 5. | Active NOAM VIP:                                                                                                    | Enable global provisioning and configuration updates on the entire network |  |  |  |  |
|    | Enable Global                                                                                                    | 1 Log into the NOAM GUL using the VIP                                      |  |  |  |  |
|    | Provisioning                                                                                                    | 2. Select Status & Manage > Database                                       |  |  |  |  |
|    | U U                                                                                                    | The Database Status screen is displayed.                                   |  |  |  |  |
|    |                                                                                                    | 3. Click the <b>Enable Provisioning</b> button.                            |  |  |  |  |
|    |                                                                                                    | 4. Verify the button text changes to <b>Disable Provisioning</b> .         |  |  |  |  |
|    |                                                                                                    |                                                                            |  |  |  |  |
|    |                                                                                                    | THIS PROCEDURE HAS BEEN COMPLETED.                                         |  |  |  |  |

## 6.5 Backout Single Server

This section provides the procedures to backout the application software on a single server.

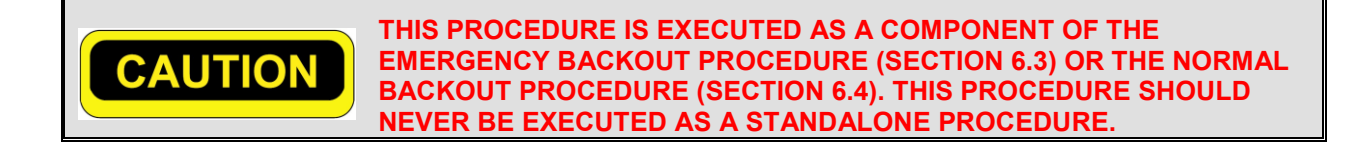

| S      | This procedure will backout the upgrade of DSR 7.3 application software. |                                                                                                    |  |  |
|--------|--------------------------------------------------------------------------|----------------------------------------------------------------------------------------------------|--|--|
| T<br>E | Check off ( $\checkmark$ ) each step as it is                            | completed. Boxes have been provided for this purpose under each step number.                                                                                                    |  |  |
| P<br># | SHOULD THIS PROCEDURE                                                    | FAIL, IT IS RECOMMENDED TO CONTACT MOS AND ASK FOR UPGRADE ASSISTANCE                                                                                                    |  |  |
| 1      | Active NOAM VIP:                                                         | Perform the following steps to prepare the server for backout.                                                                                                    |  |  |
|        | Prepare the server for backout.                                          | <ol> <li>Select Administration &gt; Software Management &gt; Upgrade.<br/>The Upgrade Administration screen is displayed.</li> <li>Select the server group tab containing the server to be backed out. Verify the Upgrade<br/>State is 'Accept or Reject'.</li> </ol>                                                                                                    |  |  |
|        |                                                                          | Make the server 'Backout Ready' as follows:                                                                                                    |  |  |
|        |                                                                          | <ol> <li>Select Status &amp; Manage &gt; HA.<br/>The HA status screen displays.</li> <li>Click the Edit button.</li> <li>Select the server to be backed out and choose a Max Allowed HA Role value of Standby<br/>(unless it is a Query server, in which case the value should remain set to Observer).</li> </ol>                                                                                                    |  |  |
|        |                                                                          | Note: When the Active NOAM is the server being backed out, selecting OK will initiate an HA switchover, causing the GUI session to log out. Before logging into the Active OAM again, close and re-open the browser using the VIP address for the NOAM, and then <u>clear the browser cache</u> . Some GUI forms may exhibit incorrect behaviors if the browser cache is not cleared.                                                                                                    |  |  |
|        |                                                                          | <ol> <li>Click the Ok button.</li> <li>The HA status screen displays. Verify the Max Allowed HA Role is set to the desired value for the server.</li> <li>Select Status &amp; Manage &gt; Server.<br/>The server status screen is displayed.</li> <li>Select the server to be backed out and click Stop. Click Ok to confirm the operation, then verify the Appl State changes to Disabled.</li> <li>Select Administration &gt; Software Management &gt; Upgrade.<br/>The Upgrade Administration screen is displayed.</li> <li>Select the tab of the server group containing the server to be backed out. Verify the Upgrade State is now Backout Ready. (Note: It may take a couple of minutes for the status to update.)</li> </ol> |  |  |
| 2      | Server CLI:                                                              | Use an SSH client to connect to the server (e.g. ssh, putty):                                                                                                    |  |  |
|        | SSH to server                                                            | login as: admusr<br>password: <enter password=""></enter>                                                                                                    |  |  |
|        |                                                                          | NOTE: If direct access to the IMI is not available, then access the target server via a connection through the Active NOAM. SSH to the Active NOAM XMI first. From there, SSH to the target server's IMI address.                                                                                                    |  |  |

| 3 | Server CLI:         | Execute following command to find the state of the server to be backed out. :                                                                                        |  |  |  |  |
|---|---------------------|----------------------------------------------------------------------------------------------------|--|--|--|--|
|   | Execute the backout | <pre>\$ ha.mystate</pre>                                                                                                    |  |  |  |  |
|   |                     | In the example output below, the HA state is Standby.                                                                                                    |  |  |  |  |
|   |                     | [admusr@SO2 ~]# ha.mystate                                                                                                    |  |  |  |  |
|   |                     | resourceId role node subResources lastUpdate                                                                                                    |  |  |  |  |
|   |                     | VIP Stby B2435.024 0 0127:113603.435                                                                                                    |  |  |  |  |
|   |                     | SbrBBaseRepl 00S B2435.024 0 0127:113601.918                                                                                                    |  |  |  |  |
|   |                     | SbrBindingRes         OOS         B2435.024         0         0127:113601.918           SbrSBasePep1         OOS         B2435.024         0         0127:113601.918 |  |  |  |  |
|   |                     | SbrSessionRes OOS B2435.024 0 0127.113601.918                                                                                                    |  |  |  |  |
|   |                     | CacdProcessRes 00S B2435.024 0 0127:113601.918                                                                                                    |  |  |  |  |
|   |                     | DA_MP_Leader OOS B2435.024 0 0127:113601.917                                                                                                    |  |  |  |  |
|   |                     | VIP DA MP OOS B2435.024 0-63 0127.113601.917                                                                                                    |  |  |  |  |
|   |                     | EXGSTACK_Process OOS B2435.024 0-63 0127:113601.917                                                                                                    |  |  |  |  |
|   |                     | DSR Process OOS B2435.024 0-63 0127:113601.917                                                                                                    |  |  |  |  |
|   |                     | DSROAM Proc OOS B2435.024 0 0127:113805.272                                                                                                    |  |  |  |  |
|   |                     |                                                                                                    |  |  |  |  |
|   |                     | If the server being backed out is on release 7.0.1, and the state of the server is Active, then go back to step 1 above.                                             |  |  |  |  |
|   |                     | <pre>\$ sudo /var/TKLC/backout/reject</pre>                                                                                                    |  |  |  |  |
|   |                     | NOTE: If backout prompts to continue, answer "y".                                                                                                    |  |  |  |  |
|   |                     | (The reject command will create a no-hand-up shell session, so that the command will                                                                                 |  |  |  |  |
|   |                     | continue to execute if the user session is lost.)                                                                                                    |  |  |  |  |
|   |                     | Sample output of the reject script:                                                                                                    |  |  |  |  |
|   |                     | Applications Enabled.                                                                                                    |  |  |  |  |
|   |                     | Remove isometadata (appRev) file from upgrade                                                                                                    |  |  |  |  |
|   |                     | Reverting platform revision file                                                                                                    |  |  |  |  |
|   |                     | RCS_VERSION=1.4                                                                                                    |  |  |  |  |
|   |                     | Creating boot script: /etc/rc3.d/S89backout                                                                                                    |  |  |  |  |
|   |                     | Rebuilding RPM database. This may take a moment                                                                                                    |  |  |  |  |
|   |                     | rpmdb_load: /var/lib/rpm/Packages: unexpected file type or format                                                                                                    |  |  |  |  |
|   |                     |                                                                                                    |  |  |  |  |
|   |                     | A reboot of the server is required.                                                                                                    |  |  |  |  |
|   |                     | The server will be reposted in 10 seconds                                                                                                    |  |  |  |  |
| 4 | Backout proceeds    | Many informational messages are output to the terminal screen as the backout proceeds.                                                                               |  |  |  |  |
|   |                     | Finally, after backout is complete, the server will automatically reboot.                                                                                            |  |  |  |  |
| 5 | Server CLI:         | Use an SSH client to connect to the server (e.g. ssh, putty):                                                                                                    |  |  |  |  |
|   | SSH to server       | ssh <server address=""></server>                                                                                                    |  |  |  |  |
|   |                     | login as: admusr<br>password: <enter password=""></enter>                                                                                                    |  |  |  |  |
|   |                     |                                                                                                    |  |  |  |  |

|   | Server CLI:                         | 1. Execute the backout_restore utility to restore the full database run environment:                                                                                                    |
|---|-------------------------------------|----------------------------------------------------------------------------------------------------|
|   | Restore the full DB run environment | <pre>\$ sudo /var/tmp/backout_restore</pre>                                                                                                    |
|   |                                     | <b>NOTE</b> : If prompted to proceed, answer "y".                                                                                                    |
| Í |                                     | <b>NOTE:</b> In some incremental upgrade scenarios, the backout_restore file will not be found in the /var/tmp directory, resulting in the following error message:                         |
|   |                                     | <pre>/var/tmp/backout_restore: No such file or directory</pre>                                                                                                    |
|   |                                     | If this message occurs, copy the file from /usr/TKLC/appworks/sbin to /var/tmp and repeat sub-step 1.                                                                                       |
|   |                                     | (The backout_restore command will create a no-hang-up shell session, so that the command will continue to execute if the user session is lost.)                                             |
|   |                                     | If the restore was successful, the following will be displayed:                                                                                                    |
|   |                                     | Success: Full restore of COMCOL run env has completed.<br>Return to the backout procedure document for further instruction.                                                                 |
|   |                                     | If an error is encountered and reported by the utility, it is recommended to consult with MOS by referring to Appendix J of this document for further instructions.                         |
|   | Server CLI:                         | 1. Examine the output of the following commands to determine if any errors were reported:                                                                                                   |
|   | Verify the backout                  | <pre>\$ sudo verifyBackout</pre>                                                                                                    |
|   |                                     | The following command will show the current rev on the server:                                                                                                    |
|   |                                     | \$ appRev                                                                                                    |
|   |                                     | Install Time: Wed Feb 25 02:52:47 2015                                                                                                    |
|   |                                     | Product Name: DSR<br>Product Release: 7.1.0.0.0 71.10.0                                                                                                    |
|   |                                     | Base Distro Product: TPD                                                                                                    |
|   |                                     | Base Distro Refease: 7.0.0.0.0_80.14.0<br>Base Distro ISO: TPD.install-7.0.0.0.0 86.14.0-                                                                                                   |
|   |                                     | OracleLinux6.5-x86_64.iso                                                                                                    |
|   |                                     | OS: OracleLinux 6.5                                                                                                    |
| Í |                                     | 2. If the backout was not successful because other errors were recorded in the logs, it is recommended to contact MOS by referring to Appendix J of this document for further instructions. |
|   |                                     | <ol> <li>If the backout was successful (no errors or failures), then continue with the next step.</li> </ol>                                                                                |
|   | Server CLI:                         | Enter the following command to reboot the server:                                                                                                    |
|   | Reboot the server                   | S sudo init 6                                                                                                    |
|   |                                     | y Sudo THEC 0                                                                                                    |
| Í |                                     | This step can take several minutes.                                                                                                    |
|   |                                     |                                                                                                    |

| 9  | Server CLI:             | If the server being backed out is a NOAM or SOAM, perform this step; otherwise                                                                                                    |  |  |  |
|----|-------------------------|----------------------------------------------------------------------------------------------------|--|--|--|
|    | Verify services restart | proceed to step to.                                                                                                    |  |  |  |
|    | (NOAM/SOAM only)        | Verify OAM services have restarted.                                                                                                    |  |  |  |
|    |                         | 1. Wait several (approx. 6 minutes) minutes for a reboot to complete before attempting to                                                                                                    |  |  |  |
|    |                         | 2. SSH to the server and log in.                                                                                                    |  |  |  |
|    |                         | login as admusr                                                                                                    |  |  |  |
|    |                         | password: <enter password=""></enter>                                                                                                    |  |  |  |
|    |                         | 3. Execute the following command to verify the httpd service is running:                                                                                                    |  |  |  |
|    |                         | <pre>\$ sudo service httpd status</pre>                                                                                                    |  |  |  |
|    |                         | <ol> <li>The expected output displays httpd is running (the process IDs are variable so the list of<br/>numbers can be ignored):</li> </ol>                                                                                                    |  |  |  |
|    |                         | httpd <process be="" here="" ids="" listed="" will=""> is running</process>                                                                                                    |  |  |  |
|    |                         | If httpd is not running, repeat sub-steps 3 and 4 for a few minutes. If httpd is still not running after 3 minutes, then services have failed to restart. It is recommended to contact MOS by referring to Appendix J of this document for further instructions. |  |  |  |
| 10 | Active NOAM VIP:        | Verify server state.                                                                                                    |  |  |  |
|    | Verify server states    | 1. Select Administration > Software Management > Upgrade to observe the server                                                                                                    |  |  |  |
|    | Verify Server States    | upgrade status.                                                                                                    |  |  |  |
|    |                         | If the Active NOAM is on release 7.1.1 or later:                                                                                                    |  |  |  |
|    |                         | 2. If the server status is <b>Not Ready</b> , proceed to step 11;<br>otherwise proceed to step 13.                                                                                                    |  |  |  |
|    |                         | If the Active NOAM is on release 7.0.1                                                                                                    |  |  |  |
|    |                         | 2. If the server status is <b>Ready</b> , proceed to step 12;                                                                                                    |  |  |  |
|    |                         | otherwise proceed to step 13.                                                                                                    |  |  |  |
| 11 | Active NOAM VIP:        | Modify the backed out server to transition the Upgrade State to <b>Ready</b> .                                                                                                    |  |  |  |
|    | Correct Upgrade State   | 1. Select Status & Manage > HA                                                                                                    |  |  |  |
|    | on backed out server    | The HA status screen is displayed.                                                                                                    |  |  |  |
|    | For Active NOAM on      | <ol> <li>Select the backed out server and choose a Max Allowed HA Role value of Active (unless</li> </ol>                                                                                                    |  |  |  |
|    | release 7.1.x or later  | it is a Query server, in which case the value should remain set to <b>Observer</b> ).<br>4. Click the <b>Ok</b> button.                                                                                                    |  |  |  |
|    |                         | 5. The HA status screen is displayed. Verify the Max Allowed HA Role is set to the desired                                                                                                    |  |  |  |
|    |                         | 6. Select Status & Manage > Server.                                                                                                    |  |  |  |
|    |                         | The Server status screen is displayed.<br>7. If the Appl State of the server to be backed out is <b>Disabled</b> , select the server and click                                                                                                    |  |  |  |
|    |                         | Restart. Click Ok to confirm the operation. Verify the Appl State updates to Enabled.                                                                                                    |  |  |  |
|    |                         | The Upgrade Status screen is displayed.                                                                                                    |  |  |  |
|    |                         | <ol> <li>Select the tab of the server group containing the server that was backed out. Verify the<br/>Upgrade State is now <b>Ready</b>. (Note: It may take a couple of minutes for the status to<br/>update.)</li> </ol>                                        |  |  |  |
|    |                         | Proceed to step 13 to complete this procedure.                                                                                                    |  |  |  |

| 2 | Active NOAM VIP:                         | Remove Upgrade Ready status                                              |                                        |                                         |                                       |                                   |            |                            |
|---|------------------------------------------|--------------------------------------------------------------------------|----------------------------------------|-----------------------------------------|---------------------------------------|-----------------------------------|------------|----------------------------|
|   | Remove Libarade                          |                                                                          | 1 Log into the NOAM CLIL using the VIP |                                         |                                       |                                   |            |                            |
|   | Ready status                             | Log into the NOAM GUI using the VIP.     Select Status & Manage > Server |                                        |                                         |                                       |                                   |            |                            |
|   |                                          |                                                                          | The Server Stat                        | tus screen is d                         | isplayed.                             |                                   |            |                            |
|   | For Active NOAM on release 7.0.1 only    | 3.                                                                       | If the server jus row and press t      | t backed-out s<br>he <b>Stop</b> buttor | hows an " <b>App</b><br>n.            | I State" of "E                    | Enabled",  | , then select the server   |
|   |                                          | M                                                                        | lain Menu: Statu                       | s & Manage -                            | > Server                              |                                   |            |                            |
|   |                                          |                                                                          | Filter -                               |                                         |                                       |                                   |            |                            |
|   |                                          |                                                                          |                                        |                                         |                                       |                                   |            |                            |
|   |                                          | 1                                                                        | letwork Element                        |                                         | Server Hos                            | stname                            |            | Appl State                 |
|   |                                          | E                                                                        | EVONOAMP1                              |                                         | EVO-NO-1                              |                                   |            | Enabled                    |
|   |                                          | E                                                                        | EVONOAMP1                              |                                         | EVO-NO-2                              |                                   |            | Enabled                    |
|   |                                          | E                                                                        |                                        |                                         | EVO-SO-S                              | p                                 |            | Enabled                    |
|   |                                          | t<br>F                                                                   |                                        |                                         | EV0-S0-1                              |                                   |            | Enabled                    |
|   |                                          |                                                                          | 27000/100142                           |                                         | 210 00 2                              |                                   |            | 000                        |
|   |                                          |                                                                          | Stop Restart Rebo                      | NTP Sync                                | Report                                |                                   |            |                            |
|   | Active NOAM VIP:                         | CI                                                                       | nange the upgrade                      | e state for the t                       | backed out ser                        | ver.                              |            |                            |
|   |                                          |                                                                          |                                        | tration - C-f                           | wara Manaara                          | mont, lle                         | a da       |                            |
|   | on backed out server                     | 1.                                                                       | The Upgrade A                          | dministration s                         | creen is displa                       | aved.                             | ade.       |                            |
|   |                                          |                                                                          | nie epgiaae /                          |                                         |                                       | .) • • • •                        |            |                            |
|   | For Active NOAM on<br>release 7.0.1 only | 2.                                                                       | If the server jus select the back      | t backed-out s<br>ed-out server a       | hows an Upgra<br>and press <b>Con</b> | ade State of "<br>n <b>plete.</b> | Ready" o   | r " <b>Success</b> ", then |
|   |                                          |                                                                          | Otherwise, ski                         | p to step 13.                           |                                       |                                   |            |                            |
|   |                                          |                                                                          | lain Manue Admin                       | istration > C                           | oftware Nan                           | agement b                         | Ingrada    |                            |
|   |                                          | Main Menu: Administration -> Software Management -> Upgrade              |                                        |                                         |                                       |                                   |            |                            |
|   |                                          |                                                                          | Filter 🔻 Tasks 👻                       |                                         |                                       |                                   |            |                            |
|   |                                          |                                                                          | NO_SG MP_SG                            | SO_SG                                   |                                       |                                   |            |                            |
|   |                                          |                                                                          |                                        | Upgrade State                           | OAM Max HA Role                       | Server Role                       | Function   | Application Version        |
|   |                                          |                                                                          | Hostname                               | Server Status                           | Max Allowed<br>HA Role                | Network Element                   |            | Upgrade ISO                |
|   |                                          |                                                                          | NO1                                    | Not Ready<br>Warn                       | Active<br>Active                      | Network OAM&P<br>NO_DSR_VM        | OAM&P      | 6.0.0-60.12.0              |
|   |                                          |                                                                          | NO2                                    | Ready<br>Warn                           | Standby<br>Standby                    | Network OAM&P<br>NO DSR VM        | OAM&P      | 6.0.0-60.12.0              |
|   |                                          |                                                                          |                                        |                                         |                                       |                                   |            |                            |
|   |                                          |                                                                          |                                        |                                         |                                       |                                   |            |                            |
|   |                                          | 3.                                                                       | The Upgrade [                          | Complete] scr                           | een will appea                        | r. Leave the A                    | Action set | to hte default value of    |
|   |                                          | 4                                                                        | Complete.<br>Click OK. This            | will update the                         | Max Allowed                           | HA Role of th                     | ne hacked  | I-out server to Active     |
|   |                                          |                                                                          | which will cause                       | e the server's l                        | Jpgrade State                         | to move to N                      | ot Ready   | l.                         |
|   |                                          |                                                                          |                                        |                                         |                                       |                                   |            |                            |
|   |                                          | Ma                                                                       | ain Menu: Administration               | -> Software Manag                       | ement -> Ungrade                      | [Complete]                        |            |                            |
|   |                                          |                                                                          |                                        | > Software Manag                        | chiene > opgruue                      | [complete]                        | Fr         | i Nev 15 15:06:53 20       |
|   |                                          | Ho                                                                       | stname Action HA Sta                   | itus                                    |                                       |                                   |            |                            |
|   |                                          | NO                                                                       | 2 Complete  Max H Stand                | tA Role Active Mates                    | Standby Mates<br>None                 | Spare M<br>None                   | Aates      |                            |
|   |                                          |                                                                          |                                        |                                         | Ok                                    |                                   |            |                            |
|   |                                          | Th                                                                       | e following SOAP                       | error may app                           | ear in the GUI                        | banner:                           |            |                            |
|   |                                          |                                                                          | SOAP er                                | ror while o                             | learing up                            | arade stat                        | us of      |                            |
|   |                                          |                                                                          | hostname                               | e=[frame103                             | 11b6] ip=[:                           | 172.16.1.2                        | 8]         |                            |
|   |                                          | lt                                                                       | is safe to ignore th                   | is error messa                          | ige.                                  |                                   |            |                            |

| 14 | Active NOAM VIP:<br>Verify application<br>version | <ol> <li>Select Administration &gt; Software Management &gt; Upgrade<br/>The Upgrade screen is displayed</li> <li>Select the Server Group tab for the server that was backed out.</li> <li>Verify the Application Version value for this server has been downgraded to the original<br/>release version.</li> </ol> |
|----|---------------------------------------------------|----------------------------------------------------------------------------------------------------|
| 15 | Procedure Complete                                | The single server backout is now complete.<br>Return to the overall DSR backout procedure step that directed the execution<br>of this procedure.                                                                                                    |
|    |                                                   | THIS PROCEDURE HAS BEEN COMPLETED.                                                                                                    |

#### 6.6 Backout Multiple Servers

This section provides the procedures to backout the application software on multiple servers.

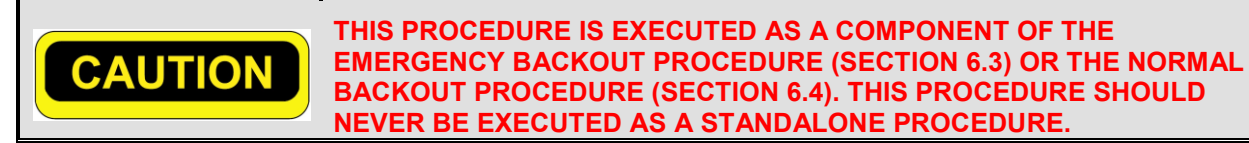

| This procedure will backout the upgrade of DSR 7.3 application software for multiple servers.<br>Any server requiring backout can be included: DA-MPs, SS7-MPs, IPFEs and SBRs. |                                                                                                    |  |  |
|----------------------------------------------------------------------------------------------------|----------------------------------------------------------------------------------------------------|--|--|
| Check off ( $\checkmark$ ) each step as it is                                                                                                    | completed. Boxes have been provided for this purpose under each step number.                                                                                                    |  |  |
| SHOULD THIS PROCEDURE FAIL, IT IS RECOMMENDED TO CONTACT MOS AND ASK FOR UPGRADE ASSISTANCE                                                                                     |                                                                                                    |  |  |
| Active NOAM VIP:                                                                                                    | If the Active NOAM is on release 7.1.1 and later, perform this step; otherwise, proceed to step 2.                                                                                                    |  |  |
| Prepare the server for backout.                                                                                                    | Perform the following steps to prepare the server for backout.                                                                                                    |  |  |
| For Active NOAM on release 7.1.1 and later                                                                                                    | <ol> <li>Select Administration &gt; Software Management &gt; Upgrade.<br/>The Upgrade Administration screen is displayed.</li> <li>Select the server group tab containing the server to be backed out. Verify the Upgrade<br/>State is 'Accept or Reject'.</li> </ol>                                                                                                    |  |  |
|                                                                                                    | Make the server 'Backout Ready' as follows:                                                                                                    |  |  |
|                                                                                                    | <ol> <li>Select Status &amp; Manage &gt; HA.<br/>The HA status screen displays.</li> <li>Click the Edit button.</li> <li>Select the server to be backed out and choose a Max Allowed HA Role value of Standby<br/>(unless it is a Query server, in which case the value should remain set to Observer).</li> </ol>                                                                                                    |  |  |
|                                                                                                    | Note: When the Active NOAM is the server being upgraded, selecting OK will initiate an HA switchover, causing the GUI session to log out. Before logging into the Active OAM again, close and re-open the browser using the VIP address for the NOAM, and then clear the browser cache. Some GUI forms may exhibit incorrect behaviors if the browser cache is not cleared.                                                                                                    |  |  |
|                                                                                                    | <ol> <li>6. Click the Ok button.</li> <li>7. The HA status screen displays. Verify the Max Allowed HA Role is set to the desired value for the server.</li> <li>8. Select Status &amp; Manage &gt; Server.<br/>The server status screen is displayed.</li> </ol>                                                                                                    |  |  |
|                                                                                                    | <ol> <li>Select the server to be backed out and click Stop. Click Ok to confirm the operation, then verify the Appl State updates to Disabled.</li> <li>Select Administration &gt; Software Management &gt; Upgrade.<br/>The Upgrade Administration screen is displayed.</li> <li>Select the tab of the server group containing the server to be backed out. Verify the Upgrade State is now Backout Ready. (Note: It may take a couple of minutes for the status to update.)</li> </ol> |  |  |
| Server CLI:                                                                                                    | Use an SSH client to connect to the server (e.g. ssh, putty):                                                                                                    |  |  |
| Login to the server(s)                                                                                                    | ssh <server address=""><br/>login as: admusr<br/>password: <enter password=""></enter></server>                                                                                                    |  |  |
|                                                                                                    | NOTE: If direct access to the IMI is not available, then access the target server via a connection through the Active NOAM. SSH to the Active NOAM XMI first. From there, SSH to the target server's IMI address.                                                                                                    |  |  |

| Procedure 39 | Backout Multi | ple Servers |
|--------------|---------------|-------------|
|--------------|---------------|-------------|

| 3 | Server CLI:            | Determine the state of the server to be backed out. The server role must be either Standby or     |  |  |
|---|------------------------|---------------------------------------------------------------------------------------------------|--|--|
|   | Execute the backout    | Spare. Execute following command to find the state :                                              |  |  |
|   |                        | \$ ha.mvstate                                                                                     |  |  |
|   |                        |                                                                                                   |  |  |
|   |                        | In the example output below, the HA state is Standby.                                             |  |  |
|   |                        | [admusr@SO2 ~1# ba.mystate                                                                        |  |  |
|   |                        | resourceId role node subResources lastUpdate                                                      |  |  |
|   |                        | DbReplication Stby B2435.024 0 0127:113603.435                                                    |  |  |
|   |                        | VIP Stby B2435.024 0 0127:113603.438                                                              |  |  |
|   |                        | SDFBHASEREPI 005 B2435.024 0 0127:113601.918<br>SbrBindingPag 005 B2435.024 0 0127:113601.918     |  |  |
|   |                        | SbrSBaseRepl OOS B2435.024 0 0127:113601.918                                                      |  |  |
|   |                        | SbrSessionRes OOS B2435.024 0 0127:113601.918                                                     |  |  |
|   |                        | CacdProcessRes 00S B2435.024 0 0127:113601.918                                                    |  |  |
|   |                        | DA_MP_Leader OOS B2435.024 0 0127:113601.917                                                      |  |  |
|   |                        | DSR_SLDB OOS B2435.024 0-63 0127:113601.917                                                       |  |  |
|   |                        | FXGSTACK Process OOS B2435.024 0-63.0127.113601.917                                               |  |  |
|   |                        | DSR Process OOS B2435.024 0-63 0127:113601.917                                                    |  |  |
|   |                        | CAPM HELP Proc Stby B2435.024 0 0127:113603.272                                                   |  |  |
|   |                        | DSROAM_Proc OOS B2435.024 0 0128:081123.951                                                       |  |  |
|   |                        |                                                                                                   |  |  |
|   |                        | If the state of the server is Active, then return to step 1 above.                                |  |  |
|   |                        |                                                                                                   |  |  |
|   |                        | <pre>\$ sudo /var/TKLC/backout/reject</pre>                                                       |  |  |
|   |                        | <b>NOTE</b> : If backout prompts to continue, answer " <b>y</b> ".                                |  |  |
|   |                        | (The reject command will create a no-hang-up shell session, so that the command will              |  |  |
|   |                        | continue to execute if the user session is lost.)                                                 |  |  |
|   |                        | Sample output of the reject script:                                                               |  |  |
|   |                        | Applications Enabled.                                                                             |  |  |
|   |                        | Running /usr/TKLC/plat/bin/service_conf reconfig<br>Remove isometadata (appRev) file from upgrade |  |  |
|   |                        | Reverting platform revision file                                                                  |  |  |
|   |                        | RCS_VERSION=1.4<br>Creating boot script: /etc/rc3.d/S89backout                                    |  |  |
|   |                        | Rebuilding RPM database. This may take a moment                                                   |  |  |
|   |                        | rpmdb_load: /var/lib/rpm/Packages: unexpected file type or format                                 |  |  |
|   |                        | Cleaning up chroot environment                                                                    |  |  |
|   |                        |                                                                                                   |  |  |
|   |                        | A reboot of the server is required.<br>The server will be rebooted in 10 seconds                  |  |  |
|   |                        |                                                                                                   |  |  |
| 4 | Server CLI:            | Many informational messages are output to the terminal screen as the backout proceeds             |  |  |
|   | Backout proceeds       | Finally after backout is complete the convertient automatically report                            |  |  |
|   | Backoul proceeds       |                                                                                                   |  |  |
| 5 | Repeat for each server | Papezt staps 1 through 4 for each server to be backed out                                         |  |  |
|   | to be backed out.      |                                                                                                   |  |  |
| 6 | Login to the server    | Use an SSH client to connect to the server (e.g. ssh, putty):                                     |  |  |
|   |                        | <pre>ssh <server address=""></server></pre>                                                       |  |  |
|   |                        | login as: admusr<br>password: <enter password=""></enter>                                         |  |  |
|   |                        |                                                                                                   |  |  |

| 7 | Server CLI:             | 1. Execute the backout_restore utility to restore the full database run environment:                                                                                                    |
|---|-------------------------|----------------------------------------------------------------------------------------------------|
|   | Restore the full DB run | <pre>\$ sudo /var/tmp/backout_restore</pre>                                                                                                    |
|   | environment             | If prompted to proceed, answer "y".                                                                                                    |
|   |                         | <b>NOTE:</b> In some incremental upgrade scenarios, the backout_restore file will not be found in the /var/tmp directory, resulting in the following error message:                        |
|   |                         | <pre>/var/tmp/backout_restore: No such file or directory</pre>                                                                                                    |
|   |                         | If this message occurs, copy the file from /usr/TKLC/appworks/sbin to /var/tmp and repeat sub-step 1.                                                                                      |
|   |                         | (The backout_restore command will create a no-hang-up shell session, so that the command will continue to execute if the user session is lost.)                                            |
|   |                         | If the restore was successful, the following will be displayed:                                                                                                    |
|   |                         | Success: Full restore of COMCOL run env has completed.<br>Return to the backout procedure document for further instruction.                                                                |
|   |                         | If an error is encountered and reported by the utility, it is recommended to consult with MOS by referring to Appendix J of this document for further instructions.                        |
|   | Server CLI:             |                                                                                                    |
|   | Verify the backout      | <b>1</b> . Examine the output of the following commands to determine if any errors were reported:                                                                                          |
|   |                         | <pre>\$ sudo verifyBackout</pre>                                                                                                    |
|   |                         | The following command will show the current rev on the server:                                                                                                    |
|   |                         | \$ appRev                                                                                                    |
|   |                         | Product Name: DSR                                                                                                    |
|   |                         | Product Release: 7.1.0.0.0_71.10.0<br>Base Distro Product: TPD                                                                                                    |
|   |                         | Base Distro Release: 7.0.0.0.0_86.14.0<br>Base Distro ISO: TPD.install-7.0.0.0.0 86.14.0-                                                                                                  |
|   |                         | OracleLinux6.5-x86_64.iso<br>ISO name: DSR-7.1.0.0.0 71.10.0-x86 64.iso                                                                                                    |
|   |                         | OS: OracleLinux 6.5                                                                                                    |
|   |                         | 2. If the backout was not successful because other errors were recorded in the logs, it is recommended to contact MOS by referring to Appendix J of this document for further instructions |
|   |                         | <ol> <li>If the backout was successful (no errors or failures), then continue with the next step.</li> </ol>                                                                               |
|   | Server CLI:             | Enter the following command to reboot the server:                                                                                                    |
|   | Reboot the server       | <pre>\$ sudo init 6</pre>                                                                                                    |
|   |                         | This step can take several minutes.                                                                                                    |
|   |                         |                                                                                                    |

| 10 | Server CLI:                                   | If the server being backed out is a NOAM or SOAM, perform this step; otherwise proceed to step 11.                                                                                                    |
|----|-----------------------------------------------|----------------------------------------------------------------------------------------------------|
|    | Verify services restart<br>(NOAM/SOAM only)   | Verify OAM services have restarted:                                                                                                    |
|    |                                               | <ol> <li>Wait several (approx. 6 minutes) minutes for a reboot to complete before attempting to<br/>log back into the server.</li> <li>SSH to the server and log in.</li> </ol>                                                                                                    |
|    |                                               | login as: admusr<br>password: <enter password=""></enter>                                                                                                    |
|    |                                               | 3. Execute the following command to verify the httpd service is running.                                                                                                    |
|    |                                               | <pre>\$ sudo service httpd status</pre>                                                                                                    |
|    |                                               | <ol> <li>The expected output displays httpd is running (the process IDs are variable so the list of<br/>numbers can be ignored):</li> </ol>                                                                                                    |
|    |                                               | httpd <process be="" here="" ids="" listed="" will=""> is running</process>                                                                                                    |
|    |                                               | If httpd is not running, repeat sub-steps 3 and 4 for a few minutes. If httpd is still not running after 3 minutes, then services have failed to restart. It is recommended to contact MOS by referring to Appendix J of this document for further instructions.                                                                                                    |
| 11 | Repeat for each server backed out             | Repeat steps 6 through 10 for each server backed out.                                                                                                    |
| 12 | Active NOAM VIP:                              | Verify server state is correct after the backout.                                                                                                    |
|    | Verify server states                          | <ol> <li>Select Administration &gt; Software Management &gt; Upgrade to observe the server<br/>upgrade status.</li> </ol>                                                                                                    |
|    |                                               | <ul> <li>If the Active NOAM is on release 7.1.1 or later:</li> <li>2. If the server status is Not Ready, proceed to step 13; otherwise proceed to step 16.</li> </ul>                                                                                                    |
|    |                                               | <ul> <li>If the Active NOAM is on release 7.0.1:</li> <li>3. If the server status is Ready, proceed to step 14; otherwise proceed to step 16.</li> </ul>                                                                                                    |
| 13 | Active NOAM VIP:                              | Modify the backed out server to transition the Upgrade State to Ready.                                                                                                    |
|    | Correct Upgrade State<br>on backed out server | <ol> <li>Select Status &amp; Manage &gt; HA<br/>The HA status screen is displayed.</li> </ol>                                                                                                    |
|    | For Active NOAM on release 7.1.1 or later     | <ol> <li>Click the Edit button.</li> <li>Select the backed out server and choose a Max Allowed HA Role value of Active (unless<br/>it is a Query server, in which case the value should remain set to Observer).</li> <li>Click the Ok button.</li> <li>The HA status screen is displayed. Verify the Max Allowed HA Role is set to the desired<br/>value for the server.</li> <li>Select Status &amp; Manage &gt; Server.<br/>The Server status screen is displayed.</li> <li>Select the server being backed out and click Restart. Click Ok to confirm the operation.<br/>Verify the Appl State updates to Enabled.</li> <li>Select Administration &gt; Software Management &gt; Upgrade;</li> </ol> |
|    |                                               | <ul> <li>The Upgrade Status screen is displayed.</li> <li>Select the tab of the server group containing the server that was backed out. Verify the Upgrade State is now <b>Ready</b>. (Note: It may take a couple of minutes for the status to update.)</li> </ul>                                                                                                    |
|    |                                               | Proceed to step 16 to complete the procedure.                                                                                                    |

| 4 | Active NOAM VIP:                              | Rer                                                                                                    | move Upgrade I                                                               | Ready status                                                                     |                                                                 |                                       |                          |                             |
|---|-----------------------------------------------|----------------------------------------------------------------------------------------------------|------------------------------------------------------------------------------|----------------------------------------------------------------------------------|-----------------------------------------------------------------|---------------------------------------|--------------------------|-----------------------------|
|   | Remove Upgrade<br>Ready status                | <ol> <li>Log into the NOAM GUI using the VIP.</li> <li>Select Status &amp; Manage &gt; Server.</li> </ol> |                                                                              |                                                                                  |                                                                 |                                       |                          |                             |
|   | For Active NOAM on release 7.0.1 only         | 3.<br>4.                                                                                                  | The Server St<br>If the servers j<br>server rows an<br>Click <b>OK</b> on th | atus screen is o<br>just backed-out<br>nd press the <b>St</b><br>ne confirmation | displayed.<br>show an " <b>App</b><br>op button.<br>dialog box. | I State" of Er                        | nabled, th               | nen multi-select the        |
|   |                                               |                                                                                                    | ain Manu Stat                                                                | us 9 Nanaga                                                                      | > Convor                                                        |                                       |                          |                             |
|   |                                               |                                                                                                    | ani menu: stat                                                               | us & Mallaye                                                                     | -> Server                                                       |                                       |                          |                             |
|   |                                               |                                                                                                    | Filter 🔻                                                                     |                                                                                  |                                                                 |                                       |                          |                             |
|   |                                               | Ne                                                                                                    | etwork Element                                                               |                                                                                  | Server Hos                                                      | stname                                |                          | Appl State                  |
|   |                                               | EV                                                                                                    | ONOAMP1                                                                      |                                                                                  | EVO-NO-1                                                        |                                       |                          | Enabled                     |
|   |                                               | EV                                                                                                    | ONOAMP1                                                                      |                                                                                  | EVO-NO-2                                                        |                                       |                          | Enabled                     |
|   |                                               | EV                                                                                                    | OSOAMNE                                                                      |                                                                                  | EVO-SO-S                                                        | D                                     |                          | Enabled                     |
|   |                                               | EV                                                                                                    | OSOAMNE                                                                      |                                                                                  | EVO-SO-1                                                        |                                       |                          | Enabled                     |
|   |                                               | EV                                                                                                    | OSOAMNE                                                                      |                                                                                  | EVO-SO-2                                                        |                                       |                          | Enabled                     |
|   |                                               |                                                                                                    | Stop Restart Re                                                              | boot NTP Sync                                                                    | Report                                                          |                                       |                          |                             |
|   | Active NOAM VIP:                              | Cor                                                                                                    | rrect the upgrad                                                             | e status on the                                                                  | backed out se                                                   | rver.                                 |                          |                             |
|   |                                               |                                                                                                    | ine apgraa                                                                   |                                                                                  |                                                                 |                                       |                          |                             |
|   | Correct Upgrade State<br>on backed out server | 1.                                                                                                    | Select <b>Admin</b><br>The Upgrade                                           | istration > Sof<br>Administration                                                | tware Manage<br>screen is displa                                | ment > Upgr<br>ayed.                  | ade.                     |                             |
|   | For Active NOAM on release 7.0.1 only         | 2.                                                                                                    | If the servers j select the bac                                              | ust backed-out<br>ked-out server                                                 | show an Upgra<br>and press the (                                | ade State of "<br><b>Complete</b> but | <b>Ready</b> " o<br>ton. | or " <b>Success</b> ", then |
|   | -                                             |                                                                                                    |                                                                              |                                                                                  |                                                                 |                                       |                          |                             |
|   |                                               |                                                                                                    | If the servers j                                                             | ust backed out                                                                   | show an Upgra                                                   | ade State of "                        | Not Read                 | dy", then proceed to        |
|   |                                               |                                                                                                    | step 10.                                                                     |                                                                                  |                                                                 |                                       |                          |                             |
|   |                                               | Ma                                                                                                    | ain Menu: Admi                                                               | nistration -> S                                                                  | oftware Mana                                                    | ngement -> l                          | Jpgrade                  |                             |
|   |                                               |                                                                                                    | Filter 🔻 Tasks 🔻                                                             |                                                                                  |                                                                 | -                                     |                          |                             |
|   |                                               |                                                                                                    | NO SG MP SG                                                                  | 80.86                                                                            |                                                                 |                                       |                          |                             |
|   |                                               |                                                                                                    |                                                                              | Ungrade State                                                                    |                                                                 | Server Pole                           | Function                 | Application Version         |
|   |                                               |                                                                                                    | Hostname                                                                     | Opyrade State                                                                    | Max Allowed                                                     | Server Kole                           | Function                 |                             |
|   |                                               |                                                                                                    |                                                                              | Server Status                                                                    | HA Role                                                         | Network Element                       |                          | Upgrade ISO                 |
|   |                                               | 1                                                                                                    | N01                                                                          | Not Ready<br>Warn                                                                | Active<br>Active                                                | Network OAM&P<br>NO_DSR_VM            | OAM&P                    | 6.0.0-60.12.0               |
|   |                                               |                                                                                                    | NO2                                                                          | Ready                                                                            | Standby                                                         | Network OAM&P                         | OAM&P                    | 6.0.0-60.12.0               |
|   |                                               |                                                                                                    | 1102                                                                         | Warn                                                                             | Standby                                                         | NO_DSR_VM                             |                          |                             |
|   |                                               |                                                                                                    |                                                                              |                                                                                  |                                                                 |                                       |                          |                             |
|   |                                               |                                                                                                    |                                                                              |                                                                                  |                                                                 |                                       |                          |                             |
|   |                                               | 3.                                                                                                    | The Upgrade                                                                  | [Complete] sc                                                                    | reen will appea                                                 | r. Leave the A                        | Action set               | t to hte default value of   |
|   |                                               | 4.                                                                                                    | Click OK. Thi                                                                | s will update th                                                                 | e Max Allowed                                                   | HA Role of th                         | e backed                 | d-out server to Active.     |
|   |                                               |                                                                                                    | which will cau                                                               | se the server's                                                                  | Upgrade State                                                   | to move to N                          | ot Ready                 | <i>j</i> .                  |
|   |                                               | Mair                                                                                                    | n Menu: Administratio                                                        | on -> Software Mana                                                              | gement -> Upgrade                                               | Complete]                             |                          | e                           |
|   |                                               | Inf                                                                                                    | 0 -                                                                          |                                                                                  |                                                                 |                                       | Fi                       | ri Nov 15 15:06:53 20       |
|   |                                               | Hostname Action HA Status                                                                                 |                                                                              |                                                                                  |                                                                 |                                       |                          |                             |
|   |                                               | NO2                                                                                                    | Complete - Si                                                                | ax HA Role Active Mates<br>andby NO1                                             | Standby Mates<br>None                                           | Spare M<br>None                       | ates                     |                             |
|   |                                               |                                                                                                    |                                                                              |                                                                                  | Ok                                                              |                                       |                          |                             |
|   |                                               |                                                                                                    |                                                                              |                                                                                  |                                                                 |                                       |                          |                             |
|   |                                               | The following SOAP error may appear in the GUI banner:                                                    |                                                                              |                                                                                  |                                                                 |                                       |                          |                             |
|   |                                               | SOAP error while clearing upgrade status of                                                               |                                                                              |                                                                                  |                                                                 |                                       |                          |                             |
|   |                                               |                                                                                                    | hostnar                                                                      | me=[frame10                                                                      | 311b6] ip=[:                                                    | 172.16.1.2                            | 8]                       |                             |
|   |                                               | It is                                                                                                    | safe to ignore                                                               | this error mess                                                                  | age.                                                            |                                       |                          |                             |
|   |                                               |                                                                                                    |                                                                              |                                                                                  | 0                                                               |                                       |                          |                             |

| 16 | Active NOAM VIP:<br>Verify application<br>version | <ol> <li>Verify the application version of the backed out server.</li> <li>Select Administration &gt; Software Management &gt; Upgrade<br/>The Upgrade screen is displayed</li> <li>Select the Server Group tab for the server that was backed out.</li> <li>Verify the Application Version value for this server has been downgraded to the original<br/>release version.</li> </ol> |  |
|----|---------------------------------------------------|----------------------------------------------------------------------------------------------------|--|
| 17 | Procedure Complete                                | The multiple server backout procedure is now complete.<br>Return to the overall DSR backout procedure step that directed the execution<br>of this procedure.                                                                                                    |  |
|    |                                                   | THIS PROCEDURE HAS BEEN COMPLETED.                                                                                                    |  |

## 6.7 Post-Backout Health Check

This procedure is used to determine the health and status of the DSR network and servers following the backout of the entire system.

#### **Procedure 40: Post-Backout Health Check**

| S<br>T<br>F | This procedure performs a basic Health Check of the DSR to verify the health of the system following a backout. |                                                                                                    |  |  |
|-------------|----------------------------------------------------------------------------------------------------|----------------------------------------------------------------------------------------------------|--|--|
| P           | Check off ( $\checkmark$ ) each step as it is                                                                   | s completed. Boxes have been provided for this purpose under each step number.                                                                                                    |  |  |
| #           | SHOULD THIS PROCEDURE                                                                                           | FAIL, IT IS RECOMMENDED TO CONTACT MOS AND ASK FOR UPGRADE ASSISTANCE.                                                                                                    |  |  |
| 1.          | Active NOAM VIP:                                                                                                | Verify Server Status is Normal                                                                                                    |  |  |
|             | Verify Server Status is<br>Normal                                                                               | <ol> <li>Log into the NOAM GUI using the VIP.</li> <li>Select Status &amp; Manage &gt; Server.<br/>The Server Status screen is displayed.</li> <li>Verify Server Status is Normal (Norm) for Alarm (Alm), Database (DB) and Processes (Proc).</li> <li>Do not proceed with the upgrade if any server status is not Norm.</li> <li>Do not proceed with the upgrade if there are any Major or Critical alarms.</li> <li>NOTE: It is recommended to troubleshoot if any server status is not Norm. A backout should return the servers to their pre-upgrade status.</li> </ol> |  |  |
| 2.          | Active NOAM VIP:<br>Log all current alarms                                                                      | <ol> <li>Log all current alarms in the system:</li> <li>Select Alarms &amp; Events &gt; View Active.<br/>The Alarms &amp; Events &gt; View Active screen is displayed.</li> <li>Click the Report button to generate an Alarms report.</li> <li>Save the report and print the report. Keep these copies for future reference.</li> </ol>                                                                                                    |  |  |
|             |                                                                                                    | THIS PROCEDURE HAS BEEN COMPLETED.                                                                                                    |  |  |

# 6.8 IDIH Backout

The procedures in this section back out the Oracle, Application, and Mediation servers to the previous release.

## 6.8.1 Oracle Server Backout

This procedure backs out the Oracle server.

#### **Procedure 41: Oracle Server Backout**

| S      | This procedure performs a backout of the Oracle server.                                                                    |                                                                      |  |  |  |  |
|--------|----------------------------------------------------------------------------------------------------|----------------------------------------------------------------------|--|--|--|--|
| T<br>E | Check off ( $\checkmark$ ) each step as it is completed. Boxes have been provided for this purpose under each step number. |                                                                      |  |  |  |  |
| P<br># | SHOULD THIS PROCEDURE FAIL, IT IS RECOMMENDED TO CONTACT MOS AND ASK FOR UPGRADE ASSISTANCE.                               |                                                                      |  |  |  |  |
| #      |                                                                                                    |                                                                      |  |  |  |  |
| 1      | Oracle Server CLI                                                                                                    | Use an SSH client to connect to the Oracle server (e.g. ssh, putty): |  |  |  |  |
|        | Login to the server                                                                                                    | ssh <server address=""></server>                                     |  |  |  |  |
|        |                                                                                                    | password: <enter password=""></enter>                                |  |  |  |  |
|        |                                                                                                    |                                                                      |  |  |  |  |
| 2      | Oracle Server CLI                                                                                                    | Execute the following commands to back out the server.               |  |  |  |  |
|        | Backout the server                                                                                                    | <pre>sudo /opt/xIH/plat/bin/db_rollback.sh MED</pre>                 |  |  |  |  |
|        |                                                                                                    | <pre>sudo /opt/xiH/plat/bin/db_rollback.sh APP</pre>                 |  |  |  |  |

# 6.8.2 Mediation and Application Server Backout

The Mediation and Application servers are backed out using the disaster recovery procedure documented in [7]
# 7 APPENDICES

# Appendix A. POST UPGRADE PROCEDURES

The procedures in this section are executed only AFTER the upgrade of ALL servers in the topology is completed.

#### Appendix A.1. Accept Upgrade

WARNING!!

Detailed steps for accepting the upgrade are shown in the procedure below. TPD requires that upgrades be accepted or rejected before any subsequent upgrades may be performed. Alarm 32532 (Server Upgrade Pending Accept/Reject) will be displayed for each server until one of these two actions is performed.

An upgrade should be accepted only after it is determined to be successful as the Accept is final. This frees up file storage but prevents a backout from the previous upgrade.

# NOTE: Once the upgrade is accepted for a server, that server will not be allowed to backout to a previous release.

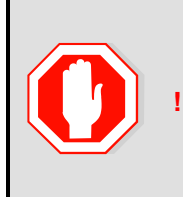

#### UPGRADE ACCEPTANCE MAY ONLY BE EXECUTED WITH AUTHORIZATION FROM THE CUSTOMER.

THE USER SHOULD BE AWARE THAT ONCE UPGRADE HAS BEEN ACCEPTED, IT WILL NOT BE POSSIBLE TO BACKOUT TO THE PREVIOUS RELEASE.

#### **Procedure 42: Accept Upgrade**

| S<br>T | This procedure accep                                                                                  | This procedure accepts a successful upgrade.                                                                                                    |  |  |  |  |
|--------|----------------------------------------------------------------------------------------------------|----------------------------------------------------------------------------------------------------|--|--|--|--|
| E<br>P | Check off ( $\checkmark$ ) each step as it is                                                         | completed. Boxes have been provided for this purpose under each step number.                                                                                                    |  |  |  |  |
| #      | SHOULD THIS PROCEDURE                                                                                 | L, IT IS RECOMMENDED TO CONTACT MOS AND ASK FOR UPGRADE ASSISTANCE.                                                                                                    |  |  |  |  |
| 1.     | It is recommended that                                                                                | Verify that the upgraded system has been stable for two weeks or more.                                                                                                    |  |  |  |  |
|        | performed two weeks after the upgrade.                                                                | TE: It will not be possible to backout after this is procedure is executed.                                                                                                    |  |  |  |  |
| 2.     | Active NOAM VIP:                                                                                      | Log all alarms before accepting the NOAM upgrade.                                                                                                    |  |  |  |  |
|        | Execute this Step if<br>accepting a NOAM<br>server.<br>Log all current alarms<br>present at the NOAM. | <ol> <li>Log into the NOAM GUI.</li> <li>Select Alarms &amp; Events &gt; View Active.<br/>The Alarms &amp; Events &gt; View Active screen is displayed.</li> <li>Click the Report button to generate an Alarms report.</li> <li>Save the report and/or print the report. Keep these copies for future reference.</li> </ol> |  |  |  |  |
|        |                                                                                                    | All other upgraded servers will have the following expected alarm:<br>Alarm ID = <b>32532 (Server Upgrade Pending Accept/Reject)</b>                                                                                                    |  |  |  |  |
| 3.     | Active SOAM VIP:                                                                                      | Log all alarms before accepting the SOAM upgrade.                                                                                                    |  |  |  |  |
|        | Execute this Step if accepting a SOAM server.                                                         | <ol> <li>Log into the SOAM GUI.</li> <li>Select Alarms &amp; Events &gt; View Active.<br/>The Alarms &amp; Events &gt; View Active screen is displayed.</li> </ol>                                                                                                    |  |  |  |  |
|        | Log all current alarms present at the SOAM.                                                           | <ol> <li>Click the <b>Report</b> button to generate an Alarms report.</li> <li>Save the report and/or print the report. Keep these copies for future reference.</li> </ol>                                                                                                    |  |  |  |  |
|        |                                                                                                    | All other upgraded servers will have the following expected alarm:<br>Alarm ID = <b>32532 (Server Upgrade Pending Accept/Reject)</b>                                                                                                    |  |  |  |  |

| Active NOAM VIP:                         | Accept the upgrad                                                                                                    | de in multiple se                                                                                                    | ervers.                                                                             |                                                          |                                |                                                       |  |
|------------------------------------------|----------------------------------------------------------------------------------------------------|----------------------------------------------------------------------------------------------------|-------------------------------------------------------------------------------------|----------------------------------------------------------|--------------------------------|-------------------------------------------------------|--|
| Accept upgrade for multiple servers      | <ol> <li>Log into the l</li> <li>Select Admi<br/>The Upgrade</li> <li>Select the se<br/>upgrade is to<br/>reboot.</li> <li>Click the Acc</li> </ol> | NOAM GUI usir<br><b>nistration &gt;So</b><br>e Administration<br>erver Groups tab<br>b be accepted, c<br><b>cept</b> button | ng the VIP.<br>ftware Manag<br>screen is disp<br>os and select t<br>considering tra | ement >Upg<br>blayed.<br>he servers (u<br>ffic, as Accep | rade.<br>sing the<br>ot upgrad | Ctrl button) for which<br>le may lead to a server     |  |
|                                          | Filter - Tasks                                                                                                    | •                                                                                                    | Software ma                                                                         | nugement 2                                               | opgrat                         |                                                       |  |
|                                          |                                                                                                    |                                                                                                    |                                                                                     |                                                          |                                |                                                       |  |
|                                          | Hostname                                                                                                    | Upgrade State                                                                                                    | OAM Max HA Role                                                                     | Server Role                                              | Function                       | Application Version                                   |  |
|                                          | NO2                                                                                                    | Accept or Reject                                                                                                    | Appl Max HA Role Standby N/A                                                        | Network Element                                          | OAM&P                          | 7.1.0.0.0-71.11.0<br>DSR-7.1.0.0.0 71.11.0-x86 64.iso |  |
|                                          | NO1                                                                                                    | Accept or Reject<br>Warn                                                                                                    | Active<br>N/A                                                                       | Network OAM&P<br>NO_DSR_VM                               | OAM&P                          | 7.1.0.0.0-71.11.0                                     |  |
|                                          | Backup Upgrade Se                                                                                                    | erver Accept Rep                                                                                                    | ort Report All                                                                      |                                                          |                                |                                                       |  |
|                                          | <ol> <li>A confirmation back to the p</li> <li>Click <b>Ok.</b></li> </ol>                                                                          | on dialog will wa<br>previous image s                                                                                       | irn that once a state.                                                              | ccepted, the                                             | server w                       | ill not be able to revert                             |  |
|                                          | The Upgrade Administration screen re-displays.                                                                                                    |                                                                                                    |                                                                                     |                                                          |                                |                                                       |  |
|                                          | The Alarms & Events > View Active screen displays.                                                                                                  |                                                                                                    |                                                                                     |                                                          |                                |                                                       |  |
|                                          | As upgrade i<br><b>Upgrade Pe</b>                                                                                                    | is accepted on e<br>nding Accept/I                                                                                          | each server, th<br><b>Reject)</b> should                                            | e correspond<br>automaticall                             | ling Alarr<br>y clear.         | m ID - <b>32532 (Server</b>                           |  |
| Accept upgrade of the rest of the system | Repeat step 4 unt                                                                                                    | til the upgrade c                                                                                                    | of all Servers w                                                                    | vithin the syst                                          | em has l                       | been accepted.                                        |  |
| rest of the system                       | Repeat step 4 unt                                                                                                    | til the upgrade o                                                                                                    | of all Servers w                                                                    | vithin the syst                                          | em has l                       | been accepted.                                        |  |

#### Procedure 42: Accept Upgrade

# Appendix A.2. Undeploy ISO

This procedure is run after the upgrade has been Accepted to undeploy all deployed ISOs. When an ISO is undeployed, the ISO is deleted from all servers in the topology except for the Active NOAM. On the Active NOAM, the ISO remains in the File Management Area.

This procedure can be run at anytime after the upgrade has been Accepted.

#### Procedure 43: Undeploy ISO

| S<br>T | This procedure unde                           | ploys an ISO from the DSR servers.                                                                                                    |
|--------|-----------------------------------------------|----------------------------------------------------------------------------------------------------|
| E<br>P | Check off ( $\checkmark$ ) each step as it is | completed. Boxes have been provided for this purpose under each step number.                                                                                   |
| #      | SHOULD THIS PROCEDURE                         | FAIL, IT IS RECOMMENDED TO CONTACT MOS AND ASK FOR UPGRADE ASSISTANCE.                                                                                         |
| 1.     | Active NOAM VIP:                              | View the files in the File Management Area on the Active NOAM.                                                                                                 |
|        | View files                                    | 1. Log into the NOAM GUI using the VIP.                                                                                                    |
|        |                                               | <ol> <li>Select Status &amp; Manage &gt; Files.</li> <li>The Files screen is displayed</li> </ol>                                                              |
|        |                                               |                                                                                                    |
| 2.     | Active NOAM VIP:                              | Start the ISO undeploy sequence.                                                                                                    |
|        | Start ISO undeploy                            | 1. Select an ISO that is stored in the isos directory of the File Management Area. The ISO filename will have the format:                                      |
|        |                                               | isos/DSR-7.3.0.0.0_73.12.0-x86_64.iso                                                                                                    |
|        |                                               | <ol> <li>Click the Undeploy ISO button.</li> <li>Click OK in the confirmation dialog hav to start the undeploy sequence.</li> </ol>                            |
|        |                                               | After clicking Ok the <b>Status &amp; Manage &gt; Files</b> screen will refresh.                                                                               |
| 3.     |                                               | Monitor the ISO undeploy progress.                                                                                                    |
|        | Monitor progress                              | 1. Select the ISO being deployed in step 2.                                                                                                    |
|        | Monitor progress                              | <ol> <li>Click the View ISO Deployment Report button.</li> <li>If some servers show the ISO as "Deployed" click the Back button on the Files [View]</li> </ol> |
|        |                                               | page                                                                                                    |
|        |                                               | 4. Periodically repeat sub-steps 1 thru 3 until all servers indicate "Not Deployed".                                                                           |
|        |                                               | Main Menu: Status & Manage -> Files [View]                                                                                                    |
|        |                                               |                                                                                                    |
|        |                                               | Main Menu: Status & Manage -> Files [View]<br>Mon Jun 13 12:27:31 2016 UTC                                                                                     |
|        |                                               | Deployment report for DSR-7.3.0.0.0_73.12.0-x86_64.iso:                                                                                                    |
|        |                                               | Deployed on 5/7 servers.                                                                                                    |
|        |                                               | NO1: Not Deployed                                                                                                    |
|        |                                               | SO1: Not Deployed                                                                                                    |
|        |                                               | SO2: Deployed<br>MP1: Deployed                                                                                                    |
|        |                                               | MP2: Deployed<br>IPFE: Deployed                                                                                                    |
|        |                                               | Print Save Back                                                                                                    |
|        |                                               |                                                                                                    |
| 4      |                                               |                                                                                                    |
| 4.     | Active NOAM VIP:                              | <ol> <li>If there are additional ISOs in the File Management Area that need to be undeployed,<br/>repeat steps 2 and 3 as pecessary.</li> </ol>                |
|        | Repeat as necessary                           | repeat steps 2 and 3 as necessary.                                                                                                    |

### Appendix A.3. PCA Post Upgrade Procedure

# CAUTION

#### THIS PROCEDURE IS FOR PCA SYSTEMS ONLY!

Procedure 44 must be executed on PCA systems after the upgrade to DSR 7.3 is Accepted. Do not run this procedure until *after* Procedure 42 has been completed. This procedure executes the PCA top level activation script to remedy a potential PCA activation issue from earlier releases.

#### Procedure 44: PCA Post Upgrade Procedure

| S<br>T | This procedure executes the PCA top level activation script.                                 |                                                                                                    |  |  |  |  |  |
|--------|----------------------------------------------------------------------------------------------|----------------------------------------------------------------------------------------------------|--|--|--|--|--|
| E<br>P | Check off ( $\checkmark$ ) each step as it is                                                | Check off ( $$ ) each step as it is completed. Boxes have been provided for this purpose under each step number. |  |  |  |  |  |
| #      | SHOULD THIS PROCEDURE FAIL, IT IS RECOMMENDED TO CONTACT MOS AND ASK FOR UPGRADE ASSISTANCE. |                                                                                                    |  |  |  |  |  |
| 1.     | Active NOAM CLI:                                                                             | Use the SSH command (on UNIX systems - or putty if running on Windows) to log into the                           |  |  |  |  |  |
|        | Log into the Active                                                                          |                                                                                                    |  |  |  |  |  |
|        | NOAM                                                                                         | ssh admusr@ <noam_vip></noam_vip>                                                                                |  |  |  |  |  |
| 2.     | Active NOAM CLI                                                                              | Execute the top level PCA script:                                                                                |  |  |  |  |  |
|        | Run PCA activation script                                                                    | /usr/TKLC/dsr/prod/maint/loaders/activate/load.pcaActivationTopLev<br>el                                         |  |  |  |  |  |
|        |                                                                                              | At the completion of the activation script, the following message is output:                                     |  |  |  |  |  |
|        |                                                                                              | Execution of PCA Activation Script complete.                                                                     |  |  |  |  |  |
| 3.     | Active NOAM CLI                                                                              | Execute the following command to reset the initialization caches:                                                |  |  |  |  |  |
|        | Clear cache                                                                                  | clearCache                                                                                                    |  |  |  |  |  |
|        |                                                                                              | THIS PROCEDURE HAS BEEN COMPLETED.                                                                               |  |  |  |  |  |

# Appendix B. COMMAND OUTPUTS

Not Applicable.

#### Appendix C. PCRF POOLING MIGRATION CHECK

If the PCA application has been activated and the PDRA feature has been enabled, a check of the PCRF Pooling Migration is **REQUIRED** prior to the start of a major upgrade to DSR 7.3.

The PCRF Pooling Migration check is NOT required for a DSR 7.3 incremental upgrade. The PCRF Pooling Migration check is NOT required for a DSR 7.1 or 7.2 to 7.3 upgrade.

Follow the steps in Procedure 45 to execute the PCRF Pooling Migration Check:

Note: If the PCRF Pooling Migration is NOT complete, this check must be repeated until PCRF Pooling Migration Tool indicates that the migration is complete.

#### **Procedure 45: PCRF Pooling Migration Check**

| S<br>T<br>F | This procedure checks the PCRF Pooling Migration status to determine if the migration is complete.                                                                                                    |                                                                                  |                                                                    |                                                                    |        |  |  |  |  |
|-------------|----------------------------------------------------------------------------------------------------|----------------------------------------------------------------------------------|--------------------------------------------------------------------|--------------------------------------------------------------------|--------|--|--|--|--|
| P           | Check off ( $\checkmark$ ) each ste                                                                                                    | ep as it is                                                                      | completed. Boxes have been provided                                | d for this purpose under each step number.                         |        |  |  |  |  |
| #           | SHOULD THIS PROC                                                                                                    | PROCEDURE FAIL, IT IS RECOMMENDED TO CONTACT MOS AND ASK FOR UPGRADE ASSISTANCE. |                                                                    |                                                                    |        |  |  |  |  |
| 1.          | Download PCRF<br>Pooling Migration T                                                                                                    | ΓοοΙ                                                                             | Download the PCRF Pooling M status of the PCRF pooling mig         | igration Tool from MOS. The tool is used to determin ration.       | e the  |  |  |  |  |
|             | <ol> <li>Navigate to the MOS site at <u>https://support.oracle.com/</u> and sign in.</li> <li>Select the Patches &amp; Updates tab</li> <li>In the Patch Search window, select the Product or Family (Advanced) tab on left.</li> <li>Use the following search criteria to locate and download the migration tool (as shown in the figure below):         <ul> <li>Product is: Oracle Communications Diameter Signaling Router (DSR)</li> <li>Release is: Oracle Communications Diameter Signaling Router (DSR) 7.1.0.0.0             <ul> <li>Note: The 7.1 Migration Tool is also valid for DSR 7.3.</li> <li>Description contains: Pooling Migration</li> </ul> </li> </ul></li></ol> |                                                                                  |                                                                    |                                                                    |        |  |  |  |  |
|             | Patch Search                                                                                                    |                                                                                  |                                                                    |                                                                    | 9      |  |  |  |  |
|             | Search Saved Sear                                                                                                    | rches R                                                                          | ecent Searches                                                     |                                                                    |        |  |  |  |  |
|             | Number/Name or Bug<br>Number (Simple)                                                                                                    | and                                                                              | Product (2) is                                                     |                                                                    |        |  |  |  |  |
|             | Product or Family<br>(Advanced)                                                                                                    | and [                                                                            | escription v Ø contains v                                          | Pooling Migration                                                  |        |  |  |  |  |
|             | Recommended Patch<br>Advisor                                                                                                    |                                                                                  |                                                                    | Show recommended patches only Exclude superseded patches           |        |  |  |  |  |
|             | JD Edwards Patches                                                                                                    | Clear                                                                            | Save                                                               |                                                                    | Search |  |  |  |  |
|             | -                                                                                                    |                                                                                  |                                                                    |                                                                    |        |  |  |  |  |
| 2.          | Copy the PCRF Po<br>Migration Tool                                                                                                    | oling                                                                            | Copy the PCRF Pooling Migrati                                      | on Tool to the Active NOAM.<br>admusr@ <active_noam></active_noam> |        |  |  |  |  |
| 3.          | SSH to the Active<br>NOAM                                                                                                    |                                                                                  | Using a SSH tool, login to the A ssh admusr@ <noam_vip></noam_vip> | ctive NOAM server.                                                 |        |  |  |  |  |
| 4.          | Active NOAM CLI:                                                                                                    | :                                                                                | Move the patch file to the worki                                   | ng directory:                                                      |        |  |  |  |  |
|             | Move the patch file                                                                                                    | •                                                                                | sudo mv <patchfilename></patchfilename>                            | /usr/TKLC/dsr/tools                                                |        |  |  |  |  |

#### **Procedure 45: PCRF Pooling Migration Check**

| 5. | Active NOAM CLI:                                     | Change directories using the following command:                                                                                                    |
|----|------------------------------------------------------|----------------------------------------------------------------------------------------------------|
|    | Change directory to the<br>PCA tool directory        | cd /usr/TKLC/dsr/tools/                                                                                                    |
| 6. | Active NOAM CLI:                                     | Unzip the PCRF Pooling Migration Tool using the "unzip" command.                                                                                                    |
|    | Unzip the patch                                      | Example.                                                                                                    |
|    |                                                      | <pre>sudo unzip <patchfilename></patchfilename></pre>                                                                                                    |
| 7. | Active NOAM CLI:                                     | Check the PCRF Pooling Migration Status using the following command:                                                                                                |
|    | Check the PCRF<br>Pooling Migration Status           | ./verifyPCRFPoolingMigration.shcheckPCRFPoolingMigrationStatus                                                                                                    |
|    |                                                      | Sample output:<br>Preparing log directory                                                                                                    |
|    |                                                      | Creating log directory                                                                                                    |
|    |                                                      | Logging is started in<br>/var/TKLC/log/migrationStatusToolLogs/migrationStatusTool.log<br>Preparation of log directory done.                                        |
|    |                                                      | ======================================                                                                                                    |
|    |                                                      | Checking host server status whether it is active NOAMP server or not.<br>This server is Active NOAMP server.                                                        |
|    |                                                      | Application Release is 7.0.1.0.0                                                                                                    |
|    |                                                      | PDRA/PCA application is activated on this system.                                                                                                    |
|    |                                                      | 'PCRFPooling' feature is enabled on this system.                                                                                                    |
|    |                                                      | PCRF Pooling Migration is not required. No need to check PCRF pool migration status. Exiting                                                                        |
|    |                                                      | PCRF Pooling Migration is completed or not required on all servers.<br>Execute tool again with optionverifyUpgradeAllowed to check if<br>upgrade is allowed or not. |
|    |                                                      | ======================================                                                                                                    |
| 8. | Active NOAM CLI:                                     | After executing the PCRF Pooling Migration tool, determine if the PCRF Pooling Migration has completed using the following command:                                 |
|    | Verify that PCRF<br>Pooling Migration is<br>complete | ./verifyPCRFPoolingMigration.shverifyUpgradeAllowed                                                                                                    |
|    | ostipioto                                            | Note:<br>This command will inform the user if the PCRF Pooling Migration has completed.                                                                             |
|    |                                                      | If PCRF Pooling Migration is complete, the command will print the following output:<br>"Upgrade is allowed."                                                        |
|    |                                                      | If PCRF Pooling Migration is <b>NOT</b> complete, the command will print the following output:<br>"Upgrade is not allowed."                                         |

#### **Procedure 45: PCRF Pooling Migration Check**

| Active NOAM CLI:<br>Estimate PCRF Pooling<br>Migration Completion<br>Optional | If the PCRF Pooling Migration is not complete, the user may get an estimate of when the PCRF Pooling Migration will be complete.<br>Execute the PCRF Pooling Migration Completion Estimate tool using the following command:<br>./verifyPCRFPoolingMigration.shestimateMigrationCompletionTime<br>Note:<br>Once complete, this command will output the estimated PCRF Pooling Migration in Days,<br>Hours, Minutes and Seconds.<br>Example: |
|-------------------------------------------------------------------------------|----------------------------------------------------------------------------------------------------|
|                                                                               | <b>Example:</b><br>Estimated total time for migration completion for all binding servers<br>is: 3 days 4 hours 45 minutes 34 seconds.                                                                                                    |
|                                                                               | THIS PROCEDURE HAS BEEN COMPLETED.                                                                                                    |

# Appendix D. UPGRADE SINGLE SERVER – UPGRADE ADMINISTRATION

This Appendix provides the procedure for upgrading a DSR single server of any type (NOAM, SOAM, MP, etc).

Note that this procedure will be executed multiple times during the overall upgrade, depending on the number of servers in the DSR. Make multiple copies of Appendix D to mark up, or keep another form of written record of the steps performed.

| S<br>T | This procedure execut                  | es the Upgrade Sing                                                                                                    | le Server – Uj                                                                                                  | pgrade Admin                                                                                       | nistration step                                                             | os.                             |                                                  |  |  |  |
|--------|----------------------------------------|----------------------------------------------------------------------------------------------------|----------------------------------------------------------------------------------------------------|----------------------------------------------------------------------------------------------------|-----------------------------------------------------------------------------|---------------------------------|--------------------------------------------------|--|--|--|
| Ē      | Check off $(1)$ each step as it        | t is completed. Boxes hav                                                                                                    | e been provided                                                                                                 | for this purpose u                                                                                 | under each step r                                                           | umber.                          |                                                  |  |  |  |
| #      | SHOULD THIS PROCEDUR                   | E FAIL, IT IS RECOMMEN                                                                                                    | ., IT IS RECOMMENDED TO CONTACT MOS AND ASK FOR UPGRADE ASSISTANCE.                                             |                                                                                                    |                                                                             |                                 |                                                  |  |  |  |
| 1      | Active NOAM VIP:                       | View the pre-upgrade                                                                                                    | status                                                                                                    |                                                                                                    |                                                                             |                                 |                                                  |  |  |  |
|        | View the pre-upgrade status of Servers | <ol> <li>Log into the NO/</li> <li>Select Adminis<br/>The Upgrade Ad</li> <li>The Active NOAM see<br/>Alarm ID = 10008 (<br/>Alarm ID = 32532 (</li> </ol> | AM GUI using th<br>tration > Softw<br>Iministration scr<br>rver may have s<br>(Provisioning N<br>(Server Upgrad | ne VIP<br>vare Managem<br>een is displaye<br>some or all of th<br>Manually Disat<br>le Pending Act | ent > Upgrade<br>d (example be<br>ne following exp<br>bled)<br>cept/Reject) | low):<br>bected ala             | ırms:                                            |  |  |  |
|        |                                        |                                                                                                    |                                                                                                    |                                                                                                    |                                                                             |                                 | ]                                                |  |  |  |
|        |                                        | Main Menu: Administration -> Software Management -> Upgrade                                                                                                |                                                                                                    |                                                                                                    |                                                                             |                                 |                                                  |  |  |  |
|        |                                        | Filter ▼ Tasks ▼                                                                                                    |                                                                                                    |                                                                                                    |                                                                             |                                 |                                                  |  |  |  |
|        |                                        | NO_SG IPFE_SG                                                                                                    | MP_SG SO_SG                                                                                                    |                                                                                                    |                                                                             |                                 |                                                  |  |  |  |
|        |                                        | Hostname                                                                                                    | Upgrade State<br>Server Status                                                                                  | OAM Max HA Role                                                                                    | Server Role                                                                 | Function                        | Application Version                              |  |  |  |
|        |                                        | NO1                                                                                                    | Ready                                                                                                    | Active                                                                                             | Network OAM&P                                                               | OAM&P                           | 7.1.1.0.0-71.31.0                                |  |  |  |
|        |                                        | NO2                                                                                                    | Ready                                                                                                    | Standby                                                                                            | Network OAM&P                                                               | OAM&P                           | 7.1.1.0.0-71.31.0                                |  |  |  |
|        |                                        | Backup Backup All                                                                                                    | Auto Upgrade                                                                                                    | Accept Report                                                                                      | Report All                                                                  |                                 |                                                  |  |  |  |
| 2      | Verify status of Server                | For the server to be u                                                                                                    | ipgraded:                                                                                                    |                                                                                                    |                                                                             |                                 |                                                  |  |  |  |
|        | to be upgraded                         | <ol> <li>Identify the serve<br/>name)</li> <li>Verify the Applic</li> <li>From the Admin</li> </ol>                                                        | er (NOAM, SOA<br>ation Version va<br>aistration > Sof                                                           | M, MP, etc)<br>alue is the expe<br><b>tware Manage</b>                                             | cted source so<br>ment > Upgrad                                             | ftware rele<br><b>de</b> screen | (record<br>ease version.<br>a, select the Server |  |  |  |
|        |                                        | Group of the ser                                                                                                    | ver to be upgrad                                                                                                | ded.                                                                                               |                                                                             |                                 |                                                  |  |  |  |

|                                       | Main Menu: Administration -> Software Management -> Upgrade                                                                                                    |                                                                                                    |                                                                                                    |                                                             |                                |                         |
|---------------------------------------|----------------------------------------------------------------------------------------------------|----------------------------------------------------------------------------------------------------|----------------------------------------------------------------------------------------------------|-------------------------------------------------------------|--------------------------------|-------------------------|
|                                       | Filter 🔻 Tasks 💌                                                                                                    |                                                                                                    |                                                                                                    |                                                             |                                |                         |
|                                       | NSX_NO_SG GT                                                                                                    | TR_MP_SG GTR_                                                                                      | _SBR_SG_A GTR                                                                                                    | _SBR_SG_B GTR_S                                             | 30_SG N                        | NSX_IPFE_A NSX_IPFE_B N |
|                                       |                                                                                                    | Upgrade State                                                                                      | OAM Max HA Role                                                                                                   | Server Role Fu                                              | nction A                       | Application Version     |
|                                       | Hostname                                                                                                    | Server Status                                                                                      | Max Allowed<br>HA Role                                                                                            | Network Element                                             | ι                              | Jpgrade ISO             |
|                                       | GTR-MP-01                                                                                                    | Backup Needed                                                                                      | Spare Active                                                                                                    | MP DS<br>GTR_SOAM_NE                                        | BR (multi-<br>tive 7<br>ister) | 7.0.0.0.0-70.7.0        |
|                                       | GTR-MP-02                                                                                                    | Backup Needed                                                                                      | Spare Active                                                                                                    | MP ac<br>GTR SOAM NE                                        | SR (multi-<br>tive 7<br>ister) | 7.0.0.0.0-70.7.0        |
|                                       | GTR-MP-03                                                                                                    | Backup Needed                                                                                      | Spare                                                                                                    | MP ac<br>clu                                                | SR (multi-<br>tive 7<br>ister) | 7.0.0.0.0-70.7.0        |
|                                       | GTR-MP-04                                                                                                    | Backup Needed                                                                                      | Spare                                                                                                    | MP ac<br>clu                                                | SR (multi-<br>tive 7<br>ister) | 7.0.0.0.0-70.7.0        |
| Active NOAM VIP:                      | (this will depe<br>For Active NOAM of<br>When the backup is<br>Perform steps 3 th<br>For Active NOAM of<br>When the backup is<br>Proceed to step 11<br>This step is for an | on release 7.<br>s complete, ve<br>aru 10.<br>on release 7.<br>s complete, ve<br>1.<br>Active NOAM | ver being upg<br><b>0.1:</b><br>rify the server<br><b>1.1 or later:</b><br>rify the server<br><b>1 on release</b> | raded)<br>state changes t<br>state changes t<br>7.0.1 only. | o "Not R<br>o "Read            | Ready".<br>y".          |
| Prepare Upgrade<br>(step 1)           | For the server to be                                                                                                    | e upgraded:                                                                                        | the server 'I Ir                                                                                                  | ograde Ready' h                                             | w select                       | ing the server to be    |
| For Active NOAM on release 7.0.1 only | upgraded, and<br>(In this example, an                                                                                                    | NOAM with r                                                                                        | Prepare butto                                                                                                    | ill be made read                                            | ly for Up                      | grade)                  |
|                                       | Main Menu: Adm                                                                                                    | ninistration -                                                                                     | -> Software                                                                                                    | Management                                                  | -> Upgi                        | rade                    |
|                                       | Filter - Tasks -                                                                                                    |                                                                                                    |                                                                                                    | -                                                           |                                |                         |
|                                       |                                                                                                    | MP 00 00                                                                                           | 2.80                                                                                                    |                                                             |                                |                         |
|                                       | NO_30 IFFE_SG                                                                                                    | Ungrado State                                                                                      |                                                                                                    | Role Server Polo                                            | Function                       | on Application Version  |
|                                       | Hostname                                                                                                    | Server Status                                                                                      | Max Allowed                                                                                                    | Network Eleme                                               | nt                             | Upgrade ISO             |
|                                       | N01                                                                                                    | Not Ready                                                                                          | HA Role<br>Standby                                                                                                | Network OAM&F                                               | P OAM&                         | P 6.0.0-60.24.0         |
|                                       | NO2                                                                                                    | Norm<br>Not Ready                                                                                  | Active<br>Active                                                                                                  | NO_DSR_VM<br>Network OAM&F                                  | OAM&                           | P 6.0.0-60.24.0         |
|                                       | NO2                                                                                                    | Norm                                                                                               | Active                                                                                                    | NO_DSR_VM                                                   |                                |                         |
|                                       | Backup ISO Cleanu                                                                                                    | Prepare Init                                                                                       | tiate Complete                                                                                                    | Accept Report                                               | Report All                     | •••                     |

| _                                                               |                             |                                                                                                    |                     |                                                          |                      |                                 |  |  |  |
|-----------------------------------------------------------------|-----------------------------|----------------------------------------------------------------------------------------------------|---------------------|----------------------------------------------------------|----------------------|---------------------------------|--|--|--|
| 4                                                               | Active NOAM VIP:            | This step is for an Active NOAM on release 7.0.1 only.                                                                                                    |                     |                                                          |                      |                                 |  |  |  |
|                                                                 | Prepare Upgrade<br>(step 2) | Prepare the server for upgrade.                                                                                                    |                     |                                                          |                      |                                 |  |  |  |
|                                                                 | For Active NOAM on          | The Upgra                                                                                                    | ade [Prepare] form  | n is displayed                                           |                      |                                 |  |  |  |
|                                                                 | release 7.0.1 only          | Main Ma                                                                                                    |                     | ion > Coft                                               | wara Managama        | nt > Ungrada [Dranara]          |  |  |  |
| Main Menu: Administration -> Software Management -> Opgrade [Pr |                             |                                                                                                    |                     |                                                          |                      |                                 |  |  |  |
|                                                                 |                             |                                                                                                    |                     |                                                          |                      |                                 |  |  |  |
|                                                                 |                             | Hostname                                                                                                    | Action              | HA Status                                                |                      |                                 |  |  |  |
|                                                                 |                             |                                                                                                    |                     | Max HA Role                                              | Active Mates         | Standby Mates                   |  |  |  |
|                                                                 |                             | NO1                                                                                                    | Prepare •           | Standby                                                  | NO2                  | None                            |  |  |  |
|                                                                 |                             |                                                                                                    |                     |                                                          |                      | Ok Cancel                       |  |  |  |
|                                                                 |                             |                                                                                                    |                     |                                                          |                      |                                 |  |  |  |
|                                                                 |                             | Ear the M                                                                                                    |                     |                                                          |                      |                                 |  |  |  |
|                                                                 |                             | 1. Verify                                                                                                    | the selected serve  | er status <b>is th</b>                                   | e expected condition | tion (either Standby or Active) |  |  |  |
|                                                                 |                             | (this v                                                                                                    | will depend on the  | server being (                                           | upgraded)            |                                 |  |  |  |
|                                                                 |                             | 2. If the                                                                                                    | state of the server | e server to be upgraded is as expected, select <b>Ok</b> |                      |                                 |  |  |  |
|                                                                 |                             |                                                                                                    |                     |                                                          |                      |                                 |  |  |  |
|                                                                 |                             | NOTE: WI                                                                                                    | hen the Active NO   | AM is the se                                             | erver being upgrad   | ded, selecting OK will initiate |  |  |  |
|                                                                 |                             | OAM agai                                                                                                    | n, close and re-op  | pen the brow                                             | ser using the VIP    | address for the NOAM, and       |  |  |  |
|                                                                 |                             | then clear the browser cache. Some GUI forms may exhibit incorrect behaviors if the                                                                                      |                     |                                                          |                      |                                 |  |  |  |
|                                                                 |                             | DIOWSEL                                                                                                    | ache is not cleare  | <del>.</del>                                             |                      |                                 |  |  |  |
|                                                                 |                             |                                                                                                    | he colocted conve   | ric the estiv                                            | o convor in an Aot   | ive/Standby pair the May HA     |  |  |  |
|                                                                 |                             | NOTE: If the selected server is the active server in an Active/Standby pair, the Max HA<br>Role column will display "Active" with a red background. This is NOT an alarm |                     |                                                          |                      |                                 |  |  |  |
|                                                                 |                             | condition                                                                                                    | . This indicator is | to make the                                              | user aware that th   | he Make Ready action WILL       |  |  |  |
|                                                                 |                             | cause an                                                                                                    | HA SWITCHOVER.      |                                                          |                      |                                 |  |  |  |
|                                                                 |                             | <u> </u>                                                                                                    |                     |                                                          |                      |                                 |  |  |  |

| 1 I Occulte 40. Opgi aue Single Server – Opgi aue Auministi auon | Procedure 46: | Upgrade | Single Server | - Upgrade | Administration |
|------------------------------------------------------------------|---------------|---------|---------------|-----------|----------------|
|------------------------------------------------------------------|---------------|---------|---------------|-----------|----------------|

| Active NOAM VIP:                   | This step is for a                    | an Active NOAM c                          | on release 7.0.                         | 1 only.                          |                                      |                         |
|------------------------------------|---------------------------------------|-------------------------------------------|-----------------------------------------|----------------------------------|--------------------------------------|-------------------------|
| Verify upgrade status is<br>"Ready | Verify the server u                   | upgrade status is r                       | eady.                                   |                                  |                                      |                         |
| For Active NOAM on                 | Upon preparing the server to be upgra | ne selected server,<br>aded will show Upg | the Upgrade A<br>grade State = <b>R</b> | dministration f<br>eady (This ma | <sup>i</sup> orm will r<br>ay take a | efresh, and the minute) |
| release 7.0.1 only                 |                                       |                                           |                                         |                                  |                                      |                         |
|                                    | Main Menu: Ac                         | Iministration ->                          | Software Ma                             | nagement ->                      | • Upgrad                             | e                       |
|                                    | Filter - Tasks                        | •                                         |                                         |                                  |                                      |                         |
|                                    | NO_SG IPFE_S                          | SG MP_SG SO_S                             | G                                       |                                  |                                      |                         |
|                                    |                                       | Upgrade State                             | OAM Max HA Role                         | Server Role                      | Function                             | Application Version     |
|                                    | Hostname                              | Server Status                             | Max Allowed<br>HA Role                  | Network Element                  |                                      | Upgrade ISO             |
|                                    | NO1                                   | Ready<br>Warn                             | Standby<br>Standby                      | Network OAM&P<br>NO_DSR_VM       | OAM&P                                | 6.0.0-60.24.0           |
|                                    | NO2                                   | Not Ready<br>Err                          | Active<br>Active                        | Network OAM&P<br>NO_DSR_VM       | OAM&P                                | 6.0.0-60.24.0           |
|                                    |                                       |                                           |                                         |                                  |                                      | 000                     |
|                                    | Васкир 150 Стеа                       | anup Prepare Initiate                     | Complete Acc                            | ерт кероп к                      | eport All                            |                         |
|                                    |                                       |                                           |                                         |                                  |                                      |                         |
|                                    |                                       |                                           |                                         |                                  |                                      |                         |
|                                    | Depending on the                      | server being ungr                         | adad naw alar                           | ms may occur                     |                                      |                         |
|                                    | Depending on the                      | server being upgr                         |                                         |                                  | •                                    |                         |
|                                    | Servers may have<br>have all alarms:  | e a combination of                        | the following ex                        | pected alarms                    | s. NOTE                              | : Not all servers       |
|                                    | Alarm ID = 10                         | 008 (Provisioning                         | y Manually Dis                          | abled)                           |                                      |                         |
|                                    | Alarm ID = 10                         | 073 (Server Grou                          | p Max Allowed                           | HA Ŕole Wa                       | rning)                               | <b>.</b> ,.             |
|                                    | Alarm ID = 10<br>processe             | s have been man                           | s no longer pro<br>ually stopped)       | oviding servi                    | ces beca                             | use application         |
|                                    | Alarm ID = 32                         | 515 (Server HA F                          | ailover Inhibite                        | ed)                              | . ,                                  |                         |
|                                    | Alarm ID = 31<br>(Lost Cor            | 228 (HA Highly av<br>nmunication with     | vailable server<br>Mate Server)         | failed to reco                   | eive mate                            | • heartbeats) or        |
|                                    | Alarm ID = 31                         | 101 (DB Replicat                          | ion to slave DE                         | 3 has failed)                    |                                      |                         |
|                                    | Alarm ID = $31$<br>Alarm ID = $31$    | 107 (DB Merge Fi<br>106 (DB Merge to      | om Child Failur                         | ure)<br>e)                       |                                      |                         |
|                                    |                                       |                                           |                                         | -,                               |                                      |                         |
| 4                                  | 1                                     |                                           |                                         |                                  |                                      |                         |

| Active NOAM VIP:                      | This step is for an Active NOAM on release 7.0.1 only.                                                                             |                                             |                         |                  |                   |                                              |  |  |  |
|---------------------------------------|----------------------------------------------------------------------------------------------------|---------------------------------------------|-------------------------|------------------|-------------------|----------------------------------------------|--|--|--|
| Initiate Upgrade<br>(part 1)          | Initiate the upgrade on the server.                                                                                                |                                             |                         |                  |                   |                                              |  |  |  |
| For Active NOAM on release 7.0.1 only | <ol> <li>From the Upgrade Administration screen, select the server to be upgraded.</li> <li>Click the "Initiate" button</li> </ol> |                                             |                         |                  |                   |                                              |  |  |  |
|                                       |                                                                                                    |                                             |                         |                  |                   |                                              |  |  |  |
|                                       | Main Menu: Administration -> Software Management -> Upgrade                                                                        |                                             |                         |                  |                   |                                              |  |  |  |
|                                       | Filter - Tasks -                                                                                                    | ,                                           |                         |                  |                   |                                              |  |  |  |
|                                       | NO SG IPFE SG                                                                                                    | MP SG SO S                                  | G                       |                  |                   |                                              |  |  |  |
|                                       |                                                                                                    | Upgrade State                               | OAM Max HA Role         | Server Role      | Function          | Application Version                          |  |  |  |
|                                       | Hostname                                                                                                    | Server Status                               | Max Allowed             | Network Element  |                   | Upgrade ISO                                  |  |  |  |
|                                       | NO1                                                                                                    | Ready                                       | Standby                 | Network OAM&P    | OAM&P             | 6.0.0-60.24.0                                |  |  |  |
|                                       |                                                                                                    | Warn<br>Not Ready                           | Standby<br>Active       | NO_DSR_VM        | OAM&P             | 6 0 0-60 24 0                                |  |  |  |
|                                       | NO2                                                                                                    | Err                                         | Active                  | NO_DSR_VM        |                   |                                              |  |  |  |
|                                       | Backup ISO Cleanu                                                                                                    | p Prepare Initiate                          | e Complete Acco         | ept Report Re    | eport All         | 000                                          |  |  |  |
|                                       |                                                                                                    |                                             |                         |                  |                   |                                              |  |  |  |
|                                       |                                                                                                    |                                             |                         |                  |                   |                                              |  |  |  |
| Active NOAM VIP:                      | This step is for an                                                                                                    | Active NOAM of                              | on release 7.0.1        | only.            |                   |                                              |  |  |  |
| Initiate Upgrade<br>(part 2)          | Initiate the upgrade                                                                                                    | on the server.                              |                         |                  |                   |                                              |  |  |  |
| For Active NOAM on release 7.0.1 only | The Initiate Upgrad                                                                                                    | e form will be dis<br>> <b>Software Man</b> | played:<br>agement > Up | grade [Initiat   | e]                |                                              |  |  |  |
| <u> </u>                              | 1. In the Upgrade                                                                                                    | e Image – Upgra                             | ade ISO pick list       | t, select the IS | SO to use         | in the server                                |  |  |  |
|                                       | upgrade,<br>2 Click the <b>Ok</b> b                                                                                                | utton The ungra                             | de will begin an        | d control will r | eturn to th       | e l Ingrade                                  |  |  |  |
|                                       | Administration                                                                                                    | screen.                                     | ue will begin an        |                  |                   | le opgrade                                   |  |  |  |
|                                       |                                                                                                    |                                             |                         |                  |                   |                                              |  |  |  |
|                                       | Main Menu: Adminis                                                                                                    | stration -> Softwa                          | re Management           | -> Upgrade [In   | itiate]           |                                              |  |  |  |
|                                       | Main Menu: Administration -> Software Management -> Upgrade [Initiate]                                                             |                                             |                         |                  |                   |                                              |  |  |  |
|                                       | Hostiana Action                                                                                                    |                                             |                         |                  |                   |                                              |  |  |  |
|                                       | NO1 Start                                                                                                    | upgrade 🔻                                   |                         | Network E        | Element Server    | Group Application Version<br>6 6.0.0-60.24.0 |  |  |  |
|                                       | Upgrade Image                                                                                                    |                                             |                         |                  |                   |                                              |  |  |  |
|                                       | Upgrade ISO DSR                                                                                                    | -7.1.0.0.0_71.11.0-x86_64.i                 | so <b>T</b>             | Select the d     | esired upgrade IS | SO media file.                               |  |  |  |
|                                       |                                                                                                    |                                             |                         | en ester         |                   |                                              |  |  |  |
|                                       |                                                                                                    |                                             |                         |                  |                   |                                              |  |  |  |

| Procedure 40: Upgrade Single Server – Upgrade Administra | tion |
|----------------------------------------------------------|------|
|----------------------------------------------------------|------|

| Active NOAM VIP:                      | This step is fo                                                                                                    | or an Active                                           | NOAM on r                                    | elease 7.0                                | 1 only.                          |                                                    |                           |                                    |  |
|---------------------------------------|----------------------------------------------------------------------------------------------------|--------------------------------------------------------|----------------------------------------------|-------------------------------------------|----------------------------------|----------------------------------------------------|---------------------------|------------------------------------|--|
| View In-Progress Status (monitor)     | View the Upgrade Administration form to monitor upgrade progress.                                                                                                    |                                                        |                                              |                                           |                                  |                                                    |                           |                                    |  |
| For Active NOAM on release 7.0.1 only | See step 14 for an optional method of monitoring upgrade progress.                                                                                                    |                                                        |                                              |                                           |                                  |                                                    |                           |                                    |  |
|                                       | See step 15 be minutes.                                                                                                    | elow for instr                                         | uctions if the                               | e Upgrade f                               | ails, or                         | if execution tin                                   | ne exce                   | eeds 60                            |  |
|                                       | NOTE: If the up<br>original softwar<br>The execution<br>there was a pro                                                                                                    | ograde proce<br>re release. I<br>time may be<br>oblem. | essing enco<br>n this case,<br>shorter or le | unters a pro<br>the Upgrad<br>onger, depe | oblem, i<br>e will b<br>ending d | t may attempt<br>e shown as "F,<br>on the point in | to ROI<br>AILED<br>the up | L BACK to the<br>".<br>grade where |  |
|                                       | 1. Observe the <b>Upgrade State</b> of the server of interest. Upgrade status will be displayed under the <b>Status Message</b> column.                                                                                                    |                                                        |                                              |                                           |                                  |                                                    |                           |                                    |  |
|                                       | Main Menu: Adn                                                                                                    | ninistration ->                                        | • Software Ma                                | nagement ->                               | • Upgrad                         | le                                                 |                           |                                    |  |
|                                       | Filter - Status -                                                                                                    | Tasks                                                  |                                              |                                           |                                  |                                                    |                           |                                    |  |
|                                       | NO_SG IPFE_SG                                                                                                    | MP_SG SO_SG                                            | OAM Max HA Role                              | Server Role                               | Function                         | Application Version                                |                           | Start Time                         |  |
|                                       | Hostname                                                                                                    | Server Status                                          | Appl Max HA Role                             | Network Element                           | 0.1105                           | Upgrade ISO                                        |                           | Status Message                     |  |
|                                       | NO2                                                                                                    | Upgrading                                              | N/A                                          | No_DSR_VM                                 | OAM&P                            | DSR-7.1.0.0.0_71.8.1-x                             | 86_64.iso                 | Upgrade is in progress             |  |
|                                       | N01                                                                                                    | Ready<br>Err                                           | Active<br>N/A                                | Network OAM&P<br>NO_DSR_VM                | OAM&P                            | 7.1.0.0.0-71.6.0                                   |                           |                                    |  |
|                                       | Not       Ready<br>No.DSR_VM       Active<br>No.DSR_VM       OLMSP       71.00.0-716.0         Servers may have a combination of the following expected alarms.<br>Note: Not all servers will have all alarms:       Alarm ID = 10008 (Provisioning Manually Disabled)<br>Alarm ID = 10075 (The server is no longer providing services because application<br>processes have been manually stopped)<br>Alarm ID = 10073 (Server Group Max Allowed HA Role Warning)<br>Alarm ID = 32515 (Server HA Failover Inhibited)<br>Alarm ID = 31228 (HA Highly available server failed to receive mate heartbeats) or<br>(Lost Communication with Mate Server)<br>Alarm ID = 31106 (DB Merge To Parent Failure)<br>Alarm ID = 31106 (DB Merge From Child Failure)<br>Alarm ID = 31107 (DB Merge From Child Failure)<br>Alarm ID = 31103 (HA Secondary Path Down)<br>Alarm ID = 31104 (DB Replication To Slave Failure)<br>Alarm ID = 31104 (DB Replication over SOAP has failed         2.       Wait for the upgrade to complete. The "Status Message" column will show "Success".<br>This step will take approximately 20 to 50 minutes. |                                                        |                                              |                                           |                                  |                                                    |                           |                                    |  |
|                                       | best course of action. Refer to Appendix J for failed server recovery procedures.                                                                                                    |                                                        |                                              |                                           |                                  |                                                    |                           |                                    |  |

| ) | Active NOAM VIP:                                                                                         | This step is for an Active NOAM on release 7.0.1 only.                                                                                                    |                              |  |  |  |  |  |  |  |
|---|----------------------------------------------------------------------------------------------------|----------------------------------------------------------------------------------------------------|------------------------------|--|--|--|--|--|--|--|
|   | Take the upgraded<br>server out of the<br>upgrade <b>SUCCESS</b><br>state (part 1)<br>For Active NOAM on | <ol> <li>Take the upgraded server out of the upgrade ready state. This step applies to all servers, regardless of type.</li> <li>Navigate to Administration &gt; Software Management &gt; Upgrade<br/>The Upgrade Administration screen is displayed.</li> <li>Verify the Application Version value for this server has been updated to the target software release version.</li> <li>Verify status:         <ul> <li>Verify the Upgrade State of the server that was upgraded is Success.</li> <li>Select the server that was upgraded</li> <li>Click the Complete button.</li> </ul> </li> <li>Main Menu: Administration -&gt; Software Management -&gt; Upgrade</li> </ol> |                              |  |  |  |  |  |  |  |
|   | <u>release 7.0.1 only</u>                                                                                |                                                                                                    |                              |  |  |  |  |  |  |  |
|   |                                                                                                    |                                                                                                    |                              |  |  |  |  |  |  |  |
|   |                                                                                                    |                                                                                                    |                              |  |  |  |  |  |  |  |
|   |                                                                                                    | NO_SG IPFE_SG MP_SG SO_SG                                                                                                    | cation Version               |  |  |  |  |  |  |  |
|   |                                                                                                    | Hostname Server Status Max Allowed Network Element Upgra                                                                                                    | ade ISO                      |  |  |  |  |  |  |  |
|   |                                                                                                    | Success Standby Network OAM&P OAM&P 7.1.0.                                                                                                    | 0.0-71.11.0                  |  |  |  |  |  |  |  |
|   |                                                                                                    | NO1 Err Standby NO_DSR_VM DSR-                                                                                                    | 7.1.0.0.0_71.11.0-x86_64.iso |  |  |  |  |  |  |  |
|   |                                                                                                    | NO2 Not Ready Active Network OAM&P 0AM&P 6.0.0-                                                                                                    | 60.24.0                      |  |  |  |  |  |  |  |
|   |                                                                                                    | Err Acuve NO_DSR_VM                                                                                                    |                              |  |  |  |  |  |  |  |
|   |                                                                                                    | Backup ISO Cleanup Prepare Initiata Complete Accept Report Report All                                                                                                    |                              |  |  |  |  |  |  |  |
|   |                                                                                                    |                                                                                                    |                              |  |  |  |  |  |  |  |
|   |                                                                                                    | This stop is for an Astiva NOAM on release 7.0.1 only                                                                                                    |                              |  |  |  |  |  |  |  |
|   | ACTIVE NOAW VIF.                                                                                         | This step is for all Active NOAM of release 7.0.1 only.                                                                                                    |                              |  |  |  |  |  |  |  |
|   | Take the upgraded                                                                                        | The Upgrade[Complete] screen is displayed                                                                                                    |                              |  |  |  |  |  |  |  |
|   | upgrade SUCCESS                                                                                          | Hostname Action HA Status                                                                                                    |                              |  |  |  |  |  |  |  |
|   | state (part 2)                                                                                           | NO2 Complete Max HA Kole Active Mates Standby Mates Spare Ma<br>Standby NO1 None None                                                                                                    | tes                          |  |  |  |  |  |  |  |
|   | For Active NOAM on                                                                                       | Ok Cancel                                                                                                    |                              |  |  |  |  |  |  |  |
|   | release 7.0.1 only                                                                                       | 1. Click <b>OK</b> . This completes the upgrade action on the server.                                                                                                    |                              |  |  |  |  |  |  |  |
|   |                                                                                                    | The Upgrade Administration screen is displayed.                                                                                                    | or Point It may              |  |  |  |  |  |  |  |
|   |                                                                                                    | take up to 2 minutes for the Upgrade State to change to Accept or Re                                                                                                    | ject.                        |  |  |  |  |  |  |  |
|   |                                                                                                    |                                                                                                    | -                            |  |  |  |  |  |  |  |
|   |                                                                                                    | Main Menu: Administration -> Software Management -> Upgrad                                                                                                    | e                            |  |  |  |  |  |  |  |
|   |                                                                                                    | Filter - Tasks -                                                                                                    |                              |  |  |  |  |  |  |  |
|   |                                                                                                    | NO_SG IPFE_SG MP_SG SO_SG                                                                                                    |                              |  |  |  |  |  |  |  |
|   |                                                                                                    | Upgrade State OAM Max HA Role Server Role Function                                                                                                    | Application Version          |  |  |  |  |  |  |  |
|   |                                                                                                    | Hostname Server Status Max Allowed Network Element                                                                                                    | Upgrade ISO                  |  |  |  |  |  |  |  |
|   |                                                                                                    | Accept or Reject Standby Network OAM&P OAM&P                                                                                                    | 7.1.0.0.0-71.11.0            |  |  |  |  |  |  |  |
|   |                                                                                                    | Active NO_DSR_VM                                                                                                    | 6.0.0.60.24.0                |  |  |  |  |  |  |  |
| ĺ |                                                                                                    | NO2 Err Active No_DSR_VM                                                                                                    | 0.0.0-00.24.0                |  |  |  |  |  |  |  |
|   | Backup ISO Cleanup Prepare Initiate Complete Accept Report All                                           |                                                                                                    |                              |  |  |  |  |  |  |  |
|   |                                                                                                    | 1                                                                                                    |                              |  |  |  |  |  |  |  |
|   |                                                                                                    | Proceed to step 17 to complete this procedure                                                                                                    |                              |  |  |  |  |  |  |  |
|   |                                                                                                    |                                                                                                    |                              |  |  |  |  |  |  |  |
|   |                                                                                                    |                                                                                                    |                              |  |  |  |  |  |  |  |

| Active NOAM VIP:                               | This step is for an Active NOAM on release 7.1.1 or later.                                                                                                    |                                                                                                    |                                     |                                |               |                                    |  |  |  |
|------------------------------------------------|----------------------------------------------------------------------------------------------------|----------------------------------------------------------------------------------------------------|-------------------------------------|--------------------------------|---------------|------------------------------------|--|--|--|
| Initiate Upgrade<br>(part 1)                   | <ol> <li>Initiate the server upgrade.</li> <li>From the Upgrade Administration screen, select the server to be upgraded.</li> <li>Click the "Upgrade Server" button.</li> <li>Main Menu: Administration -&gt; Software Management -&gt; Upgrade</li> </ol>                                                                                                    |                                                                                                    |                                     |                                |               |                                    |  |  |  |
| For Active NOAM on release 7.1.1 or later      |                                                                                                    |                                                                                                    |                                     |                                |               |                                    |  |  |  |
|                                                |                                                                                                    |                                                                                                    |                                     |                                |               |                                    |  |  |  |
|                                                | Filter   Tasks                                                                                                    |                                                                                                    |                                     |                                |               |                                    |  |  |  |
|                                                | NO_SG IPFE_SG MP_SG SO_SG                                                                                                    |                                                                                                    |                                     |                                |               |                                    |  |  |  |
|                                                | Hostname                                                                                                    | Upgrade State<br>Server Status                                                                                                    | OAM Max HA Role<br>Appl Max HA Role | Server Role<br>Network Element | Function      | Application Version<br>Upgrade ISO |  |  |  |
|                                                | NO2                                                                                                    | Ready<br>Norm                                                                                                    | Standby<br>N/A                      | Network OAM&P<br>NO DSR VM     | OAM&P         | 7.1.0.0.0-71.6.0                   |  |  |  |
|                                                | NO1                                                                                                    | Ready<br>Norm                                                                                                    | Active<br>N/A                       | Network OAM&P<br>NO_DSR_VM     | OAM&P         | 7.1.0.0.0-71.6.0                   |  |  |  |
|                                                | 4                                                                                                    |                                                                                                    |                                     |                                |               |                                    |  |  |  |
|                                                | Backup Upgrad                                                                                                    | e Server Accept Repo                                                                                                    | rt Report All                       |                                |               |                                    |  |  |  |
|                                                |                                                                                                    |                                                                                                    |                                     |                                |               |                                    |  |  |  |
|                                                |                                                                                                    |                                                                                                    |                                     |                                |               |                                    |  |  |  |
|                                                | Administrate                                                                                                    | grade form will be dis<br>on > Software Mana                                                                                             | played:<br>agement > Upg            | grade [Initiate]               | I             |                                    |  |  |  |
| Active NOAM VIP:                               | This step is fo                                                                                                    | r an Active NOAM o                                                                                                    | n release 7.1.1                     | or later.                      |               |                                    |  |  |  |
| Initiate Upgrade (part 2)<br>– Select ISO form | Initiate the serv                                                                                                    | er upgrade.                                                                                                    |                                     |                                |               |                                    |  |  |  |
| For Active NOAM on                             | 1. In the <b>Upg</b> upgrade,                                                                                                    | rade Settings – Upg                                                                                                    | grade ISO pick I                    | ist, select the I              | SO to use     | in the server                      |  |  |  |
| release 7.1.1 of later                         | Note: When the Active NOAM is the server being upgraded, selecting OK will initiate an HA switchover, causing the GUI session to log out. Before logging into the Active OAM again, close and re-open the browser using the VIP address for the NOAM, and then clear the browser cache. Some GUI forms may exhibit incorrect behaviors if the browser cache is not cleared. |                                                                                                    |                                     |                                |               |                                    |  |  |  |
|                                                | Max HA Role column will display "Active" with a red background. This is NOT an alarm condition. This indicator is to make the user aware that the Make Ready action WILL cause an HA switchover.                                                                                                    |                                                                                                    |                                     |                                |               |                                    |  |  |  |
|                                                | 2. Click the <b>C</b><br>Administra                                                                                                    | <ol> <li>Click the <b>Ok</b> button. The upgrade will begin and control will return to the Upgrade<br/>Administration screen.</li> </ol> |                                     |                                |               |                                    |  |  |  |
|                                                | Main Menu: Administration -> Software Management -> Upgrade [Initiate]                                                                                                    |                                                                                                    |                                     |                                |               |                                    |  |  |  |
|                                                | Info 👻                                                                                                    |                                                                                                    |                                     |                                |               |                                    |  |  |  |
|                                                | Hostname Action Status                                                                                                    |                                                                                                    |                                     |                                |               |                                    |  |  |  |
|                                                | NO2                                                                                                    | Upgrade                                                                                                    |                                     | OAM Max HA R<br>Standby        | NO D          | rk Element<br>SR VM                |  |  |  |
|                                                | Upgrade Settings                                                                                                    |                                                                                                    |                                     | cianos,                        |               |                                    |  |  |  |
|                                                | Upgrade ISO                                                                                                    | DSR-7.1.0.0.0_71.8.1-x8                                                                                                    | 6_64.iso ▼                          | Select the desire              | ed upgrade IS | SO media file.                     |  |  |  |
|                                                |                                                                                                    |                                                                                                    |                                     |                                | Ok Can        | cel                                |  |  |  |

| Active NOAM VIP:        | View the Upgrade Administration form to monitor upgrade progress.                                                                                                    |                                                                                                    |                                                                                                    |                                                                                                    |                                                                                                    |                                                                                                    |                                                       |  |  |
|-------------------------|----------------------------------------------------------------------------------------------------|----------------------------------------------------------------------------------------------------|----------------------------------------------------------------------------------------------------|----------------------------------------------------------------------------------------------------|----------------------------------------------------------------------------------------------------|----------------------------------------------------------------------------------------------------|-------------------------------------------------------|--|--|
| View In-Progress Status | See step 14 for                                                                                                    | an optional                                                                                                    | method of r                                                                                                    | nonitorina ı                                                                                                    | uparade                                                                                                    | progress.                                                                                                    |                                                       |  |  |
| (monitor)               |                                                                                                    | See stop 15 below for instructions if the Ungrade fails, or if execution time exceeds 60                                                                                                    |                                                                                                    |                                                                                                    |                                                                                                    |                                                                                                    |                                                       |  |  |
|                         | See step 15 below for instructions if the Upgrade fails, or if execution time exceeds 60 minutes.                                                                                                    |                                                                                                    |                                                                                                    |                                                                                                    |                                                                                                    |                                                                                                    |                                                       |  |  |
|                         | NOTE: If the upgrade processing encounters a problem, it may attempt to ROLL BACK to the original software release. In this case, the Upgrade will be shown as "FAILED". The execution time may be shorter or longer, depending on the point in the upgrade where there was a problem.                                                                                                    |                                                                                                    |                                                                                                    |                                                                                                    |                                                                                                    |                                                                                                    |                                                       |  |  |
|                         |                                                                                                    |                                                                                                    |                                                                                                    |                                                                                                    |                                                                                                    |                                                                                                    |                                                       |  |  |
|                         | 2. Observe th under the S                                                                                                    | e Upgrade<br>Status Mes                                                                                                    | State of the sage colum                                                                                                    | e server of i<br>n.                                                                                                    | nterest.                                                                                                    | Upgrade status will I                                                                                                    | be displayed                                          |  |  |
|                         | Main Menu: Admi                                                                                                    | nistration ->                                                                                                    | • Software Ma                                                                                                    | nagement ->                                                                                                    | • Upgrad                                                                                                    | le                                                                                                    |                                                       |  |  |
|                         | Filter - Status -                                                                                                    | Tasks                                                                                                    |                                                                                                    |                                                                                                    |                                                                                                    |                                                                                                    |                                                       |  |  |
|                         | NO_SG IPFE_SG                                                                                                    | MP_SG SO_SG                                                                                                    |                                                                                                    | Server Pole                                                                                                    | Function                                                                                                    | Application Version                                                                                                    | Start Time                                            |  |  |
|                         | Hostname                                                                                                    | Server Status                                                                                                    | Appl Max HA Role                                                                                                    | Network Element                                                                                                    | Function                                                                                                    | Upgrade ISO                                                                                                    | Status Message                                        |  |  |
|                         | NO2                                                                                                    | Upgrading<br>Unk                                                                                                    | OOS<br>N/A                                                                                                    | Network OAM&P<br>NO DSR VM                                                                                                    | OAM&P                                                                                                    | DSR-7.1.0.0.0 71.8.1-x86 64.iso                                                                                                    | 2015-01-29 10:49:57 EST<br>Upgrade is in progress     |  |  |
|                         | NO1                                                                                                    | Ready                                                                                                    | Active                                                                                                    | Network OAM&P                                                                                                    | OAM&P                                                                                                    | 7.1.0.0.0-71.6.0                                                                                                    |                                                       |  |  |
|                         | Servers may ha<br>Note: Not all se<br>Alarm ID = 1<br>Alarm ID = 1<br>Alarm ID = 1<br>Alarm ID = 3<br>Alarm ID = 3<br>(Lost Co<br>Alarm ID = 3<br>Alarm ID = 3<br>Alarm ID = 4<br>Alarm ID = 4<br>Ala | ve a combinervers will h<br>10008 (Provide 10075 (The<br>ses have backed 10073 (Servide 10073 (Servide 10073 (Servide 10073))<br>12283 (HA 1007 (DB 1007))<br>12283 (HA 1007)<br>12283 (HA 1007)<br>12313 (HA 1007)<br>12313 (HA 1007)<br>12313 (HA 10 | nation of the<br>have all alarr<br>visioning M<br>server is n<br>een manual<br>wer Group N<br>ver HA Faild<br>Highly avail<br>tion with Ma<br>hly available<br>Merge To P<br>Merge From<br>Secondary<br>Replication<br>o complete.<br>broximately 2<br>not proceed<br>fer to Appe | a following e<br>ns:<br>anually Dis<br>o longer pi<br>ly stopped<br>Max Allowe<br>over Inhibit<br>lable server<br>ate Server)<br>e server fa<br>arent Failu<br>o child Fai<br>Path Dowr<br>To Slave I<br>over SOA<br>The "Status<br>20 to 50 mir<br>. It is recon<br>ndix J for f | expected<br>sabled)<br>roviding<br>)<br>d HA R<br>ted)<br>er failed<br>iled to<br>iled to<br>ire)<br>Failed<br>bure)<br>P has f<br>s Messa<br>butes.<br>mmend<br>failed s | d alarms.<br>g services because<br>cole Warning)<br>I to receive mate he<br>receive mate heartb<br>ailed<br>age" column will show<br>ed to consult with M | application<br>artbeats) or<br>weats)<br>v "Success". |  |  |

| 14 Server CLI:                                     | An optional method to view Upgrade progress from the command line:                                                                                                    |  |  |  |  |  |  |  |  |
|----------------------------------------------------|----------------------------------------------------------------------------------------------------|--|--|--|--|--|--|--|--|
| <b>Optional :</b> View In-<br>Progress Status from | To view the detailed progress of the upgrade , access the server command line (via SSH or Console), and enter:                                                                                                    |  |  |  |  |  |  |  |  |
| command line of server                             | <pre>\$ tail -f /var/TKLC/log/upgrade/upgrade.log</pre>                                                                                                    |  |  |  |  |  |  |  |  |
|                                                    | Once the server has upgraded, it will re-boot, and then it will take a couple of minutes for the DSR Application processes to start up.                                                                                                    |  |  |  |  |  |  |  |  |
|                                                    | This command will show the current rev on the server:                                                                                                    |  |  |  |  |  |  |  |  |
|                                                    | <pre>\$ appRev</pre>                                                                                                    |  |  |  |  |  |  |  |  |
| 15 IF Upgrade Fails:                               | If the upgrade of a server fails, access the server command line (via ssh or a console), and collect the following files:                                                                                                    |  |  |  |  |  |  |  |  |
|                                                    | <pre>/var/TKLC/log/upgrade/upgrade.log<br/>/var/TKLC/log/upgrade/ugwrap.log<br/>/var/TKLC/log/upgrade/earlyChecks.log<br/>/var/TKLC/log/platcfg/upgrade.log</pre> It is recommended to contact MOS by referring to Appendix J of this document and<br>provide these files.Refer to 0 for failed server recovery procedures.                                                                                                    |  |  |  |  |  |  |  |  |
| 16 Active NOAM VIP:                                | Verify post upgrade status                                                                                                    |  |  |  |  |  |  |  |  |
| Verify post upgrade<br>status                      | <ol> <li>Navigate to Administration &gt; Software Management &gt; Upgrade<br/>The Upgrade Administration screen is displayed.</li> <li>Verify the Application Version value for this server has been updated to the target<br/>software release version.</li> <li>If the Active NOAM is on release 7.0.1:<br/>Verify the Status Message indicates Success.</li> <li>If the Active NOAm is on release 7.1.1 or later:<br/>Verify the Upgrade State of the upgraded server is Accept or Reject.</li> </ol> |  |  |  |  |  |  |  |  |
|                                                    | NO_SG IPFE_SG MP_SG SO_SG                                                                                                    |  |  |  |  |  |  |  |  |
|                                                    | Hostname Operate State OAM Max HA Role Server Role Function Application Version                                                                                                    |  |  |  |  |  |  |  |  |
|                                                    | Accept or Reject Standby Network OAM&P 0AM&P 7.1.0.0.0-71.6.0                                                                                                    |  |  |  |  |  |  |  |  |
|                                                    | N/2 Warn N/A NO_DSR_VM DSR-7.1.0.0.0_71.8.1-x86_64.iso                                                                                                    |  |  |  |  |  |  |  |  |
|                                                    | Ready         Active         Network OAM&P         OAM&P         7.1.0.0.0-71.6.0           NO1         Norm         N/A         NO_DSR_VM         7.1.0.0.0-71.6.0                                                                                                    |  |  |  |  |  |  |  |  |
|                                                    | Backup         Upgrade Server         Accept         Report         Report All                                                                                                    |  |  |  |  |  |  |  |  |

| 17 | Active NOAM VIP:                            | View the Post-Upgrade Status of the server:                                                                                                    |
|----|---------------------------------------------|----------------------------------------------------------------------------------------------------|
|    | Verify the server was successfully upgraded | The Active NOAM or SOAM server may have some or all the following expected alarm(s):<br>Alarm ID = 10008 (Provisioning Manually Disabled)<br>Alarm ID = 10010 (Stateful database not yet synchronized with mate database)<br>Alarm ID = 10075 (The server is no longer providing services because application<br>processes have been manually stopped)<br>Alarm ID = 31000 (Program impaired by S/W Fault)<br>Alarm ID = 31201 (Process Not Running) for eclipseHelp process<br>Alarm ID = 31282 (The HA manager (cmha) is impaired by a s/w fault)<br>Alarm ID = 32532 (Server Upgrade Pending Accept/Reject) |
|    |                                             | The Active NOAM or SOAM will have the following expected alarm until both NOAMs/SOAMs<br>are upgraded:<br>Alarm ID = <b>31233 – HA Secondary Path Down</b><br><b>NOTE: Do Not Accept upgrade at this time.</b> This alarm is OK.                                                                                                    |
| 18 | Procedure Complete                          | The single server upgrade is now complete.<br>Return to the DSR upgrade procedure step that directed the execution of Appendix D.                                                                                                    |

# Appendix E. UPGRADE MULTIPLE SERVERS – UPGRADE ADMINISTRATION

This Appendix provides the procedure for upgrading multiple servers in parallel.

Note that this procedure will be executed multiple times during the overall upgrade, depending on the number of servers in your DSR. Make multiple copies of Appendix E to mark up, or keep another form of written record of the steps performed.

| 5<br>Г | This procedure executes                    | dure executes the Upgrade Multiple Servers – Upgrade Administration steps.                                                                                                    |                                                                              |                                                   |                                                   |                                               |                            |                      |  |  |  |
|--------|--------------------------------------------|----------------------------------------------------------------------------------------------------|------------------------------------------------------------------------------|---------------------------------------------------|---------------------------------------------------|-----------------------------------------------|----------------------------|----------------------|--|--|--|
| 2      | Check off $(\mathbf{n})$ each step as it i | s coi                                                                                                    | completed. Boxes have been provided for this purpose under each step number. |                                                   |                                                   |                                               |                            |                      |  |  |  |
| #      | SHOULD THIS PROCEDURE                      | FAIL, IT IS RECOMMENDED TO CONTACT MOS AND ASK FOR UPGRADE ASSISTANCE.                                                                                                    |                                                                              |                                                   |                                                   |                                               |                            |                      |  |  |  |
|        | Active NOAM VIP:                           | Vie                                                                                                    | View the pre-upgrade status of the servers.                                  |                                                   |                                                   |                                               |                            |                      |  |  |  |
|        | View the pre-upgrade status of Servers     | <ol> <li>Log into the NOAM GUI using the VIP.</li> <li>Navigate to Administration &gt; Software Management &gt; Upgrade<br/>The Upgrade Administration screen is displayed</li> </ol> |                                                                              |                                                   |                                                   |                                               |                            |                      |  |  |  |
|        |                                            | м                                                                                                    | ain Menu: Admi                                                               | nistration ->                                     | Software Ma                                       | nagement ->                                   | <ul> <li>Upgrad</li> </ul> | e                    |  |  |  |
|        |                                            |                                                                                                    | Filter - Tasks -                                                             |                                                   |                                                   |                                               |                            |                      |  |  |  |
|        |                                            |                                                                                                    | NO_SG IPFE_SG                                                                | MP_SG SO_SG                                       |                                                   |                                               |                            |                      |  |  |  |
|        |                                            |                                                                                                    | Hostname                                                                     | Upgrade State                                     | OAM Max HA Role                                   | Server Role                                   | Function                   | Application Version  |  |  |  |
|        |                                            |                                                                                                    |                                                                              | Server Status                                     | Appl Max HA Role                                  | Network Element                               |                            | Upgrade ISO          |  |  |  |
|        |                                            |                                                                                                    | NO1                                                                          | Backup Needed<br>Norm                             | Active<br>N/A                                     | Network OAM&P<br>NO_DSR_VM                    | OAM&P                      | 7.1.0.0.0-71.111.001 |  |  |  |
|        |                                            |                                                                                                    | NO2                                                                          | Backup Needed<br>Norm                             | Standby<br>N/A                                    | Network OAM&P<br>NO_DSR_VM                    | OAM&P                      | 7.1.0.0.0-71.11.0    |  |  |  |
|        |                                            | E                                                                                                    | Backup Backup All                                                            | Auto Upgrade Acc                                  | ept Report Re                                     | port All                                      |                            |                      |  |  |  |
|        |                                            |                                                                                                    |                                                                              |                                                   |                                                   |                                               |                            |                      |  |  |  |
|        |                                            | Ac                                                                                                    | tive NOAM server<br>Alarm ID = <b>1000</b><br>Alarm ID = <b>3253</b>         | r may have sor<br>8 (Provisionin<br>2 (Server Upg | ne or all of the<br>og Manually D<br>rade Pending | e following exp<br>Disabled)<br>g Accept/Reje | bected ala                 | arms:                |  |  |  |

|                                                                | -                                                                                                    |                                                                                                    |                                                                                                    |                                                                                                    |                                                                                                    |                                                                                                    |  |  |  |
|----------------------------------------------------------------|----------------------------------------------------------------------------------------------------|----------------------------------------------------------------------------------------------------|----------------------------------------------------------------------------------------------------|----------------------------------------------------------------------------------------------------|----------------------------------------------------------------------------------------------------|----------------------------------------------------------------------------------------------------|--|--|--|
| Active NOAM VIP:                                               | For the servers to                                                                                                    | o be upgraded:                                                                                                    |                                                                                                    |                                                                                                    |                                                                                                    |                                                                                                    |  |  |  |
| Verify status of Servers                                       | I. Identify the servers to be upgraded in parallel  s (record names)                                                                                                    |                                                                                                    |                                                                                                    |                                                                                                    |                                                                                                    |                                                                                                    |  |  |  |
| to be upgraded                                                 | <ul><li>(record names)</li><li>2. Select the server group associated with the servers identified in step 1.</li></ul>                                                                                                    |                                                                                                    |                                                                                                    |                                                                                                    |                                                                                                    |                                                                                                    |  |  |  |
| 10                                                             | <ol> <li>Select the server group associated with the servers identified in step 1.</li> <li>Verify the Application Version value is the expected source software release version for</li> </ol>                                                                                                    |                                                                                                    |                                                                                                    |                                                                                                    |                                                                                                    |                                                                                                    |  |  |  |
|                                                                | 5. Verify the A                                                                                                    | to be ungraded                                                                                                    | value is the exp                                                                                                    |                                                                                                    | Suitwale                                                                                                    |                                                                                                    |  |  |  |
|                                                                | 4. From the Ar                                                                                                    | dministration > S                                                                                                    | oftware Manag                                                                                                    | ement > Upaı                                                                                                    | ade scre                                                                                                    | en. select the Serve                                                                                                    |  |  |  |
|                                                                | Group of the                                                                                                    | e server to be upa                                                                                                    | raded.                                                                                                    |                                                                                                    |                                                                                                    |                                                                                                    |  |  |  |
|                                                                |                                                                                                    |                                                                                                    |                                                                                                    |                                                                                                    |                                                                                                    |                                                                                                    |  |  |  |
|                                                                | Main Menu: A                                                                                                    | dministration ->                                                                                                    | Software Ma                                                                                                    | nagement ->                                                                                                    | Upgrad                                                                                                    | le                                                                                                    |  |  |  |
|                                                                |                                                                                                    |                                                                                                    | Solution                                                                                                    | agement \$                                                                                                    | opgraa                                                                                                    |                                                                                                    |  |  |  |
|                                                                | Filter  Tasks                                                                                                    | •                                                                                                    |                                                                                                    |                                                                                                    |                                                                                                    |                                                                                                    |  |  |  |
|                                                                | NO_SG IPFE_S                                                                                                    | G MP_SG SO_SG                                                                                                    |                                                                                                    |                                                                                                    |                                                                                                    |                                                                                                    |  |  |  |
|                                                                |                                                                                                    | Upgrade State                                                                                                    | OAM Max HA Role                                                                                                    | Server Role                                                                                                    | Function                                                                                                    | Application Version                                                                                                    |  |  |  |
|                                                                | Hostname                                                                                                    | Server Status                                                                                                    | Appl Max HA Role                                                                                                    | Network Element                                                                                                    |                                                                                                    | Upgrade ISO                                                                                                    |  |  |  |
|                                                                | 801                                                                                                    | Backup Needed                                                                                                    | Active                                                                                                    | System OAM                                                                                                    | OAM                                                                                                    | 7.1.0.0.0-71.11.0                                                                                                    |  |  |  |
|                                                                | 301                                                                                                    | Norm                                                                                                    | N/A                                                                                                    | SO1_DSR_VM                                                                                                    |                                                                                                    |                                                                                                    |  |  |  |
|                                                                | SO2                                                                                                    | Backup Needed                                                                                                    | Standby                                                                                                    | System OAM                                                                                                    | OAM                                                                                                    | 7.1.0.0.0-71.11.0                                                                                                    |  |  |  |
|                                                                |                                                                                                    | Norm                                                                                                    | N/A                                                                                                    | SO1_DSR_VM                                                                                                    |                                                                                                    |                                                                                                    |  |  |  |
|                                                                | Backup Backup                                                                                                    | All Auto Upgrade A                                                                                                    | ccept Report Re                                                                                                    | port All                                                                                                    |                                                                                                    |                                                                                                    |  |  |  |
|                                                                |                                                                                                    |                                                                                                    |                                                                                                    |                                                                                                    |                                                                                                    |                                                                                                    |  |  |  |
|                                                                |                                                                                                    |                                                                                                    |                                                                                                    |                                                                                                    |                                                                                                    |                                                                                                    |  |  |  |
| Active NOAM VIP:                                               | 6. Verify the "C<br>(this will dep                                                                                                    | ne Upgrade State (<br>DAM Max Ha Role<br>bend on the server<br>ministration form w                                                                                                    | changes to " <b>Rea</b><br>" <b>is the expecte</b><br>being upgraded<br><i>i</i> ll be refreshed,                                                                                                    | ady .<br>ed condition (<br>d)<br>and the serve                                                                                                    | either Sta                                                                                                    | andby or Active)                                                                                                    |  |  |  |
| Active NOAM VIP:<br>Verify Upgrade Status is                   | Complete, tr<br>6. Verify the "C<br>(this will dep<br>The Upgrade Adr<br>Upgrade Status =<br>new alarms may                                                                                                    | ne Upgrade State (<br>DAM Max Ha Role<br>bend on the server<br>ministration form w<br>= READY (This ma<br>occur.                                                                                                    | changes to " <b>Rea</b><br>" <b>is the expecte</b><br>being upgraded<br>vill be refreshed,<br>ay take a minute                                                                                                    | and the serve<br>). Depending of                                                                                                    | either Sta<br>er to be up<br>on the ser                                                                                           | andby or Active)<br>ograded will show<br>rver being upgraded                                                                                                    |  |  |  |
| Active NOAM VIP:<br>Verify Upgrade Status is<br>"Ready"        | Complete, tr<br>6. Verify the "C<br>(this will dep<br>The Upgrade Adr<br>Upgrade Status =<br>new alarms may<br>The Upgrade Adr                                                                                                    | me Upgrade State (<br>DAM Max Ha Role<br>bend on the server<br>ministration form w<br>= READY (This ma<br>occur.<br>ministration screen                                                                                                    | changes to " <b>Rea</b><br>" <b>is the expecte</b><br>being upgraded<br>vill be refreshed,<br>ay take a minute                                                                                                    | ady .<br>ad condition (<br>and the server<br>). Depending of                                                                                                    | either Sta<br>er to be up<br>on the ser                                                                                           | andby or Active)<br>ograded will show<br>rver being upgraded                                                                                                    |  |  |  |
| Active NOAM VIP:<br>Verify Upgrade Status is<br>"Ready"        | Complete, tr<br>6. Verify the "(<br>(this will dep<br>The Upgrade Ada<br>Upgrade Status =<br>new alarms may<br>The Upgrade Ada                                                                                                    | ne Upgrade State (<br>DAM Max Ha Role<br>bend on the server<br>ministration form v<br>= READY (This ma<br>occur.<br>ministration screer                                                                                                    | changes to " <b>Rea</b><br>" <b>is the expecte</b><br>being upgraded<br>vill be refreshed,<br>ay take a minute<br>n is displayed:                                                                                                    | ay .<br>ed condition (<br>1)<br>and the serve<br>). Depending of                                                                                                    | either Sta<br>er to be up<br>on the ser                                                                                           | andby or Active)<br>ograded will show<br>rver being upgraded                                                                                                    |  |  |  |
| Active NOAM VIP:<br>Verify Upgrade Status is<br>"Ready"        | Complete, tr<br>6. Verify the "C<br>(this will dep<br>The Upgrade Ada<br>Upgrade Status =<br>new alarms may<br>The Upgrade Ada<br>Main Menu: Ada                                                                                                    | me Upgrade State (<br>DAM Max Ha Role<br>bend on the server<br>ministration form v<br>= READY (This ma<br>occur.<br>ministration screer<br>dministration ->                                                                                                    | changes to "Rea<br>" is the expected<br>being upgraded<br>vill be refreshed,<br>ay take a minute<br>h is displayed:<br>• Software Ma                                                                                                    | ady .<br>and condition (<br>and the serve<br>). Depending (<br>nagement ->                                                                                                    | either Sta<br>er to be up<br>on the ser<br>> Upgrac                                                                               | andby or Active) ograded will show rver being upgraded                                                                                                    |  |  |  |
| Active NOAM VIP:<br>Verify Upgrade Status is<br>"Ready"        | Complete, tr<br>6. Verify the "(<br>(this will dep<br>The Upgrade Ada<br>Upgrade Status =<br>new alarms may<br>The Upgrade Ada<br>Main Menu: Ada<br>Filter                                                                                                    | me Upgrade State (<br>DAM Max Ha Role<br>bend on the server<br>ministration form w<br>= READY (This ma<br>occur.<br>ministration screer<br>dministration ->                                                                                                    | changes to "Rea<br>" is the expected<br>being upgraded<br>vill be refreshed,<br>ay take a minute<br>in is displayed:<br>• Software Ma                                                                                                    | ady .<br>ad condition (<br>d)<br>and the serve<br>). Depending a<br>nagement ->                                                                                                    | either Sta<br>er to be up<br>on the ser                                                                                           | andby or Active)<br>ograded will show<br>rver being upgraded                                                                                                    |  |  |  |
| Active NOAM VIP:<br>Verify Upgrade Status is<br>"Ready"        | Complete, tr<br>6. Verify the "C<br>(this will dep<br>The Upgrade Add<br>Upgrade Status =<br>new alarms may<br>The Upgrade Add<br>Main Menu: Add<br>Filter Tasks                                                                                                    | me Upgrade State (<br>DAM Max Ha Role<br>bend on the server<br>ministration form w<br>= READY (This ma<br>occur.<br>ministration screer<br>dministration ->                                                                                                    | changes to "Rea<br>" is the expected<br>being upgraded<br>vill be refreshed,<br>ay take a minute<br>in is displayed:<br>• Software Ma                                                                                                    | ady .<br>and the serve<br>). Depending of<br>nagement ->                                                                                                    | either Sta<br>er to be up<br>on the ser<br>> Upgrac                                                                               | andby or Active)<br>ograded will show<br>rver being upgraded                                                                                                    |  |  |  |
| <u>Active NOAM VIP:</u><br>Verify Upgrade Status is<br>"Ready" | Complete, tr<br>6. Verify the "C<br>(this will dep<br>The Upgrade Ada<br>Upgrade Status =<br>new alarms may<br>The Upgrade Ada<br>Main Menu: Ada<br>Filter Tasks<br>SO_SG IPFE_S                                                                                                    | me Upgrade State (<br>DAM Max Ha Role<br>bend on the server<br>ministration form v<br>= READY (This ma<br>occur.<br>ministration screer<br>dministration -><br>dministration ->                                                                                                    | changes to "Rea<br>" is the expected<br>being upgraded<br>vill be refreshed,<br>ay take a minute<br>h is displayed:<br>• Software Ma                                                                                                    | ay .<br>ad condition (<br>and the serve<br>). Depending a<br>nagement ->                                                                                                    | either Sta<br>er to be up<br>on the ser                                                                                           | andby or Active)<br>ograded will show<br>rver being upgraded                                                                                                    |  |  |  |
| Active NOAM VIP:<br>/erify Upgrade Status is<br>Ready"         | Complete, tr<br>6. Verify the "C<br>(this will dep<br>The Upgrade Ada<br>Upgrade Status =<br>new alarms may<br>The Upgrade Ada<br>The Upgrade Ada<br>Filter Tasks<br>So_SG IPFE_S<br>Hostname                                                                                                    | The Upgrade State of DAM Max Ha Role pend on the server ministration form v = READY (This material occur. ministration screer dministration screer dministration ->                                                                                                    | changes to "Rea<br>" is the expected<br>being upgraded<br>vill be refreshed,<br>ay take a minute<br>h is displayed:<br>• Software Ma                                                                                                    | ay .<br>ad condition (<br>)<br>and the serve<br>). Depending (<br>nagement -><br>Server Role                                                                                                    | either Sta<br>er to be up<br>on the ser<br>> Upgrac                                                                               | andby or Active) ograded will show rver being upgraded de Application Version                                                                                                    |  |  |  |
| <u>ctive NOAM VIP:</u><br>erify Upgrade Status is<br>Ready"    | Complete, tr<br>6. Verify the "C<br>(this will dep<br>The Upgrade Ada<br>Upgrade Status =<br>new alarms may<br>The Upgrade Ada<br>The Upgrade Ada<br><b>Main Menu: Ada</b><br><b>SO_SG   IPFE_S</b><br>Hostname                                                                                                    | me       Upgrade       State         DAM       Max       Ha       Role         pend       on       the server         ministration       form       w         READY       (This may occur.)         ministration       screer         dministration       ->         g       MP_SG       NO_SG         Upgrade       State         Server       Status                                                                                                    | changes to "Rea<br>" is the expected<br>being upgraded<br>vill be refreshed,<br>ay take a minute<br>in is displayed:<br>• Software Ma<br>OAM Max HA Role<br>Appl Max HA Role                                                                                                    | ady .<br>and the serve<br>). Depending of<br>nagement -><br>Server Role<br>Network Element                                                                                                    | either Sta<br>er to be up<br>on the ser<br>> Upgrad                                                                               | andby or Active)  pgraded will show rver being upgraded  le  Application Version Upgrade ISO                                                                                             |  |  |  |
| tive NOAM VIP:<br>rify Upgrade Status is<br>eady"              | Complete, tr<br>6. Verify the "C<br>(this will dep<br>The Upgrade Ada<br>Upgrade Status =<br>new alarms may<br>The Upgrade Ada<br>The Upgrade Ada<br><b>Main Menu: Ada</b><br><b>So_SG   IPFE_S</b><br>Hostname<br>SO1                                                                                                    | A provide state of DAM Max Ha Role pend on the server<br>ministration form v = READY (This material of the server<br>ministration screer<br>dministration screer<br>dministration ->                                                                                                    | changes to "Rea<br>" is the expected<br>being upgraded<br>vill be refreshed,<br>ay take a minute<br>in is displayed:<br>• Software Ma<br>OAM Max HA Role<br>Appl Max HA Role                                                                                                    | ady .<br>ed condition (<br>d)<br>and the serve<br>). Depending of<br>nagement -><br>Server Role<br>Network Element<br>System OAM                                                                                                    | either Sta<br>er to be up<br>on the ser<br>> Upgrad                                                                               | Application Version Upgrade ISO 7.1.0.0.0-71.11.0                                                                                                    |  |  |  |
| r <mark>e NOAM VIP:</mark><br>/ Upgrade Status is<br>dy"       | Complete, tr<br>6. Verify the "C<br>(this will dep<br>The Upgrade Ada<br>Upgrade Status =<br>new alarms may<br>The Upgrade Ada<br>The Upgrade Ada<br><b>Main Menu: Ada</b><br><b>SO_SG   IPFE_S</b><br>Hostname<br>SO1                                                                                                    | A provide state of DAM Max Ha Role pend on the server ministration form v = READY (This material occur. ministration screer diministration screer diministration -> G MP_SG NO_SG Upgrade State Server Status Ready Norm Readv                                                                                                    | changes to "Rea<br>" is the expected<br>being upgraded<br>vill be refreshed,<br>ay take a minute<br>in is displayed:<br>• Software Ma<br>OAM Max HA Role<br>Appl Max HA Role<br>Active<br>N/A                                                                                                    | ady .<br>ed condition (<br>d)<br>and the serve<br>). Depending of<br>nagement -><br>Server Role<br>Network Element<br>System OAM<br>So1_DSR_VM<br>Svstem OAM                                                                                                    | either Sta<br>er to be up<br>on the ser<br>> Upgrac<br>Function<br>OAM                                                            | Application Version<br>Upgrade ISO<br>7.10.00-71.110                                                                                                    |  |  |  |
| <u>/e NOAM VIP:</u><br>y Upgrade Status is<br>dy"              | Complete, tr<br>6. Verify the "C<br>(this will dep<br>The Upgrade Ada<br>Upgrade Status =<br>new alarms may<br>The Upgrade Ada<br>The Upgrade Ada<br><b>Main Menu: Ada</b><br><b>SO_SG   IPFE_S</b><br>Hostname<br>SO1<br>SO2                                                                                                    | A provide state of DAM Max Ha Role predom the server state of DAM Max Ha Role predom the server state occur.<br>ministration form v = READY (This may occur.<br>ministration screer diministration screer diministration screer state server state server server serve                                                                                                    | changes to "Rea<br>" is the expected<br>being upgraded<br>vill be refreshed,<br>ay take a minute<br>in is displayed:<br>• Software Ma<br>OAM Max HA Role<br>Appl Max HA Role<br>Active<br>N/A<br>Standby<br>N/A                                                                                                    | and the serve<br>and the serve<br>). Depending of<br>). Depending of ). Depending of<br>). Depending of ). Depending of ).                                                                                                    | either Sta<br>er to be up<br>on the ser<br>> Upgrad<br>Function<br>OAM                                                            | Application Version<br>Upgrade ISO<br>7.1.0.0.0-71.11.0<br>7.1.0.0.0-71.11.0                                                                                                    |  |  |  |
| ctive NOAM VIP:<br>erify Upgrade Status is<br>eady"            | Complete, tr<br>6. Verify the "C<br>(this will dep<br>The Upgrade Ada<br>Upgrade Status =<br>new alarms may<br>The Upgrade Ada<br>The Upgrade Ada<br><b>Main Menu: Ada</b><br><b>SO_SG   IPFE_S</b><br>Hostname<br>SO1<br>SO2                                                                                                    | A provide state of DAM Max Ha Role predom the server state of DAM Max Ha Role predom the server state occur.<br>The server state of the server state of the server state of the server state server state of the server state of the server server server of the server server                                                                                                    | changes to "Rea<br>" is the expected<br>being upgraded<br>vill be refreshed,<br>ay take a minute<br>in is displayed:<br>• Software Ma<br>OAM Max HA Role<br>Appl Max HA Role<br>Active<br>N/A<br>Standby<br>N/A                                                                                                    | and the serve<br>and the serve<br>). Depending of<br>nagement -><br>Server Role<br>Network Element<br>System OAM<br>SO1_DSR_VM<br>SO1_DSR_VM                                                                                                    | either Sta<br>er to be up<br>on the ser<br>> Upgrad                                                                               | Application Version<br>Upgrade ISO<br>7.1.0.0.0-71.11.0                                                                                                    |  |  |  |
| Active NOAM VIP:<br>/erify Upgrade Status is<br>Ready"         | Complete, tr<br>6. Verify the "C<br>(this will dep<br>The Upgrade Ada<br>Upgrade Status =<br>new alarms may<br>The Upgrade Ada<br>Main Menu: Ada<br>Filter Tasks<br>SO_SG IPFE_S<br>Hostname<br>SO1<br>SO2<br>Backup Backup                                                                                                    | All Auto Upgrade State                                                                                                    | changes to "Rea<br>is the expected<br>being upgraded<br>will be refreshed,<br>ay take a minute<br>in is displayed:<br>Software Ma<br>OAM Max HA Role<br>Appl Max HA Role<br>Active<br>N/A<br>Standby<br>N/A<br>Ccept Report Re                                                                                                    | and the serve<br>and the serve<br>). Depending of<br>Depending of<br>Network Element<br>System OAM<br>SO1_DSR_VM<br>System OAM<br>SO1_DSR_VM                                                                                                    | either Sta<br>er to be up<br>on the ser<br>> Upgrac<br>Function<br>OAM<br>OAM                                                     | Application Version<br>Upgrade ISO<br>7.1.0.0.0-71.11.0                                                                                                    |  |  |  |
| <u>Active NOAM VIP:</u><br>Verify Upgrade Status is<br>'Ready" | Complete, tr<br>6. Verify the "C<br>(this will dep<br>The Upgrade Adu<br>Upgrade Status =<br>new alarms may<br>The Upgrade Adu<br>Main Menu: Au<br>Filter Tasks<br>So_SG IPFE_S<br>Hostname<br>SO1<br>SO2<br>Backup Backup A                                                                                                    | All Auto Upgrade State                                                                                                    | changes to "Rea<br>" is the expected<br>being upgraded<br>vill be refreshed,<br>ay take a minute<br>in is displayed:<br>• Software Ma<br>OAM Max HA Role<br>Apti Max HA Role<br>Active<br>N/A<br>Standby<br>N/A<br>Ccept Report Re                                                                                                    | and the serve<br>and the serve<br>). Depending of<br>Depending of<br>Network Element<br>System OAM<br>SO1_DSR_VM<br>System OAM<br>SO1_DSR_VM                                                                                                    | either Sta<br>er to be up<br>on the ser<br>> Upgrac<br>Function<br>OAM<br>OAM                                                     | andby or Active)  pgraded will show  rver being upgrade  de  Application Version Upgrade ISO 7.1.0.0.0-71.11.0 7.1.0.0.0-71.11.0                                                         |  |  |  |
| Active NOAM VIP:<br>Verify Upgrade Status is<br>'Ready"        | Complete, tr<br>6. Verify the "C<br>(this will dep<br>The Upgrade Adu<br>Upgrade Status =<br>new alarms may<br>The Upgrade Adu<br>Filter Tasks<br>Hostname<br>SO1<br>SO2<br>Backup Backup /                                                                                                    | All Auto Upgrade State                                                                                                    | changes to "Rea<br>" is the expected<br>being upgraded<br>will be refreshed,<br>ay take a minute<br>in is displayed:<br>• Software Ma<br>OAM Max HA Role<br>Apti Max HA Role<br>Active<br>N/A<br>Standby<br>N/A<br>ccept Report Re                                                                                                    | and the serve<br>and the serve<br>). Depending of<br>Depending of<br>Network Element<br>System OAM<br>SO1_DSR_VM<br>System OAM<br>SO1_DSR_VM<br>So1_DSR_VM                                                                                                    | either Sta<br>er to be up<br>on the ser<br>> Upgrac<br>Function<br>OAM<br>OAM                                                     | andby or Active) ograded will show rver being upgrade de de Application Version Upgrade ISO 7.1.0.0.0-71.11.0 7.1.0.0.0-71.11.0                                                          |  |  |  |
| Active NOAM VIP:<br>/erify Upgrade Status is<br>ˈReady"        | Complete, tr<br>6. Verify the "C<br>(this will dep<br>The Upgrade Adu<br>Upgrade Status =<br>new alarms may<br>The Upgrade Adu<br>Filter Take<br>So_SG IPFE_S<br>Hostname<br>SO1<br>SO2<br>Backup Backup /                                                                                                    | e Upgrade State (<br>DAM Max Ha Role<br>pend on the server<br>ministration form v<br>= READY (This ma<br>occur.<br>ministration screer<br>dministration -><br>G MP_SG NO_SG<br>Upgrade State<br>Server Status<br>Ready<br>Norm<br>Ready<br>Norm<br>All Auto Upgrade A<br>e a combination of                                                                                                    | changes to "Rea<br>is the expected<br>being upgraded<br>will be refreshed,<br>ay take a minute<br>in is displayed:<br>Software Ma<br>OAM Max HA Role<br>Appl Max HA Role<br>Active<br>N/A<br>Standby<br>N/A<br>ccept Report Rea                                                                                                    | and the serve<br>and the serve<br>). Depending of<br>). Depending of<br>nagement -><br>Server Role<br>Network Element<br>System OAM<br>SO1_DSR_VM<br>SO1_DSR_VM<br>So1_DSR_VM<br>port All                                                                                                    | either Sta<br>er to be up<br>on the ser<br>> Upgrac<br>Function<br>OAM<br>OAM                                                     | andby or Active)  pgraded will show rver being upgrade  de  Application Version Upgrade ISO 7.1.0.0.0-71.11.0 7.1.0.0.0-71.11.0 : Not all servers wi                                     |  |  |  |
| Active NOAM VIP:<br>/erify Upgrade Status is<br>ˈReady"        | Complete, tr<br>6. Verify the "C<br>(this will dep<br>The Upgrade Ada<br>Upgrade Status =<br>new alarms may<br>The Upgrade Ada<br>Main Menu: Ada<br>Filter Tasks<br>So_SG IPFE_S<br>Hostname<br>SO1<br>SO2<br>Backup Backup /<br>Servers may hav<br>have all alarms:                                                                                                    | e Upgrade State of<br>DAM Max Ha Role<br>pend on the server<br>ministration form w<br>= READY (This ma<br>occur.<br>ministration screer<br>dministration -><br>G MP_SG NO_SG<br>Upgrade State<br>Server Status<br>Ready<br>Norm<br>Ready<br>Norm<br>All Auto Upgrade A<br>e a combination of                                                                                                    | changes to "Rea<br>is the expected<br>being upgraded<br>will be refreshed,<br>ay take a minute<br>in is displayed:<br>Software Ma<br>OAM Max HA Role<br>Appl Max HA Role<br>Active<br>N/A<br>Standby<br>N/A<br>ccept Report Rea                                                                                                    | and the serve<br>and the serve<br>). Depending of<br>Depending of<br>Depending of<br>Network Element<br>System OAM<br>SO1_DSR_VM<br>System OAM<br>SO1_DSR_VM<br>So1_DSR_VM<br>So1_DSR_VM                                                                                                    | either Sta<br>er to be up<br>on the ser<br>> Upgrac<br>Function<br>OAM<br>OAM<br>S. NOTE                                          | andby or Active)  pgraded will show rver being upgrade  de  Application Version Upgrade ISO 7.1.0.0.71.11.0 7.1.0.0.71.11.0 : Not all servers wi                                         |  |  |  |
| Active NOAM VIP:<br>/erify Upgrade Status is<br>Ready"         | Complete, tr<br>6. Verify the "C<br>(this will dep<br>The Upgrade Ada<br>Upgrade Status =<br>new alarms may<br>The Upgrade Ada<br>Main Menu: Ada<br>Filter Tasks<br>So_SG IPFE_S<br>Hostname<br>SO1<br>SO2<br>Backup Backup /<br>Servers may hav<br>have all alarms:                                                                                                    | e Upgrade State (<br>DAM Max Ha Role<br>pend on the server<br>ministration form w<br>= READY (This ma<br>occur.<br>ministration screer<br>dministration -><br>G MP_SG NO_SG<br>Upgrade State<br>Server Status<br>Ready<br>Norm<br>Ready<br>Norm<br>All Auto Upgrade A<br>e a combination of                                                                                                    | changes to "Rea<br>" is the expected<br>being upgraded<br>vill be refreshed,<br>ay take a minute<br>in is displayed:<br>• Software Ma<br>OAM Max HA Role<br>Appl Max HA Role<br>Active<br>N/A<br>Standby<br>N/A<br>ccept Report Re                                                                                                    | and the serve<br>and the serve<br>). Depending of<br>Depending of<br>Network Element<br>System OAM<br>SO1_DSR_VM<br>System OAM<br>SO1_DSR_VM<br>System OAM<br>SO1_DSR_VM                                                                                                    | either Sta<br>er to be up<br>on the ser<br>> Upgrac<br>Function<br>OAM<br>OAM<br>S. NOTE                                          | andby or Active)  pgraded will show rver being upgrade  de  Application Version Upgrade ISO 7.1.0.0.0-71.11.0 7.1.0.0.0-71.11.0 : Not all servers will                                   |  |  |  |
| Active NOAM VIP:<br>/erify Upgrade Status is<br>ˈReady"        | Complete, tr<br>6. Verify the "C<br>(this will dep<br>The Upgrade Add<br>Upgrade Status =<br>new alarms may<br>The Upgrade Add<br>Main Menu: Add<br>Filter Tasks<br>So_SG IPFE_S<br>Hostname<br>SO1<br>SO2<br>Backup Backup /<br>Servers may hav<br>have all alarms:<br>Alarm ID = 10                                                                                                    | he Upgrade State (<br>DAM Max Ha Role<br>pend on the server<br>ministration form v<br>= READY (This ma<br>occur.<br>ministration screer<br>dministration -><br>dministration -><br>dministration -><br>dministration -><br>dministration -><br>dministration -><br>dministration screer<br>dministration -><br>dministration screer<br>dministration -><br>dministration screer<br>dministration -><br>dministration screer<br>dministration -><br>dministration screer<br>dministration screer<br>dmini | changes to "Rea<br>" is the expected<br>being upgraded<br>vill be refreshed,<br>ay take a minute<br>in is displayed:<br>• Software Ma<br>OAM Max HA Role<br>Appl Max HA Role<br>Active<br>N/A<br>Standby<br>N/A<br>ccept Report Re<br>f the following ex-                                                                                                    | and the serve<br>and the serve<br>). Depending of<br>Depending of<br>Depending of<br>Network Element<br>System OAM<br>SO1_DSR_VM<br>System OAM<br>SO1_DSR_VM<br>System OAM<br>SO1_DSR_VM<br>So1_DSR_VM<br>System OAM<br>SO1_DSR_VM<br>So1_DSR_VM                                                                                                    | either Sta<br>er to be up<br>on the ser<br>> Upgrac<br>Function<br>OAM<br>OAM<br>S. NOTE                                          | andby or Active)  pgraded will show rver being upgrade  de  Application Version Upgrade ISO 7.1.0.0.0-71.11.0 7.1.0.0.0-71.11.0 : Not all servers will                                   |  |  |  |
| Active NOAM VIP:<br>Verify Upgrade Status is<br>'Ready"        | Complete, tr<br>6. Verify the "C<br>(this will dep<br>The Upgrade Adu<br>Upgrade Status =<br>new alarms may<br>The Upgrade Adu<br>Filter Tasks<br>So_SG IPFE_S<br>Hostname<br>SO1<br>SO2<br>Backup Backup /<br>Servers may hav<br>have all alarms:<br>Alarm ID = 10<br>Alarm ID = 10                                                                                                    | All Auto Upgrade State<br>Auto Upgrade State<br>Auto Upgrade State<br>All Auto Upgrade Auto<br>All Auto Upgrade Auto<br>Comparison of Auto<br>Comparison of Auto<br>All Auto Upgrade Auto<br>Comparison of Auto<br>Comparison of Auto<br>Comparison of Auto<br>Comparison of Auto<br>All Auto Upgrade Auto<br>Comparison of Auto<br>All Auto Upgrade Auto<br>Comparison of Auto<br>Comparison of Auto<br>All Comparison of Auto<br>Comparison of Auto<br>All Comparison of Auto<br>Comparison of Auto<br>Comparison of Auto<br>Comparison of Auto<br>Comparison of Auto<br>Comparison of Auto<br>Comparison of Auto<br>Comparison of Auto<br>Comparison of Auto<br>Comparison of Auto<br>Auto<br>Comparison of Auto<br>Comparison of                                                                                         | changes to "Rea<br>" is the expected<br>being upgraded<br>vill be refreshed,<br>ay take a minute<br>in is displayed:<br>• Software Ma<br>OAM Max HA Role<br>Appl Max HA Role<br>Active<br>N/A<br>Standby<br>N/A<br>ccept Report Re<br>f the following ex-                                                                                                    | and the serve<br>and the serve<br>). Depending of<br>Depending of<br>Depending of<br>Network Element<br>System OAM<br>SO1_DSR_VM<br>System OAM<br>SO1_DSR_VM<br>System OAM<br>SO1_DSR_VM<br>So1_DSR_VM<br>So1_DSR_VM<br>SO1_DSR_VM<br>SO | either Sta<br>er to be up<br>on the ser<br>> Upgrac<br>Function<br>OAM<br>OAM<br>S. NOTE                                          | andby or Active)  pgraded will show rver being upgrade  de  Application Version Upgrade ISO 7.1.0.0.0-71.11.0 7.1.0.0.0-71.11.0 : Not all servers will                                   |  |  |  |
| Active NOAM VIP:<br>Verify Upgrade Status is<br>'Ready"        | Complete, tr<br>6. Verify the "C<br>(this will dep<br>The Upgrade Adu<br>Upgrade Status =<br>new alarms may<br>The Upgrade Adu<br>Filter Tasks<br>So_SG IPFE_S<br>Hostname<br>SO1<br>SO2<br>Backup Backup /<br>Servers may hav<br>have all alarms:<br>Alarm ID = 10<br>Alarm ID = 10<br>Alarm ID = 10                                                                                                    | All Auto Upgrade State<br>Norm<br>All Auto Upgrade Ata<br>Ready<br>Norm<br>All Auto Upgrade Ata<br>Comparison of the server<br>All Auto Upgrade Ata<br>Comparison of the server<br>Comparison of the server<br>Comparison of                                                                                                    | changes to "Rea<br>is the expected<br>being upgraded<br>vill be refreshed,<br>ay take a minute<br>in is displayed:<br>Software Ma<br>OAM Max HA Role<br>Appl Max HA Role<br>Active<br>N/A<br>Standby<br>N/A<br>ccept Report Re<br>f the following ex-<br>g Manually Dis-<br>up Max Allowed<br>is no longer proventioned                                                                                                    | and the serve<br>and the serve<br>). Depending of<br>Depending of<br>Depending of<br>Network Element<br>System OAM<br>SO1_DSR_VM<br>System OAM<br>SO1_DSR_VM<br>So1_DSR_VM<br>So1_DSR_VM<br>SO1_DSR_VM<br>SO | either Sta<br>er to be up<br>on the ser<br>> Upgrad<br>Function<br>OAM<br>OAM<br>S. NOTE<br>s. NOTE                               | andby or Active)  pgraded will show rver being upgraded  de  Application Version Upgrade ISO 7.1.0.0.0-71.11.0 7.1.0.0.0-71.11.0 : Not all servers wil use application                   |  |  |  |
| Active NOAM VIP:<br>Verify Upgrade Status is<br>'Ready"        | Complete, tr<br>6. Verify the "C<br>(this will dep<br>The Upgrade Adi<br>Upgrade Status =<br>new alarms may<br>The Upgrade Adi<br>Main Menu: Adi<br>Filter Tasks<br>So_SG IPFE_S<br>Hostname<br>SO1<br>SO2<br>Backup Backup /<br>Servers may hav<br>have all alarms:<br>Alarm ID = 10<br>Alarm ID = 10<br>Alarm ID = 10<br>Alarm ID = 10<br>Alarm ID = 10                                                                                                    | All Auto Upgrade State<br>Auto Upgrade State<br>Auto Upgrade State<br>All Auto Upgrade Auto<br>All Auto Upgrade Auto<br>Comparison of the server<br>Comparison of the server of the server<br>Comparison of the server of the server<br>Comparison of the server of the server                                                                                                    | changes to "Rea<br>is the expected<br>being upgraded<br>will be refreshed,<br>ay take a minute<br>in is displayed:<br>Software Ma<br>OAM Max HA Role<br>Appl Max HA Role<br>Appl Max HA Role<br>Active<br>N/A<br>Standby<br>N/A<br>ccept Report Re<br>f the following et<br>is no longer pr<br>mually stopped)<br>Failover Inhibit                                                                                                 | and the serve<br>and the serve<br>). Depending of<br>Depending of<br>Depending of<br>Network Element<br>System OAM<br>SO1_DSR_VM<br>SO1_DSR_VM<br>So1_DSR_VM<br>So1_DSR_VM<br>sot_DSR_VM<br>sot_DSR_VM<br>so | either Sta<br>er to be up<br>on the ser<br>> Upgrad<br>Function<br>OAM<br>OAM<br>S. NOTE<br>s. NOTE                               | andby or Active)  pgraded will show rver being upgraded  de  Application Version Upgrade ISO 7.1.0.0.0-71.11.0 7.1.0.0.0-71.11.0 : Not all servers will  uuse application                |  |  |  |
| Active NOAM VIP:<br>Verify Upgrade Status is<br>"Ready"        | Complete, tr<br>6. Verify the "C<br>(this will dep<br>The Upgrade Adi<br>Upgrade Status =<br>new alarms may<br>The Upgrade Adi<br>Main Menu: Adi<br>Filter Tasks<br>So_SG IPFE_S<br>Hostname<br>SO1<br>SO2<br>Backup Backup /<br>Servers may hav<br>have all alarms:<br>Alarm ID = 10<br>Alarm ID = 10<br>Alarm ID = 32<br>Alarm ID = 32<br>Alarm ID = 32                                                                                                    | All Auto Upgrade State<br>Auto Upgrade State<br>Auto Upgrade State<br>All Auto Upgrade Auto<br>All Auto Upgrade Auto<br>Combination of<br>Combination of                                           | changes to "Rea<br>is the expected<br>being upgraded<br>will be refreshed,<br>ay take a minute<br>in is displayed:<br>Software Ma<br>OAM Max HA Role<br>Appl Max HA Role<br>Appl Max HA Role<br>Active<br>N/A<br>Standby<br>N/A<br>ccept Report Rea<br>f the following et<br>is no longer pr<br>mually stopped)<br>Failover Inhibit<br>tion to slave Di                                                                            | and the serve<br>and the serve<br>). Depending of<br>). Depending of<br>). Depending of<br>nagement -><br>Server Role<br>Network Element<br>System OAM<br>SO1_DSR_VM<br>SO1_DSR_VM<br>System OAM<br>SO1_DSR_VM<br>port All<br>port All<br>abled)<br>d HA Role Wa<br>oviding servi                                                                                                    | either Sta<br>er to be up<br>on the ser<br>> Upgrad<br>Function<br>OAM<br>OAM<br>S. NOTE<br>s. NOTE                               | andby or Active)  pgraded will show rver being upgraded  de  Application Version Upgrade ISO 7.1.0.0.0-71.11.0 7.1.0.0.0-71.11.0 : Not all servers will  uuse application                |  |  |  |
| Active NOAM VIP:<br>Verify Upgrade Status is<br>"Ready"        | Complete, tr<br>6. Verify the "C<br>(this will dep<br>The Upgrade Adi<br>Upgrade Status =<br>new alarms may<br>The Upgrade Adi<br>Main Menu: Adi<br>Filter Tasks<br>So_SG IPFE_S<br>Hostname<br>SO1<br>SO2<br>Backup Backup /<br>Servers may hav<br>have all alarms:<br>Alarm ID = 10<br>Alarm ID = 10<br>Alarm ID = 3<br>Alarm ID = 3<br>Alarm ID = 3<br>Alarm ID = 3                                                                                                    | All Auto Upgrade State<br>Auto Upgrade State<br>MP_SG NO_SG<br>Vormation Screen<br>MP_SG NO_SG<br>Vorgade State<br>Server Status<br>Ready<br>Norm<br>Ready<br>Norm<br>Ready<br>Norm<br>All Auto Upgrade A<br>'e a combination of<br>0008 (Provisionin<br>0075 (The server<br>Shave been mar<br>2515 (Server HA I<br>1101 (DB Replicar<br>1106 (DB Merge t                                                                                                    | changes to "Rea<br>is the expected<br>being upgraded<br>will be refreshed,<br>ay take a minute<br>in is displayed:<br>Software Ma<br>OAM Max HA Role<br>Appl Max HA Role<br>Appl Max HA Role<br>Appl Max HA Role<br>Active<br>N/A<br>Standby<br>N/A<br>ccept Report Re<br>f the following e:<br>is no longer pr<br>mually stopped)<br>Failover Inhibit<br>tion to slave Di<br>o Parent Failur                                      | and the serve<br>and the serve<br>). Depending of<br>). Depending of<br>). Depending of<br>nagement -><br>Server Role<br>Network Element<br>System OAM<br>SO1_DSR_VM<br>SO1_DSR_VM<br>System OAM<br>SO1_DSR_VM<br>port All<br>port All<br>abled)<br>d HA Role Wa<br>oviding service<br>ed)<br>3 has failed)<br>e)                                                                                                    | either Sta<br>er to be up<br>on the ser<br>> Upgrad<br>Function<br>OAM<br>OAM<br>S. NOTE<br>s. NOTE                               | andby or Active)  pgraded will show rver being upgraded  de  Application Version Upgrade ISO 7.1.0.0.0-71.11.0 7.1.0.0.0-71.11.0 : Not all servers will  use application                 |  |  |  |
| Active NOAM VIP:<br>Verify Upgrade Status is<br>"Ready"        | Complete, tr<br>6. Verify the "C<br>(this will dep<br>The Upgrade Adi<br>Upgrade Status =<br>new alarms may<br>The Upgrade Adi<br>Main Menu: Adi<br>Filter Tasks<br>So_SG IPFE_S<br>Hostname<br>SO1<br>SO2<br>Backup Backup /<br>Servers may hav<br>have all alarms:<br>Alarm ID = 10<br>Alarm ID = 10<br>Alarm ID = 3<br>Alarm ID = 3<br>Alarm ID = 3<br>Alarm ID = 3<br>Alarm ID = 3<br>Alarm ID = 3                                                                                                    | All Auto Upgrade State<br>Auto Upgrade State<br>Auto Upgrade State<br>Auto Upgrade State<br>Server Status<br>Ready<br>Norm<br>All Auto Upgrade Auto<br>Server Group<br>0008 (Provisionin<br>0075 (The server<br>Shave been mar<br>2515 (Server HA I<br>1101 (DB Replicar<br>1106 (DB Merge F                                                                                                    | changes to "Rea<br>is the expected<br>being upgraded<br>vill be refreshed,<br>ay take a minute<br>in is displayed:<br>Software Ma<br>OAM Max HA Role<br>Appl Max HA Role<br>Appl Max HA Role<br>Appl Max HA Role<br>Active<br>N/A<br>Standby<br>N/A<br>ccept Report Re<br>f the following e:<br>is no longer pri<br>nually stopped)<br>Failover Inhibit<br>tion to slave Di<br>o Parent Failur<br>From Child Fail                  | and the serve<br>and the serve<br>). Depending of<br>). Depending of<br>). Depending of<br>nagement -><br>Server Role<br>Network Element<br>System OAM<br>SO1_DSR_VM<br>SO1_DSR_VM<br>System OAM<br>SO1_DSR_VM<br>port All<br>port All<br>abled)<br>d HA Role Wa<br>oviding service<br>ed)<br>3 has failed)<br>e)<br>ure)                                                                                                    | either Sta<br>er to be up<br>on the ser<br>> Upgrad<br>Function<br>OAM<br>OAM<br>S. NOTE<br>s. NOTE                               | Application Version<br>Upgraded Will show<br>rver being upgraded<br>Application Version<br>Upgrade ISO<br>7.1.0.0.0-71.11.0<br>7.1.0.0.0-71.11.0<br>7.1.0.0.0-71.11.0                    |  |  |  |
| Active NOAM VIP:<br>Verify Upgrade Status is<br>"Ready"        | Complete, tr<br>6. Verify the "C<br>(this will dep<br>The Upgrade Adu<br>Upgrade Status =<br>new alarms may<br>The Upgrade Adu<br>Filter Tasks<br>So_SG IPFE_S<br>Hostname<br>SO1<br>SO2<br>Backup Backup /<br>Servers may hav<br>have all alarms:<br>Alarm ID = 10<br>Alarm ID = 10<br>Alarm ID = 3<br>Alarm ID = 3<br>Alarm ID | All Auto Upgrade State<br>Auto Upgrade State<br>Auto Upgrade State<br>Auto Upgrade State<br>Server Status<br>Ready<br>Norm<br>All Auto Upgrade Auto<br>Server Group<br>0008 (Provisionin<br>0073 (Server Group<br>0008 (Provisionin<br>0073 (Server HA II<br>1101 (DB Replicar<br>1106 (DB Merge F<br>1228 (HA Highly auto<br>2000 Auto State<br>Auto Upgrade State<br>Auto Upgrade State<br>Aut                                                                                   | changes to "Rea<br>is the expected<br>being upgraded<br>vill be refreshed,<br>ay take a minute<br>in is displayed:<br>Software Ma<br>OAM Max HA Role<br>Appl Max HA Role<br>Appl Max HA Role<br>Active<br>N/A<br>Standby<br>N/A<br>Ccept Report Re<br>f the following ex-<br>g Manually Dis<br>up Max Allowed<br>is no longer pr<br>ually stopped)<br>Failover Inhibit<br>tion to slave Di<br>o Parent Failur<br>From Child Failur | and the serve<br>and the serve<br>). Depending of<br>). Depending of<br>). Depending of<br>anagement -><br>Server Role<br>Network Element<br>System OAM<br>SO1_DSR_VM<br>SO1_DSR_VM<br>So1_DSR_VM<br>So1_DSR_VM<br>so1_DSR_VM<br>so1_    | either Sta<br>er to be up<br>on the ser<br>> Upgrad<br>Function<br>OAM<br>OAM<br>S. NOTE<br>s. NOTE<br>arning)<br>ces beca        | andby or Active)  pgraded will show rver being upgraded  de  Application Version Upgrade ISO 7.1.0.0.0-71.11.0 7.1.0.0.0-71.11.0 : Not all servers wil  use application e heartbeats) or |  |  |  |
| Active NOAM VIP:<br>Verify Upgrade Status is<br>"Ready"        | Complete, tr<br>6. Verify the "(<br>(this will dep<br>The Upgrade Adi<br>Upgrade Status :<br>new alarms may<br>The Upgrade Adi<br>Main Menu: Ai<br>Filter Tasks<br>So_SG IPFE_S<br>Hostname<br>SO1<br>SO2<br>Backup Backup<br>Servers may hav<br>have all alarms:<br>Alarm ID = 10<br>Alarm ID = 31<br>Alarm ID = 37<br>Alarm ID = 37<br>Al                 | All Auto Upgrade State<br>Auto Upgrade State<br>Auto Upgrade State<br>Auto Upgrade State<br>Server Status<br>Ready<br>Norm<br>All Auto Upgrade Auto<br>Construction of<br>0008 (Provisionin<br>0073 (Server Grou<br>0075 (The server<br>shave been mar<br>2515 (Server HA F<br>1101 (DB Replicar<br>1106 (DB Merge F<br>1228 (HA Highly a<br>mmunication with                                                                                                    | is the expecter<br>being upgraded<br>vill be refreshed,<br>ay take a minute<br>is displayed:<br>Software Ma<br>OAM Max HA Role<br>Appl Max HA Role<br>Appl Max HA Role<br>Active<br>N/A<br>Standby<br>N/A<br>ccept Report Re<br>f the following e:<br>g Manually Dis<br>up Max Allowed<br>is no longer pr<br>ually stopped)<br>Failover Inhibit<br>tion to slave Di<br>o Parent Failur<br>From Child Fail<br>available server)     | and the serve<br>and the serve<br>). Depending of<br>nagement -><br>Server Role<br>Network Element<br>System OAM<br>SO1_DSR_VM<br>SO1_DSR_VM<br>System OAM<br>SO1_DSR_VM<br>port All<br>abled)<br>d HA Role Wa<br>oviding service<br>ed)<br>B has failed)<br>e)<br>ure)<br>r failed to reco                                                                                                    | either Sta<br>er to be up<br>on the ser<br>> Upgrac<br>Function<br>OAM<br>OAM<br>OAM<br>S. NOTE<br>s. NOTE<br>urning)<br>ces beca | andby or Active<br>ograded will sho<br>rver being upgra<br>de<br>Application Versio<br>Upgrade ISO<br>7.1.0.0.0-71.11.0<br>7.1.0.0.0-71.11.0<br>: Not all servers<br>use application     |  |  |  |

| Procedure | 47. | Ungrade | Multinle | Servers - | Ungrade | Administration |
|-----------|-----|---------|----------|-----------|---------|----------------|
| Frocedure | 4/: | Opgrade | multiple | Servers - | Opgrade | Aummistration  |

|            | Determine upgrade<br>method – manual or<br>automatic        | To upgrade multiple servers in parallel using the manual option, execute steps 4 and 5.<br>To upgrade a server group using the Automated Server Group Upgrade option, proceed<br>to step 6.                                                                                                    |                                                             |                                |                       |        |                                                                                                    | 5.<br>ed                               |                                      |                     |    |
|------------|-------------------------------------------------------------|----------------------------------------------------------------------------------------------------|-------------------------------------------------------------|--------------------------------|-----------------------|--------|----------------------------------------------------------------------------------------------------|----------------------------------------|--------------------------------------|---------------------|----|
| <b>I</b> . | Active NOAM VIP:<br>Initiate Upgrade (initiate)<br>(part 1) | <ol> <li>From the Upgrade Administration screen, select the servers to be upgraded.</li> <li>Click the "Upgrade Server" button.</li> </ol>                                                                                                    |                                                             |                                |                       |        |                                                                                                    |                                        |                                      | aded.               |    |
|            |                                                             | 1                                                                                                    | Main Menu: Administration -> Software Management -> Upgrade |                                |                       |        |                                                                                                    |                                        |                                      |                     |    |
|            |                                                             |                                                                                                    | Filter - T                                                  | Tasks 🔻                        |                       |        |                                                                                                    |                                        |                                      |                     |    |
|            |                                                             | NO_SG IPFE_SG MP_SG SO_SG                                                                                                    |                                                             |                                |                       |        |                                                                                                    |                                        |                                      |                     |    |
|            |                                                             |                                                                                                    | Hostname                                                    |                                | Upgrade Sta           | ite    | OAM Max HA R                                                                                                    | ole Server Role                        | Function                             | Application Version |    |
|            |                                                             |                                                                                                    |                                                             |                                | Server Statu          | IS .   | Appl Max HA R                                                                                                    | ble Network Eleme                      | DSR (multi-                          | Upgrade ISO         |    |
|            |                                                             |                                                                                                    | MP1                                                         |                                | Ready                 |        | Standby                                                                                                    | MP                                     | active<br>cluster)                   | 7.1.0.0.0-71.14.1   |    |
|            |                                                             |                                                                                                    |                                                             |                                | Warn                  |        | Active                                                                                                    | SU1_DSR_VM                             | DSR (multi-                          | 7 4 0 0 0 74 44 4   |    |
|            |                                                             |                                                                                                    | MP2                                                         |                                | кеаду                 |        | Acuve                                                                                                    |                                        | cluster)                             | 7.1.0.0.0-71.14.1   |    |
|            |                                                             |                                                                                                    |                                                             |                                | Warn                  | _      | Active                                                                                                    | SO1_DSR_VM                             |                                      |                     |    |
|            |                                                             |                                                                                                    | Backup Bac                                                  | kup All                        | Upgrade Serve         | er Ac  | cept Report                                                                                                    | Report All                             |                                      |                     |    |
|            |                                                             |                                                                                                    |                                                             |                                |                       |        |                                                                                                    |                                        |                                      |                     |    |
|            |                                                             | Th                                                                                                    | e Initiate U                                                | pgrade                         | form will be          | e disp | layed:                                                                                                    |                                        |                                      |                     |    |
|            |                                                             | 4                                                                                                    | Administra                                                  | tion >                         | Software I            | Mana   | gement >                                                                                                    | Upgrade [Initi                         | ate]                                 |                     |    |
|            | Active NOAM VIP:                                            | Sta                                                                                                    | art the upor                                                | rade.                          |                       |        |                                                                                                    |                                        |                                      |                     |    |
|            | Initiate Upgrade (part 2)<br>– Select ISO form              | <ol> <li>In the Upgrade Settings – Upgrade ISO pick list, select the ISO to use in the ser upgrade,</li> </ol>                                                                                                    |                                                             |                                |                       |        |                                                                                                    | e in the server                        |                                      |                     |    |
|            |                                                             | Note: When the Active NOAM is the server being upgraded, selecting OK wil<br>initiate an HA switchover, causing the GUI session to log out. Before logging<br>the Active OAM again, close and re-open the browser using the VIP address<br>NOAM, and then clear the browser cache. Some GUI forms may exhibit incor<br>behaviors if the browser cache is not cleared.<br>Note: If the selected server is the active server in an Active/Standby pair, the<br>Max HA Role column will display "Active" with a red background. This is NO<br>alarm condition. This indicator is to make the user aware that the Make Reac<br>action WILL cause an HA switchover. |                                                             |                                |                       |        | ting OK will<br>ore logging into<br>IP address for th<br>whibit incorrect<br>by pair, the OAN<br>This is NOT an<br>Make Ready | )<br>he<br>VI                          |                                      |                     |    |
|            |                                                             | 2.                                                                                                    | Click the<br>Administ                                       | e <b>Ok</b> butt<br>tration so | ton. The up<br>creen. | ograde | e will begin                                                                                                    | and control wil                        | I return to th                       | e Upgrade           |    |
|            |                                                             | м                                                                                                    | ain Menu:                                                   | : Admir                        | istration             | -> S   | oftware N                                                                                                    | lanagement                             | -> Upgrad                            | le [Initiate]       |    |
|            |                                                             | _                                                                                                    |                                                             |                                |                       |        |                                                                                                    | <b>y</b>                               |                                      |                     |    |
|            |                                                             |                                                                                                    | Info 🔻                                                      |                                |                       |        |                                                                                                    |                                        |                                      |                     |    |
|            |                                                             | Ho                                                                                                    | ostname /                                                   | Action                         |                       |        | S                                                                                                    | tatus                                  |                                      |                     |    |
|            |                                                             | М                                                                                                    | IP1                                                         | Upgrade                        |                       |        |                                                                                                    | DAM Max HA Role<br><mark>Active</mark> | Appl Max HA R<br><mark>Active</mark> | SO_DSR_VM           | nt |
|            |                                                             | м                                                                                                    | IP2                                                         | Upgrade                        |                       |        |                                                                                                    | OAM Max HA Role                        | Appl Max HA R                        | ole Network Eleme   | nt |
|            |                                                             | Ur                                                                                                    | oarade Settina                                              | IS                             |                       |        |                                                                                                    | otanuby                                |                                      | 30_D31(_1)          |    |
|            |                                                             | Upgrade ISO DSR-7.1.0.0.0_71.8.1-x86_64.iso V Select the desired upgrade ISO media file.                                                                                                    |                                                             |                                |                       |        |                                                                                                    |                                        | a file.                              |                     |    |
|            |                                                             |                                                                                                    |                                                             |                                |                       |        |                                                                                                    |                                        |                                      |                     |    |
|            |                                                             |                                                                                                    |                                                             |                                |                       |        |                                                                                                    |                                        |                                      |                     |    |
|            |                                                             | Pro                                                                                                    | oceed to s                                                  | tep 8 to                       | complete              | e this | procedure                                                                                                    |                                        |                                      |                     |    |

| 6. | Active NOAM VIP:<br>Initiate (part 1) -<br>Automated Server<br>Group Upgrade | <ul> <li>Initiate the Automated Server Group Upgrade option</li> <li>To utilize the Automated Server Group upgrade option, verify that no servers in the server group are selected.</li> <li>Main Menu: Administration -&gt; Software Management -&gt; Upgrade</li> </ul> |          |         |         |                  |                                   |                                   |                     |
|----|------------------------------------------------------------------------------|----------------------------------------------------------------------------------------------------|----------|---------|---------|------------------|-----------------------------------|-----------------------------------|---------------------|
|    |                                                                              | Filter 🔻                                                                                                    | Tasks 🔻  |         |         |                  |                                   |                                   |                     |
|    |                                                                              | MP_SG                                                                                                    | IPFE_SG  | NO_SG   | SO_SG   |                  |                                   |                                   |                     |
|    |                                                                              | Hostnamo                                                                                                    |          | Upgrade | State   | OAM Max HA Role  | Server Role                       | Function                          | Application Version |
|    |                                                                              | Hostname                                                                                                    | Hostname |         |         | Appl Max HA Role | Network Element                   |                                   | Upgrade ISO         |
|    |                                                                              | MP1                                                                                                    | Ready    |         | Standby | MP               | DSR (multi-<br>active<br>cluster) | 7.1.0.0.0-71.14.1                 |                     |
|    |                                                                              |                                                                                                    |          | W       | arn     | Active           | SO1_DSR_VM                        |                                   |                     |
|    |                                                                              | MP2                                                                                                    |          | Ready   |         | Active           | MP                                | DSR (multi-<br>active<br>cluster) | 7.1.0.0.0-71.14.1   |
|    |                                                                              |                                                                                                    |          | W       | arn     | Active           | SO1_DSR_VM                        | ·                                 |                     |
|    |                                                                              | Backup Backup A Auto Upgrade Accept Report Report All                                                                                                    |          |         |         |                  |                                   |                                   |                     |
|    |                                                                              | 2. Click the <b>Auto Upgrade</b> button.<br>The Upgrade [Initiate] screen is displayed.                                                                                                    |          |         |         |                  |                                   |                                   |                     |

| Active NOAM VIP:    | Start the Au                                                                                                    | tomated Server Group Upgrade.                                                                                                    |                                                                                                    |                                                                                                    |                                                         |  |  |  |
|---------------------|----------------------------------------------------------------------------------------------------|----------------------------------------------------------------------------------------------------|----------------------------------------------------------------------------------------------------|----------------------------------------------------------------------------------------------------|---------------------------------------------------------|--|--|--|
| Initiate (part 2) - | Note: The se                                                                                                    | ettings to be used in this step are                                                                                                    | specified in the                                                                                                    | e calling proced                                                                                                    | lure.                                                   |  |  |  |
| Group Upgrade       | 1. The <b>Up</b><br>automa                                                                                                    | grade Settings section of the In ted upgrade. Select the settings                                                                                                    | itiate screen co<br>that apply to the                                                                                                    | ntrols the beha<br>e server type b                                                                                                    | vior of the<br>eing upgraded.                           |  |  |  |
|                     | Bulk: S<br>F<br>Serial:<br>Groupp<br>C<br>ti<br>Availat<br>s<br>tt<br>Availat<br>S<br>tt<br>Availat<br>S<br>C<br>to<br>a m<br>server of<br>2. Select f<br>3. Click th | <ul> <li>Bulk: Select this option for Active/Standby and multi-active server groups.<br/>For servers in an Active/Standby configuration, the Standby server is upgraded first, followed by the Active. Servers in a multi-active configuration are upgraded in parallel to the extent allowed by the Availability setting.</li> <li>Serial: Select this option to upgrade multiple servers one at a time.</li> <li>Grouped Bulk: Select this option for SBR server groups.<br/>Grouped bulk always upgrades the Spare(s), followed by the Standby, followed by the Active.</li> <li>Availability: This setting determines how many servers will remain in service while servers in the server group are upgraded. For example, a setting of 50% will ensure that <i>at least</i> half of the servers <i>in the server group</i> remain in service. Note: the Availability setting is not displayed when upgrading OAM servers.</li> <li>Note: The Serial upgrade mode is available as an alternative to Bulk and Grouped Bulk for a more conservative upgrade scenario. Serial mode will upgrade each server in the server group one at a time, and can be used on any server group type.</li> <li>Select the appropriate ISO from the Upgrade ISO pick list.</li> <li>Click the Ok button to start the upgrade.</li> </ul> |                                                                                                    |                                                                                                    |                                                         |  |  |  |
|                     |                                                                                                    |                                                                                                    |                                                                                                    |                                                                                                    |                                                         |  |  |  |
|                     | Hostname                                                                                                    | Action                                                                                                    | Status                                                                                                    |                                                                                                    |                                                         |  |  |  |
|                     | MP1                                                                                                    | Auto upgrade                                                                                                    | OAM Max HA Role<br>Standby                                                                                                    | Appl Max HA Role<br><mark>Active</mark>                                                                                                    | Network Element<br>SO1_DSR_VM                           |  |  |  |
|                     | MP2                                                                                                    | Auto upgrade                                                                                                    | OAM Max HA Role<br>Active                                                                                                    | Appl Max HA Role<br><mark>Active</mark>                                                                                                    | Network Element<br>SO1_DSR_VM                           |  |  |  |
|                     | Upgrade Setti                                                                                                    | ngs                                                                                                    |                                                                                                    |                                                                                                    |                                                         |  |  |  |
|                     |                                                                                                    |                                                                                                    | Server group upgrad                                                                                                    | le mode.                                                                                                    |                                                         |  |  |  |
|                     | Mode                                                                                                    | ●Bulk<br>Serial<br>Grouped Bulk                                                                                                    | Select "Bulk" to upgra<br>Select "Serial" to upg<br>Select "Grouped Bull<br>In all modes, any des<br>HA groups are create<br>The HA role order is | Select "Bulk" to upgrade servers in groups according to the availability<br>Select "Serial" to upgrade servers one at a time in HA order.<br>Select "Grouped Bulk" to upgrade servers in HA groups according to th<br>In all modes, any designated last server will be upgraded last.<br>HA groups are created according to the "Application HA Role" of the set<br>The IAA end active, actor actions and active. |                                                         |  |  |  |
|                     | Availability                                                                                                    | 50% •                                                                                                    | Select the desired pe<br>('NONE' - all servers                                                                                                    | ercent availability of se<br>with 'Upgrade' action v                                                                                                    | rvers in the server group duri<br>will be unavailable.) |  |  |  |
|                     | Upgrade ISO                                                                                                    | DSR-7.1.0.0.0_71.14.1-x86_64.iso V                                                                                                    | Select the desired up                                                                                                    |                                                                                                    |                                                         |  |  |  |
|                     |                                                                                                    |                                                                                                    |                                                                                                    | Ok Cancel                                                                                                    |                                                         |  |  |  |

| 8. | Active NOAM VIP:        | View the Upgrade Administration form to monitor upgrade progress.                                                                                                    |                                                                                                    |                                                                                                    |                                                                                                    |                                                                                                    |                                                                                                    |  |  |
|----|-------------------------|----------------------------------------------------------------------------------------------------|----------------------------------------------------------------------------------------------------|----------------------------------------------------------------------------------------------------|----------------------------------------------------------------------------------------------------|----------------------------------------------------------------------------------------------------|----------------------------------------------------------------------------------------------------|--|--|
|    | View In-Progress Status | See step 9 for an op                                                                                                    | otional method                                                                                                    | d of monitoring                                                                                                    | g upgrade pro                                                                                                    | gress.                                                                                               |                                                                                                    |  |  |
|    |                         | See step 10 below f minutes.                                                                                                    | or instruction                                                                                                    | s if the Upgrac                                                                                                    | le fails, or if e                                                                                                    | xecution ti                                                                                          | me exceeds 60                                                                                                    |  |  |
|    |                         | Note: If the upgrade processing encounters a problem, it may attempt to ROLL BACK to original software release. In this case, the Upgrade will be shown as "FAILED". The execution time may be shorter or longer, depending on the point in the upgrade whe there was a problem. |                                                                                                    |                                                                                                    |                                                                                                    |                                                                                                    |                                                                                                    |  |  |
|    |                         | 1. Observe the <b>U</b>                                                                                                    | <ol> <li>Observe the Upgrade State of the servers of interest.</li> </ol>                                                                                                    |                                                                                                    |                                                                                                    |                                                                                                    |                                                                                                    |  |  |
|    |                         | Main Menu: Admin                                                                                                    | istration -> 9                                                                                                    | Software Man                                                                                                    | agement ->                                                                                                    | Upgrade                                                                                              |                                                                                                    |  |  |
|    |                         | Filter ▼ Status ▼                                                                                                    | Tasks 🔻                                                                                                    |                                                                                                    |                                                                                                    |                                                                                                    |                                                                                                    |  |  |
|    |                         | MP_SG IPFE_SG I                                                                                                    | NO_SG SO_SG                                                                                                    |                                                                                                    |                                                                                                    |                                                                                                    |                                                                                                    |  |  |
|    |                         | Hostname                                                                                                    | Upgrade State                                                                                                    | OAM Max HA Role                                                                                                    | Server Role                                                                                                    | Function                                                                                             | Application Version                                                                                                    |  |  |
|    |                         |                                                                                                    | Server Status                                                                                                    | Appl Max HA Role                                                                                                    | Network Element                                                                                                    | DOD                                                                                                  | Upgrade ISO                                                                                                    |  |  |
|    |                         | MP1                                                                                                    | Upgrading                                                                                                    | Standby                                                                                                    | MP                                                                                                    | (active/stand<br>by pair)                                                                            | 7.1.0.0.0-71.6.0                                                                                                    |  |  |
|    |                         | MP2                                                                                                    | Upgrading                                                                                                    | Spare                                                                                                    | MP                                                                                                    | DSR<br>(active/stand                                                                                 | 7.1.0.0.0-71.6.0                                                                                                    |  |  |
|    |                         |                                                                                                    | Err                                                                                                    | OOS                                                                                                    | SO_DSR_VM                                                                                                    | by pair)                                                                                             | DSR-7.1.0.0.0_71.8.1-x86_64.iso                                                                                                    |  |  |
|    |                         | BackupBackup AllDuring the upgrade,<br>NOTE: Not all servedAlarm ID = 1000<br>Alarm ID = 1007<br>Alarm ID = 1007<br>Alarm ID = 31100<br>Alarm ID = 31100<br>Alarm ID = 31100<br>                                                                                                 | Auto Upgrade Ac<br>the servers r<br>vers will have<br>(Provision<br>73 (Server Gr<br>75 (The server<br>have been m<br>11 (DB Replic<br>06 (DB Merge<br>28 (HA Highly<br>nunication w<br>33 (HA Secon<br>33 (Highly av<br>55 (Server HA<br>grades to con<br>Rebooting",<br>ately 20 to 50<br>5 – do not pro- | oos<br>Report Report R<br>may have a co<br>all alarms:<br>ing Manually<br>roup Max Allo<br>er is no longe<br>anually stopp<br>ation To Slav<br>e To Parent Fa<br>e From Child<br>y available server<br>A Failover Inh<br>mplete. The Up<br>"Not Ready", f<br>minutes.<br>boceed. It is re<br>Appendix J fo | so_DSR_VM<br>eport All<br>mbination of t<br>Disabled)<br>wed HA Role<br>r providing s<br>bed)<br>ve Failure)<br>Failure)<br>Failure)<br>rver failed to rec<br>ibited)<br>bgrade State<br>and finally "Ac<br>commended<br>or failed serv | he followin<br>Warning<br>ervices b<br>receive r<br>eive mate<br>column wi<br>ccept or F<br>to consu | DSR-7.1.0.0_71.8.1-x86_64.iso<br>ng expected alarms.<br>)<br>ecause application<br>nate heartbeats) or<br>e heartbeats)<br>Il transition through<br>Reject". This step will<br>It with MOS on the<br>ery procedures. |  |  |

| 9.  | Server CLI:                                                                  | Optional method to view Upgrade progress from a command line:                                                                                                    |
|-----|------------------------------------------------------------------------------|----------------------------------------------------------------------------------------------------|
|     | <b>Optional</b> : View In-<br>Progress Status from<br>command line of server | To view the detailed progress of the upgrade –<br>Access the server command line (via ssh or Console), and:                                                                                                    |
|     |                                                                              | <pre>\$ tail -f /var/TKLC/log/upgrade/upgrade.log</pre>                                                                                                    |
|     |                                                                              | Once a server is upgraded, it will re-boot, and then it will take a couple of minutes for the DSR Application processes to start up.                                                                                                    |
|     |                                                                              | This command will show the current rev on the upgraded servers:                                                                                                    |
|     |                                                                              | [admusr@NO1 ~]\$ appRev<br>Install Time: Wed Feb 25 02:52:47 2015<br>Product Name: DSR                                                                                                    |
|     |                                                                              | Product Release: 7.1.0.0.0_71.10.0<br>Base Distro Product: TPD                                                                                                    |
|     |                                                                              | Base Distro Release: 7.0.0.0.0_86.14.0<br>Base Distro ISO: TPD.install-7.0.0.0.0_86.14.0-                                                                                                    |
|     |                                                                              | ISO name: DSR-7.1.0.0.0_71.10.0-x86_64.iso<br>OS: OracleLinux 6.5                                                                                                    |
|     |                                                                              | If the upgrade fails – do not proceed. It is recommended to consult with MOS on the best course of action. Refer to 0 for failed server recovery procedures.                                                                                                    |
| 10. | IF Upgrade Fails:                                                            | If a server upgrade fails, access the server command line (via ssh or Console), and collect the following files:                                                                                                    |
|     |                                                                              | /var/TKLC/log/upgrade/upgrade.log                                                                                                    |
|     |                                                                              | /var/TKLC/log/upgrade/ugwrap.log                                                                                                    |
|     |                                                                              | /var/TKLC/log/platcfg/upgrade.log                                                                                                    |
|     |                                                                              | It is recommended to contact MOS by referring to Appendix J of this document and provide these files. Refer to 0 for failed server recovery procedures.                                                                                                    |
| 11. | Active NOAM VIP:                                                             | Verify post-upgrade status                                                                                                    |
|     | Verify post upgrade                                                          | 1. Navigate to Administration > Software Management > Upgrade                                                                                                    |
|     | status                                                                       | The Upgrade Administration screen is displayed.                                                                                                    |
|     |                                                                              | software release version.                                                                                                    |
|     |                                                                              | <ol> <li>Verify the Status Message indicates success.</li> <li>Verify the Upgrade State of the upgraded servers is Accept or Reject.</li> </ol>                                                                                                    |
|     |                                                                              |                                                                                                    |
| 12. | Verify the servers were                                                      | View Post-Upgrade Status of the server:                                                                                                    |
|     | successfully upgraded                                                        | The Active SOAM server may have some or all the following expected alarm(s):                                                                                                    |
|     |                                                                              | <ul> <li>Alarm ID = 10008 (Provisioning Manually Disabled)</li> <li>Alarm ID = 10010 (Stateful database not yet synchronized with mate database)</li> <li>Alarm ID = 10075 (The server is no longer providing services because application processes have been manually stopped)</li> <li>Alarm ID = 31000 (Program impaired by S/W Fault)</li> <li>Alarm ID = 32532 (Server Upgrade Pending Accept/Reject)</li> </ul> |
|     |                                                                              | NOTE: Do Not Accept upgrade at this time. This alarm is OK.                                                                                                    |
| 13. | Procedure Complete.                                                          | The multiple servers upgrade is now complete.                                                                                                    |
|     |                                                                              | Return to the DSR upgrade procedure step that directed the execution of Appendix E.                                                                                                    |
|     |                                                                              | THIS PROCEDURE HAS BEEN COMPLETED                                                                                                    |

# Appendix F. IDIH UPGRADE AT A SITE

In IDIH release 7.1 and later, the mediation and application instance data is stored in the Oracle Database. This allows the Application and Mediation servers to be upgraded by performing a fresh installation. Upon completion of the upgrade, the mediation and application guests will automatically restore the configuration data from the Oracle database.

Table 16 shows the elapsed time estimates for IDIH upgrade.

| Duccodura    | Elapsed Ti | me (hr:min) | Procedure Title                              | Impact |  |
|--------------|------------|-------------|----------------------------------------------|--------|--|
| Procedure    | This Step  | Cumulative  | Trocedure Thie                               |        |  |
| Procedure 48 | 1:15-1:45  | 1:15-1:45   | Oracle Guest Upgrade                         | None   |  |
| Procedure 49 | 0:30-0:45  | 1:45-2:30   | Upgrade the Mediation and Application Guests | None   |  |

#### Table 16: IDIH Upgrade Execution Overview

### Appendix F.1. Oracle Guest Upgrade

The Oracle Guest is upgraded first.

#### **Procedure 48: Oracle Guest Upgrade**

| 5 | This procedure performs the IDIH Oracle Guest upgrade.                                                       |         |                                                                                                    |  |  |  |
|---|----------------------------------------------------------------------------------------------------|---------|----------------------------------------------------------------------------------------------------|--|--|--|
| Г | Chack off (1) each stan as it is completed. Bayes have been provided for this purpose under each stan number |         |                                                                                                    |  |  |  |
| Ξ | Check on (V each step as it is                                                                               | comp    | ieled. Doxes have been provided for this purpose under each step fulliber.                                  |  |  |  |
| 2 | SHOULD THIS PROCEDURE                                                                                        | E FAIL, | IT IS RECOMMENDED TO CONTACT MOS AND ASK FOR UPGRADE ASSISTANCE                                             |  |  |  |
| ŧ |                                                                                                    |         |                                                                                                    |  |  |  |
| 1 | IDIH CLI:                                                                                                    | Per     | form a system health check on the Oracle guest.                                                             |  |  |  |
|   | Perform system health check                                                                                  | 1.      | Login in to the Oracle guest as the admusr user.                                                            |  |  |  |
|   |                                                                                                    |         | ssh <idih address="" ip=""></idih>                                                                          |  |  |  |
|   |                                                                                                    |         | login as: admusr                                                                                            |  |  |  |
|   |                                                                                                    |         | password: <enter password=""></enter>                                                                       |  |  |  |
|   |                                                                                                    |         |                                                                                                    |  |  |  |
|   |                                                                                                    | 2.      | Execute the analyze_server.sh script.                                                                       |  |  |  |
|   |                                                                                                    |         | <pre>\$ sudo /usr/TKLC/xIH/plat/bin/analyze_server.sh -i</pre>                                              |  |  |  |
|   |                                                                                                    | Sar     | nole outout:                                                                                                |  |  |  |
|   |                                                                                                    |         | [admusr@cat-ora ~]\$ /usr/TKLC/xIH/plat/bin/analyze_server.sh -<br>13:24:52: STARTING HEALTHCHECK PROCEDURE |  |  |  |
|   |                                                                                                    |         | 13:24:52: date: 03-17-15, hostname: cat-ora                                                                 |  |  |  |
|   |                                                                                                    |         | 13:24:52: TPD VERSION: 7.0.0.0.0-86.14.0                                                                    |  |  |  |
|   |                                                                                                    |         | 13:24:52:                                                                                                   |  |  |  |
|   |                                                                                                    |         | 13:24:52: Checking disk free space                                                                          |  |  |  |
|   |                                                                                                    |         | 13:24:52: No disk space issues found                                                                        |  |  |  |
|   |                                                                                                    |         |                                                                                                    |  |  |  |
|   |                                                                                                    |         | :<br>13.25.02. All tests passed!                                                                            |  |  |  |
|   |                                                                                                    |         | 13.25.02. MIL COSCS PASSED:<br>13.25.02. ENDING HEALTHCHECK PROCEDURE WITH CODE 0                           |  |  |  |
|   |                                                                                                    |         | 13.23.02. ENDING HEALTHCHECK INCODORE WITH CODE 0                                                           |  |  |  |
|   |                                                                                                    |         | If the output indicates a status failure, do not proceed with the upgrade. It is                            |  |  |  |
|   |                                                                                                    |         | recommended to contact MOS for guidance.                                                                    |  |  |  |
|   |                                                                                                    |         |                                                                                                    |  |  |  |

| IDIH CLI:                | Shutdown the Mediation guest in preparation for the Oracle guest upgrade.                                                                                                    |
|--------------------------|----------------------------------------------------------------------------------------------------|
| Shutdown Mediation guest | <ol> <li>Login in to the Mediation guest as admusr user.</li> <li>ssh <idih address="" ip=""></idih></li> <li>login as: admusr</li> <li>password: <enter password=""></enter></li> </ol>                                                            |
|                          | 2. Shutdown the Mediation guest.                                                                                                    |
|                          | <pre>\$ sudo init 0</pre>                                                                                                    |
|                          | The Active SOAM server may have some or all of the following expected alarms:<br>Alarm ID = <b>19800 Communication Agent Connection Down</b><br>Alarm ID = <b>11511 Unable to connect via Comagent to remote DIH server with</b><br><b>hostname</b> |
|                          | The Active NOAM server may have some or all of the following expected alarms:<br>Alarm ID = <b>19800 Communication Agent Connection Down</b>                                                                                                    |
| IDIH CLI:                | Shutdown the Application guest in preparation for the Oracle guest upgrade.                                                                                                    |
| Shutdown Application     | 1. Login in to the Application guest as admusr user.                                                                                                    |
| guodi                    | ssh <idih address="" ip=""></idih>                                                                                                    |
|                          | password: <enter password=""></enter>                                                                                                    |
|                          | 2. Shutdown the Application guest.                                                                                                    |
|                          | \$ sudo init 0                                                                                                    |
|                          | The Active SOAM server may have some or all of the following expected alarms:<br>Alarm ID = <b>19800 Communication Agent Connection Down</b><br>Alarm ID = <b>11511 Unable to connect via Comagent to remote DIH server with</b><br><b>hostname</b> |
|                          | The Active NOAM server may have some or all of the following expected alarms:<br>Alarm ID = <b>19800 Communication Agent Connection Down</b>                                                                                                    |
| Move Oracle ISO.         | Use a file transfer tool to copy the Oracle ISO to the Oracle guest as admusr.                                                                                                    |
|                          | Example:<br>\$ scp oracle-7.2.0.0.0_72.21.0-x86_64.iso<br>admusr@ <ora-guest-ip>:/var/TKLC/upgrade</ora-guest-ip>                                                                                                    |
| IDIH CLI:                | The Oracle guest is upgraded using the Platform Configuration utility.                                                                                                    |
| Start Oracle guest       | 1. Launch the platform configuration utility.                                                                                                    |
| upgrade                  | \$ sudo su - platcfg                                                                                                    |
|                          | 2. In the resulting menu, select Maintenance > Upgrade > Initiate Upgrade.                                                                                                    |
|                          | 3. At the ISO selection menu, select the target release Oracle ISO and press the Enter key.                                                                                                    |
|                          | Choose Upgrade Media Menu<br>oracle-7.2.0.0.0_72.19.0-x86_64.iso - 7.2.0.0.0_72.19.0 ê<br>Exit                                                                                                    |

#### **Procedure 48: Oracle Guest Upgrade**

#### Procedure 48: Oracle Guest Upgrade

| IDIH CLI:             | The platform configuration menu will exit and the guest will reboot when the upgrade<br>completes.                                                  |
|-----------------------|----------------------------------------------------------------------------------------------------|
| Monitor upgrade       |                                                                                                    |
| progress              | To view the detailed progress of the upgrade, access the server command line (via SSH or Console), and enter:                                       |
|                       | <pre>\$ tail -f /var/TKLC/log/upgrade/upgrade.log</pre>                                                                                             |
|                       | Once the server has upgraded, it will re-boot, then it will take a couple of minutes for the Oracle processes to start up.                          |
| IDIH CLI:             | Wait a few minutes to allow the Oracle guest to stabilize after the reboot, and then repeat step 1 to perform the post-upgrade system health check. |
| Perform system health |                                                                                                    |
| check                 | Note: the following warnings are expected due to the mediation and app servers being shutdown.                                                      |
|                       | Warning: mediation server is not reachable (or ping response exceeds 3 seconds)                                                                     |
|                       | Warning: app server is not reachable (or ping response exceeds 3 seconds)                                                                           |
|                       |                                                                                                    |
|                       | THIS PROCEDURE HAS BEEN COMPLETED                                                                                                    |

# Appendix F.2. Upgrade the Mediation and Application Guests

The Mediation and Application Guest upgrade is similar to the installation procedure.

| S      | This procedure performs the IDIH Mediation and Application server upgrade.                                                 |    |                                                                                                    |  |  |  |  |
|--------|----------------------------------------------------------------------------------------------------|----|----------------------------------------------------------------------------------------------------|--|--|--|--|
| T<br>F | Check off ( $\checkmark$ ) each step as it is completed. Boxes have been provided for this purpose under each step number. |    |                                                                                                    |  |  |  |  |
| P      | SHOULD THIS PROCEDURE FAIL, IT IS RECOMMENDED TO CONTACT MOS AND ASK FOR UPGRADE ASSISTANCE                                |    |                                                                                                    |  |  |  |  |
| #      |                                                                                                    |    |                                                                                                    |  |  |  |  |
| 1      | CLOUD GUI:                                                                                                    | 1. | Use the hpyervisor-specific procedure to remove the current iDIH Application and iDIH                                                                                             |  |  |  |  |
|        | Remove existing<br>Application Server                                                                                      |    |                                                                                                    |  |  |  |  |
| 2      | CLOUD GUI:                                                                                                    | 1. | Use the hypervisor-specific procedure to deploy the latest Application and Mediation                                                                                              |  |  |  |  |
|        | Deploy the latest<br>application and<br>mediation guest images                                                             | 2. | guests.<br>Configure the iDIH mediation and application guests to reflect the guest profile in the installation document [1].                                                     |  |  |  |  |
| 3      | IDIH CLI:                                                                                                    |    |                                                                                                    |  |  |  |  |
|        | Configure the network                                                                                                    | 1. | Login in to the iDIH Mediation guest as the admusr user.                                                                                                    |  |  |  |  |
|        | rules file                                                                                                    |    | ssh <idih address="" ip=""><br/>login as: admusr<br/>password: <enter password=""></enter></idih>                                                                                 |  |  |  |  |
|        |                                                                                                    | 2. | Generate the net rules file<br>\$ sudo udevadm triggersubsystem-match=net                                                                                                    |  |  |  |  |
|        |                                                                                                    | 3. | Update the net rules file. Replace the default interface names "eth0" with "xmi" and "eth1" with "int". For the Mediation guest, rename the third interface from "eth2" to "imi". |  |  |  |  |
|        |                                                                                                    |    | <pre>\$ sudo vi /etc/udev/rules.d/70-persistent-net.rules</pre>                                                                                                    |  |  |  |  |
|        |                                                                                                    |    | <pre># PCI device 0x15ad:0x07b0 (vmxnet3) SUBSYSTEM=="net", ACTION=="add", DRIVERS=="?=", ATTR(address)=="00:50:50:56:b9:2d:b b", ATTR(type)=="1", KERNEL=="eth=", NAME="</pre>   |  |  |  |  |
|        |                                                                                                    |    | <pre># PCI device 0x15ad:0x07b0 (vmxnet3) SUBSYSTEM=="met", ACTION=="add", DRIVERS=="?w", ATTR(address)=="00:50:56:b9:ea:b</pre>                                                  |  |  |  |  |
|        |                                                                                                    |    | <pre># PCI device 0x15ad:0x07b0 (vmxnet3) SUBSYSTEM=="net", ACTION=="add", DRIVERS=="?*", ATTR(address)=="00:50:56:b9:2d:b b", ATTR(type)=="1", KERNEL=="eth*", NAME="int_"</pre> |  |  |  |  |
|        |                                                                                                    |    | <pre># PCI device 0x15ad:0x07b0 (vmxnet3) SUBSYSTEM=="net", ACTION=="add", DRIVERS=="?*", ATTR(address)=="00:50:56:b9:ea:b 2", ATTR(type)=="1", KERNEL=="eth*", NAME="xmi"</pre>  |  |  |  |  |
|        |                                                                                                    | 4. | Reboot the server:<br>\$ sudo init 6                                                                                                    |  |  |  |  |
|        |                                                                                                    | 5. | Repeat sub-steps 1 thru 4 for the application guest.                                                                                                    |  |  |  |  |

#### Procedure 49: Upgrade the Mediation and Application Guests

#### Procedure 49: Upgrade the Mediation and Application Guests

| S<br>T | This procedure performs the IDIH Mediation and Application server upgrade.                                       |    |                                                                                                    |  |  |  |
|--------|----------------------------------------------------------------------------------------------------|----|----------------------------------------------------------------------------------------------------|--|--|--|
| I<br>E | Check off ( $$ ) each step as it is completed. Boxes have been provided for this purpose under each step number. |    |                                                                                                    |  |  |  |
| Р      | SHOULD THIS PROCEDURE FAIL, IT IS RECOMMENDED TO CONTACT MOS AND ASK FOR UPGRADE ASSISTANCE                      |    |                                                                                                    |  |  |  |
| #      |                                                                                                    | 1  |                                                                                                    |  |  |  |
| 4      | IDIH CLI:                                                                                                    | 1. | Login in to the iDIH Mediation guest as the admusr user.                                                                                                    |  |  |  |
|        | Configure the network                                                                                            |    | ssh <idih address="" ip=""></idih>                                                                                                    |  |  |  |
|        | mediation guest.                                                                                                 |    | password: <enter password=""></enter>                                                                                                    |  |  |  |
|        |                                                                                                    | 2. | Configure the xmi network with its ip address and netmask.<br>\$ sudo netAdm add -device=xmi -address=x.x.x.x -netmask=x.x.x.x<br>-onboot=yes -bootproto=none                         |  |  |  |
|        |                                                                                                    | 3. | Configure the default route.<br>\$ sudo netAdm add -route=default -device=xmi -gateway=x.x.x.x                                                                                        |  |  |  |
|        |                                                                                                    | 4. | <pre>Configure the int network its ip address and netmask. \$ sudo netAdm add -device=int -address=10.254.254.3 - netmask=255.255.255.224 -onboot=yes -bootproto=none</pre>           |  |  |  |
|        |                                                                                                    | 5. | Ping the oracle guest to verify network connectivity<br>\$ ping oracle                                                                                                    |  |  |  |
|        |                                                                                                    | 6. | Configure the imi network with its ip address and netmask. *(mediation guest only)<br>\$ sudo netAdm add -device=imi -address=x.x.x.x -netmask=x.x.x.x<br>-onboot=yes -bootproto=none |  |  |  |
|        |                                                                                                    | 7. | Repeat sub-steps 1 thru 5 for the application guest.                                                                                                    |  |  |  |
| 5      | IDIH CLI:                                                                                                    | 1. | On the iDIH Mediation guest, launch the platform configuration menu.<br>\$ sudo su - platcfg                                                                                          |  |  |  |
|        | time protocol for the<br>mediation and                                                                           | 2. | From the platform configuration menu, configure ntpserver1 with the ip address supplied for NTP. Select:                                                                              |  |  |  |
|        | application guests.                                                                                              |    | Network Configuration -> NTP -> Edit -> ntpserver1                                                                                                    |  |  |  |
|        |                                                                                                    |    | Select "Yes" when prompted to restart NTP.                                                                                                    |  |  |  |
|        |                                                                                                    | 3. | Exit the network configuration menu.                                                                                                    |  |  |  |
|        |                                                                                                    | 4. | To configure the Oracle VM hostname, select:                                                                                                    |  |  |  |
|        |                                                                                                    |    | Server Configuration -> Hostname -> Edit                                                                                                    |  |  |  |
|        |                                                                                                    |    | Note: the Mediation and Application guest hostnames should follow the format 'xxxx-med' and 'xxxx-app', where 'xxxx' can be any valid hostname characters.                            |  |  |  |
|        |                                                                                                    | 5. | Exit the platform configuration menu.                                                                                                    |  |  |  |
|        |                                                                                                    | 6. | Repeat sub-steps 1 through 5 for the iDIH Application guest.                                                                                                    |  |  |  |
| 6      | IDIH CLI                                                                                                    |    |                                                                                                    |  |  |  |
|        | Run the application                                                                                              | 1. | On the iDIH application guest, run the post installation script and monitor the script until it completes.                                                                            |  |  |  |
|        | scipt.                                                                                                    |    | <pre>\$ sudo /opt/xIH/apps/install.sh</pre>                                                                                                    |  |  |  |

| S      | This procedure performs the IDIH Mediation and Application server upgrade.                                       |                                                                                                    |  |  |
|--------|----------------------------------------------------------------------------------------------------|----------------------------------------------------------------------------------------------------|--|--|
| T<br>E | Check off ( $$ ) each step as it is completed. Boxes have been provided for this purpose under each step number. |                                                                                                    |  |  |
| Р      | SHOULD THIS PROCEDURE                                                                                            | FAIL, IT IS RECOMMENDED TO CONTACT MOS AND ASK FOR UPGRADE ASSISTANCE                                                      |  |  |
| #      |                                                                                                    |                                                                                                    |  |  |
| 7      | IDIH CLI:                                                                                                    | 1 On the iDIH mediation quest, run the past installation pariet and manitar the pariet until                               |  |  |
|        | Run the mediation post                                                                                           | it completes.                                                                                                    |  |  |
|        |                                                                                                    | <pre>\$ sudo /opt/xIH/mediation/install.sh</pre>                                                                           |  |  |
|        |                                                                                                    | 2. Reconfigure the hostname in the comcol database.                                                                        |  |  |
|        |                                                                                                    | <pre>\$ sudo su - tekelec<br/>\$ sudo iset -fnodeName=`hostname` -fhostName=`hostname` NodeInfo<br/>where 1=1</pre>        |  |  |
| 8      | IDIH CLI:                                                                                                    | After the post installation script has completed on the application guests.                                                |  |  |
|        | Run the healthcheck scripts on the mediation and application guests.                                             | Run the healthcheck script on the application and mediation guests.<br>\$ sudo /usr/TKLC/xIH/plat/bin/analyze_server.sh -i |  |  |

#### Procedure 49: Upgrade the Mediation and Application Guests

# Appendix G. ALTERNATE SERVER UPGRADE PROCEDURES

The procedures in this section provide alternative ways of upgrading various server types, using an array of differing methods. All of the procedures in this section are secondary to the upgrade methods provided in Section 4 and Section 5. These procedures should be used only when directed by MOS or by other procedures within this document.

#### Appendix G.1. Server Upgrade using platcfg

The procedure provided in this appendix enables a server to be upgraded using the Platform Configuration (platcfg) utility. This procedure should be used only under the guidance and direction of MOS.

#### Procedure 50: Server Upgrade Using Platcfg

| S<br>T<br>P<br># | This procedure upgrades a server using the platcfg utility. NOTE: All UI displays are sample representations of upgrade screens. The actual display may vary slightly for those shown.         Check off (√) each step as it is completed. Boxes have been provided for this purpose under each step number.         SHOULD THIS PROCEDURE FAIL, IT IS RECOMMENDED TO CONTACT MOS AND ASK FOR UPGRADE ASSISTANCE.         Login to the server to       Use the SSH command (on UNIX systems - or putty if running on Windows) to log into the |                                                                                                    |
|------------------|----------------------------------------------------------------------------------------------------|----------------------------------------------------------------------------------------------------|
|                  | be upgraded                                                                                                    | <pre>server to be upgraded:<br/>ssh admusr@<server_ip></server_ip></pre>                                                                                                    |
| 2                | Enter the platcfg menu                                                                                                    | Switch to the platofg user to start the configuration menu.<br>\$ sudo su - platofg<br>From the Main Menu, select Maintenance<br>Main Menu<br>Maintenance<br>Diagnostics<br>Server Configuration<br>Network Configuration<br>Remote Consoles<br>Security<br>NetBackup Configuration<br>Exit<br>Network Configuration |

#### **Procedure 50: Server Upgrade Using Platcfg**

| Select Upgrade                 | From the Maintenance Menu, select Upgrade                                                                                                    |
|--------------------------------|----------------------------------------------------------------------------------------------------|
|                                |                                                                                                    |
|                                | Maintenance MenuUpgradeêBackup and RestoreiHalt ServeriView Mail QueuesRestart ServerEject CDROMSave Platform Debug LogsExitñ                                                                                                    |
| Select Early Upgrade<br>Checks | From the Upgrade Menu, select Early Upgrade Checks                                                                                                    |
|                                | Upgrade MenuValidate MediaêEarly Upgrade ChecksInitiate UpgradeNon Tekelec RPM ManagementAccept UpgradeReject UpgradeExitñ                                                                                                    |
| Select the Upgrade<br>Media    | 1. From the Choose Upgrade Media Menu, select the desired target media. This will initiate the early upgrade checks in the console window.                                                                                                    |
|                                | Choose Upgrade Media Menu<br>Metv/sr0 - 6.0.0.0.060.16.0 t<br>Exit<br>Informational messages will be displayed as the checks progress. At the end of a successful<br>test, a message similar to the following will appear:<br>Running earlyUpgradeChecks() for Upgrade::EarlyPolicy::<br>TPDEarlyChecks upgrade policy<br>Verified server is not pending accept of previous upgrade<br>Hardware architectures match<br>Install products match.<br>Verified server is alarm free!<br>Early Upgrade Checks Have Passed!<br>2. Verify early upgrade checks pass. In case of errors, it is recommended to contact MOS.<br>3. Press 'q' to exit the screen session and return to the platcfg menu.<br>4. From the Choose Upgrade Media Menu, select Exit. |
|                                | Select Early Upgrade<br>Checks                                                                                                    |

#### Procedure 50: Server Upgrade Using Platcfg

| 6 | Initiate the upgrade        | From the Upgrade Menu, select Initiate Upgrade.                                                                                                    |
|---|-----------------------------|----------------------------------------------------------------------------------------------------|
|   |                             | Upgrade Menu         Validate Media       ê         Early Upgrade Checks       Initiate Upgrade         Non Tekelec RPM Management       Accept Upgrade         Reject Upgrade       ñ                                                                                                    |
| 7 | Select the Upgrade<br>Media | The screen will display a message that it is searching for upgrade media. Once the upgrade media is found, an Upgrade Media selection menu will be displayed similar to the example shown below.<br>From the Choose Upgrade Media Menu, select the desired target media. This will initiate the |
|   |                             | server upgrade. Choose Upgrade Media Menu                                                                                                    |
|   |                             | <mark>∕dev/sr0 - 6.0.0.0.0_60.16.0</mark> ê<br>Exit                                                                                                    |
|   |                             | Many informational messages will come across the terminal screen as the upgrade proceeds.                                                                                                    |
|   |                             | Finally, after upgrade is complete, the server will reboot.<br>A reboot of the server is required.<br>The server will be rebooted in 10 seconds                                                                                                    |
| 8 | SSH to the upgraded server  | Use the SSH command (on UNIX systems – or putty if running on Windows) to log into the server just upgraded:                                                                                                    |
|   |                             | ssh admusr@ <server_ip></server_ip>                                                                                                    |
|   |                             | (Answer 'yes' if you are prompted to confirm the identity of the server.)                                                                                                    |
| 9 | Check for upgrade<br>errors | Examine the upgrade logs in the directory /var/TKLC/log/upgrade and verify that no errors were reported.                                                                                                    |
|   |                             | grep -i error /var/TKLC/log/upgrade/upgrade.log                                                                                                    |
|   |                             | Examine the output of the above command to determine if any errors were reported.                                                                                                    |
|   |                             | If the upgrade fails, collect the following files:                                                                                                    |
|   |                             | /var/TKLC/log/upgrade/upgrade.log<br>/var/TKLC/log/upgrade/earlyChecks.log<br>/var/TKLC/log/platcfg/upgrade.log                                                                                                    |
|   |                             | It is recommended to contact MOS by referring to Appendix J of this document and provide these files.                                                                                                    |
## Procedure 50: Server Upgrade Using Platcfg

| Verify the upgrade | Check the upgrade log for the upgrade complete message                                                                             |
|--------------------|----------------------------------------------------------------------------------------------------|
|                    | grep "UPGRADE IS COMPLETE" /var/TKLC/log/upgrade/upgrade.log                                                                       |
|                    | Verify that the message " <b>UPGRADE IS COMPLETE</b> " is displayed. If not, it is recommended to contact MOS.                     |
|                    | <pre>[admusr@NO2 ~]\$ grep "UPGRADE IS COMPLETE" /var/TKLC/log/<br/>upgrade/upgrade.log<br/>1407786220:: UPGRADE IS COMPLETE</pre> |
|                    | THIS PROCEDURE HAS BEEN COMPLETED.                                                                                                 |

## Appendix G.2. Manual DA-MP Upgrade Procedure

Procedure 51 is used to upgrade the DA-MP Server Group manually. This procedure is provided as an alternative to the normal DA-MP upgrade procedures in Section 5.

Procedure 51 must be executed for all configured DA-MPs of a site, regardless of how the DA-MPs are grouped for upgrade. So if 16 DA-MPs are upgraded four at a time, then Procedure 51 must be executed four distinct times.

#### Procedure 51: Manual DA-MP Upgrade Procedure

| S<br>T | This procedure upgrade                                                                                           | This procedure upgrades the DA-MP servers using the manual upgrade method.                                                                                                    |  |  |  |  |  |  |  |  |
|--------|----------------------------------------------------------------------------------------------------|----------------------------------------------------------------------------------------------------|--|--|--|--|--|--|--|--|
| E<br>P | Check off ( $$ ) each step as it is completed. Boxes have been provided for this purpose under each step number. |                                                                                                    |  |  |  |  |  |  |  |  |
| #      | SHOULD THIS PROCEDURE                                                                                            | FAIL, IT IS RECOMMENDED TO CONTACT MOS AND ASK FOR UPGRADE ASSISTANCE.                                                                                                    |  |  |  |  |  |  |  |  |
| 1.     | Identify all the DA-MPs                                                                                          | From the data captured in Table 3,                                                                                                    |  |  |  |  |  |  |  |  |
|        | to be upgraded together                                                                                          | 1. Identify the "DSR (multi-active cluster)" Server Group to be upgraded.                                                                                                    |  |  |  |  |  |  |  |  |
|        |                                                                                                    |                                                                                                    |  |  |  |  |  |  |  |  |
| 2.     | Upgrade DA-MP servers as identified in                                                                           | Upgrade up to (1/2) one half (no more than 50%) of the DA-MP servers in parallel using the Upgrade Multiple Servers procedure :                                                   |  |  |  |  |  |  |  |  |
|        | step 1                                                                                                    | NOTE: When using the manual server upgrade method, it is recommended that the DA-<br>MP Leader be upgraded in the last group of servers to minimize DA-MP Leader role<br>changes. |  |  |  |  |  |  |  |  |
|        |                                                                                                    | Execute Appendix E : Upgrade Multiple Servers                                                                                                    |  |  |  |  |  |  |  |  |
|        |                                                                                                    | After successfully completing the procedure in Appendix E, return to this point and continue with the next step.                                                                  |  |  |  |  |  |  |  |  |
| 3.     | Repeat for all servers identified in Step 1 of this procedure.                                                   | Repeat step 2 of this procedure for the remaining DA-MP servers.                                                                                                    |  |  |  |  |  |  |  |  |
|        |                                                                                                    | THIS PROCEDURE HAS BEEN COMPLETED.                                                                                                    |  |  |  |  |  |  |  |  |

## Appendix G.3. Manual SBR Upgrade Procedure

Procedure 52 is used to upgrade the SBR Server Group manually. This procedure is provided as an alternative to the normal SBR upgrade procedures in Section 5.

Note: Before upgrading the Active SBR, it is imperative that the database audit of the Spare and Standby servers complete successfully. Failure to comply could result in a loss of session data.

| S<br>T | This procedure upgrades an SBR Server Group using the manual upgrade option. |                                                                                                    |                                                                                                    |                                                                                                    |                                                                                                    |                                                                                                    |                                                                                                    |  |  |  |  |
|--------|------------------------------------------------------------------------------|----------------------------------------------------------------------------------------------------|----------------------------------------------------------------------------------------------------|----------------------------------------------------------------------------------------------------|----------------------------------------------------------------------------------------------------|----------------------------------------------------------------------------------------------------|----------------------------------------------------------------------------------------------------|--|--|--|--|
| E      | Check off ( $$ ) each step as it                                             | is con                                                                                                    | npleted. Boxes have been j                                                                                                    | provided for                                                                                                    | this purpose un                                                                                                    | der each step numbe                                                                                                    | er.                                                                                                    |  |  |  |  |
| Р<br># | SHOULD THIS PROCEDURE                                                        | RE FAIL, IT IS RECOMMENDED TO CONTACT MOS AND ASK FOR UPGRADE ASSISTANCE.                                                                                                    |                                                                                                    |                                                                                                    |                                                                                                    |                                                                                                    |                                                                                                    |  |  |  |  |
| 1.     | Active NOAM VIP                                                              | Ide                                                                                                    | ntify the Active, Standby                                                                                                    | , and Spar                                                                                                    | e SBR servers                                                                                                    | i.                                                                                                    |                                                                                                    |  |  |  |  |
|        | Identify the SBR Server<br>Group(s) to Upgrade                               | 1.                                                                                                    | upgrade. One server<br>executed                                                                                                    |                                                                                                    |                                                                                                    |                                                                                                    |                                                                                                    |  |  |  |  |
|        |                                                                              | 2.                                                                                                    | Log into the NOAM G                                                                                                    | UI using the                                                                                                    | e VIP.                                                                                                    |                                                                                                    |                                                                                                    |  |  |  |  |
|        |                                                                              | 3. Navigate to Main Menu > Policy and Charging >Maintenance > SBR Status. Open each server group chosen in sub-step 1. Note which server is Active, Standby and Spare (as designated by the Resource HA Role) for each server group chosen for upgrade. The following figure provides an example:<br>GTR-SBR-1A - Active GTR-SBR-1B - Standby GTR-SBR-1Sp - Spare |                                                                                                    |                                                                                                    |                                                                                                    |                                                                                                    |                                                                                                    |  |  |  |  |
|        |                                                                              | F                                                                                                    | ilter 👻                                                                                                    | <b>..</b>                                                                                                    |                                                                                                    |                                                                                                    |                                                                                                    |  |  |  |  |
|        |                                                                              |                                                                                                    |                                                                                                    |                                                                                                    |                                                                                                    |                                                                                                    |                                                                                                    |  |  |  |  |
|        |                                                                              |                                                                                                    | PCA_MATED_SITES                                                                                                    |                                                                                                    |                                                                                                    |                                                                                                    |                                                                                                    |  |  |  |  |
|        |                                                                              |                                                                                                    | Server Group Name                                                                                                    |                                                                                                    | Resource Domain Na                                                                                                    | me                                                                                                    | Resource Domain Profile                                                                                                    |  |  |  |  |
|        |                                                                              | Ŀ                                                                                                    | _ GTR_SBR_SG_A                                                                                                    |                                                                                                    | PCA_SESSION                                                                                                    |                                                                                                    | Policy and Charging Session                                                                                                    |  |  |  |  |
|        |                                                                              |                                                                                                    | Server Name                                                                                                    | Resource HA R                                                                                                    | ble                                                                                                    | Congestion Level                                                                                                    | Sub Resources Hosted                                                                                                    |  |  |  |  |
|        |                                                                              | . n                                                                                                    | GTR-SBR-1B                                                                                                    | Standby                                                                                                    |                                                                                                    | Normal                                                                                                    | 0.12.3.4.5.6.7                                                                                                    |  |  |  |  |
|        |                                                                              |                                                                                                    | NSX-SBR-1Sp                                                                                                    | Spare                                                                                                    |                                                                                                    | Normal                                                                                                    | 0.1.2.3.4.5.6.7                                                                                                    |  |  |  |  |
|        |                                                                              | NO<br>of s<br>NO<br>pol<br>Sta<br>or s<br>the<br>cor<br>Bee<br>ser<br>Act<br>ign<br>ser                                                                                                    | TE: SBR servers have<br>session or binding dat<br>AM and SOAM GUIs.<br>icy for replication of s<br>tus screen MUST be u<br>Spare) of SBR servers.<br>Upgrade screen must<br>figuration replication<br>cause the two High Av<br>ver might be Standby<br>tive for the configuration<br>ore warnings on the U<br>ver (for the configurat | e two High<br>a, and one<br>During this<br>ession or l<br>sed to det<br>. The HA S<br>NOT be u<br>policy.<br>ailability p<br>or Spare fo<br>on replicat<br>pgrade sc<br>ion replicat | Availability p<br>for receipt of<br>s upgrade pro<br>binding data i<br>ermine the Hi<br>Status screen<br>sed because<br>olicies run in<br>or the session<br>ion policy. W<br>reen about se<br>tion policy). | olicies: one for co<br>f replicated config<br>ocedure, ONLY the<br>s important. This<br>gh Availability sta<br>and the OAM Ma<br>they only show the<br>dependently, it is<br>n and binding rep<br>/hen this happens<br>electing what it vie | ontrolling replication<br>guration data from the<br>e High Availability<br>s means that the SBR<br>atus (Active, Standby,<br>x HA Role column on<br>he status of the<br>possible that a given<br>lication policy, but<br>s, it is necessary to<br>ews as the Active |  |  |  |  |

#### Procedure 52: Manual SBR Upgrade Procedure

## Procedure 52: Manual SBR Upgrade Procedure

| 2. | Active NOAM VIP:                       | NOTE: The Spare SBRs of this server group will be located at different sites.                                                                                                    |  |  |  |  |  |
|----|----------------------------------------|----------------------------------------------------------------------------------------------------|--|--|--|--|--|
|    | Upgrade Spare SBR                      | 1. Upgrade the Spare SBR server using the Upgrade Single Server procedure :                                                                                                    |  |  |  |  |  |
|    | 1 of this procedure.                   | Execute Appendix D—Upgrade Single Server Procedure                                                                                                    |  |  |  |  |  |
|    |                                        | After successfully completing the procedure in Appendix D, return to this point to monitor server status.                                                                                                    |  |  |  |  |  |
|    |                                        | <ul> <li>From the Active NOAM GUI:</li> <li>Navigate to Main Menu &gt; Policy and Charging &gt; Maintenance &gt; SBR Status. Open the tab of the server group being upgraded.</li> </ul>                                                                                  |  |  |  |  |  |
|    |                                        | NOTE: After executing Appendix D, the Spare SBR will temporarily disappear from the SBR Status screen. When the server comes back online, it will reappear on the screen with a status of "Out of Service".                                                               |  |  |  |  |  |
|    |                                        | 3. Monitor the <b>Resource HA Role</b> status of the Spare server. Wait for the status to transition from "Out of Service" to "Spare".                                                                                                    |  |  |  |  |  |
|    |                                        | <ol> <li>If the system is equipped with a second Spare SBR server, repeat sub-steps 1 thru 3 for<br/>the other spare.</li> </ol>                                                                                                    |  |  |  |  |  |
|    |                                        | Caution: Do not proceed to step 3 until the <b>Resource HA Role</b> of the Spare SBR server returns to " <b>Spare</b> ".                                                                                                    |  |  |  |  |  |
| 3. | Upgrade Standby SBR                    | Upgrade the Standby SBR server using the Upgrade Single Server procedure :                                                                                                    |  |  |  |  |  |
|    | 1 of this procedure.                   | Execute Appendix D - Upgrade Single Server Procedure                                                                                                    |  |  |  |  |  |
|    |                                        | After successfully completing the procedure in <b>Appendix D</b> , return to this point and continue with the next step.                                                                                                    |  |  |  |  |  |
|    | O                                      | <b>WARNING!</b> Failure to comply with step 4 and step 5 may result in the loss of PCA traffic, resulting in service impact                                                                                                    |  |  |  |  |  |
| 4. | Active NOAM VIP:<br>Verify Standby SBR | <ol> <li>Navigate to Main Menu &gt; Policy and Charging &gt;Maintenance &gt; SBR Status. Open the<br/>tab of the server group being upgraded.</li> </ol>                                                                                                    |  |  |  |  |  |
|    | server status                          | NOTE: After executing Appendix D, the Standby SBR will temporarily disappear from the SBR Status screen, and the Spare server will assume the Standby role. When the upgraded server comes back online, it will reappear on the screen with a status of "Out of Service". |  |  |  |  |  |
|    |                                        | 2. Monitor the <b>Resource HA Role</b> status of the upgraded server. Wait for the status to transition from "Out of Service" to "Standby".                                                                                                    |  |  |  |  |  |
|    |                                        | Caution: Do not proceed to step 5 until the <b>Resource HA Role</b> of the upgraded server transitions to " <b>Standby</b> ".                                                                                                    |  |  |  |  |  |

| 5. | Active NOAM VIP:                                                                             | Verify that the bulk download from the Active SBR to the Standby and Spare SBRs completes.                                                                                                    |  |  |  |  |  |
|----|----------------------------------------------------------------------------------------------|----------------------------------------------------------------------------------------------------|--|--|--|--|--|
|    | Verify bulk download<br>completes                                                            | <ol> <li>Navigate to Main Menu &gt; Alarm &amp; Event &gt; View History</li> <li>Export the Event Log using the following filter:<br/>Server Group: Choose the SBR group that is in upgrade<br/>Display Filter: Event ID = 31127 - DB Replication Audit Complete<br/>Collection Interval: X hours ending in current time,<br/>where X is the time from upgrade completion of the Standby and Spare servers to the<br/>current time.</li> <li>Wait for all instances of Event 31127:         <ul> <li>1 for the Standby binding SBR</li> <li>1 for the Standby session SBR</li> <li>1 for the Spare binding SBR</li> <li>1 for the Spare binding SBR</li> <li>1 for the Spare binding SBR</li> <li>1 for the 3<sup>rd</sup> site Spare binding SBR (if equipped)</li> <li>1 for the 3<sup>rd</sup> site Spare session SBR (if equipped)</li> <li>NOTE: There is an expected loss of traffic depending on size of the bulk download. This must<br/>be noted along with events captured.</li> </ul> </li> </ol> |  |  |  |  |  |
| 6. | Upgrade Active SBR                                                                           | Upgrade the Active SBR server using the Upgrade Single Server procedure :                                                                                                    |  |  |  |  |  |
|    | Step 1 of this procedure                                                                     | Execute Appendix D Single Server Upgrade Procedure                                                                                                    |  |  |  |  |  |
|    |                                                                                              | After successfully completing the procedure in Appendix D, return to this point and continue with the next step.                                                                                                    |  |  |  |  |  |
| 7. | Repeat for all SBR<br>Server Groups with<br>Active, Standby in Site 1<br>and Spare in Site 2 | Repeat steps 1 through 6 for all remaining binding and session server groups to be upgraded.                                                                                                    |  |  |  |  |  |
|    |                                                                                              | THIS PROCEDURE HAS BEEN COMPLETED.                                                                                                    |  |  |  |  |  |

## Procedure 52: Manual SBR Upgrade Procedure

## Appendix H. EXPIRED PASSWORD WORKAROUND PROCEDURE

This appendix provides the procedures to handle password expiration during upgrade. Procedure 53 is a temporary workaround to allow an expired password to be used on a non-upgrade site. This procedure is provided as a workaround when a password expires after the NOAM has been upgraded and before all sites have been upgraded.

The workaround must be removed using Procedure 54 after the site is upgraded. Failure to remove the workaround will inhibit password aging on the server.

## Appendix H.1. Inhibit Password Aging

This procedure enacts a workaround that inhibits password aging on the SOAM. This procedure should be used only when the following conditions apply:

- An upgrade is in progress
- The NOAMs have been upgraded, but one or more sites have not been upgraded
- A login password has expired on a non-upgraded site

Once the workaround is enacted, no passwords will expire at that site. It is expected that the workaround will be removed once the site is upgraded.

#### Procedure 53: Expired Password Workaround Procedure

| S           | This procedure disables password aging on a server, allowing "expired" credentials to be used for login. |                 |                                                                                                    |  |  |  |  |  |  |  |
|-------------|----------------------------------------------------------------------------------------------------|-----------------|----------------------------------------------------------------------------------------------------|--|--|--|--|--|--|--|
| I<br>E<br>P | Check off ( $$ ) each step as i                                                                          | it is co        | is completed. Boxes have been provided for this purpose under each step number.                                                                                                    |  |  |  |  |  |  |  |
| #           | SHOULD THIS PROCEDUR                                                                                     | RE FAI          | IL, IT IS RECOMMENDED TO CONTACT MOS AND ASK FOR UPGRADE ASSISTANCE.                                                                                                    |  |  |  |  |  |  |  |
| 1           | able password aging.                                                                                     |                 |                                                                                                    |  |  |  |  |  |  |  |
|             | SSH to Active SOAM server                                                                                |                 | Use the SSH command (on UNIX systems – or putty if running on windows) to login to the Active SOAM of the first non-upgraded site:                                                      |  |  |  |  |  |  |  |
|             |                                                                                                    |                 | ssh_admusr@ <soam_vip><br/>(Answer 'yes' if prompted to confirm the identity of the server.)</soam_vip>                                                                                 |  |  |  |  |  |  |  |
|             |                                                                                                    | 2.              | Create a text file with the following content (exactly as formatted):                                                                                                    |  |  |  |  |  |  |  |
|             |                                                                                                    |                 | <pre>[production] aw.policy.pwchange.isExpired = aw.policy.db.checkPw = [development : production] [test : development]</pre>                                                           |  |  |  |  |  |  |  |
|             |                                                                                                    | 3.              | Save the file as:<br>/var/TKLC/appworks/ini/pw.ini                                                                                                    |  |  |  |  |  |  |  |
|             |                                                                                                    | 4.              | Change the file permissions:<br>\$ chmod 644 pw.ini                                                                                                    |  |  |  |  |  |  |  |
|             |                                                                                                    | 5.              | Execute the following command:<br>\$ sudo clearCache                                                                                                    |  |  |  |  |  |  |  |
|             |                                                                                                    | NO<br>pas<br>wo | TE: For each server on which this workaround is enacted, the old "expired"<br>ssword must be used for login. The new password that is used on the NOAM will not<br>rk on these servers. |  |  |  |  |  |  |  |

| 2 | Repeat for Standby<br>SOAM            | Repeat step 1 for the Standby SOAM               |
|---|---------------------------------------|--------------------------------------------------|
| 3 | Repeat for all non-<br>upgraded sites | Repeat steps 1 and 2 for all non-upgraded sites. |
|   |                                       | THIS PROCEDURE HAS BEEN COMPLETED.               |

#### Procedure 53: Expired Password Workaround Procedure

# Appendix H.2. Enable Password Aging

This procedure removes the password expiration workaround that is enabled by Procedure 53.

| S<br>T<br>E | This procedure removes the password aging workaround and re-enables password aging on a server.<br>Check off ( $$ ) each step as it is completed. Boxes have been provided for this purpose under each step number. |                                                                                              |                                                                                        |  |  |  |  |  |  |  |
|-------------|----------------------------------------------------------------------------------------------------|----------------------------------------------------------------------------------------------|----------------------------------------------------------------------------------------|--|--|--|--|--|--|--|
| P<br>"      |                                                                                                    |                                                                                              |                                                                                        |  |  |  |  |  |  |  |
| #           | SHOULD THIS PROCEDUR                                                                                                    | SHOULD THIS PROCEDURE FAIL, IT IS RECOMMENDED TO CONTACT MOS AND ASK FOR UPGRADE ASSISTANCE. |                                                                                        |  |  |  |  |  |  |  |
| 1           | Active SOAM CLI:                                                                                                    | 1.                                                                                           | Use the SSH command (on UNIX systems - or putty if running on windows) to login to the |  |  |  |  |  |  |  |
|             | SSH to Active SOAM                                                                                                    |                                                                                              | Active SOAM of the first non-upgraded site:                                            |  |  |  |  |  |  |  |
|             | server                                                                                                    |                                                                                              | ssh admusr@ <soam_vip></soam_vip>                                                      |  |  |  |  |  |  |  |
|             |                                                                                                    |                                                                                              | (Answer 'yes' if prompted to confirm the identity of the server.)                      |  |  |  |  |  |  |  |
|             |                                                                                                    | 2.                                                                                           | Delete the pw.ini file:                                                                |  |  |  |  |  |  |  |
|             |                                                                                                    |                                                                                              | <pre>\$ sudo rm /var/TKLC/appworks/ini/pw.ini</pre>                                    |  |  |  |  |  |  |  |
|             |                                                                                                    | 3.                                                                                           | Execute the following command:                                                         |  |  |  |  |  |  |  |
|             |                                                                                                    |                                                                                              | <pre>\$ sudo clearCache</pre>                                                          |  |  |  |  |  |  |  |
| 2           | Repeat for Standby                                                                                                    | Re                                                                                           | peat step 1 for the Standby SOAM                                                       |  |  |  |  |  |  |  |
|             | SOAM                                                                                                    |                                                                                              |                                                                                        |  |  |  |  |  |  |  |
| 3           | Repeat for all non-<br>upgraded sites                                                                                                    | Re                                                                                           | peat steps 1 and 2 for all non-upgraded sites.                                         |  |  |  |  |  |  |  |
|             |                                                                                                    | T                                                                                            | HIS PROCEDURE HAS BEEN COMPLETED.                                                      |  |  |  |  |  |  |  |

#### Procedure 54: Expired Password Workaround Removal Procedure

# Appendix I. RECOVERING FROM A FAILED UPGRADE

This procedure provides the steps required to recover a server after a failed upgrade. Due to the complexity of the DSR system and the nature of troubleshooting, it is recommended to contact MOS for guidance while executing this procedure.

#### Procedure 55: Recovering from a Failed Upgrade

|   | This procedure provide<br>that the server will be r | s the                                                                                 | e basic s<br>ned to th                | teps for ret                                                     | turning a selease by                                       | server<br>this p                | to a normal rocedure.                                                          | state after an           | upgrade      | failure. Note            |
|---|-----------------------------------------------------|---------------------------------------------------------------------------------------|---------------------------------------|------------------------------------------------------------------|------------------------------------------------------------|---------------------------------|--------------------------------------------------------------------------------|--------------------------|--------------|--------------------------|
| ŧ | Check off $(\mathbf{v})$ each step as it            | as it is completed. Boxes have been provided for this purpose under each step number. |                                       |                                                                  |                                                            |                                 |                                                                                |                          |              |                          |
|   | SHOULD THIS PROCEDURE                               | FAI                                                                                   | L, IT IS RE                           | COMMENDE                                                         | D TO CONT                                                  | ACT                             | MOS AND ASK                                                                    | FOR <u>UPGRADI</u>       | ASSISTAN     | NCE.                     |
|   | Active NOAM VIP:                                    | Fro                                                                                   | om the Up                             | ograde scree                                                     | en, select th                                              | ne ser                          | ver group conta                                                                | aining the faile         | d server.    |                          |
|   | Select affected server group                        | 1.<br>2.<br>3.                                                                        | Log int<br>Naviga<br>The Up<br>Select | o the NOAM<br>te to <b>Admin</b><br>ograde Admi<br>the server gr | I GUI using<br>istration ><br>nistration s<br>roup tab for | the V<br>Soft<br>creen<br>the s | IP.<br>tware Manage<br>is displayed<br>erver to be reconnected<br>of tware Man | ment > Upgra             | Inde         | e                        |
|   |                                                     |                                                                                       |                                       | nu. Aunin                                                        | istration                                                  | - / 3                           |                                                                                | ayement -2               | vopyrau      | C                        |
|   |                                                     |                                                                                       | Filter 🔻                              | Tasks 🔻                                                          |                                                            |                                 |                                                                                |                          |              |                          |
|   |                                                     |                                                                                       | NO_SG                                 | DRNO_SG                                                          | IPFE_SG1                                                   | IPFE_                           | SG2 IPFE_SG3                                                                   | IPFE_SG4                 | MP_SG1 S     | SO_SG S67MP              |
|   |                                                     |                                                                                       | Hostname                              | •                                                                | Upgrade Sta                                                | te                              | OAM Max HA Role                                                                | Server Role              | Function     | Application Ve           |
|   |                                                     |                                                                                       |                                       |                                                                  | Server Statu                                               | S                               | Appl Max HA Role                                                               | Network Element          |              | Upgrade ISO              |
|   |                                                     |                                                                                       | SO1                                   |                                                                  | Ready<br>Err                                               |                                 | Active<br>N/A                                                                  | System OAM<br>SO1_DSR_VM | OAM          | 7.0.1.0.0-70.28          |
|   |                                                     |                                                                                       | S02                                   |                                                                  | Failed                                                     |                                 | Standby                                                                        | System OAM               | OAM          | 7.0.1.0.0-70.28          |
|   |                                                     |                                                                                       |                                       |                                                                  | Err                                                        |                                 | N/A                                                                            | SO1_DSR_VM               |              | DSR-7.2.0.0.0            |
|   |                                                     |                                                                                       |                                       |                                                                  |                                                            |                                 |                                                                                |                          |              |                          |
|   |                                                     |                                                                                       |                                       |                                                                  |                                                            |                                 |                                                                                |                          |              |                          |
|   |                                                     |                                                                                       |                                       |                                                                  |                                                            |                                 |                                                                                |                          |              |                          |
|   |                                                     | •                                                                                     | If the f                              | ailed server                                                     | was upgr                                                   | aded                            | using the "Up                                                                  | grade Server'            | ' option, tl | hen <mark>skip to</mark> |
|   |                                                     |                                                                                       | step /                                | of this proc                                                     | edure                                                      |                                 |                                                                                |                          |              |                          |
|   |                                                     | •                                                                                     | lf the f<br>with st                   | ailed server<br>ep 2 of this                                     | was upgr<br>procedure                                      | aded<br>e.                      | using the "Au                                                                  | to Upgrade" o            | option, the  | en continue              |

| 2<br>Active NOAM VIP    | Navigate to the Active Tasks screen                                                                                                    | o view    | the tasks.                        |           |     |  |  |  |  |  |
|-------------------------|----------------------------------------------------------------------------------------------------|-----------|-----------------------------------|-----------|-----|--|--|--|--|--|
| View Active Tasks       | <ol> <li>Navigate to Status &amp; Manage &gt; Tasks &gt; Active Tasks<br/>The Active Tasks screen is displayed.</li> <li>Connected using INTERNALXMI to NO1 (ACTIVE NETWORK OAM&amp;P)</li> </ol> |           |                                   |           |     |  |  |  |  |  |
|                         |                                                                                                    |           |                                   |           |     |  |  |  |  |  |
|                         | ■ Main Menu<br>Administration<br>Configuration<br>Alarms & Events<br>Security Log                                                                                                    |           |                                   |           |     |  |  |  |  |  |
|                         |                                                                                                    |           |                                   |           |     |  |  |  |  |  |
|                         |                                                                                                    |           |                                   |           |     |  |  |  |  |  |
|                         |                                                                                                    |           |                                   |           |     |  |  |  |  |  |
|                         | 🖻 😋 Status & Manage                                                                                                    | ID        | Name                              | Status    | Sta |  |  |  |  |  |
|                         | Network Elements                                                                                                    |           | SO2 Server Upgrade (in            |           |     |  |  |  |  |  |
|                         | — 📑 НА                                                                                                    | 48        | SO_SG Server Group<br>Upgrade)    | exception | 201 |  |  |  |  |  |
|                         | 🔤 Database                                                                                                    | 47        | SO, SC Server Group Ungrade       | naucad    | 201 |  |  |  |  |  |
|                         | ····· ································                                                                                                    | 47        | 50_56 Server Group Opgrade        | pauseu    | 201 |  |  |  |  |  |
|                         | 🖻 🚔 Tasks                                                                                                    | 45        | Database backup from cron         | completed | 201 |  |  |  |  |  |
|                         | Active Tasks                                                                                                    | 44        | NO_SG PostUpgrade Health<br>Check | completed | 201 |  |  |  |  |  |
|                         |                                                                                                    |           |                                   |           |     |  |  |  |  |  |
| Active NOAM VIP:        | Use the filter to locate the server gro                                                                                                    | up upgra  | ade task.                         |           |     |  |  |  |  |  |
| Search for upgrade task | From the Active NOAM GUI:                                                                                                    | tor tha t | following filter values:          |           |     |  |  |  |  |  |
|                         | a. Network Element: All                                                                                                    |           |                                   |           |     |  |  |  |  |  |
|                         | <ul> <li>b. Display Filter: Name Like *upgrade*</li> <li>2. Click the Go button.</li> </ul>                                                                                                    |           |                                   |           |     |  |  |  |  |  |
|                         |                                                                                                    |           |                                   |           |     |  |  |  |  |  |
|                         | Main Menu: Status & Manage -> Tasks -> Active Tasks                                                                                                    |           |                                   |           |     |  |  |  |  |  |
|                         | Filter 🔻                                                                                                    |           |                                   |           |     |  |  |  |  |  |
|                         | Filter                                                                                                    |           |                                   |           | 8   |  |  |  |  |  |
|                         | Network Element: _ All -                                                                                                    | R         | eset                              |           |     |  |  |  |  |  |
|                         | Disalau Filtan                                                                                                    |           |                                   | 1         |     |  |  |  |  |  |
|                         | Usplay Filter: Name V                                                                                                    | ike 🔽     | *upgrade*                         | leset     |     |  |  |  |  |  |
|                         | Go                                                                                                    |           |                                   |           |     |  |  |  |  |  |

## Procedure 55: Recovering from a Failed Upgrade

## Procedure 55: Recovering from a Failed Upgrade

| Active NOAM VIP:         | <ol> <li>In the search results list, locate the Server Group Upgrade task.</li> <li>If not already selected, select the tab displaying the hostname of the Active NOAM</li> </ol>                                                                                |   |  |  |  |  |  |  |  |  |  |
|--------------------------|----------------------------------------------------------------------------------------------------|---|--|--|--|--|--|--|--|--|--|
| task                     | <ol> <li>server.</li> <li>Locate the task for the Server Group Upgrade. It will show a status of "paused".</li> </ol>                                                                                                    |   |  |  |  |  |  |  |  |  |  |
|                          | Main Menu: Status & Manage -> Tasks -> Active Tasks (Filtered)                                                                                                    |   |  |  |  |  |  |  |  |  |  |
|                          | Filter                                                                                                    |   |  |  |  |  |  |  |  |  |  |
|                          | NO1 NO2 SO1 SO2 MP1 MP2 MP3 MP4 MP6 MP8 MP9 MP10 MP11 MP12                                                                                                    |   |  |  |  |  |  |  |  |  |  |
|                          | ID Name Status Start Time Update Time                                                                                                    |   |  |  |  |  |  |  |  |  |  |
|                          | 48 S0_SG Server Group exception 2016-03-23 13:38:36 UTC 2016-03-23 13:40:11 UTC Upgrade)                                                                                                    | 1 |  |  |  |  |  |  |  |  |  |
|                          | 4 S0_SG Server Group Upgrade paused 2016-03-23 13:38:26 UTC 2016-03-23 13:40:07 UTC                                                                                                    |   |  |  |  |  |  |  |  |  |  |
|                          | 46 SO2 Server Upgrade exception 2016-03-23 13:14:10 UTC 2016-03-23 13:16:01 UTC                                                                                                    |   |  |  |  |  |  |  |  |  |  |
|                          | 44 NO_SG PostUpgrade Health completed 2016-03-22 17:14:51 UTC 2016-03-22 17:15:06 UTC                                                                                                    | 1 |  |  |  |  |  |  |  |  |  |
|                          | 42 NO_SG PreUpgrade Health completed 2016-03-21 14:56:08 UTC 2016-03-21 14:56:19 UTC                                                                                                    | , |  |  |  |  |  |  |  |  |  |
| Active NOAM VIP:         | Cancel the Server Group Upgrade task.                                                                                                    | - |  |  |  |  |  |  |  |  |  |
| Cancel the upgrade task  | <ol> <li>Click the Server Group Upgrade task to select it. It will become highlighted on the screen.</li> <li>Click the <b>Cancel</b> button to cancel the task.</li> <li>Click <b>OK</b> on the confirmation dialog box to confirm the cancellation.</li> </ol> |   |  |  |  |  |  |  |  |  |  |
|                          | Main Menu: Status & Manage -> Tasks -> Active Tasks (Filtered)                                                                                                    |   |  |  |  |  |  |  |  |  |  |
|                          | Filter V                                                                                                    |   |  |  |  |  |  |  |  |  |  |
|                          |                                                                                                    |   |  |  |  |  |  |  |  |  |  |
|                          | O         NO1         NO2         SO1         SO2         MP1         MP2         MP3         MP4         MP6         MP8         MP9         MP           ID         Name         Status         Start Time         Update T                                    |   |  |  |  |  |  |  |  |  |  |
|                          | 48SO2 Server Upgrade (in<br>SO_SG Server Group<br>Upgrade)exception2016-03-23 13:38:36 UTC2016-03-                                                                                                    |   |  |  |  |  |  |  |  |  |  |
|                          | 47 SO_SG Server Group Upgrade paused 2016-03-23 13:38:26 UTC 2016-03-                                                                                                    |   |  |  |  |  |  |  |  |  |  |
|                          | 46 SO2 Server Upgrade exception 2016-03-23 13:14:10 UTC 2016-03-                                                                                                    |   |  |  |  |  |  |  |  |  |  |
|                          | Pause Restart Cancel Delete Report Delete All Completed Delete All Exce                                                                                                    |   |  |  |  |  |  |  |  |  |  |
|                          |                                                                                                    |   |  |  |  |  |  |  |  |  |  |
|                          | Verify the Server Group Upgrade task is canceled                                                                                                    | _ |  |  |  |  |  |  |  |  |  |
| Active NOAM VIP:         |                                                                                                    |   |  |  |  |  |  |  |  |  |  |
| Verify task cancellation | "completed".                                                                                                    |   |  |  |  |  |  |  |  |  |  |
|                          |                                                                                                    |   |  |  |  |  |  |  |  |  |  |
|                          | 47 SO_SG Server Group Upgrade completed 2016-03-23 13:38:26 UTC                                                                                                    |   |  |  |  |  |  |  |  |  |  |
|                          |                                                                                                    |   |  |  |  |  |  |  |  |  |  |
|                          | 2016-03-23 16:24:27 UTC SG upgrade task cancelled by user. 5%                                                                                                    |   |  |  |  |  |  |  |  |  |  |

| 7 | Failed server CLI:                        | Login to the failed server to inspect the upgrade log for the cause of the failure.                                                                                                    |
|---|-------------------------------------------|----------------------------------------------------------------------------------------------------|
|   | Inspect upgrade log                       | 1. Use an SSH client to connect to the failed server:                                                                                                    |
|   |                                           | ssh <xmi address="" ip="">         login as:       admusr         password:       <enter password="">         Note: The static XMI IP address for each server should be available in Table 3.</enter></xmi>                                                                                                    |
|   |                                           | <ol> <li>View or edit the upgrade log at /var/TKLC/log/upgrade/upgrade.log for clues to<br/>the cause of the upgrade failure.</li> <li>If the upgrade log contains a message similar to the following, inspect the early upgrade<br/>log at /var/TKLC/log/upgrade/earlyChecks.log for additional clues.</li> </ol> |
|   |                                           | 1440613685::Early Checks failed for the next upgrade<br>1440613691::Look at earlyChecks.log for more info                                                                                                    |
|   | •                                         | Although outside of the scope of this document, the user is expected to use standard troubleshooting techniques to clear the alarm condition from the failed server.                                                                                                    |
| Í |                                           | If troubleshooting assistance is needed, it is recommended to contact MOS as described in Appendix J - Accessing My Oracle Support                                                                                                    |
|   | •                                         | DO NOT PROCEED TO STEP 8 OF THIS PROCEDURE UNTIL THE ALARM<br>CONDITION HAS BEEN CLEARED!                                                                                                    |
| 8 | Failed Server CLI:                        | Verify all Platform alarms have been cleared from the failed server.                                                                                                    |
|   | Verify Platform alarms are cleared        | <ol> <li>Use the alarmMgr utility to verify that all Platform alarms have been cleared from the<br/>system.</li> </ol>                                                                                                    |
|   |                                           | <pre>\$ sudo alarmMgralarmstatus</pre>                                                                                                    |
|   |                                           | Example output:<br>[admusr@SO2 ~]\$ sudo alarmMgralarmstatus<br>SEQ: 2 UPTIME: 827913 BIRTH: 1458738821 TYPE: SET ALARM:<br>TKSPLATMI10 tpdNTPDaemonNotSynchronizedWarning 1.3.6.1.4.1.323.5.3.18<br>.3.1.3.10 32509 Communications Communications Subsystem Failure                                               |
|   |                                           | ***** user troubleshoots alarm and is able to resolve NTP sync issue and clear alarm *****                                                                                                    |
|   |                                           | [admuar6502], 16 auda alarmMar alarmatatus                                                                                                    |
|   |                                           | [admusr@so2 ~]\$ sudo alarmingialarmistatus<br>[admusr@so2 ~]\$                                                                                                    |
| 9 | Active NOAM VIP:<br>Re-execute the server | [admusr@so2 ~]\$         Return to the upgrade procedure being executed when the failure occurred. Re-execute the upgrade for the failed server using the "Upgrade Server" option.                                                                                                    |

## Appendix J. ACCESSING MY ORACLE SUPPORT (MOS)

My Oracle Support (MOS) (<u>https://support.oracle.com</u>) is your initial point of contact for all product support and training needs. A representative at Customer Access Support (CAS) can assist you with MOS registration.

Call the CAS main number at **1-800-223-1711** (toll-free in the US), or call the Oracle Support hotline for your local country from the list at <u>http://www.oracle.com/us/support/contact/index.html</u>. When calling, there are multiple layers of menus selections. Make the selections in the sequence shown below on the Support telephone menu:

For the first set of menu options, select 2, "New Service Request". You will hear another set of menu options.
 In this set of menu options, select 3, "Hardware, Networking and Solaris Operating System Support". A third set of menu options begins.

3. In the third set of options, select 2, "Non-technical issue". Then you will be connected to a live agent who can assist you with MOS registration and provide Support Identifiers. Simply mention you are a Tekelec Customer new to MOS.

MOS is available 24 hours a day, 7 days a week, 365 days a year.

#### **Emergency Response**

In the event of a critical service situation, emergency response is offered by the CAS main number at **1-800-223-1711** (toll-free in the US), or by calling the Oracle Support hotline for your local country from the list at http://www.oracle.com/us/support/contact/index.html. The emergency response provides immediate coverage, automatic escalation, and other features to ensure that the critical situation is resolved as rapidly as possible.

A critical situation is defined as a problem with the installed equipment that severely affects service, traffic, or maintenance capabilities, and requires immediate corrective action. Critical situations affect service and/or system operation resulting in one or several of these situations:

- A total system failure that results in loss of all transaction processing capability
- Significant reduction in system capacity or traffic handling capability
- Loss of the system's ability to perform automatic system reconfiguration
- Inability to restart a processor or the system
- Corruption of system databases that requires service affecting corrective actions
- Loss of access for maintenance or recovery operations
- Loss of the system ability to provide any required critical or major trouble notification

Any other problem severely affecting service, capacity/traffic, billing, and maintenance capabilities may be defined as critical by prior discussion and agreement with Oracle.

#### Locate Product Documentation on the Oracle Help Center

Oracle Communications customer documentation is available on the web at the Oracle Help Center (OHC) site, <u>http://docs.oracle.com</u>. You do not have to register to access these documents. Viewing these files requires Adobe Acrobat Reader, which can be downloaded at <u>http://www.adobe.com</u>.

- 1. Access the Oracle Help Center site at <u>http://docs.oracle.com</u>.
- 2. Click Industries.
- 3. Under the **Oracle Communications** subheading, click the **Oracle Communications documentation** link. The Communications Documentation page appears. Most products covered by these documentation sets will appear under the headings "**Network Session Delivery and Control Infrastructure**" or "**Platforms**."
- 4. Click on your Product and then the Release Number. A list of the entire documentation set for the selected product and release appears.
- 5. To download a file to your location, right-click the PDF link, select **Save target as** (or similar command based on your browser), and save to a local folder.